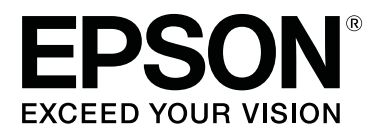

# SC-F2100 Series

# Használati útmutató

CMP0118-00 HU

### Szerzői jogok és védjegyek

A Seiko Epson Corporation előzetes írásbeli engedélye nélkül e kiadványnak egyetlen része sem sokszorosítható, nem tárolható adatlekérdező rendszerben és nem továbbítható semmilyen formában és módon, beleértve az elektronikus és a mechanikus eljárásokat, valamint a fénymásolást és az adathordozón való tárolást is. Az itt található információk csak erre az Epson nyomtatóra vonatkoznak. Epson nem felel ezen információknak más nyomtatókra való alkalmazásáért.

Sem a Seiko Epson Corporation, sem annak tagjai nem felelősek ezen termék vevője vagy harmadik személyek előtt olyan károkért, veszteségekért, költségekért vagy kiadásokért, amelyeknek a vevő vagy harmadik személyek teszik ki magukat, ezen termék okozta baleset, vagy a termék nem megfelelő használata, a termékkel való visszaélés, illetve ennek jóváhagyás nélküli módosítása, javítása vagy átalakítása vagy (kivéve az Egyesült Államokat) a Seiko Epson Corporation üzemeltetési és karbantartási utasításai betartásának elmulasztása miatt.

A Seiko Epson Corporation nem tehető felelőssé semmilyen olyan kárért vagy problémáért, amely nem a Seiko Epson Corporation által Original Epson Products (Eredeti Epson termék) vagy Epson Approved Products (Az Epson által bevizsgált és jóváhagyott termék) terméknek minősített valamely kiegészítő vagy kellék (pl. tintapatron, papír stb.) használatából adódik.

Seiko Epson Corporation nem tehető felelőssé semmilyen, az elektromágneses interferencia által okozott kárért, amely bármely más interfész kábel használata következtében jött létre, mint amelyeket a Seiko Epson Corporation megjelölt, mint Epson Approved Products (Az Epson által bevizsgált és jóváhagyott termék).

Az EPSON, az EPSON EXCEED YOUR VISION, az EXCEED YOUR VISION, valamint ezek logói a Seiko Epson védjegyei vagy bejegyzett védjegyei.

Microsoft® and Windows® are registered trademarks of Microsoft Corporation.

Apple, Mac, macOS, Bonjour are registered trademarks of Apple, Inc.

Adobe, Acrobat, Illustrator, Photoshop, and Reader are either registered trademarks or trademarks of Adobe Systems Incorporated in the United States and/or other countries.

Általános jellegű megjegyzés: Az itt használt egyéb terméknevek kizárólag az azonosítás célját szolgálják, és előfordulhat, hogy tulajdonosaik védjeggyel védték azokat. Az Epson minden és mindennemű jogról lemond ezekkel a megjelölésekkel kapcsolatban.

© 2017 Seiko Epson Corporation. All rights reserved.

### Tartalomjegyzék

### Szerzői jogok és védjegyek

### Bevezetés

| A kézikönyv megtekintése                          |
|---------------------------------------------------|
| A szimbólumok jelentése                           |
| Képernyőfotók                                     |
| Illusztrációk                                     |
| A kézikönyv felépítése                            |
| A kézikönyvek megnyitása és olvasása 6            |
| Nyomtató alkatrészek                              |
| Elülső rész                                       |
| A nyomtató belseje                                |
| Hátsó rész12                                      |
| Kezelőpanel                                       |
| Képernyőnézet                                     |
| Funkciók                                          |
| Nagy teljesítmény                                 |
| Nagy megbízhatóság                                |
| Nagy felbontás                                    |
| Könnyű használat                                  |
| A kezelés és a tárolás tudnivalói                 |
| Az elhelyezéshez szükséges hely                   |
| Tudnivalók a nyomtató használatához 19            |
| Tudnivalók azokban az esetekben, amikor           |
| nem használja a nyomtatót                         |
| A tintakazetták kezelésével kapcsolatos           |
|                                                   |
| A White (Feher) tinta kezelésével kapcsolatos     |
| megjegyzesek                                      |
| tudnivalók 22                                     |
| A kázzülákhoz biztosított szoftvor homutatása 24  |
| A Reszuleknez biztosított szoltver belnutátásá 24 |
| A szoftverlemez tartalma                          |
| A(Z) Epson Control Dashboard for D1G              |
| Enson Control Dashboard for DTG elérése egy       |
| másik számítógépről 26                            |
| Kilépés a(z) Epson Control Dashboard for          |
| DTG programból                                    |
| A(z) EPSON Software Updater használata 27         |
| A szoftver eltávolítása                           |
|                                                   |

### Alapvető nyomtatás

| Előkészítés                             |
|-----------------------------------------|
| A tinta fixálására szolgáló eszköz      |
| Normál használati körülmények között 29 |

| Az előkezeléshez használt anyagok (Kizárólag |
|----------------------------------------------|
| White (Fehér) tinta használata esetében) 30  |
| Áttekintés                                   |
| A nyomtatás megkezdése előtt                 |
| Előkezelés (kizárólag White (Fehér) tinta    |
| esetében)                                    |
| Előkezelő folyadék használata                |
| Az előkezelő folyadék rögzítése (hőprés) 37  |
| Munkafeladatok készítése és küldése          |
| A munkafeladatok létrehozásának és           |
| elküldésének folyamata                       |
| Megjegyzések a munkafeladatok fogadásához    |
|                                              |
| Az íróhenger előkészítése                    |
| A csúszásgátló alátét csatlakoztatása/       |
| eltávolítása                                 |
| Váltás pólóról cípzárra (kizárólag közepesen |
| Darazdall henger eseten)                     |
| csatlakoztatása 43                           |
| Az ing (hordozó) betöltése 48                |
| Ratöltás csúszászátlá alátáttal fadatt       |
| íróhengerre 48                               |
| Betöltés az íróhengerre csúszásgátló alátét  |
| nélkül                                       |
| Betöltés íróhengerekre                       |
| Betöltés közepesen barázdált hengerekre 54   |
| Az íróhenger távolságának beállítása 56      |
| A nyomtatás indítása és megszakítása         |
| Indítás                                      |
| Megszakítás                                  |
| A tinta rögzítése                            |
| Óvintézkedések a tinta fixálása során 60     |
| Rögzítési feltételek                         |
| Nyomtatás USB memóriakártyáról 61            |
| Az USB memória követelményei 61              |
| Nyomtatási folyamatok                        |
| Törlés62                                     |
|                                              |

### Karbantartás

| Mikor szükséges elvégezni a különböző karbantartási tevékenységeket |
|---------------------------------------------------------------------|
| A különböző területek tisztítása és a tisztítások                   |
| ütemezése                                                           |
| A fogyóeszközök helye és cseréjük ütemezése                         |
|                                                                     |

### Tartalomjegyzék

| Egyéb karbantartás                             |
|------------------------------------------------|
| Előkészítés67                                  |
| Kezelési óvintézkedések                        |
| A tintatisztító használata                     |
| A fogyóeszközök ártalmatlanítása               |
| Ártalmatlanítás                                |
| A szívókupak megtisztítása                     |
| A skála tisztítása és a szűrő cseréje          |
| Tisztítás a fej körül                          |
| A fém alkatrészek széleinek tisztítása         |
| A White (Fehér) tinta cseréje                  |
| Hosszú tárolás                                 |
| Eltömődött fúvókák keresése82                  |
| A hordozó betöltése                            |
| A fúvókaellenőrzési minta kinyomtatása 83      |
| A nyomtatófej megtisztítása                    |
| Megjegyzések a fejtisztítással kapcsolatban 85 |
| A nyomtatófej megtisztítása                    |
| A nyomtatás igazítási hibáinak korrekciója 86  |
| Head Alignment                                 |
| A tintapatronok felrázása és kicserélése       |
| Felrázás                                       |
| A csere folyamata                              |
| A használt tinta ártalmatlanítása 90           |
| Előkésztés és a csere időzítése                |
| A fejtisztító készlet cseréje                  |
| Előkésztés és a csere időzítése                |
| Hogyan cserélje ki a fejtisztító készletet 93  |
| Tube Washing                                   |
| A csúszásgátló alátét nélküli íróhenger        |
| meguszutasa                                    |

### A kezelőpanel menüjének használata

| Menüműveletek      | 99  |
|--------------------|-----|
| Menülista 1        | 00  |
| Menüleírások       | .02 |
| Maintenance        | 02  |
| Printer Setup      | .04 |
| USB File List      | 04  |
| Printer Status     | 05  |
| Administrator Menu | .05 |

### Problémamegoldás

| Mi a teendő üzenet megjelenése esetén   | 108 |
|-----------------------------------------|-----|
| Karbantartási hívás/Szervizhívás esetén | 110 |
| Hibaelhárítás                           | 111 |

| Nem lehet nyomtatni (mert a nyomtató nem |   |
|------------------------------------------|---|
| működik)                                 | - |
| A nyomtató működik, de nem nyomtat 112   | 2 |
| A nyomtatás eredménye nem felel meg az   |   |
| elvárásoknak                             | 2 |
| Egyéb                                    | , |
|                                          |   |

### Függelék

| Kiegészítők és fogyóeszközök                  |
|-----------------------------------------------|
| Megjegyzések a nyomtató mozgatásához és       |
| szállításához 122                             |
| A mozgatás előkészítése                       |
| A nyomtató beállítása mozgatás után 123       |
| A nyomtató szállítása                         |
| Nyomtatható terület                           |
| A címkén lévő skálát és a hordozó vastagságát |
| mutató táblázat                               |
| Rendszerkövetelmények                         |
| Epson Control Dashboard for DTG 128           |
| Garment Creator                               |
| Műszaki adatok táblázata                      |

### Hol kaphatok segítséget

| Terméktámogatási webhely                     |
|----------------------------------------------|
| Az Epson ügyfélszolgálat elérhetősége 133    |
| Epsonnal való kapcsolatfelvétel előtt 133    |
| Segítség észak-amerikai felhasználóknak 134  |
| Segítség európai felhasználóknak 134         |
| Segítség tajvani felhasználóknak             |
| Segítség ausztráliai felhasználóknak 135     |
| Segítség szingapúri felhasználóknak 136      |
| Segítség thaiföldi felhasználóknak 136       |
| Segítség vietnámi felhasználóknak 136        |
| Segítség indonéziai felhasználóknak 136      |
| Segítség hongkongi felhasználóknak 137       |
| Segítség malajziai felhasználóknak 137       |
| Segítség indiai felhasználóknak              |
| Segítség fülöp-szigeteki felhasználóknak 138 |

### A szoftver licencfeltételei

| Nyílt forráskódú szoftverlicencek       | 140 |
|-----------------------------------------|-----|
| Bonjour                                 | 140 |
| OpenSSL License/Original SSLeay License | 145 |
| Más szoftverlicencek                    | 149 |
| Info-ZIP copyright and license          | 149 |

## A kézikönyv megtekintése

### A szimbólumok jelentése

| Figyelmeztetés:    | A figyelmeztető<br>utasításokat a testi<br>sérülések elkerülése<br>érdekében gondosan be<br>kell tartani.         |
|--------------------|----------------------------------------------------------------------------------------------------|
|                    |                                                                                                    |
| <b>M</b> Vigyázat: | A felhasználó sérüléseinek<br>elkerülése érdekében be<br>kell tartani a Vigyázat! jel<br>utasításait.             |
|                    |                                                                                                    |
| <b>Fontos:</b>     | A termék károsodásának<br>elkerülése érdekében be<br>kell tartani a Fontos jel<br>utasításait.                    |
|                    | 1                                                                                                    |
| Megjegyzés:        | A megjegyzések a termék<br>használatával kapcsolatos<br>hasznos vagy kiegészítő<br>információkat<br>tartalmaznak. |
|                    |                                                                                                    |
| G                  | Kapcsolódó tartalmakra<br>utal.                                                                                   |

### Képernyőfotók

- A kézikönyvben látható képernyőfotók némileg eltérnek a tényleges képernyőtől. A képernyők az operációs rendszertől és a felhasználási környezettől függően is különbözhetnek.
- Eltérő megjelölés hiányában a kézikönyvben a Windows 10 képernyőfotói láthatók.

### Illusztrációk

Az illusztrációk kissé eltérhetnek az Ön által használt modell kinézetétől. Kérjük a kézikönyv használata során szíveskedjen ezt figyelembe venni.

### A kézikönyv felépítése

A kézikönyv a lentiekben bemutatottak alapján épül fel.

A PDF formátumú kézikönyvet az Adobe Reader program vagy a Preview (Előnézet) (macOS) segítségével nyithatja meg.

| Üzembe helyezési<br>útmutato (brosú-<br>ra) |                                              | A kézikönyv a nyomtató beállításá-<br>val kapcsolatos tudnivalókat mutat-<br>ja be, miután kicsomagolta azt. A<br>biztonságos működtetéshez min-<br>denképpen olvassa végig a kézi-<br>könyvet. |
|---------------------------------------------|----------------------------------------------|----------------------------------------------------------------------------------------------------|
| Üzemeltetői Út-<br>mutató (PDF)             |                                              | A kézikönyv a napi használathoz<br>szükséges alapműveleteket és kar-<br>bantartási útmutatásokat tartal-<br>mazza.                                                                              |
| Általános informá-<br>ció (PDF)             |                                              | A kézikönyv a termék műszaki leírá-<br>sát és az ügyfélszolgálati elérhető-<br>ségeket tartalmazza.                                                                                             |
| Online Kezelési Útmu                        |                                              | utató                                                                                                    |
|                                             | Használati út-<br>mutató (ez a<br>kézikönyv) | A kézikönyv a napi használathoz<br>szükséges alapműveleteket és kar-<br>bantartási útmutatásokat, valamint<br>a hibaelhárítási javaslatokat tartal-<br>mazza.                                   |
|                                             | Epson Video<br>Manuals                       | A videófelvételek azt mutatják be,<br>hogyan tudja behelyezni a nyomta-<br>tóba az inget (hordozót) és hogyan<br>tarthatja karban az eszközt.                                                   |
|                                             | Hálózati útmu-<br>tató (PDF)                 | A kézikönyv a nyomtató hálózatról<br>történő használatához tartalmaz<br>tudnivalókat.                                                                                                    |

### A kézikönyvek megnyitása és olvasása

### Az Online Kezelési Útmutató megnyitása

Az Online Kezelési Útmutató kizárólag hálózaton keresztül érhető el.

1

Tekintse meg az *Üzembe helyezési útmutato*, majd telepítse a szoftvert a mellékelt lemezről vagy a következő helyről: Setup Navi (http://epson.sn/).

Ha a telepítés befejeződött, akkor a telepítéshez használt számítógép asztalán megjelenik az **EPSON Kézikönyvek** ikon.

2 Kattintson duplán az asztalon lévő **EPSON Kézikönyvek** ikonra.

A megjelenő képernyőn válassza ki az Online Kezelési Útmutató lehetőséget.

Elindul a web-böngésző, majd megjelenik az **Online Kezelési Útmutató** első oldala.

Kattintson a kézikönyvre vagy arra az elemre, melyet meg kíván tekinteni.

### A videó-kézikönyvek megtekintése

A videó-kézikönyvek a következő hivatkozáson keresztül érhetők el: YouTube.

A kézikönyvek megtekintéséhez kattintson az **Epson** videóútmutatók lehetőségre az Online Kezelési Útmutató kezdő lapján keresztül, vagy kattintson a következő kék színű szövegre.

Epson Video Manuals

Ha a videó megtekintése során nem láthatók a feliratok, kattintson az alábbi képen is látható feliratok nevű ikonra.

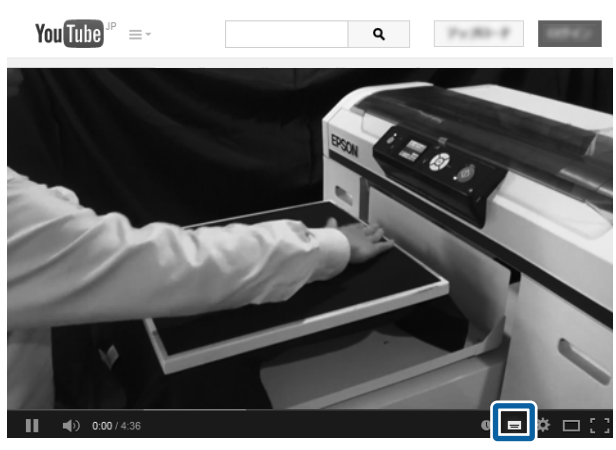

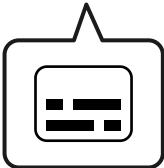

### A PDF formátumú kézikönyvek megtekintése

Ez a rész az Adobe Acrobat Reader programot használja, hogy bemutathassa azokat az alapműveleteket, melyek segítségével megtekinthető a(z) PDF az Adobe Acrobat Reader DC alkalmazásban.

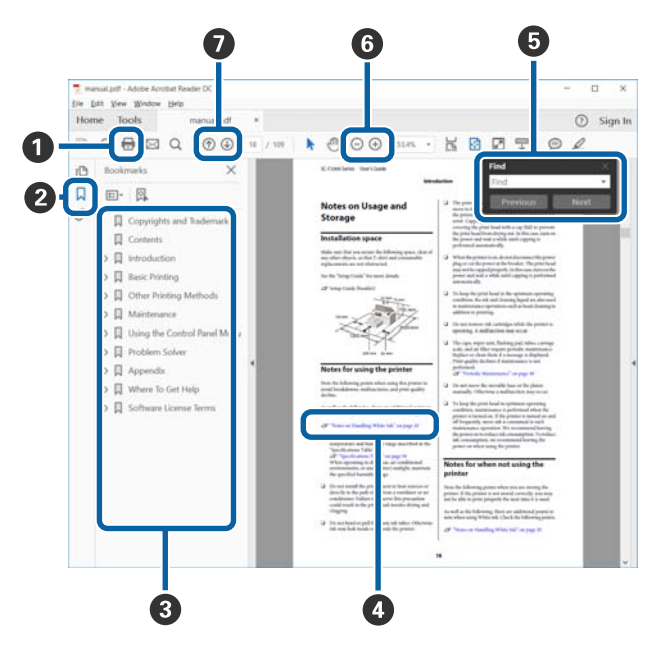

 Amennyiben ki szeretné nyomtatni, kattintson a(z) PDF kézikönyvre.

A könyvjelzőkre kattintással lehet változtatni azon, hogy azok látszódjanak-e vagy sem.

3 A címre történő kattintással nyitható meg a vonatkozó oldal.

Kattintson a [+] jelre az alacsonyabb hierachiában elhelyezkedő cím megjelenítéséhez.

4 Ha a hivatkozás kék szövegű, akkor a vonatkozó oldal megnyitásához kattintson a kék szövegre.

Az eredeti oldalhoz történő visszatéréshez tegye a következőt.

#### Windows esetén

Miközben lenyomva tartja a(z) Alt billentyűt, nyomja meg a(z) ← billentyűt.

#### macOS esetén

Miközben lenyomva tartja a(z) command billentyűt, nyomja meg a(z) ← billentyűt.

Bevihet és kereshet kulcsszavakat is, ilyen lehet például a jóváhagyni kívánt elemek neve.

#### Windows esetén

A megjelenő menüben jobb egérgombbal kattintson a(z) PDF kézikönyv oldalára, majd válassza ki a **Find (Keresés)** lehetőséget a kereső eszköztár megnyitásához.

#### macOS esetén

A kereső eszköztár megnyitásához válassza ki az Edit (Szerkesztés) lehetőséget a Find (Keresés) menüben. G A képernyőben megjelenő túl apró betűs szöveg nagyításához kattintson a(z) ⊕ lehetőségre. A méret csökkentéséhez kattintson a(z) ⊝ lehetőségre. Egy illusztráció vagy képernyőfotó bizonyos részének a nagyításához tegye a következőt.

#### Windows esetén

A megjelenő menüben jobb egérgombbal kattintson a(z) PDF kézikönyv oldalára, majd válassza ki a **Marquee Zoom (Kereső nagyítás)** lehetőséget. A kurzor ekkor nagyítóvá változik, ennek segítségével kijelölheti a nagyítani kívánt részt.

#### macOS esetén

A kurzor nagyítóvá változtatásához kattintson a View (Nézet) menüben a — Zoom (Nagyítás) részben a — Marquee Zoom (Kereső nagyítás) elemre a leírt sorrendben. Használja úgy a kurzort, mintha az nagyító lenne, ennek segítségével kijelölheti a nagyítani kívánt részt.

Megnyitja az előző vagy a következő oldalt.

### Nyomtató alkatrészek

### Elülső rész

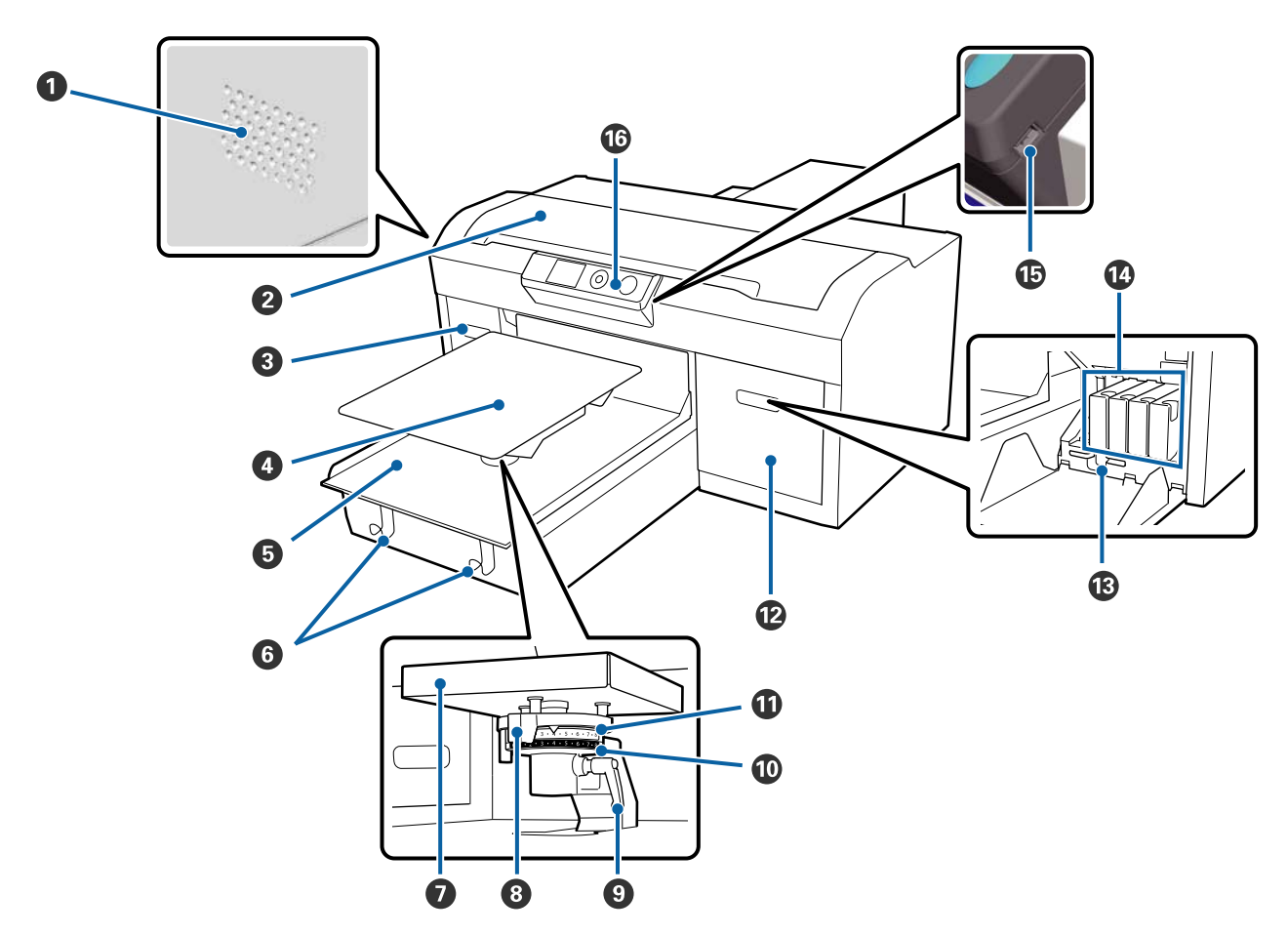

### Szellőzőnyílások

Levegőt enged kiáramlani a nyomtatóból. Ne takarja le a szellőzőnyílásokat. A berendezés fal mellé történő telepítése esetén hagyjon legalább 15 cm helyet.

### 2 Nyomtatófedél

A nyomtató belsejének tisztításához nyissa ki a nyomtatót.

### 3 A tintakazetta fedele (bal oldali)

Nyissa ki a tintakazetták cseréjéhez vagy felrázásához.

A tintapatronok felrázása és kicserélése" 88. oldal

### Iróhenger

Ingek betöltésére szolgáló íróhenger. A nyomtatóhoz biztosított íróhengerrel együtt öt választható íróhengerből lehet választani a nyomtatási feladat méretének és céljának megfelelően.

∠ miegészítők és fogyóeszközök" 119. oldal

#### 6 Mozgatható alap

Az íróhengert nyomtatási pozícióba, az inget pedig betöltési pozícióba helyezi.

#### 6 Akasztók

Az íróengerből eltávolított keret felfüggesztésére szolgál.

Betöltés az íróhengerre csúszásgátló alátét nélkül" 50. oldal

#### Az íróhengert rögzítő alaplemez

Az íróhengert támasztó lemez. Itt helyezze be az íróhengert.

#### 8 Az íróhenger távolságát beállító kar

Állítsa be az íróhenger és a nyomtatófej közötti távolságot (íróhenger nyílás). A magasság 17 szintben állítható.

Az íróhenger távolságának beállítása" 56. oldal

#### Bögzítőkar

Az íróhenger távolságát beállító kart rögzíti a helyére. A kar dőlésszöge állítható.

Az íróhenger távolságának beállítása" 56. oldal

### 🛈 (b) típusú távtartó

Az (a) típusú távtartóval együtt az íróhenger nyílásának beállítási tartományát módosítja.

### (a) típusú távtartó

#### A tintakazetta fedele (jobb oldali)

Nyissa ki a tintakazetták cseréjéhez vagy felrázásához.

A tintapatronok felrázása és kicserélése" 88. oldal

#### Csipesztartó

A berendezéshez biztosított csipesztartók tárolására szolgál. A nyomtató mozgatása és szállítása közben a tárolóban ne legyenek csipeszek.

#### Tintakazetták

Tegyen tintakazettákat mindegyik nyílásba.

#### **USB** memóriaport

Az USB memória csatlakoztatására szolgál.

#### Kezelőpanel

∠ 37 "Kezelőpanel" 14. oldal

### A nyomtató belseje

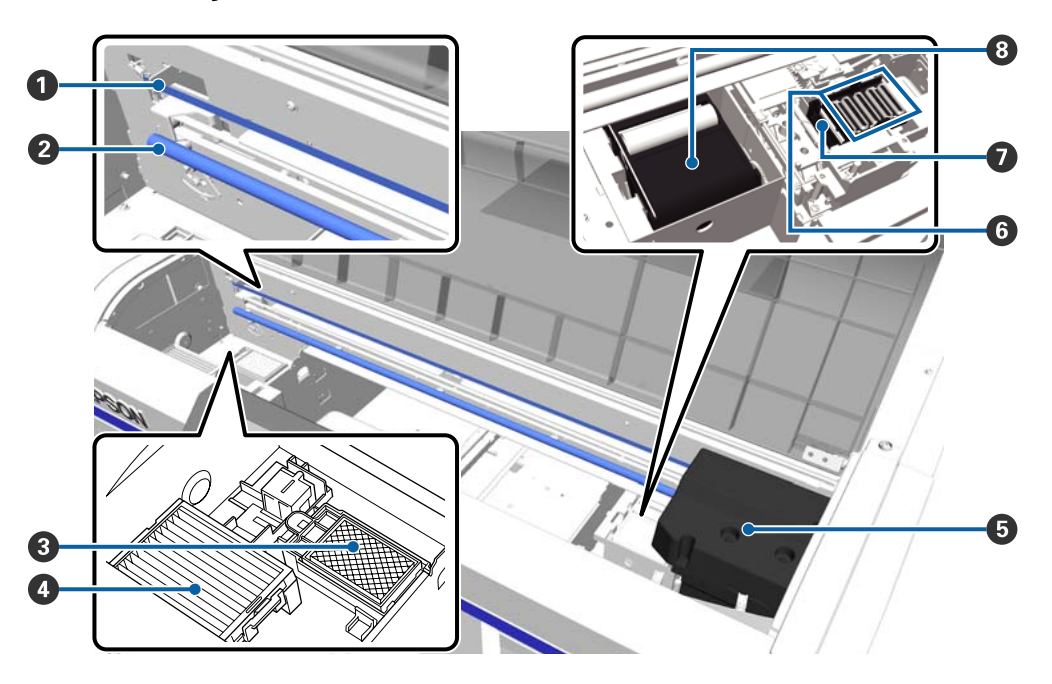

### Skála

Működés közben vezeti a nyomtatófejet. A karbantartástól eltekintve ne érintse meg, mert károsodhat vagy beszennyeződhet, ami hibás működéshez vezethet.

∠𝔅 "A skála tisztítása és a szűrő cseréje" 73. oldal

### 2 Kocsitengely

A kocsit támasztó tengely. Ne érintse meg karbantartás közben, mert az hibás működéshez vezethet.

### Ø Öblítőpárna

A tinta ide lövődik ki öblítés közben. Az öblítőpárna fogyóeszköz. Ha üzenet jelenik meg, cserélje ki.

∠ ¬ "A fejtisztító készlet cseréje" 92. oldal

### 4 Levegőszűrő

A nyomtatóból származó levegő ezen a szűrőn halad át működés közben.

Ha üzenet jelenik meg, cserélje ki.

∠ ¬ "A skála tisztítása és a szűrő cseréje" 73. oldal

### 6 Nyomtatófej

A nyomtatás során a tintát viszi fel a papírra, miközben balra és jobbra mozog.

### **6** Beszáradásgátló kupakok

A nyomtatófej fúvókáit lezáró kupakok, amelyek megakadályozzák a fúvókák beszáradását, ha azok nem végeznek nyomtatást. Ha üzenet jelenik meg, cserélje ki.

∠ ¬ "A fejtisztító készlet cseréje" 92. oldal

### Szívókupak

Kiszívja a tintát a fej tisztításakor a fúvókák kitisztítása érdekében.

### 8 Törlőegység

Letörli a nyomtatófej fúvókáihoz ragadt tintát. A törlőegység fogyóeszköz. Ha üzenet jelenik meg, cserélje ki.

∠ → "A fejtisztító készlet cseréje" 92. oldal

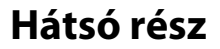

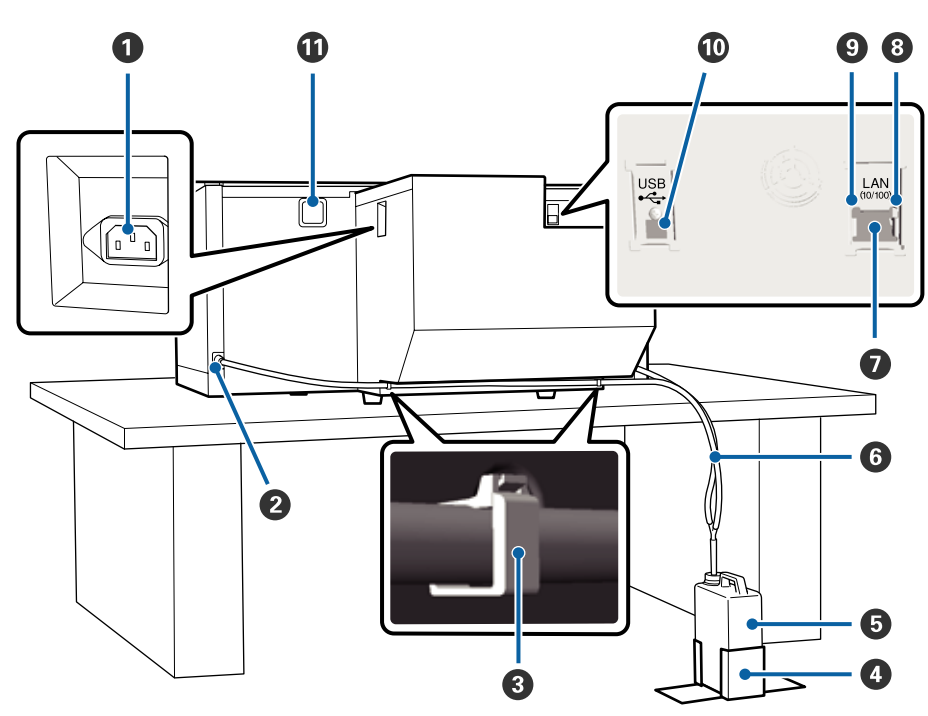

### AC (váltóáramú) bemenet

A mellékelt tápkábel csatlakoztatására szolgál.

### Használt tinta kifolyó

Kifolyó a használt tinta csövéhez. A használt tinta itt távozik. Bal és jobb oldalon egyaránt megtalálható.

### Osőbilincs

A használt tinta csövét a nyomtatóhoz rögzítő bilincs. A kimaradó bilincsekkel szükség esetén rögzítheti a kábeleket.

∠ A bilincs felerősítésével és leszerelésével kapcsolatos tudnivalók a *Üzembe helyezési útmutato* (brosúra) dokumentációban találhatók.

### 4 Használt tinta tartály tartó

A használt tinta tartályát rögzítő tartó.

### 6 Használt tinta tartály

A használt tinta összegyűjtésére szolgáló tartály. Amikor a használt tinta szintje eléri a tartályon lévő jelzést, cserélje ki a tartályt.

∠ ¬ "A használt tinta tartály cseréje" 91. oldal

### 6 Használt tinta cső

Dugja be a használt tinta kifolyóba és a használt tinta tartályba.

🖅 Tekintse meg a Üzembe helyezési útmutato (brosúra) dokumentumot a telepítéssel kapcsolatos részletekhez.

### LAN port

Csatlakoztassa ide a LAN kábelt.

### 8 Adatforgalmi jelzőfény

A hálózati csatlakozás állapotát és az adatok vételét mutatja világító vagy villogó jelzéssel.

Bekapcsolva : Csatlakoztatva.

Villog : Adatfogadás.

### Állapotjelző fény

A hálózati átviteli sebességet jelzi a fény színével.

Zöld : 10Base-T.

Piros : 100Base-T.

### USB port

Az USB kábel csatlakoztatására szolgál.

### Levegőbemenet

A levegőt enged beáramlani a nyomtató lehűtéséhez. Ne takarja le a levegőbemenetet.

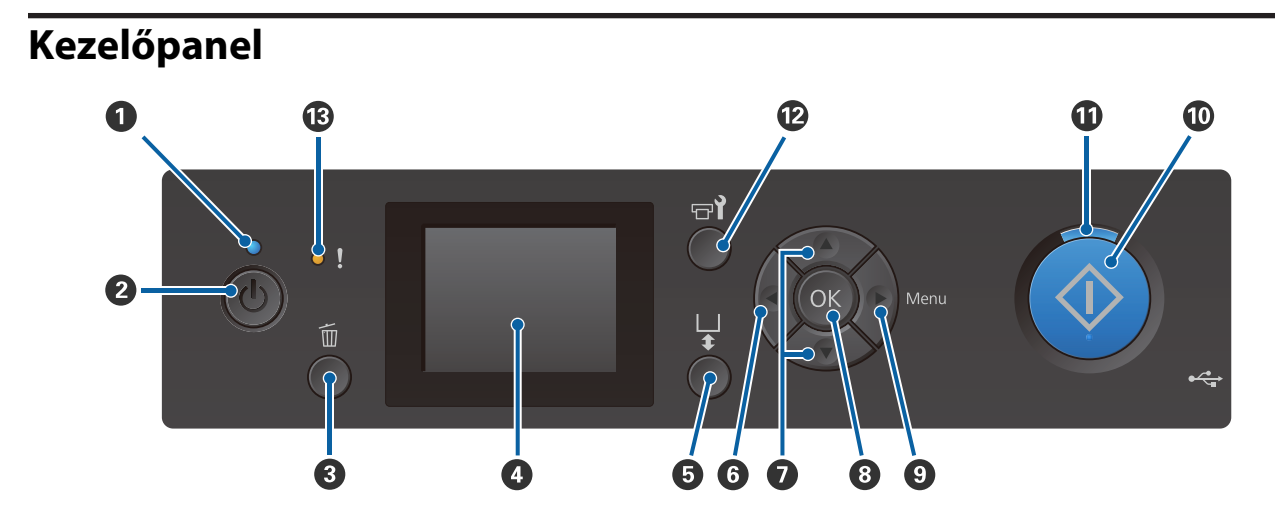

### 🛈 🕛 jelzőfény (Tápellátásjelző fény)

A nyomtató üzemállapotát mutatja világító vagy villogó jelzéssel.

| Bekapcsolva | : | A készülék be van kapcsolva.                                                        |
|-------------|---|-------------------------------------------------------------------------------------|
| Villog      | : | A nyomtató éppen adatokat fogadhat, leállhat, vagy mozgathatja a mozgatható alapot. |
| Kikapcsolva | : | A készülék ki van kapcsolva.                                                        |

### 😢 🕛 gomb (Be/kikapcsolás gomb)

A nyomtató ki- és bekapcsolására szolgál.

### 🚯 🛅 gomb (Mégse gomb)

Ha megnyomja ezt a gombot a feladat elküldése után, akkor megjelenik a Cancel Job jóváhagyó képernyő. A nyomtatási feladat törléséhez válassza ki a **Yes** lehetőséget, majd nyomja meg az **OK** gombot.

Megjelenített üzenet vagy menü esetén e gomb megnyomása bezárja az üzenetet vagy a menüt, és ismét megjelenik a Ready képernyő.

### 4 Képernyő

Megjeleníti a nyomtató állapotát, a menüket, a hibaüzeneteket stb.

∠ ? "Képernyőnézet" 16. oldal

### **5 ‡** gomb (Platen Move gomb)

Amikor az íróhenger kinyúlik a nyomtató elé, a gomb megnyomásával visszahelyezhető. Amikor az íróhenger hátul vagy középen helyezkedik el, a gomb megnyomásával előre kerül.

Ha a gombot az íróhenger mozgása közben még egyszer megnyomják, az leáll.

### 6 **∢**gomb

Megjelenített menü esetén e gomb megnyomására visszalép egy lépést a következő sorrendben: beállítási érték -> beállítási tétel -> menü.

∠ 37 "Menüműveletek" 99. oldal

### Ø ▲/▼ gombok (Fel/Le gombok)

Ha menük láthatók, ezeknek a gomboknak a használatával választható ki egy beállítási tétel vagy beállítási érték.

∠ ? "Menüműveletek" 99. oldal

### 8 OK gomb

Ha olyankor nyomja meg ezt a gombot, amikor egy beállítási érték van kiválasztva a menüben, akkor megtörténik egy érték beállítása vagy végrehajtása.

### 

A Settings menüt jeleníti meg a képernyőn. Megjelenített menü esetén e gomb megnyomására továbblép a következő lépésre a következő sorrendben: menü -> beállítási tétel -> beállítási érték.

∠ ? "Menüműveletek" 99. oldal

### O (Indítás gomb)

Nyomja meg a nyomtatás megkezdéséhez.

### 

Világító vagy villogó jelzéssel mutatja, hogy a nyomtató készen áll-e.

Bekapcsolva : Nyomtatásra kész.

Villog : Nyomtatás.

### 😰 🖘 gomb (Karbantartás gomb)

A gomb megnyomására a Maintenance menü jelenik meg, ahol végrehajthatja a **Nozzle Check**, a **Head Cleaning**, a **Head Cleaning Set**, a **Head Cap Cleaning** stb. folyamatokat.

∠ Cr "Karbantartás" 63. oldal

### Ijelzőfény (Hibajelző fény)

Fellépő hiba esetén világít vagy villog.

Világít vagy villog : Hiba történt. A jelzőfény világítási vagy villogási módja a hiba típusa szerint változik. A kezelőpanel megjeleníti a hiba leírását.

Kikapcsolva : Nincs hiba.

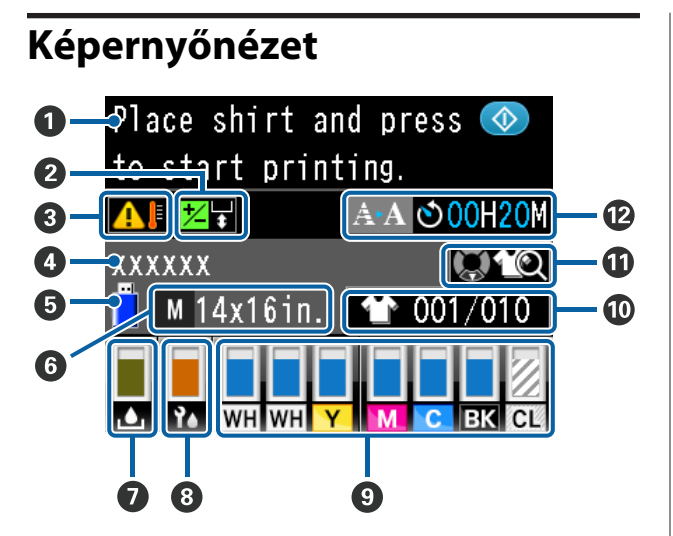

### Üzenet

Megjeleníti a nyomtató állapotát, mutatja annak működését és a hibaüzeneteket.

∠ ? "Mi a teendő üzenet megjelenése esetén" 108. oldal

### Az offset fej igazításával kapcsolatos tudnivalók Az Offset Head Alignment funkció beállításakor jelenik meg.

∠ ? "Printer Setup" 104. oldal

- A hőmérséklet körülményei a nyomtatófej körül Akkor jelenik meg, ha a nyomtatófej körüli hőmérséklet meghaladja a 30 °C-ot. Ha továbbra is használja a nyomtatót, amikor ez jelenik meg, akkor az automatikus tisztítások\* frekvenciája növekszik ahhoz képest, amikor a nyomtatót 30 °C hőmérséklet alatt használják. Csökkentse a szobahőmérsékletet, vagy ideiglenesen hagyja abba a nyomtatást annak érdekében, hogy mérsékelhesse a nyomtatófej körüli hőmérsékletet.
- \* Az automatikus tisztítást automatikusan hajtja végre a nyomtató egy meghatározott időintervallum után annak érdekében, hogy a nyomtatófej megfelelő állapotban maradjon.

### Over territori and territoria de la secta de la secta de la sec

Megjeleníti az aktuális nyomtatási feladat nevét.

### USB memóriaállapot

Akkor jelenik meg, ha a nyomtatóhoz csatlakoztatott USB-memóriakártyáról nyomtatnak.

### 6 Az íróhenger mérete

Megjeleníti az aktuális nyomtatási feladat íróhengerének méretét. Az ikonok az íróhenger méretétől függően, az alább mutatott módon jelennek meg.

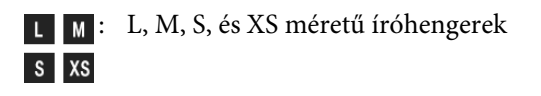

- sv : Íróhenger
- G
- : Közepesen barázdált henger

### 🕖 A használt tinta tartály állapota

Az ikonok az alább bemutatott módon láthatók, és a használt tinta tartály állapotát, valamint annak megközelítőleges maradék kapacitását jelzik.

Normál

Figyelmeztetés vagy hiba

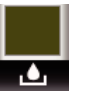

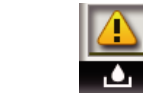

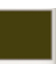

A használt tinta tartály maradék kapacitását jelzi. A jelző magassága a maradék kapacitástól függően változik.

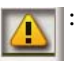

A használt tinta tartály majdnem megtelt. Készítsen elő új használt tinta tartályt.

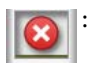

A használt tinta tartály megtelt. Cserélje ki a régi használt tinta tartályt egy újjal.

### 8 A fejtisztító készlet állapota

Támpontot jelez a fejtisztító készlet kicserélésére vonatkozóan.

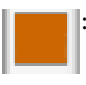

A csere idejének közeledtével a jelző fokozatos csökkenést mutat.

### A tintakazetta állapota

Megjeleníti a tintakazetta állapotát és a maradék tinta körülbelüli mennyiségét. A kijelző az alábbiak szerint változik alacsony tintaszint vagy hiba esetén. Normál

Figyelmeztetés vagy hiba

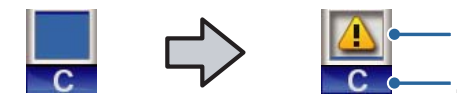

### 1 Állapotjelzők

A festékkazetta állapota az alábbiak szerint kerül jelzésre.

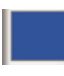

Nyomtatás lehetséges. A jelző magassága megfelel a tintakazettában levő maradék tintamennyiségnek.

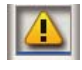

Kevés a festék. Hamarosan szüksége lesz egy új festékkazettára.

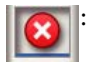

A tintakazetta kifogyott, cserélje új tintakazettára.

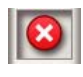

Hiba történt. Ellenőrizze a kijelzőn megjelenített hibaüzenetet, és szüntesse meg a hiba okát.

: Cleaning (Tisztító) kazetta lett telepítve. A jelző magassága megfelel a kazettában lévő, maradék tisztítófolyadék mennyiségének.

### 2 Festékszínkódok

| WH | : | White | (Fehér) |
|----|---|-------|---------|
|----|---|-------|---------|

- CL : Cleaning (Tisztító) patron
- Y : Yellow (Sárga)
- M : Magenta (Bíbor)
- C : Cyan (Cián)
- BK : Black (Fekete)

Wyomtatott példányszám/ingtípusok láthatók A nyomtatandó ingek a feladat elküldése közben megadott száma vagy az USB File List jelenik meg a jobb oldalon, a nyomtatott példányszám jelenik meg a bal oldalon.

Az alább látható ikonok a nyomtatásban lévő feladathoz beállított ingtípus alapján láthatók.

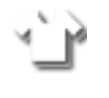

: Light Color T-Shirt (Standard), Light Color T-Shirt (High Speed Color mode)

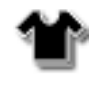

: Black Color T-Shirt (Use Garment Black), Dark Color T-Shirt (Standard), Dark Color T-Shirt (White)

### Előnézeti beállításokkal kapcsolatos tudnivalók

Ha az ikon megjelenésekor megnyomja a(z) ▼ gombot, megjelenik az előnézeti képernyő.

### Előzetes értesítés az automatikus tisztítás indításának idejéről<sup>\*</sup>

Megjelenik az automatikus tisztítás végrehajtásának ideje. Az automatikus tisztítás ütemezett ideje előtt 10 perccel a megjelenő idő továbbra is villog, de már nem frissül. A szín átvált, amikor elérkezett a végrehajtás ideje. A tisztítás megkezdésének ideje a nyomtatófejek körül lévő hőmérséklettől függ. Az automatikus tisztítás megkezdődhet a ki-, majd bekapcsolás után, a megjelenő üzenet ellenére.

 \* Az automatikus tisztítást automatikusan hajtja végre a nyomtató egy meghatározott időintervallumon keresztül annak érdekében, hogy a nyomtatófej megfelelő állapotban maradjon.

### Funkciók

E nyomtató legfontosabb funkcióit és jellemzőit az alábbiakban ismertetjük.

### Nagy teljesítmény

### Nagy sebességű nyomtatás

A nagy sebességű nyomtatás elérése nagy felbontású, 360 dpi fúvókákat magába foglaló MicroPiezoTF fej alkalmazásával, valamint a kocsi és az íróhenger sebességének optimalizálásával történt.

(A kezdeti beállításkor kiválasztott) nagy teljesítményű színmóddal is rendelkezünk, amely minden egyes színnél a fúvókák számának megduplázásával növeli a teljesítményt.

### Nagy kapacitású tintakazetták

600 ml kapacitású, nagy tintakazetták érhetők el a teljesítmény növelése érdekében. Ezzel csökken a tintakazetták cseréjéhez szükséges idő. A nyomtató használatától függően akár 250 ml kapacitású tintakazettákat is választhat.

∠ miegészítők és fogyóeszközök" 119. oldal

### Nagy megbízhatóság

### Tintakeringtető rendszer

Egy beépített tintakeringtető rendszer küszöböli ki a tintarészecskék White (Fehér) tintacsőben bekövetkező lerakódásából eredő problémákat. A stabil tintaellátás és nyomtatási minőség elérése a tinta rendszeres keringtetésével történik.

# Beépített automata törlő-/automatikus karbantartórendszer

A szabadalmaztatott, beépített, automata törlőrendszer a festékanyagot tartalmazó tintát alkalmazó textilnyomtatókhoz lett kifejlesztve. A stabil nyomtatási minőség elérése a nyomtatófej fúvókák felületének automatikus tisztításával történik.

Ezenfelül az automata karbantartórendszer automatikusan elvégzi a fehér tinta karbantartását, így nincs szükség napi manuális karbantartásra.

### Nagy felbontás

### Finom színárnyalatok és a színek nagyfokú reprodukálhatóságának elérése

A finom színárnyalatok és a színek nagyfokú reprodukálhatóságának elérése festékanyagot tartalmazó tintát alkalmazó textilnyomtatókhoz való optimalizált tinták alkalmazásával történt a tiszta színsűrűség és az Epson képfeldolgozó technológiájának megvalósítása érdekében.

### Nagy színsűrűség elérése a nyomtatásnál

A nagy színsűrűségű fehér nyomtatás elérése White (Fehér) tinta alkalmazásával és a kifejezetten az Epson festékanyagot tartalmazó tintát alkalmazó textilnyomtatóihoz kifejlesztett, előkezelt tinta révén történt.

### Könnyű használat

### Biztonságos ingbetöltés és az íróhenger távolságának egyszerű beállítása

Az igényeknek megfelelően két betöltési módszerből lehet választani. Választható a csúszásgátló alátéttel fedett íróhengert alkalmazó módszer, amely révén a hordozó könnyedén és biztonságosan betölthető, illetve a kevertszálas szövetekhez alkalmas íróhenger-keretet alkalmazó módszer.

Az íróhenger nyílás is állítható a kar egyszerű balra vagy jobbra mozgatásával.

### Felhasználóbarát kivitel

A nyomtatót speciálisan tervezték, így elölről is elvégezheti vele az összes hétköznapi feladatot, mint például ingek betöltése, illetve a fedél karbantartás céljából való kinyitása vagy bezárása. Az átlátszó nyomtatófedél lehetővé teszi a nyomtató üzemállapotának könnyű ellenőrzését is.

### Értesítés a hibákról a könnyen megtekinthető LCD-kijelzővel/berregővel

A 2,7 hüvelyk méretű, színes LCD képernyő nagy kijelzőterülettel rendelkezik, amely lehetővé teszi az egyes színek hátralévő tintamennyiségeinek könnyű leolvasását, megjeleníti a fogyóeszközök cseréjének módját illusztráló ábrákat, illetve a karbantartási információkat a teljesítmény növelése érdekében. Ezenfelül ha a nyomtatóban hiba lép fel, egy berregő értesíti a felhasználót, így lehetősége van távolról is ellenőrizni a hibát. Még ha a nyomtató le is áll egy hiba miatt, nem veszít időt, hiszen a rendszer azonnal értesíti, így Ön gyorsan tud intézkedni a hiba kapcsán.

### lsmétlődő és közvetlen nyomtatási funkciók

Közvetlenül a nyomtatóhoz csatlakoztathatja a kereskedelemben elérhető USB memóriákat. Ezzel USB memóriára mentheti a nyomtató számára előállított adatokat, majd újra kinyomtathatja a feladatokat. Ez lehetővé teszi a nyomtatást akkor is, amikor egy számítógépet nem tud a nyomtatóhoz csatlakoztatni.

### Könnyen használható szoftver

A rendszerhez **Garment Creator** szoftver is biztosított, amely kifejezetten a festékanyagot tartalmazó tintával történő, jó minőségű nyomtatásra alkalmas. A könnyen használható, grafikus felhasználói interfész növeli a hatékonyságot.

Sötét színű ingeken való nyomtatás esetén először a fehér alapot kell rányomtatni, azonban a speciális szoftver automatikusan létrehozza az alapadatokat a szimulált kép alapján az egyszerű nyomtatás érdekében. Akár ki is számolhatja az alapköltségeket szimulációt végrehajtva a szimulált kép felhasználásával.

A nyomtató ezen kívül a(z) **Epson Control Dashboard for DTG** nyomtatókezelő szoftvert is támogatja, amellyel távolról is figyelemmel kísérheti több csatlakoztatott nyomtató állapotát, és számos hasznos információt szerezhet az interneten keresztül az Epson által.

∠𝗊 "A szoftverlemez tartalma" 24. oldal

# A kezelés és a tárolás tudnivalói

### Az elhelyezéshez szükséges hely

Ellenőrizze, hogy az alábbiakban megadott méreteknek megfelelően úgy biztosítsa a készülék számára a szabad helyet, hogy ne legyenek a működtetést akadályozó objektumok, így az ing és a fogyóeszközök cseréje ne legyen akadályozva.

Részletekért lásd a *Üzembe helyezési útmutato* dokumentációt.

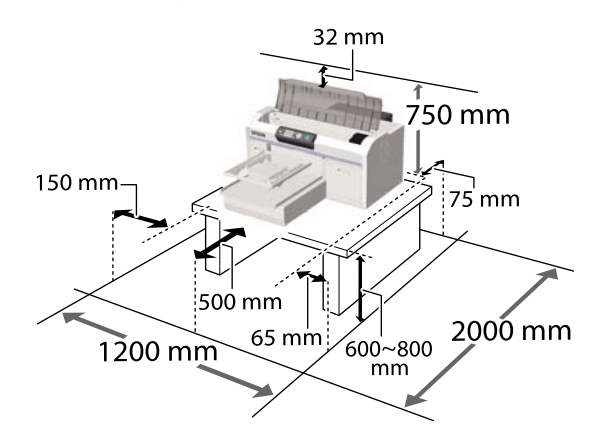

### Tudnivalók a nyomtató használatához

Olvassa el az alábbi pontokat a nyomtató biztonságos, hibamentes használatához és minőségi nyomatok készítéséhez.

Az alábbihoz hasonlóan van néhány figyelembe veendő kiegészítés a White (Fehér) tinta használatával kapcsolatban. Ellenőrizze a következő pontokat.

# ∠ → "A White (Fehér) tinta kezelésével kapcsolatos megjegyzések" 22. oldal

A nyomtató használatakor ellenőrizze a "Műszaki adatok táblázata" című részben a működési hőmérsékletet és a páratartalmat.
 "Műszaki adatok táblázata" 130. oldal Ha száraz, légkondicionált környezetben, vagy közvetlen napfénynek kitéve nyomtat, akkor gondoskodjon a megadott páratartalomról.

- A nyomtatót ne telepítse hőforrás közelébe vagy ventilátorból vagy klímaberendezésből érkező légáramlat útjába közvetlenül. Ennek a figyelmeztetésnek a figyelmen kívül hagyása a nyomtatófej fúvókáinak kiszáradásához és eltömődéséhez vezethet.
- Ne hajlítsa meg és ne húzza meg a használt tinta csövét. A tinta így belül vagy a nyomtató körül kilöttyenhet.
- Ha a nyomtató ki van kapcsolva, a hordozó elakadásakor vagy hiba fellépésekor a nyomtatófej kupakját nem szabad levenni (a nyomtatófej így lehet, hogy nem a megfelelő oldalra tér vissza). A kupakolási funkció során a készülék automatikusan kupakkal (fedővel) fedi le a nyomtatófejet, hogy megakadályozza azt a beszáradástól. Ebben az esetben kapcsolja be a készüléket, és várjon addig, amíg a kupakolási funkció automatikusan végre nem hajtódik.
- Ha a készülék be van kapcsolva, akkor ne válassza le a tápellátás csatlakozóját, és ne szakítsa meg az áramkört a megszakítónál. Ilyenkor a nyomtató nem biztos, hogy szabályosan fogja lezárni a nyomtatófejet kupakkal. Ebben az esetben kapcsolja be a készüléket, és várjon addig, amíg a kupakolási funkció automatikusan végre nem hajtódik.
- A nyomtatófej optimális üzemállapotában tartásához, a tinta és a tisztítófolyadék a nyomtatáson kívül a karbantartási műveletekhez, például a fej tisztításához is használatos.
- Ne távolítsa el a tintakazettákat nyomtatás közben. Ez hibás működést eredményezhet.
- A kupakok, a törlőegység, az öblítőpárna és a levegőszűrő rendszeres karbantartást igényelnek. Ha üzenet jelenik meg, cserélje ki vagy tisztítsa meg ezeket az elemeket. Az elmulasztott karbantartás hátrányosan befolyásolja a nyomtatás minőségét.
   "Karbantartás" 63. oldal
- Ne mozgassa kézzel a mozgatható alapot és az íróhengert. Ellenkező esetben hibás működés következhet be.

A nyomtatófej optimális üzemállapotban tartásához a karbantartás végrehajtása a nyomtató bekapcsolt állapotában történik. A nyomtató gyakori be- és kikapcsolása esetén több tinta fogy minden karbantartási műveletnél. A tintafogyasztás csökkentése érdekében javasolt a nyomtató bekapcsolt állapotban hagyása. A tintafogyasztás csökkentése érdekében azt javasoljuk, mindig hagyja bekapcsolva a nyomtatót.

### Tudnivalók azokban az esetekben, amikor nem használja a nyomtatót

Vegye figyelembe az alábbi tudnivalókat a nyomtató tárolásakor. A nyomtató helytelen tárolása esetén előfordulhat, hogy nem fog tudni megfelelően nyomtatni a következő használat alkalmával.

Az alábbihoz hasonlóan van néhány figyelembe veendő kiegészítés a White (Fehér) tinta használatával kapcsolatban. Ellenőrizze a következő pontokat.

∠⑦ "A White (Fehér) tinta kezelésével kapcsolatos megjegyzések" 22. oldal

Ha hosszabb ideig nem használják a nyomtatót (kikapcsolt állapotban), végezze el a hosszú tárolási műveletet a külön megvásárolható Cleaning (Tisztító) kazettával. Ha a nyomtatót a használat során alkalmazott állapotban hagyja, előfordulhat, hogy nem lehet megszüntetni a nyomtatófej eltömődését. További részletek az alábbiakban.

∠ 37 "Hosszú tárolás" 81. oldal

- Ha hosszabb ideig nem használja a nyomtatót, de nem hajtja végre a hosszú tárolási műveletet, akkor javasoljuk, hogy nyomtasson legalább egyszer egy héten. Ha hosszabb ideig nem használja a nyomtatót, akkor eltömődhetnek a nyomtatófej fúvókái.
- Ha hosszabb ideig nem használja a nyomtatót, akkor nyomtatás előtt ellenőrizze a nyomtatófej fúvókáinak szabad átjárását. Ha eltömődött fúvókákat észlel a nyomtatófejben, akkor végezzen fejtisztítást.

L "Eltömődött fúvókák keresése" 82. oldal

- Ha a nyomtató nincs bekapcsolva, akkor is előfordulhat, hogy kiszivárog a használt tinta csövekben felgyülemlett tinta. Győződjön meg a használt tinta tartály felszerelt állapotáról akkor is, ha a nyomtató nincs bekapcsolva.
- A nyomtató tárolása előtt győződjön meg a nyomtatófej kupakkal való lezárásáról (a nyomtatófej a jobb oldali pozíciójában van-e). Ha a nyomtatófej hosszú ideig nincs kupakkal lefedve, akkor romolhat a nyomtatási minőség, és előfordulhat, hogy nem lehet megtisztítani az eltömődött nyomtatófejet. Ha a nyomtatófej nincs kupakkal lefedve, akkor kapcsolja be a nyomtatót, ellenőrizze a kupakkal való lezárást, majd kapcsolja ki a nyomtatót.
- Zárja le az összes fedelet a nyomtató tárolásakor a por és az egyéb idegen anyagok behatolását megelőzendő.
  Ha a nyomtatót hosszabb ideig nem használja, védje antisztatikus kendővel vagy más takaróval. A nyomtatófej fúvókái nagyon kicsik és könnyedén eltömődhetnek, ha por kerül a nyomtatófejre, ami a nyomtatási minőséget veszélyezteti.

### A tintakazetták kezelésével kapcsolatos tudnivalók

A tintakazetták kezelése során vegye figyelembe a következő tudnivalókat a jó nyomtatási minőség megőrzése érdekében.

Az alábbihoz hasonlóan van néhány figyelembe veendő kiegészítés a White (Fehér) tinta használatával kapcsolatban. Ellenőrizze a következő pontokat.

# ∠ → "A White (Fehér) tinta kezelésével kapcsolatos megjegyzések" 22. oldal

- A tintakazetták első telepítésekor sok tinta fogy a nyomtatófej fúvókák összes alkatrészének megtöltéséhez a nyomtató nyomtatásra kész állapotba hozása érdekében. Időben gondoskodjon cserekazettákról.
- Javasoljuk, hogy a tintakazettákat és a Cleaning (Tisztító) kazettákat szobahőmérsékleten, a közvetlen napsugárzástól védve tárolja, és használja fel a csomagoláson olvasható lejárati dátum előtt.

- A jó nyomtatási minőség érdekében azt javasoljuk, hogy a tintakazettákat és a Cleaning (Tisztító) kazettákat használja fel a telepítést követő egy éven belül.
- A hosszabb ideig alacsony hőmérsékleten tárolt tintakazetták és Cleaning (Tisztító) kazetták számára használat előtt négyórás időtartamot kell biztosítani a szobahőmérsékletre melegedéshez.
- Ne érintse meg a kazettákon lévő IC lapkákat. Máskülönben megakadályozhatja a normál működést és a nyomtatást.
- Tegyen tintakazettákat és Cleaning (Tisztító) kazettákat mindegyik nyílásba. A nyomtató csak akkor képes nyomtatni, ha kazettákat tesz mindegyik nyílásba.
- Ne hagyja a nyomtatót behelyezett tintakazetták nélkül. A nyomtatóban levő tinta beszáradhat, ami meggátolhatja az elvárt nyomtatást. Hagyja a tintakazettákat a nyílásokban akkor is, ha nem használja a nyomtatót.
- Az olyan információkat, mint például a rendelkezésre álló szintek, az IC lapka kezeli, hogy lehetővé tegye a tintakazetta folyamatos használatát annak eltávolítása és újratelepítése után.
- Ha eltávolít egy tintakazettát, mielőtt az kiürülne, törölje le a tintaellátó egységre tapadt tintát a szállított karbantartó készletben lévő tisztítópálca segítségével. Ha tinta szárad az ellátó egységre, előfordulhat, hogy újratelepítéskor szivárog.

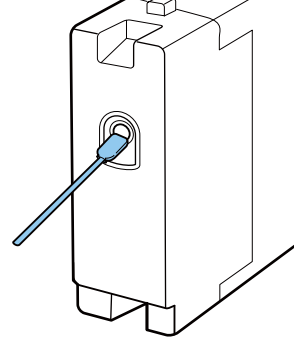

A kazetták tárolásakor biztosítsa, hogy az ellátó egység szennyeződésektől mentes legyen. Az egységet nem kell lezárni kupakkal, mert belül szelep található.

Az eltávolított tintakazetták tintaellátó egységének környékén tinta lehet, így ügyeljen, hogy ne koszolja vele a környezetét.

- A nyomtatófej minőségének biztosítása érdekében a nyomtató abbahagyja a nyomtatást mielőtt a tintapatronok teljesen kiürülnének.
- A nyomtató funkcionalitását és teljesítményét nem befolyásolja az a tény, hogy a tintakazetták újrahasznosított alkotóelemeket is tartalmazhatnak.
- Ne szerelje szét és ne módosítsa a tintakazettákat. Ellenkező esetben előfordulhat, hogy hiba lép fel a nyomtatás során.
- Vigyázzon, nehogy a tintakazetták leessenek, vagy kemény tárgyhoz ütődjenek. Ez tintaszivárgást okozhat.

### A White (Fehér) tinta kezelésével kapcsolatos megjegyzések

A White (Fehér) tinta jellemzője, hogy könnyen leülepedik (a tinta részecskéi lesüllyednek a folyadék aljára). Ha a tinta felhasználása ebben az állapotban történik, akkor romolhat a nyomtatási minőség, vagy a nyomtató hibás működése következhet be. Vegye figyelembe a következő tudnivalókat a nyomtató optimális állapotban való használatához.

- Vegye ki a telepített tintakazettát minden munkanap kezdetén vagy 20 óránként (amikor üzenet jelenik meg), és rázza fel jól.
   "A tintapatronok felrázása és kicserélése" 88. oldal
- Amennyiben a nyomtatási minőség a tintacsövekben keletkezett lerakódások következtében romlik (amikor nem elegendő a fehér, vagy a nyomtatott anyagon a fehér szín egyenetlenül jelenik meg), meg kell tisztítani a csövek belsejét.
   "Tube Washing" 96. oldal
- Fektesse le a tintakazettákat azok tárolásakor. Ha a tintakazettákat állítva tárolja, előfordulhat, hogy felrázással sem lehet megszüntetni a lerakódásokat.

Amennyiben a nyomtató előreláthatólag több mint két hétig használaton kívül lesz, a tartós tároláshoz szükséges karbantartás végett alkalmazza a választható Cleaning (Tisztító) patron funkciót. Ha a nyomtatót e karbantartási művelet elvégzése nélkül, az aktuális állapotban hagyja, előfordulhat, hogy nem lehet megszüntetni a nyomtatófej eltömődését.

### Megjegyzés:

White (Fehér) tinta módban karbantartás közben is fogy White (Fehér) tinta még akkor is, ha csak színes tintával nyomtat.

### Ingek (hordozók) kezelésével kapcsolatos tudnivalók

Nyomtatott ingek kezelése és tárolása során vegye figyelembe az alábbi tudnivalókat.

- Kerülje a napsugárzás közvetlen hatásának, a túlzott hőnek vagy a nedvességnek kitett helyeket. Ha az ingeket forró helyen tárolja a nyomtatást követően, akkor a nyomtatott felület meglágyulhat és tapadhat.
- Ne használjon centrifugát.
- Ne tisztítsa szárazon.
- Mosás előtt fordítsa ki az inget, majd hagyja így megszáradni.
- Ne használjon fehérítőt. Ez elszíntelenedést okozhat.
- □ Ne vasalja közvetlenül a nyomtatott felületet.
- De tegye ki közvetlen napsugárzásnak hosszú ideig.
- Ne használjon szerves oldószereket, például alkoholt.
- Ne dörzsölje a nyomtatott felületet vinil-klorid alapú műbőrhöz. A színek rákerülhetnek a bőrre.
- Ha csak színes tintával nyomtatott felületet dörzsöl csak White (Fehér) tintával nyomtatott felülethez, a színek rákerülhetnek az egyik felületről a másikra. Ha ez történik, letörölheti a rákerült színt egy puha törlőruhával vagy kefével és egy kevés háztartási mosószerrel.

- Ha előkezelő folyadékot használt, és rögzítette a tintát, azt ajánljuk, hogy viselés előtt vízben mossa ki az inget az előkezelő folyadék maradványainak eltávolítása érdekében.
- Ha látszanak az előkezelő folyadék maradványai, próbálkozzon meg vízzel történő mosással, ennek hatása azonban függ az ing anyagától.
- Ha előkezelő folyadékot alkalmazott fehér vagy világos színű ingen, az alkalmazás oldala besárgulhat. Az előkezelő folyadék felhordása után röviddel nyomtasson, majd mossa ki az inget vízben. Kerülje a nem nyomtatott ingek közvetlen napsugárzásnak kitett tárolását.

## A készülékhez biztosított szoftver bemutatása

### A szoftverlemez tartalma

A készülékhez biztosított szoftverlemezen az alábbi, Windows rendszerhez alkalmas alkalmazások találhatók. Amennyiben macOS rendszerrel működő számítógépet használ, vagy a számítógépen nincs lemezmeghajtó, a szoftver az alábbi hivatkozásról is letölthető: http://epson.sn. Telepítse őket igény szerint.

További információ a *Hálózati útmutató* (Online Kezelési Útmutató) dokumentációban és a szoftver online súgójában található.

#### Megjegyzés:

A nyomtató-illesztőprogram nem található a mellékelt szoftverlemezen. A nyomtatáshoz szüksége van a(z) Garment Creator szoftverre vagy képfeldolgozó szoftverre.

A nyomtatóhoz beépülő modulok az Epson weboldalán találhatók.

| Szoftver neve                                            | Összefoglalás                                                                                                    |  |
|----------------------------------------------------------|----------------------------------------------------------------------------------------------------|--|
| Garment Creator <sup>*</sup>                             | Az egy kereskedelmi forgalomban lévő rajzoló szoftverrel megalkotott képeket betöltheti<br>a rendszerbe, elvégezheti az alábbi beállításokat, azután pedig feladatokat hozhat létre.                                                                                                    |  |
|                                                          | Állítsa be a kép helyzetét és méretét a nyomtatáshoz használt íróhenger méretéhez képest.                                                                                                    |  |
|                                                          | Állítsa be a nyomtatási minőséget és a többi elemet.                                                                                                    |  |
|                                                          | A létrehozott feladatokat a nyomtatóra küldheti, vagy a számítógépre mentheti.                                                                                                    |  |
| Epson Control Dashboard                                  | Az Epson által nyújtott alábbi információkhoz könnyedén hozzájuthat az interneten.                                                                                                    |  |
| for DTG <sup>*</sup>                                     | A nyomtató firmware-hez tartozó frissítési információk (a firmware könnyedén frissíthető az alábbi felületről: Epson Control Dashboard for DTG)                                                                                                    |  |
|                                                          | A készülékhez kapott szoftverlemezről és telepítési programból telepített<br>szoftverekhez és kézikönyvekhez tartozó frissítési információk (amennyiben frissítési<br>információk érhetők el, a(z) EPSON Software Updater elindításával végezhető el a<br>frissítés).                                               |  |
|                                                          | Epson által nyújtott információk                                                                                                    |  |
|                                                          | A(z) Epson Control Dashboard for DTG telepítésekor hálózaton vagy USB kapcsolaton<br>keresztül figyelemmel kísérheti egy számítógéphez csatlakoztatott nyomtató állapotát.                                                                                                    |  |
|                                                          | A(z) Epson Control Dashboard for DTG indítása" 26. oldal                                                                                                    |  |
|                                                          | 🖙 "Kilépés a(z) Epson Control Dashboard for DTG programból" 27. oldal                                                                                                    |  |
| EPSON Software Updater                                   | A szoftver ellenőrzi az interneten esetlegesen elérhető új szoftverekre ill. frissítésekre<br>vonatkozó információkat, és rendelkezésre állás esetén telepíti azokat. Az alábbi, nyomtatóhoz<br>tartozó elemek is frissíthetők: kézikönyvek, Garment Creator és Epson Control Dashboard for<br>DTG.                 |  |
| Epson communications<br>drivers<br>(csak Windows esetén) | Az Epson communications drivers eszközök nem nyomtató-illesztőprogramok. Epson Control<br>Dashboard for DTG vagy Garment Creator használata esetén, illetve ha a nyomtatóhoz<br>számítógépet csatlakoztatnak, az Epson communications drivers eszközökre lesz szükség.<br>Ezeket mindenképpen telepíteni szükséges. |  |
| Install Navi                                             | Ez a telepítő. A telepítés során a varázsló segítségével könnyedén beállíthatja a hálózathoz<br>történő csatlakozáshoz szükséges címbeállításokat.                                                                                                    |  |

| Szoftver neve      | Összefoglalás                                                                                                    |
|--------------------|----------------------------------------------------------------------------------------------------|
| EpsonNet Config SE | Ezzel a szoftverrel a nyomtató hálózati beállításait hajthatja végre a számítógépről. Különösen<br>akkor hasznos, ha címeket és neveket kell megadni a billentyűzetet használva. |

\* Töltse le és telepítse a szoftvert az internetről. Csatlakoztassa a számítógépet az internethez, és telepítse a szoftvert.

### A(z) Epson Control Dashboard for DTG indítása

A(z) Epson Control Dashboard for DTG egy webes alkalmazás, amely a számítógépen található. A számítógép elindításakor a(z) Epson Control Dashboard for DTG automatikusan betöltődik, és folyamatosan fut.

Használatához indítsa el az internetes böngészőt, és jelenítse meg a(z) Epson Control Dashboard for DTG képernyőt.

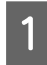

A képernyő megjelenítéséhez végezze el az alábbi lépéseket.

### Windows

Kattintson a(z) **Epson Control Dashboard for DTG** ikonra az asztal Taskbar (Tálca) menüjében, majd válassza ki a **Show Epson Control Dashboard for DTG** lehetőséget.

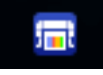

Másik lehetőség, ha a **Start — All Programs** (Minden program) (vagy Programs (Programok)) — Epson Software — Epson Control Dashboard for DTG lehetőségre kattint.

### macOS

Kattintson a(z) **Epson Control Dashboard for DTG** ikonra az asztal menu bar (menüsor) területén, majd válassza ki az **Open Epson Control Dashboard for DTG** lehetőséget.

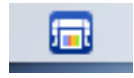

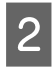

Megjelenik a(z) Epson Control Dashboard for DTG képernyő.

További részletekért lásd a(z) Epson Control Dashboard for DTG súgóját.

### Epson Control Dashboard for DTG elérése egy másik számítógépről

Az alábbi lépések elvégzésével elérhetővé válik egy másik számítógépre telepített Epson Control Dashboard for DTG.

A(z) Epson Control Dashboard for DTG olyan számítógépről is elérhető, amely a telepítés helyéül szolgáló számítógép hálózatához csatlakozik.

Az indítási számítógépen nem kell telepíteni a(z) Epson Control Dashboard for DTG programot.

#### Megjegyzés:

Másik számítógépről történő elérés esetén az alábbi funkciók nem használhatók. Futtassa a szoftvert azon a számítógépen, amelyiken a(z) Epson Control Dashboard for DTG programot telepítették.

- □ Export Printer Status Data
- D Nyomtató firmware frissítés
- **D** Telepített szoftver frissítése

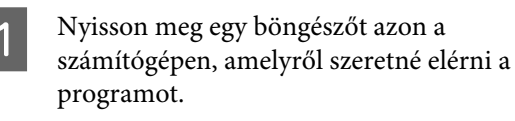

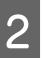

A címsorba írja be a következőt:

http://xxxxxxxxxx:30561

xxxxxxxxxxx esetén írja be annak a számítógépnek a nevét vagy IP-címét, amelyiken telepítették a(z) Epson Control Dashboard for DTG programot.

### Megjegyzés:

Amennyiben a program elérése tűzfal miatt meghiúsul, forduljon a hálózat rendszergazdájához, azután pedig végezze el az alábbi műveletet.

- Az Allow a program through Windows Firewall (Program átengedése a Windows tűzfalon) menüben kattintson az Allow another program (Másik program engedélyezése) lehetőségre, ezután a Hozzáadás képernyőn válassza ki az alábbi két tételt.
  - □ C:\Program Files (x86)\Epson Software\ Epson Control Dashboard2\bin\node.exe
  - □ C:\Program Files (x86)\Epson Software\ DeviceFramework\DFAgancy.exe
- Ellenőrizze, hogy az engedélyezett programok listájában szerepel-e a(z) Evented I/O for V8 JavaScript.

### Kilépés a(z) Epson Control Dashboard for DTG programból

Az internetes böngésző bezárásával zárja be a(z) Epson Control Dashboard for DTG képernyőt. Mivel a(z) Epson Control Dashboard for DTG állandó szoftver a számítógépen, továbbra sem fog leállni.

### A(z) EPSON Software Updater használata

### Szoftver frissítés elérhetőségének ellenőrzése

1

2

Ellenőrizze a következő állapotot.

- A számítógép csatlakozik az internethez.
- A nyomtató és a számítógép tud kommunikálni egymással.

Indítsa el a(z) EPSON Software Updater programot.

### Windows 8.1/Windows 8

Írja be a szoftver nevét a keresés panelbe, majd válassza ki a kijelzett ikont.

### Kivéve Windows 8.1/Windows 8 esetén

Kattintson a Start > All Programs (Minden program) (vagy Programs (Programok)) > Epson Software > EPSON Software Updater lehetőségre.

### macOS

Kattintson a Move (Áthelyezés) — Applications (Alkalmazások) — Epson Software — EPSON Software Updater lehetőségre.

### Megjegyzés:

Windows rendszerben a program úgy is elindítható, ha az asztal eszköztárában a nyomtató ikonjára kattint, majd kiválasztja a **Software Update (Szoftver frissítés)** lehetőséget.

3 Fr

Frissítse a szoftvert és a kézikönyveket.

Kövesse a képernyőn megjelenő utasításokat a folytatáshoz.

### **Fontos**:

Ne kapcsolja ki a számítógépet és a nyomtatót a frissítés közben.

### Megjegyzés:

Azok a szoftverek, amelyek nem szerepelnek a listában, nem frissíthetők a(z) EPSON Software Updater programmal. A szoftver legújabb verzióit keresse az Epson weboldalán.

http://www.epson.com

### Frissítési értesítések beállítása

1

Indítsa el a(z) EPSON Software Updater programot.

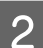

Kattintson az Auto update settings lehetőségre.

3 A nyomtató **Interval to Check** mezőjében válassza ki a frissítések keresésére vonatkozó időintervallumot, majd kattintson az **OK** gombra.

### A szoftver eltávolítása

### **Fontos:**

- Computer administrator (A számítógép rendszergazdája) fiókkal rendelkező felhasználóként kell belépnie (Administrative Rights (Rendszergazdai jogosultsággal rendelkező) felhasználó).
- Ha egy rendszergazda jelszót vagy megerősítést kér a rendszer, akkor adja meg a jelszót, és folytassa a műveletet.
- □ Zárja be az összes többi alkalmazást.

### Windows

Ebben a részben a(z) Epson Control Dashboard for DTG és az Epson communications drivers példákkal a programok eltávolításának módját ismertetjük.

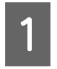

Kapcsolja ki a nyomtatót és húzza ki az interfész kábelt.

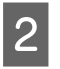

eltávolítása pontra a Vezérlőpulton.

Kattintson a Programok — Program

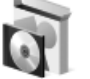

Programs Uninstall a program

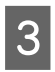

Válassza ki az eltávolítani kívánt szoftvert, majd kattintson az **Uninstall (Eltávolítás)** (vagy **Uninstall/Change (Eltávolítás/Módosítás)**) elemre.

- Az Epson communications drivers eltávolítása esetén Válassza ki az EPSON SC-F2100 Series Comm Driver Printer Uninstall programot, és kattintson az Uninstall/Change (Eltávolítás/Módosítás) gombra. Kattintson a nyomtató ikonjára, az azután megjelenő képernyőn pedig az OK gombra.
- A(z) Epson Control Dashboard for DTG eltávolítása esetén
   Válassza ki a(z) Epson Control Dashboard for DTG lehetőséget, végezze el a műveleteket a 4. pontig, majd a törléshez válassza ki a(z) Epson Device Framework lehetőséget.

Kövesse a képernyőn megjelenő utasításokat a folytatáshoz.

Az eltávolítást kérő üzenetnél kattintson a **Yes** (**Igen**) gombra.

Az Epson communications drivers eltávolítása esetén indítsa újra a számítógépet.

#### macOS

Ez a rész a(z) Epson Control Dashboard for DTG eltávolításának módját ismerteti.

| C | П |  |
|---|---|--|
|   |   |  |
|   |   |  |
|   |   |  |

Kattintson kétszer az Applications (Alkalmazások) — Epson Software — Epson Control Dashboard2 — Epson Control Dashboard for DTG Uninstaller lehetőségre.

Kövesse a képernyőn megjelenő utasításokat a szoftver eltávolításához, majd ugorjon a 2. lépéshez.

2

Kattintson kétszer az **Applications** (**Alkalmazások**) — Epson Software — Epson DeviceFramework — Epson DeviceFramework Uninstaller lehetőségre.

Kövesse a képernyőn megjelenő utasításokat a szoftver eltávolításához, majd indítsa újra a számítógépet.

# Alapvető nyomtatás

# Előkészítés

Ha ingre kíván nyomtatni ezzel a nyomtatóval, a következő eszközökre és alkatrészekre lesz szüksége.

Készítse elő az eredeti tintapatronokat, az előkezelő folyadékot és az ehhez a nyomtatóhoz tartozó íróhengert.

∠ ʒ "Kiegészítők és fogyóeszközök" 119. oldal

### A tinta fixálására szolgáló eszköz

A tinta nyomtatás utáni fixálásához szüksége lesz az itt felsorolt eszközök egyikére. Az előírásoknak megfelelő módon használja.

### Hőprés (kereskedelmi forgalomban elérhető)

A tinta fixálásán kívül az ingek ránctalanítására is lehet használni a nyomtatás megkezdése előtt, valamint White (Fehér) tinta használata esetében az előkezelő folyadék fixálására is alkalmas. A hőprésnek nagyobbnak kell lennie az íróhengernél, és képesnek kell lennie elviselni 170 °C vagy akár ennél magasabb hőmérsékletet 90 másodpercig. Hablemezzel vagy hálóval rendelkező hőprést ajánlunk, hogy el tudjon távozni a gőz. Ha ezek nem biztosítottak, akkor előzetesen be kell szereznie őket.

### Sütő (kereskedelmi forgalomban elérhető)

Kizárólag a tinta fixálására alkalmas. White (Fehér) tinta alkalmazása esetében hőpréssel fixálja az előkezelő folyadékot.

### Normál használati körülmények között

### Íróhenger

Az eszközhöz egy közepes, M-méretű íróhenger tartozik. A közepes, M-méretű íróhengeren kívül még öt különböző méretű íróhenger kapható.

∠ "Kiegészítők és fogyóeszközök" 119. oldal

### Csúszásgátló alátéteszköz

Az egyenetlenségek és gyűrődések kiküszöbölésére szolgál, amikor az inget a csúszásgátló alátét segítségével helyezi az íróhengerre.

### Ingek (kereskedelmi forgalomban elérhető)

Javasoljuk, hogy 100%-os pamutból vagy vastag, sűrű szövésű anyagból készült ingre nyomtasson.

100% és 50% közötti pamuttartalmú hordozóanyagot is használhat. Javasoljuk azonban egy tesztnyomat előzetes elkészítését, mivel bizonyos szövetanyagoknál a nyomtatás minősége nem mindig garantálható.

### Ragasztószalag vagy tisztítóhenger (kereskedelmi forgalomban elérhető)

Az eszközzel a nyomtatás megkezdése előtt az ing nyomtatott felületére tapadó szöszöket lehet eltávolítani.

#### Kemény henger (választható elem, illetve kereskedelmi forgalomban megvásárolható)

Az eszközzel a nyomtatás megkezdése előtt az ing nyomtatott felületén lévő szálakat lehet lepréselni.

Amennyiben kereskedelmi forgalomban kapható termékeket használ, mindenképpen készítsen elő egy kézi hengert és egy másik hengert az előkezelő folyadékhoz.

### Hőálló kiadólemez (kereskedelmi forgalomban elérhető)

Helyezze az ingre, hogy ne kerülhessen előkezelő folyadék vagy tinta a hőprés présoldalára. Ezenfelül ennek segítségével lehet az ingeket a csúszásgátló alátéteszközzel a csúszásgátló alátéttel fedett íróhengerbe tölteni.

Készítse elő a szilikonpapírt, a fluorgyantával bevont lemezeket stb.

### Hőálló anyag (kereskedelmi forgalomban kapható)

Hőprés használata esetében, ha a varrások mellett is nyomtat (például az ujjaknál), akkor helyezze ezt az anyagot az ing alá és fölé. Javasoljuk, hogy ugyanolyan anyagból legyen, mint maga az ing.

### Az előkezeléshez használt anyagok (Kizárólag White (Fehér) tinta használata esetében)

Ez szükséges White (Fehér) tintával való nyomtatás esetén. Az itt felsorolt eredmények a nyomtatás előtt alkalmazott előkezelő folyadék használatával érhetők el.

- □ Erősíti a White (Fehér) tintát, így élénkebb szín érhető el.
- □ Erősíti a White (Fehér) tinta színét.

### Előkezelő folyadék (fogyóeszköz)

A nyomtatás megkezdése előtt hordja fel a hígított előkezelő folyadékot az ingre egy henger vagy egy permettartály segítségével.

### Tiszta víz (kereskedelmi forgalomban elérhető)

Hígítja az előkezelő folyadékot.

# Előkezelő folyadék henger (választható, illetve kereskedelmi forgalomban elérhető)

Ez az előkezelő folyadék ingre történő felhordásához használatos. Íróhenger használatával könnyebb felhordani a folyadékot olyan egyenetlen területekre, mint például a zsebek, és a permetezőkhöz képest kisebb a fröccsenésből adódó folyadékveszteség. Viszont, ha a folyadékot nem egyenletesen viszik fel, a fehérség mértéke nem lesz megfelelő vagy egyenetlen lesz.

A kiegészítő előkezelő készletben egy henger, egy nyél (hengerszár) és egy tálca található.

Ha kereskedelmi forgalomban kapható termékeket használ, akkor a következőket javasoljuk.

Henger: Rövid sörtéjű, poliészter szállal, melynek rendkívül jó a folyadékfelszívó- és leadó képessége (ilyenek például a szobafestő hengerek).

Hengernyél: Rozsdamentes alumíniumból

Egy külön tálcára is szüksége van, hogy a henger magába tudja szívni az előkezelő folyadékot.

### Permettartály (kereskedelmi forgalomban elérhető)

Ez az előkezelő folyadék ingre történő felhordásához használatos.

A hengerhez képest ennek az eszköznek a segítségével könnyen és gyorsan fel tudja hordani a folyadékot. Az ingek permetezésekor gyakran előfordul azonban az előkezelő folyadék pazarlása az ing szélein túlra történő permetezés miatt, így permetező használatához helyet kell biztosítani.

Készítsen elő egy permetező tartályt, amellyel finom ködöt tud permetezni (az elektromos permettartályt javasoljuk).

### Alapvető nyomtatás

# Áttekintés

Ez a szakasz ismerteti az alapvető munkafolyamatot az ing nyomtatás előtti előkészítésétől a nyomtatás utáni utókezelésig.

A következőkben egy munkafeladat elküldése látható a nyomtató mellé biztosított Garment Creator programból, majd maga az ingre történő nyomtatás következik. A nyomtató a hozzá csatlakoztatott USB-memóriakártyára elmentett munkafeladatot is ki tudja nyomtatni.

### ∠ ¬ "Nyomtatás USB memóriakártyáról" 61. oldal

| A nyomtatás megkezdése előtt | A nyomtatás megkezdése előtt, a nyomtatás minőségének megőrzése érdekében<br>hajtsa végre a következő lépéseket. |
|------------------------------|----------------------------------------------------------------------------------------------------|
|                              | 🖙 "A nyomtatás megkezdése előtt" 33. oldal                                                                       |

| Előkezelés (kizárólag White (Fe- | Ha White (Fehér) tintával nyomtat, előkezelő folyadékot kell felhordania az ingre.     |
|----------------------------------|----------------------------------------------------------------------------------------|
| hér) tinta esetében)             | Előkezelő folyadék alkalmazásával a White (Fehér) tinta esetében a szín élénkebb lesz. |
|                                  | 🖙 "Előkezelés (kizárólag White (Fehér) tinta esetében)" 33. oldal                      |

### ₽

| Munkafeladatok készítése és kül- | Hozzon létre munkafeladatokat a nyomtató mellé biztosított Garment Creator  |
|----------------------------------|-----------------------------------------------------------------------------|
| dése                             | programba betöltött képek segítségével, majd küldje el azokat a nyomtatóra. |
|                                  | ∠ Munkafeladatok készítése és küldése" 38. oldal                            |

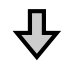

| Az íróhenger előkészítése | Az íróhenger nyomtatóhoz történő illesztése nyomtatás céljából. |
|---------------------------|-----------------------------------------------------------------|
|                           |                                                                 |

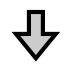

| Az ing (hordozó) betöltése | Töltse be az inget a nyomtatóba. |
|----------------------------|----------------------------------|
|                            |                                  |

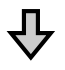

| Nyomtatás | Nyomtatás előtt ellenőrizze, hogy világít-e a 🛇 fény. |
|-----------|-------------------------------------------------------|
|           | ব্রে "A nyomtatás indítása és megszakítása" 59. oldal |

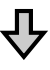

### Alapvető nyomtatás

| Az ing (hordozó) eltávolítása | Vegye ki az inget a nyomtatóból. |
|-------------------------------|----------------------------------|
| Ъ                             |                                  |
| ✓                             |                                  |
| Utókezelés                    | Rögzítse a tintát az ingre.      |
|                               | ∠𝔅 "A tinta rögzítése" 60. oldal |

# A nyomtatás megkezdése előtt

A nyomtatás megfelelő minőségének megtartása érdekében, minden nap, a nyomtatás megkezdése előtt hajtsa végre a következő ellenőrző lépéseket.

### Ellenőrizze a maradék tinta mennyiségét:

Ellenőrizze a képernyőn a maradék tinta mennyiségét, és ha a tinta kifogyott, cserélje ki a patront. Ha a tinta szintje alacsony, akkor javasoljuk, hogy a lehető leghamarabb cserélje ki a tintapatront.

Ha egy tintapatron nyomtatás közben ürül ki, akkor a nyomtatást az adott tintapatron cseréje után folytathatja. Ha azonban nyomtatási munka közben cseréli ki a tintakazettát, akkor a száradási körülményektől függően különbségeket vehet észre a nyomatok tónusában.

# "A tintapatronok felrázása és kicserélése" 88. oldal

### Nyomtatási mintázat

Nyomtasson egy ellenőrző mintázatot az esetlegesen eldugult fúvókák ellenőrzésére.

Ha a mintázat egy része halvány vagy hiányzik, tisztítsa meg a fejeket.

### White (Fehér) tinta keverése

White (Fehér) tinta használata esetén minden esetben meg kell keverni a tintát, ha a nyomtató bekapcsolásakor a képernyőn erre vonatkozó üzenet látható.

A White (Fehér) tinta a tinta jellegzetességeinek köszönhetően más tintáknál könnyebben lerakódik (az összetevők leülepednek a folyadék aljára). A lerakódás hatására romolhat a nyomtatási minőség, a fúvókák pedig eltömődhetnek.

∠ → "A tintapatronok felrázása és kicserélése" 88. oldal

# Előkezelés (kizárólag White (Fehér) tinta esetében)

Ha White (Fehér) tintával nyomtat, előkezelő folyadékot kell felhordania az ingre. Előkezelő folyadék alkalmazásával a White (Fehér) tinta esetében a szín élénkebb lesz. Ha csak színes tintával nyomtat, nem ajánlott előkezelést alkalmazni, hiszen a nyomtatott anyag lehet, hogy túl finom lesz a mosáshoz és dörzsöléshez.

A folyadék ingre történő felhordásához készítsen elő egy hengert vagy egy permetezőgépet.

∠ Cr "Előkészítés" 29. oldal

Végezze el az előkezelést az alábbi sorrendben.

### Az előkezelő folyadék felnyitása

 $\mathbf{A}$ 

Az előkezelő folyadék hígítása

 $\sqrt[n]{}$ 

Az előkezelő folyadék alkalmazása

 $\mathbf{r}$ 

Az előkezelő folyadék rögzítése

### Előkezelő folyadék használata

Használat előtt olvassa el a biztonsági adatokat. Az Epson webhelyéről letöltheti a biztonsági adatlapot.

URL: http://www.epson.com

### 🚺 Vigyázat:

- □ *Mindig viseljen védőszemüveget, kesztyűt és* maszkot munka közben. Ha az előkezelő folyadék érintkezik a bőrével, illetve a szemébe vagy a szájába hatol, azonnal tegye a következőket:
  - Ha a folyadék a bőrére tapad, azonnal mossa le bőséges szappanos vízzel. Ha a folyadék irritálja vagy elszínteleníti a bőrét, forduljon orvoshoz.
  - □ *Ha a folyadék a szemébe kerül, azonnal* öblítse ki vízzel. Ennek a figyelmeztetésnek a figyelmen kívül hagyása bevérzéshez vagy enyhe gyulladáshoz vezethet. Ha a probléma továbbra is fennáll, forduljon orvoshoz.
  - Ha a folyadék a szájába kerül, azonnal forduljon orvoshoz.
  - A folyadék lenyelése esetén ne végezzen hánytatást, hanem azonnal forduljon orvoshoz. Hánytatás során a folyadék érintkezhet a légcsővel, ami veszélyes lehet.
- A folyadékot gyermekektől elzárva tartsa.
- A munkavégzést követően mossa meg a kezét és alaposan gargalizáljon.

### **Fontos:**

- Az előkezelő folyadék alkalmazását minden esetben jól szellőző helyen végezze.
- **C**sak az aktuális feladathoz szükséges mennyiségű folyadékot készítsen elő. Ha a szükségesnél többet készít elő, és úgy hagyja, megkeményedhet.
- □ Ne tárolja a folyadékot túl magas vagy túl alacsony hőmérsékleten.
- Gerülje a napsugárzás közvetlen hatását. A tárolást normál szobahőmérsékleten végezze.
- Ha az előkezelő folyadék rátapad a nyomtatófejre, az a nyomtató hibás működését okozhatja, és romolhat a nyomtatás minősége. Gondoskodjon arról, hogy a folyadék ne tapadhasson véletlenül a nyomtató belsejébe például karbantartás során.

### Az ártalmatlanítás módja

A használt fogyóeszközök ártalmatlanítása ∠ "Ártalmatlanítás" 70. oldal

### Az előkezelő folyadék felnyitása

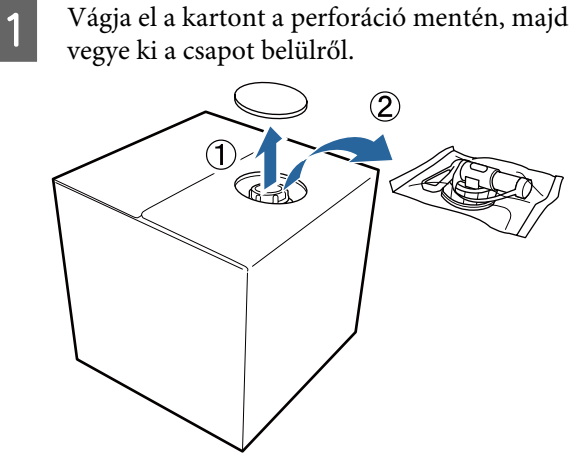

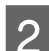

Húzza ki a kupakrészt a kartonban lévő lyukból.

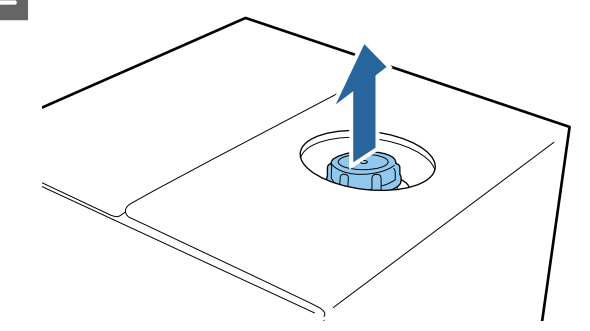

### **Fontos:**

Gondoskodjon a kupakrész kartonlyukból történő kihúzásáról. Ha a csap kinyitása nem kihúzott állapotban történik, az előkezelő folyadék kilöttyenhet.

Vegye le a kupakot.

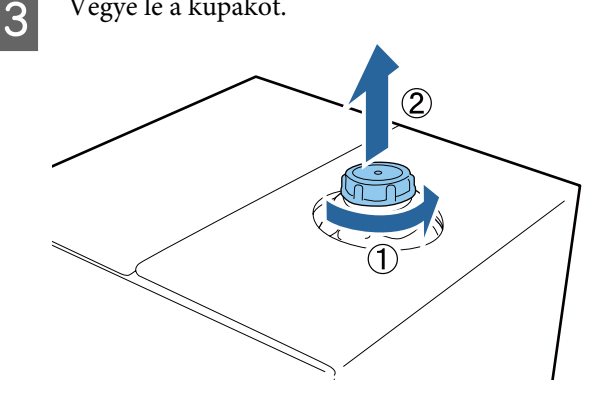

### Alapvető nyomtatás

- 4
- Vegye ki a csapot a tasakból, és ellenőrizze a lyuk láthatóságát.

Ha nem látja a lyukat, forgassa el a csap fogantyúját addig, amíg láthatóvá válik a lyuk.

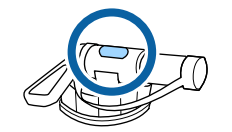

#### Megjegyzés:

Ha nem látja a lyukat, vagy megsérült a csap, lépjen kapcsolatba azzal a bolttal, ahol a terméket vásárolta.

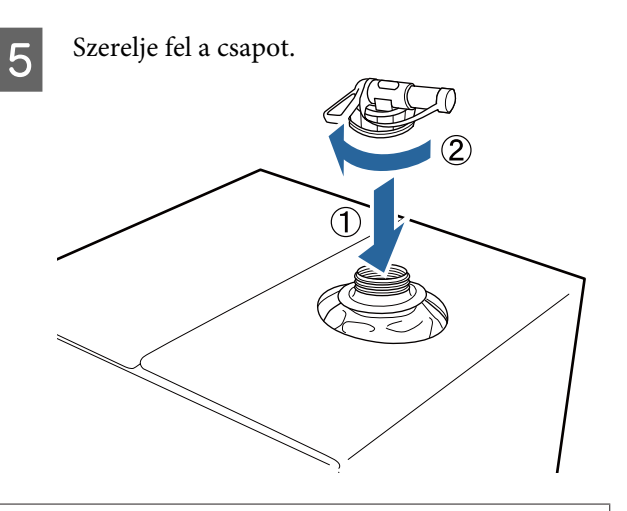

### **Fontos:**

Ne öntse a használt folyadékot a használt tinta tartályába, mivel az a használt tintával összekeveredve besűrűsödik.

### Betöltés

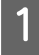

Vegye le a kupakot a csapról, és addig forgassa a fogantyút, amíg a lyuk lefelé néz.

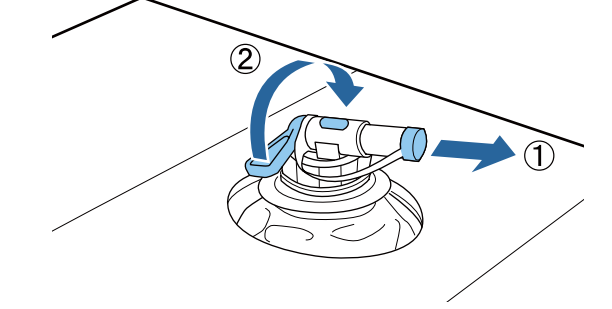

Billentse meg a kartont vagy a tartályt, és öntse be az előkezelő folyadékot a céltartályba. Amikor befejezte a folyadék beöntését, hajtsa végre az 1. lépés műveleteit fordított sorrendben a kupak csapra való visszaszereléséhez.

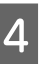

3

A csap nyílását minden esetben felfelé állva tartsa, ahogyan az az ábrán is látható.

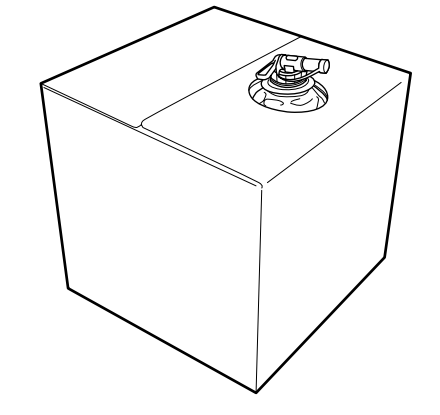

### Az előkezelő folyadék hígítása

Az előkezelő folyadék ingre történő felhordása előtt gondoskodjon annak desztillált vagy tisztított vízzel való hígításáról az alábbiakban ismertetett módon.

### Tinta hőpréssel való rögzítése során

A hígítást kétszeres arányban végezze. (Előkezelő folyadék : Tiszta víz = 1:1)

Amennyiben a tinta fixálása után egyenetlenséget tapasztal (ha a színes tinta befedi a White (Fehér) tintát, stb.) vagy ha nyomokban látszódik az előkezelő folyadék, próbálja meg növelni a hígítási arányt az alábbi maximum értékig.

A nyomtatási terület A4-es vagy kisebb: A hígítás maximum háromszoros lehet

A nyomtatási terület A4-es méretnél nagyobb: A hígítás maximum négyszeres lehet

### Tinta sütővel való rögzítése során

A hígítást háromszoros arányban végezze. (Előkezelő folyadék : Tiszta víz = 1:2)

Amennyiben a tinta fixálódása után egyenetlenséget tapasztal, vagy ha nyomokban látszódik az előkezelő folyadék, próbálja meg a hígítási arányt négyszeresre növelni.

### Alapvető nyomtatás

Ha nem hígítja az előkezelő folyadékot, vagy túl erősre készíti, a folyadék észrevehető nyomokat hagy, vagy a nyomtatott felület berepedezik mosás után (a mosásból származó keménység csökkenésével). Ha viszont túl gyenge az előkezelő folyadék, a White (Fehér) tinta nem marad a szöveten, és nem érhető el a fehérség, miközben kevésbé észlelhetők az előkezelő folyadék nyomai.

### A felhordandó előkezelő folyadék mennyisége

Hordja fel a hígított előkezelő folyadékot az ingre egy henger vagy permetezőgép segítségével.

Vigyen fel körülbelül 15 g előkezelő folyadékot egy A4 méretű nyomtatási területre.

### **Fontos:**

- Az ingben lévő színárnyalattól függően az inget elszíntelenítheti az előkezelő folyadék. Próbálja olyan helyre felhordani, amely nem feltűnő első ránézésre.
- Ne vigyen fel túl sok előkezelő folyadékot. A túl nagy mennyiség ronthatja a nyomtatási minőséget.

### Felhordás hengerrel

Az ing hengerre tapadt szálainak más ingeken való megtapadásának megakadályozása érdekében minden színhez használjon másik hengert az ingen.

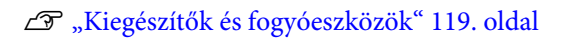

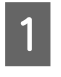

Töltse meg a tálcát hígított előkezelő folyadékkal, és mártsa bele a hengert.

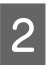

Terítse ki az inget egy sima felületen.

3 Nyomja ki az előkezelő folyadékot a hengerből a tálca széléhez nyomva, és hordja fel a folyadékot egyenletesen.

Azt javasoljuk, hogy a nyomtatási célterületnél nagyobb területre vigye fel a folyadékot.

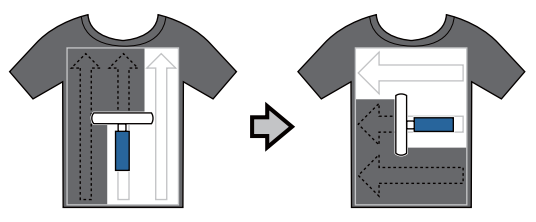

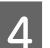

Rögzítse az előkezelő folyadékot a hőpréssel.

"Az előkezelő folyadék rögzítése (hőprés)"37. oldal

### Megjegyzés:

Az egyenletes fehérség biztosításához ki kell lapítania a szálakat. Használjon hőprést az előkezelő folyadék rögzítéséhez, mivel a szálak nem lapulnak ki a sütőben.

### Felhordás permetezőgéppel

### **Fontos:**

Az előkezelő folyadék felvitelekor a permetezőgép — típusától függően — ködöt képezhet. Az előkezelő folyadékkal való munkavégzés közben viseljen maszkot, védőszemüveget és szükség esetén védőkesztyűt, és gondoskodjon a helyiség megfelelő szellőztetéséről.

A permetezőgép használatára vonatkozó részletekért olvassa el a permetezőgéphez kapott kézikönyvet.

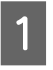

Öntse a permetezőgépbe a hígított előkezelő folyadékot.
2

3

Töltse be az inget a permetezőgépbe, majd permetezze szét az előkezelő folyadékot egyenletesen a nyomtatási felületen.

Azt javasoljuk, hogy a nyomtatási célterületnél nagyobb területre vigye fel a folyadékot.

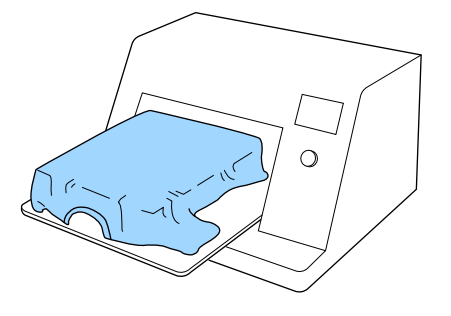

#### Megjegyzés:

Biztosíthatja a folyadék egyenletességét, ha permetezés után végigmegy a hengerrel a felületen.

Rögzítse az előkezelő folyadékot a hőpréssel.

∠ℑ "Az előkezelő folyadék rögzítése (hőprés)"37. oldal

#### Megjegyzés:

Az egyenletes fehérség biztosításához ki kell lapítania a szálakat. Használjon hőprést az előkezelő folyadék rögzítéséhez, mivel a szálak nem lapulnak ki a sütőben.

### Az előkezelő folyadék rögzítése (hőprés)

A hőprés segítségével megszüntethetők az ing gyűrődései, és rögzíthető az előkezelő folyadék. Mivel a sütő nem lapítja ki a szálakat, a nyomtatott felület nem lesz egyenletes, ami gyűrődést és a szín egyenetlenségét okozza. Amennyiben az előkezelő folyadék fixálását hőpréssel végzi, helyezzen egy hőálló kiadólemezt (pl. szilikonpapírt) az ing és a prés felülete közé, hogy az előkezelő folyadék ne ragadjon rá a prés felületére.

#### Rögzítési feltételek

Mivel az optimális feltételek változnak az előkezelő folyadék mennyiségétől függően, a következő értékek csak irányadóak.

| Hőmérséklet | Idő                        | Nyomás <sup>*1</sup>  |
|-------------|----------------------------|-----------------------|
| 170 °C      | 45 másodperc <sup>*2</sup> | 4,2 N/cm <sup>2</sup> |

- \*1 Az optimális feltételek változnak a hőprés típusától függően, például a kézi beállítás típusától. Feltétlenül előre ellenőrizze a tintarögzítés eredményét a megfelelő nyomás megtalálása érdekében.
- \*2 Amennyiben az előkezelő folyadék alkalmazási területe A4-esnél nagyobb méretű, elképzelhető, hogy még 45 másodperc alatt sem szárad meg. Próbálja meg elnyújtani az időtartamot 90 másodpercig, közben ellenőrizze, hogy megszáradt-e az előkezelő folyadék.

#### **Fontos:**

- Az előkezelő folyadéknak teljes mértékben meg kell száradnia. Ha nem elegendő a száradási idő, az ronthatja a nyomtatási minőséget.
- Ne nedvesítse meg az inget, és ne hagyja sokáig nyirkos helyen az előkezelő folyadék rögzítése után. A White (Fehér) tinta lesüllyedhet a nedves részekbe, és a szín egyenetlenségét okozhatja. Miután az inget hosszabb ideig ilyen körülmények között hagyta, nyomja meg 5 – 10 másodpercig, hogy megszáradjon nyomtatás előtt.

#### Megjegyzés:

Ha látszanak az előkezelő folyadék maradványai, próbálkozzon meg vízzel történő mosással, ennek hatása azonban függ az ing anyagától.

# Munkafeladatok készítése és küldése

A nyomtatás közvetlenül nem végezhető el a kereskedelmi forgalomban kapható szoftverek segítségével.

A kereskedelmi forgalomban kapható szoftverrel létrehozott munkafeladat kinyomtatásához küldje el a munkafeladatot a nyomtatóra, mely a hozzá mellékelt szoftverrel működik (Garment Creator).

## A munkafeladatok létrehozásának és elküldésének folyamata

#### Képek létrehozása a nyomtatáshoz

Hozzon létre egy képet a kereskedelmi forgalomban kapható szoftverek egyikével, mint például a(z) Photoshop, Illustrator és így tovább.

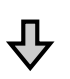

#### Munkafeladatok létrehozása

Indítsa el a(z) Garment Creator programot és töltse be a kinyomtatni kívánt képet, majd a nyomtatáshoz végezze el a következő beállításokat.

- Állítsa be a kép helyzetét és méretét a nyomtatáshoz használt íróhenger méretéhez képest.
- Allítsa be a nyomtatási minőséget és a többi elemet.

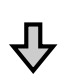

#### Munkafeladatok küldése

Küldje el a munkafeladatot a(z) Garment Creator programból a nyomtatóra.

Amikor a munkafeladat megérkezik a nyomtatóra, a **Place shirt and press () to start printing.** üzenet jelenik meg, ekkor helyezze az inget az íróhengerre, majd kezdje meg a nyomtatást.

A munkafeladatok létrehozásával és küldésével kapcsolatos további tudnivalókért keresse fel a(z) Garment Creator programot támogató online ügyfélszolgálatot.

#### Ismételt nyomtatás

Amennyiben a nyomtatóhoz csatlakoztatott USB memóriakártya segítségével, a(z) Garment Creator programból küld nyomtatási feladatot, azt a rendszer a(z) **Epson\_repeat\_print.prn** fájlnévvel automatikusan az USB memóriakártyára menti. Amikor a rendszer egy Epson\_repeat\_print.prn fájlt egy USB memóriakártyára ment, a **Place shirt and press () to start printing.** üzenet látható mindaddig, amíg meg nem nyomja a(z) **(**) gombot, és ki nem választja a **Job Cancel** lehetőséget; ekkor megismételheti ugyanannak a feladatnak a nyomtatását.

A támogatott USB memóriakártyákkal és nyomtatási adatokkal kapcsolatos bővebb tudnivalókért lásd az alábbi szakaszt.

#### Az USB memória követelményei" 61. oldal

Ha továbbra is feladatokat küld, miközben az USB memóriakártya a nyomtatóhoz csatlakozik, a legutoljára küldött feladat felülírja az előzőt, a rendszer azt menti.

## Megjegyzések a munkafeladatok fogadásához

Munkafeladatok fogadásakor csak a következő műveletek hajthatók végre. Ha a kezelőpanelen végrehajtott műveletek alkalmával a panelen lévő gombok nem reagálnak, akkor lehetséges, hogy a nyomtató éppen egy munkafeladatot fogad; várjon egy rövid ideig, majd próbálkozzon újra.

- Feladat törlése
- □ A mozgatható alap mozgatása (íróhenger)
- A nyomtató kikapcsolása

#### Megjegyzés:

- Munkafeladat törlése után eltelik egy kis idő, mire a nyomtató újra készen áll a nyomtatásra.
- A kikapcsolási művelet végrehajtása után némi időbe telik, mire a nyomtató teljesen kikapcsol. Ezenkívül a nyomtatóra elküldött munkafeladatok törlődnek.

# Az íróhenger előkészítése

A következő rész három részletben magyarázza el az előkészítést.

# Csúszásgátló alátéttel bevont íróhenger (kizárólag az első használat esetén érvényes)

Javasoljuk, hogy a nyomtató mellé biztosított csúszásgátló alátétet tegye rá az íróhengerre, vagy az S, M, vagy L méretű választható íróhengerek egyikére.

Ha csúszásgátló alátéttel felszerelt íróhengert használ, akkor megelőzhető az ing nyomtatás közbeni elmozdulása, és így csökkenthetőek a nyomtatási hibák.

A következő rész bemutatja, hogyan tudja hozzácsatolni a csúszásgátló alátétet az íróhengerhez.

A nyomtatót egy csúszásgátló alátéttel együtt értékesítjük, mely alátétet az íróhengerre tudja rögzíteni. A választható S, M, és L méretű íróhengerekhez vásárolja meg a kereskedelmi forgalomban is kapható csúszásgátló alátétet és azt rögzítse az íróhengerekhez.

Ne rögzítse a csúszásgátló alátétet az XS méretű íróhengerhez, az íróhengerhez, és a közepesen barázdált íróhengerhez.

A csúszásgátló alátét nélküli íróhengert a hozzá tartozó kerettel együtt használja.

#### Megjegyzés:

Ha a nyomtatás folyamán használja a csúszásgátló alátétet, és olyan vékony, kevert szálas anyagra nyomtat, melyben a poliészter aránya 50% vagy nagyobb, akkor a tinta befoghatja a csúszásgátló alátétet.

#### Közepesen barázdált henger váltása hordozó alapján (kizárólag közepesen barázdált henger esetén)

Pólóingek, illetve cipzáros felsők nyomásakor használjon közepesen barázdált hengert.

Amikor olyan hordozóra nyomtat, amely középen kiálló résszel (pl. cipzárral) rendelkezik, először vegye le a négyzet alakú részt a felső területről.

∠ 𝔅 "Váltás pólóról cipzárra (kizárólag közepesen barázdált henger esetén)" 42. oldal

#### Az íróhenger cseréje és a távtartók eltávolítása/ csatlakoztatása

Az ing és a nyomtatandó terület méretétől függően hat különböző méretű íróhenger közül választhat. Ha változtat az ing nyomtatandó felületének vagy magának az ingnek a méretén, akkor ellenőrizze még a nyomtatás előtt, hogy a megfelelő íróhenger van felhelyezve.

A nyomtatandó anyag vastagságától függően a távtartókat előzetesen csatlakoztatni kell/el kell távolítani, hogy az íróhengert a megfelelő pozícióba lehessen állítani.

∠ Az íróhenger cseréje és a távtartók eltávolítása/ csatlakoztatása" 43. oldal

## A csúszásgátló alátét csatlakoztatása/eltávolítása

A csúszásgátló alátét fogyóeszköz. Amennyiben bekoszolódik, akkor vegyen egy újat és cserélje ki a régivel.

∠ my "Kiegészítők és fogyóeszközök" 119. oldal

Megtekintheti a folyamatot bemutató videófelvételt itt: YouTube.

#### Epson Video Manuals

### Az alátét csatlakoztatása

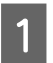

Egyszerre csak egy területről távolítsa el az öntapadó részt védő fóliát úgy, ahogyan azt az illusztráció is mutatja.

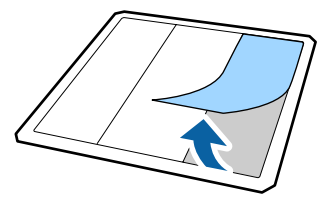

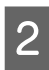

Helyezze a csúszásgátló alátétet egy sima felületre, a hátsó részével felfelé, majd helyezze azt a középpontba.

Ellenőrizze, hogy valóban középen van-e, így a csúszásgátló alátét pozíciója nem változik meg.

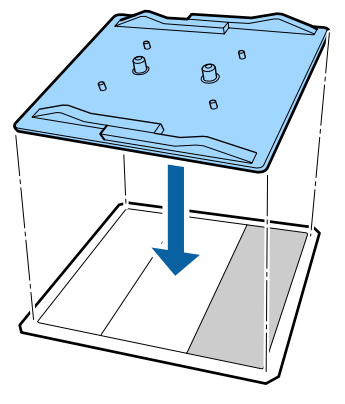

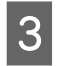

Gyengéden tartsa meg azt a részt, ahonnan eltávolította a védőfóliát majd ragassza oda a csúszásgátló alátétet.

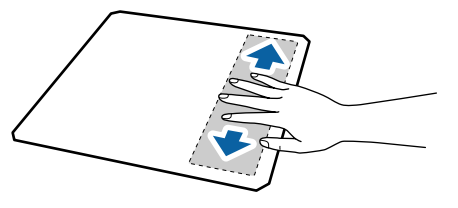

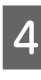

Vegye le az öntapadó részt védő fóliát a többi területről is úgy, ahogyan azt az illusztráció mutatja.

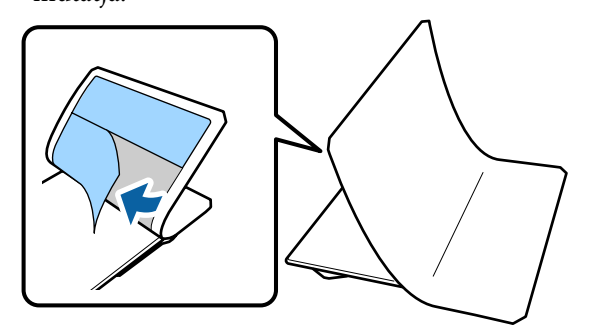

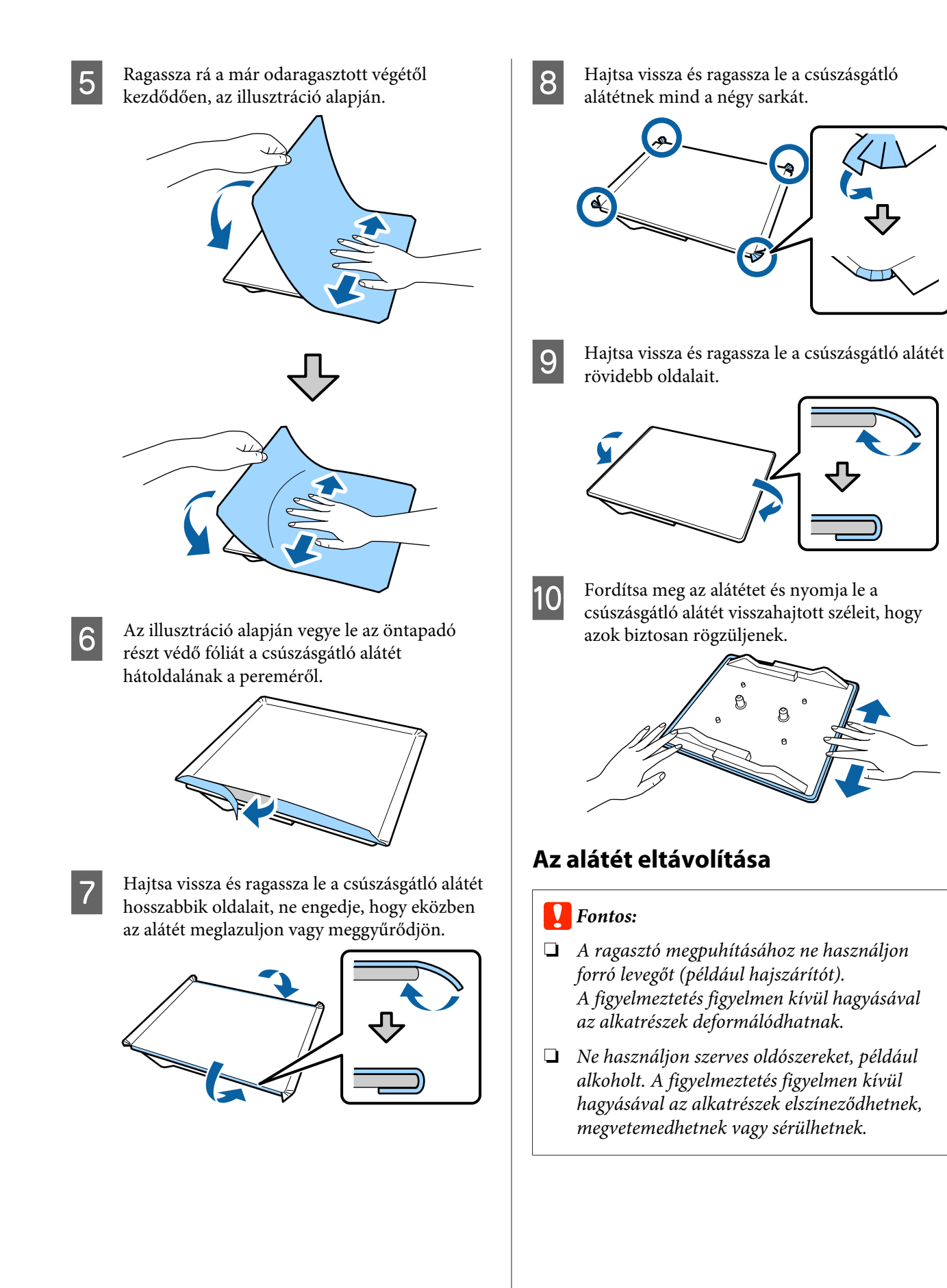

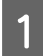

Helyezze az íróhengert egy sima felületre a hátsó oldalával felfelé.

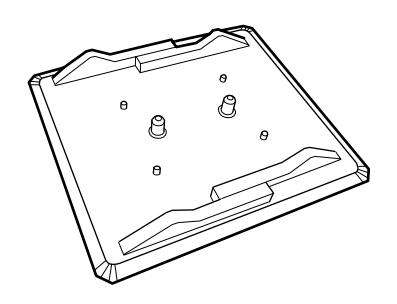

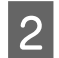

Fejtse le az alátét visszahajtott részeit.

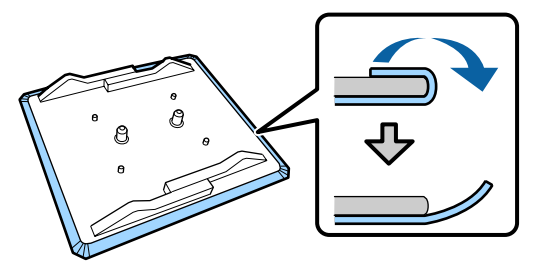

#### Megjegyzés:

Elképzelhető, hogy nehezebb eltávolítani az olyan alátétet, mely hosszabb ideig volt az íróhengerre tapadva. Ilyen esetben az eltávolításhoz használjon egy kereskedelmi forgalomban kapható spatulát.

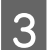

Fordítsa meg és nyomja meg az íróhenger elejét.

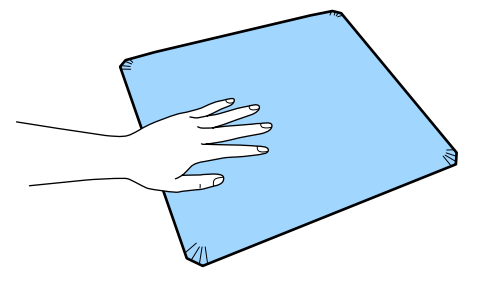

Fejtse le a csúszásgátló alátétet hátulról előre húzva.

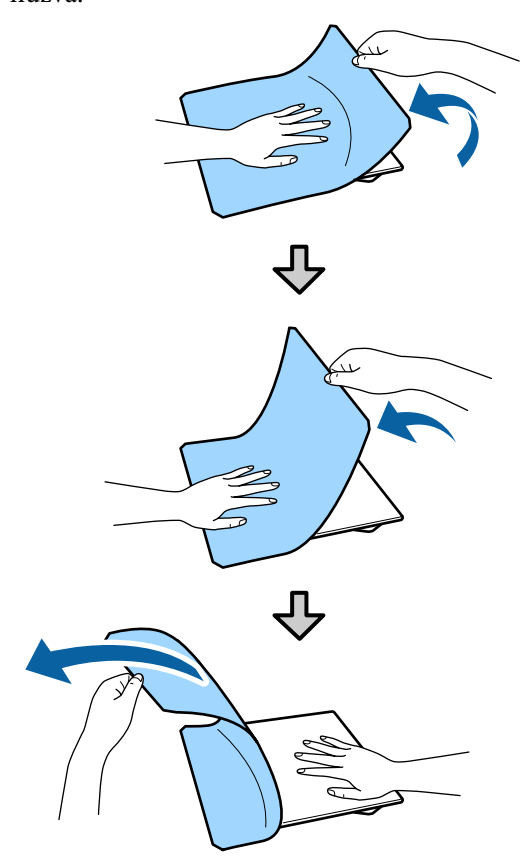

Amennyiben maradt ragasztó az íróhengeren, egy hígított, semleges hatású mosószerbe áztatott és alaposan kicsavart törlőkendő segítségével törölje le a ragasztót.

## Váltás pólóról cipzárra (kizárólag közepesen barázdált henger esetén)

Amikor olyan hordozót tölt be a rendszerbe, amely középen kiálló résszel (pl. cipzárral) rendelkezik, használat előtt távolítsa el a négyzet alakú részt.

Más hordozók esetén helyezze fel a négyzet alakú részt.

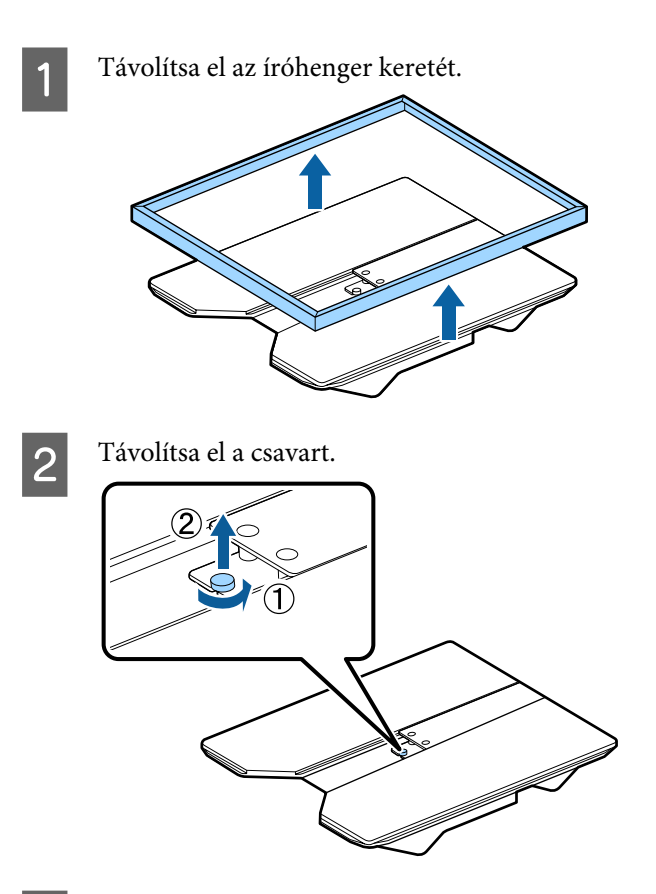

3

Távolítsa el az alkatrészeket.

Csúsztassa az (1) ábrán mutatott irányba, majd vegye le.

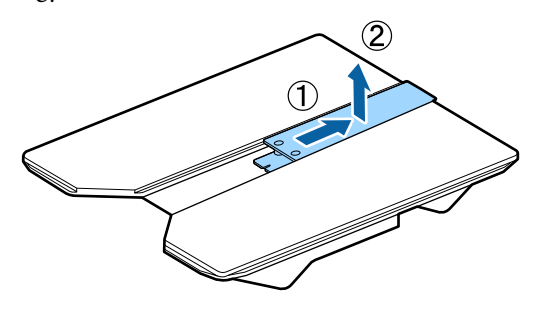

A pólóingek és egyéb hordozók betöltésekor szükség lesz az eltávolított csavarra és alkatrészekre. Tartsa őket biztonságos helyen. A csavart javasolt a hengerhez rögzítve tárolni.

Az alkatrészek felhelyezésekor végezze el a levétel folyamatát fordított sorrendben.

Megjegyzés:

Felhelyezéskor igazítsa össze a kiálló részt a lyukkal az alábbi ábrán látható módon.

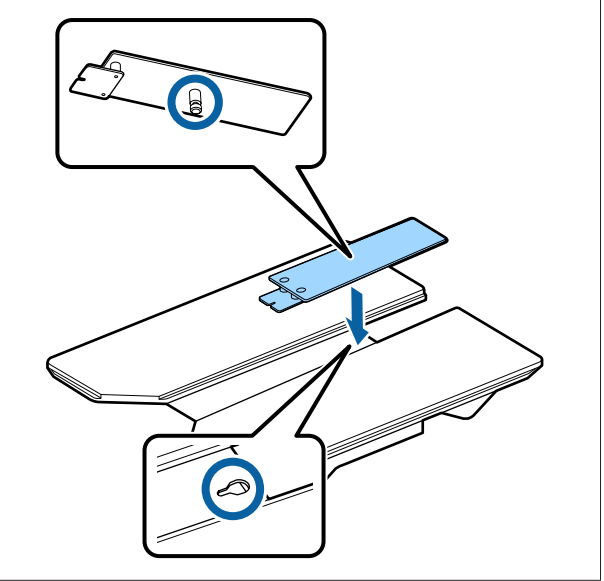

## Az íróhenger cseréje és a távtartók eltávolítása/ csatlakoztatása

A távtartók eltávolítása előtt készítsen elő egy csillagcsavarhúzót.

Gombok, melyek az alábbi műveleteknél használatosak

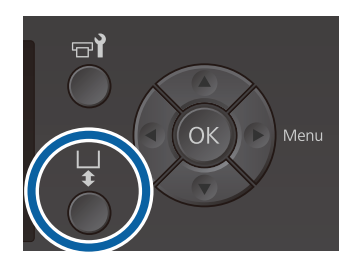

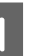

Ellenőrizze, hogy az íróhenger kiadása előrefelé történik-e.

Ha nem történik meg a kiadása, nyomja meg a i gombot az íróhenger előre mozgatásához.

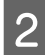

Kapcsolja ki a nyomtatót.

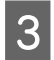

Fogja meg az íróhenger bal és jobb oldalát, majd az eltávolításhoz függőleges irányban emelje fel.

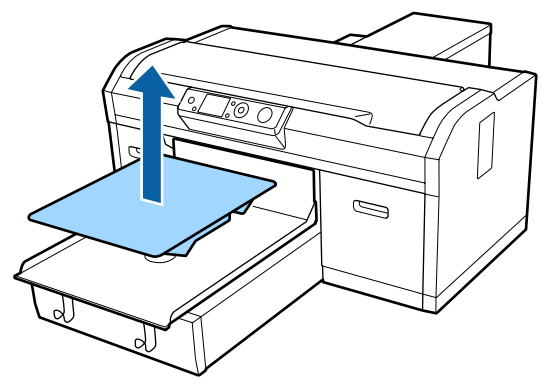

4

Ellenőrizze a távtartók állapotát.

Az eltávolítandó távtartó típusa és száma az ábrán bemutatottak alapján eltérő lehet attól függően, hogy milyen típusú íróhengerről vagy milyen vastagságú anyagról van szó.

A következő táblázatban feltüntetett vastagságok az íróhengerre helyezett anyag teljes vastagságát mutatják.

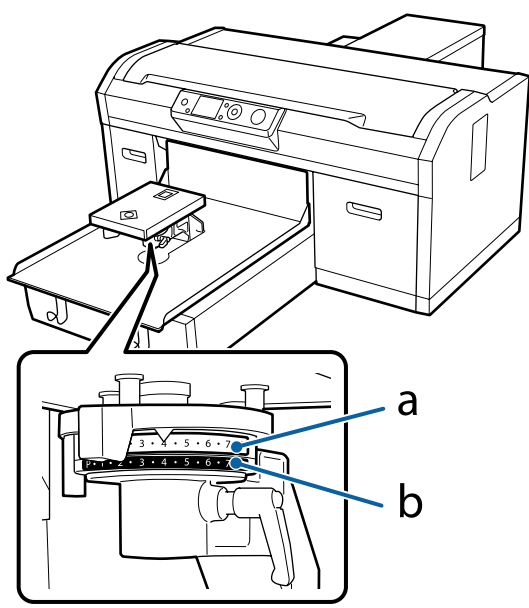

# L, M, S, és XS méretű íróhenger használata esetében

Az alább látható értékek L, M és S méretű csúszásgátló alátéttel fedett íróhengerek esetén érvényesek. Ha csúszásgátló alátét nélkül használja az íróhengert, vagy XS méretű íróhengert használ, akkor a nyomtatandó hordozó 1,0 mm-rel vastagabb lehet.

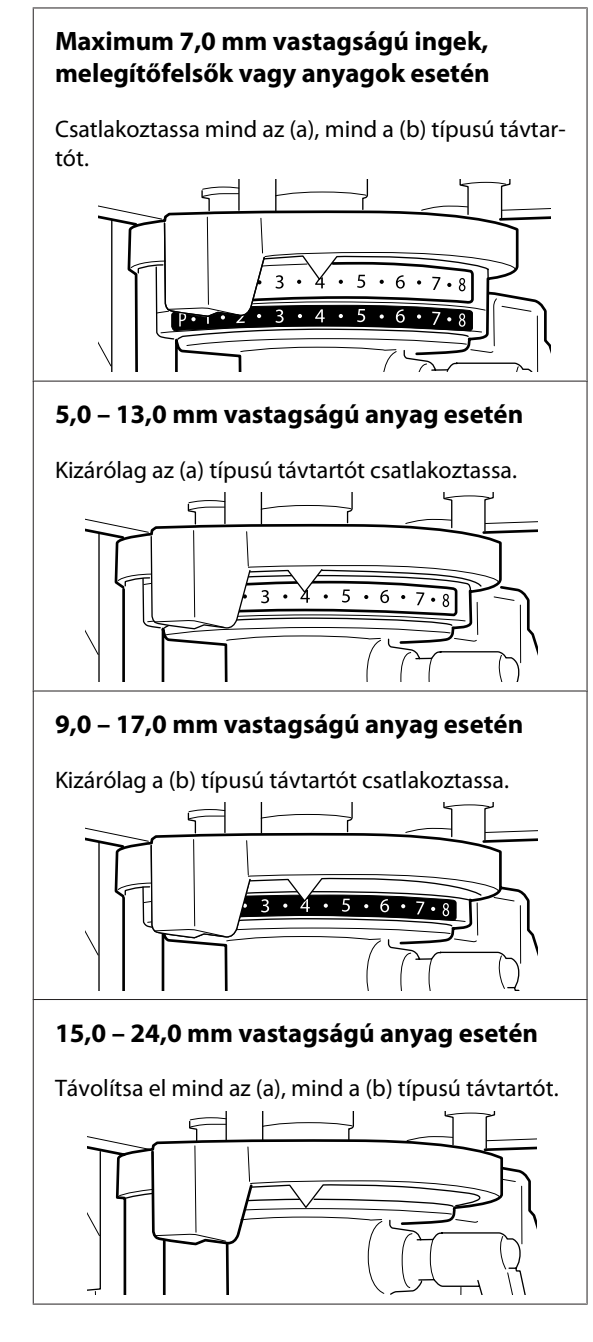

Az anyag vastagságáról az alábbiakban talál részletes információt.

A címkén lévő skálát és a hordozó vastagságát mutató táblázat" 125. oldal

Íróhenger vagy közepesen barázdált henger használata esetén

Maximum 8,0 mm vastagságú ingek, melegítőfelsők, pólóingek vagy anyagok esetén

Kizárólag a (b) típusú távtartót csatlakoztassa.

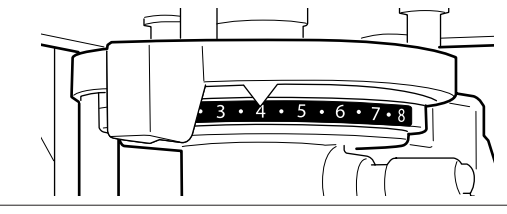

6,0 – 14,0 mm vastagságú anyag esetén

Távolítsa el mind az (a), mind a (b) típusú távtartót.

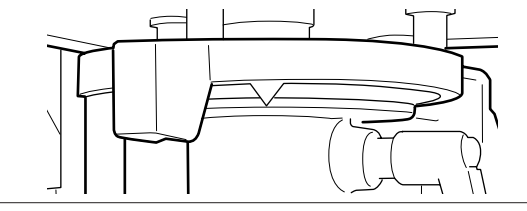

Az anyag vastagságáról az alábbiakban talál részletes információt.

∠ → "A címkén lévő skálát és a hordozó vastagságát mutató táblázat" 125. oldal

Ha nem szükséges a távtartók számán változtatnia, akkor folytassa a 13. lépéssel.

Amennyiben változtatnia kell a távtartók számán, akkor folytassa a 5. lépéssel.

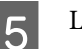

Lazítsa meg a rögzítőkart.

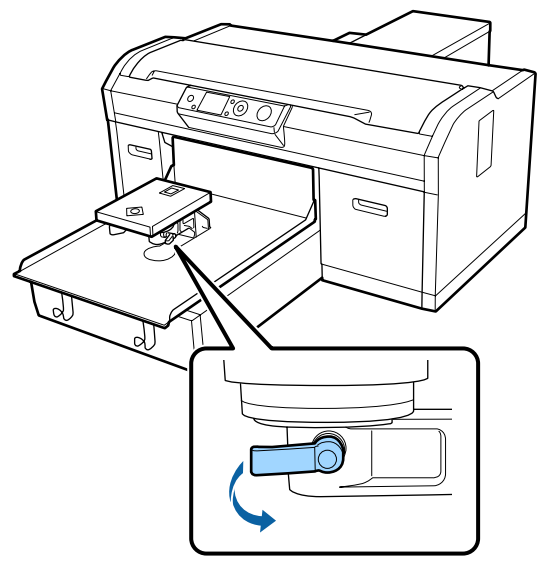

6

Az íróhengert rögzítő alaplemez rögzítőcsavarjainak eltávolításához használja a csillagcsavarhúzót.

Győződjön meg róla, hogy az eltávolított csavarokat biztonságos helyre teszi, mivel később szükség lesz rájuk az (a) ás (b) típusú távtartók rögzítése során.

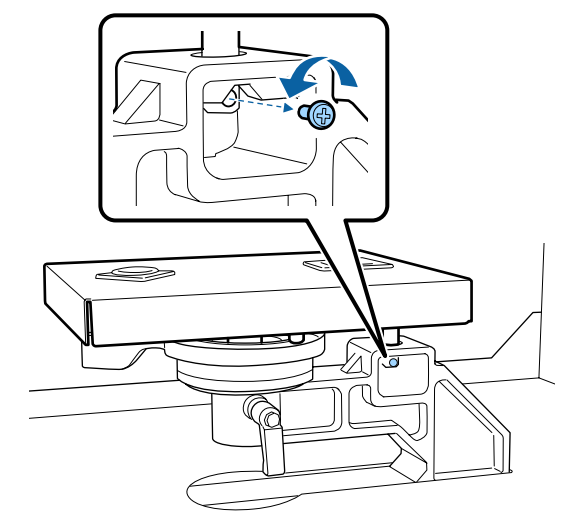

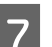

Távolítsa el az íróhengert rögzítő alaplemezt.

### **Fontos:**

Semmiképpen se ejtse el az íróhengert rögzítő alaplemezt, mivel ez egy precíziós alkatrész. Ha leejtik, akkor deformálódhat és elképzelhető, hogy továbbiakban nem tud a megfelelő módon működni.

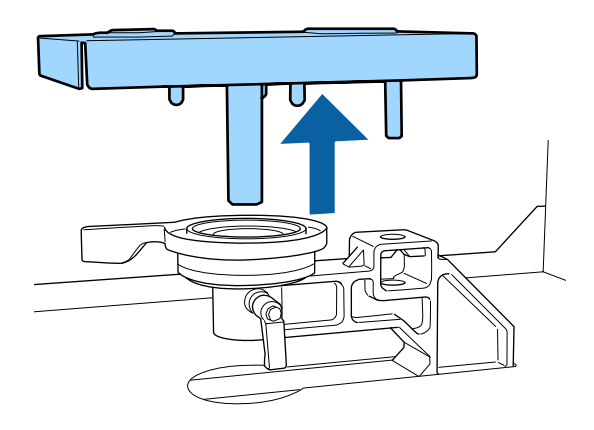

8 Távolítsa el az íróhenger távolságát beállító kart.

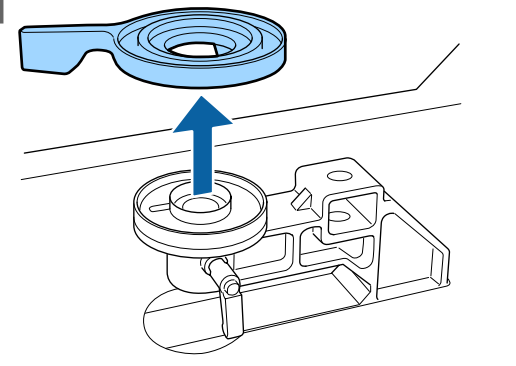

9 A 4. lépésben leírtak alapján módosítsa a távtartó helyzetét a felszerelendő íróhengernek és az anyag vastagságának megfelelően.

#### Eltávolítás

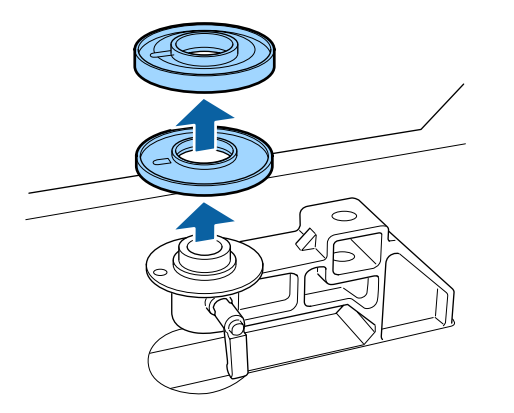

#### Csatlakoztatás

A távtartó kiemelkedő részét hozza fedésbe a nyílással a kép alapján. Ha ennek felszerelése nem a megfelelő irányban történik meg, akkor az íróhenger távolságát beállító kar nem fog megmozdulni.

A távtartók felszerelése esetében nincs meghatározott felhelyezési sorrend.

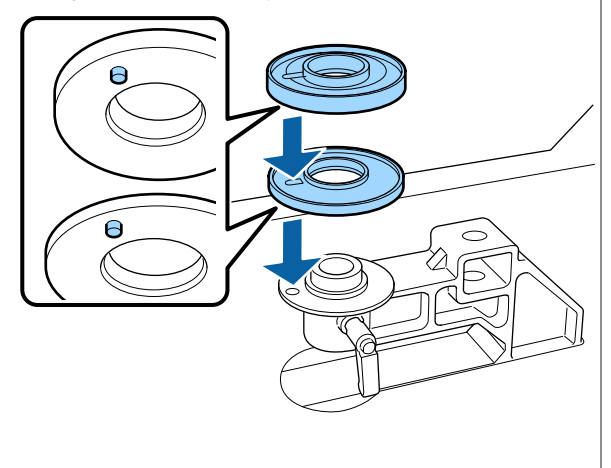

10 Sz

Szerelje fel az íróhenger távolságát beállító kart az alábbiakban bemutatott irányba.

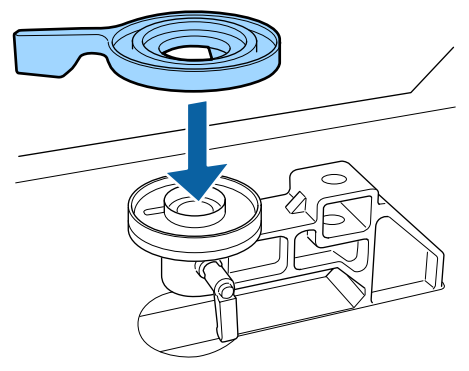

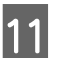

Helyezze vissza az íróhengert rögzítő alaplemezt.

A 6. lépésben eltávolított csavarokat kizárólag akkor húzza meg, ha már felhelyezte a két távtartót.

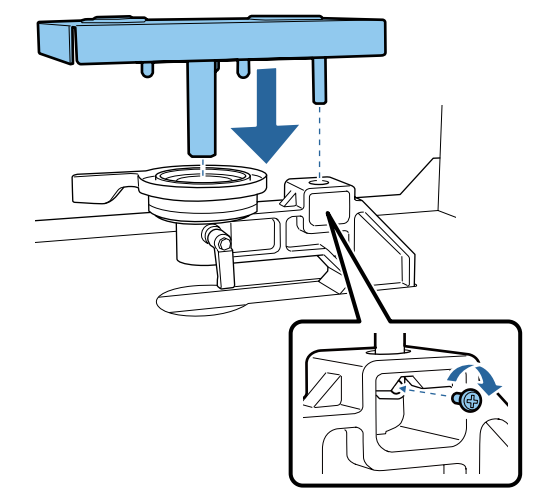

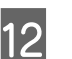

Húzza meg a rögzítőkart az íróhenger távolságát beállító kar rögzítéséhez.

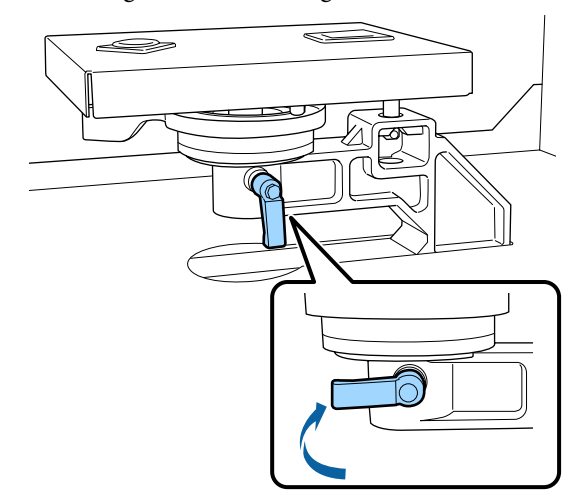

13 Győződjön meg arról, hogy a csere íróhenger tengelyei illeszkednek a lyukakba.

#### L, M, S vagy XS méretű hengerek behelyezése

Nem számít, milyen irányba helyezi be a hengert.

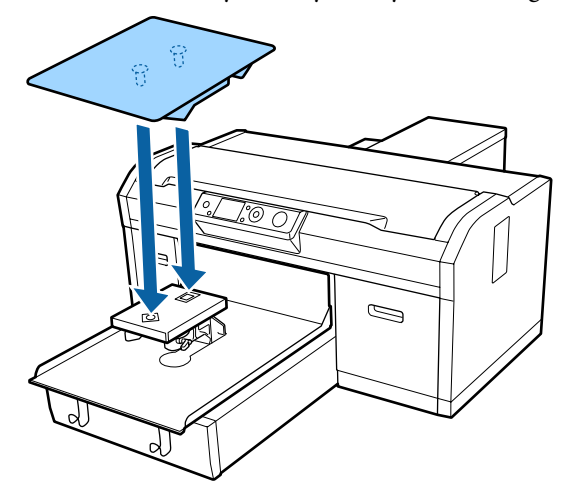

A közepesen barázdált henger behelyezése

A behelyezésnél a kivágott résznek kell elől lennie.

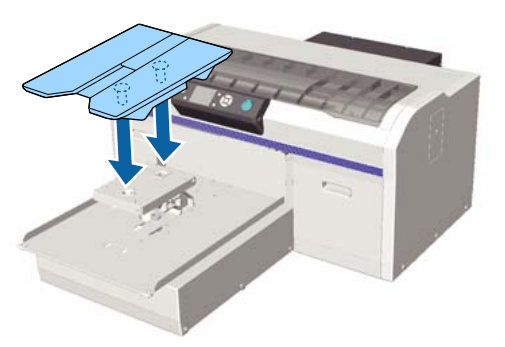

#### Az íróhenger behelyezése

(1) Az íróhengert az ábrán látható irányba kell behelyezni.

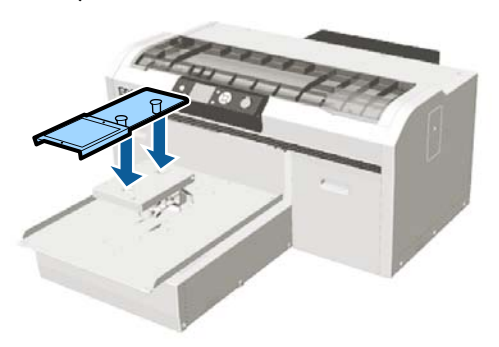

(2) Igazítsa össze a rögzítőszalagot a henger tetején lévő barázdával, és szorítsa meg.

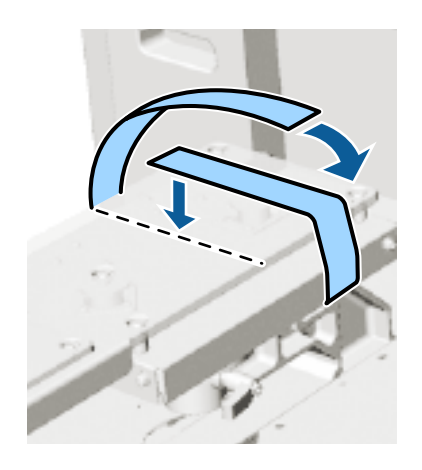

Megszorításkor figyeljen oda az alábbi két pontra.

Vezesse el a rögzítőszalagot a hengert rögzítő alaplemez alatt.

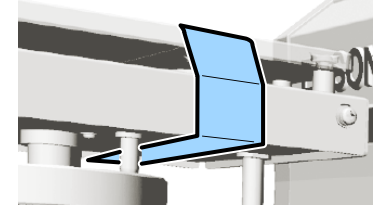

A rögzítőszalag végének a henger oldalán kell lennie.

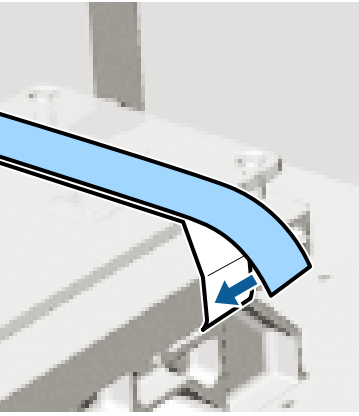

Ha az íróhengert eltérő méretű íróhengerrel cseréli ki, akkor javasoljuk, korrigálja a nyomtató igazítási hibáit (Head Alignment).

∠͡͡͡ "Head Alignment" 86. oldal

# Azing (hordozó) betöltése

Ha gyűrődést észlel az ingen, a nyomtatás előtt vasalja ki a hőpréssel.

Amennyiben csúszásgátló alátéttel fedett íróhengerre helyez rá inget, ne használja a termékhez kapott keretet. A keret és a csúszásgátló alátéttel fedett íróhenger együttes használata esetén nem lehet megfelelően rögzíteni az inget. A betöltéssel kapcsolatos információkhoz olvassa el a következő szakaszt.

Ha csúszásgátló alátét nélküli íróhengerre szeretne betölteni inget (hordozót), a betöltéskor használja a termékhez kapott keretet. A betöltéssel kapcsolatban lásd az alábbiakat.

Közepesen barázdált henger ∠ℑ "Betöltés közepesen barázdált hengerekre" 54. oldal

## Betöltés csúszásgátló alátéttel fedett íróhengerre

Megtekintheti a folyamatot bemutató videófelvételt itt: YouTube.

#### Epson Video Manuals

Gombok, melyek az alábbi műveleteknél használatosak

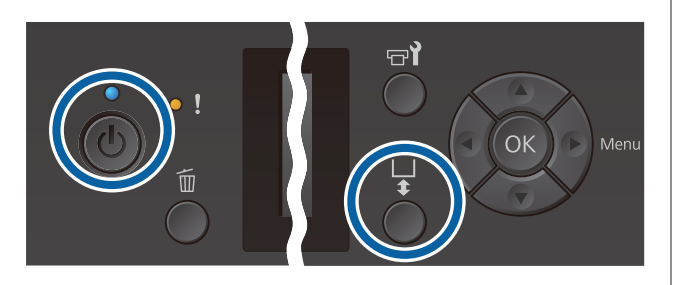

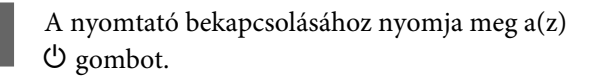

Ellenőrizze, hogy az íróhenger kiadása előrefelé történik-e.

Ha nem történik meg a kiadása, nyomja meg a ¥ gombot az íróhenger előre mozgatásához.

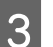

2

Töltse be az inget úgy, hogy a vállak elöl legyenek.

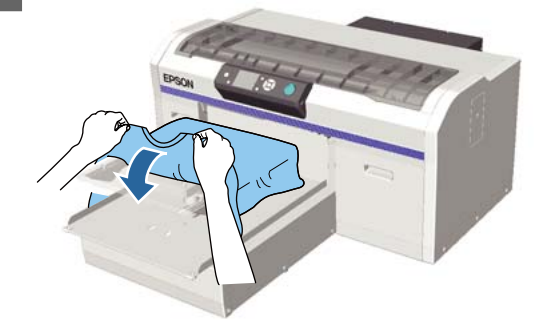

| Δ |  |
|---|--|
| 4 |  |

Húzza meg az ing azon részét, amely az íróhengeren túlnyúlik, hogy kisimítsa a nyomtatási felületet.

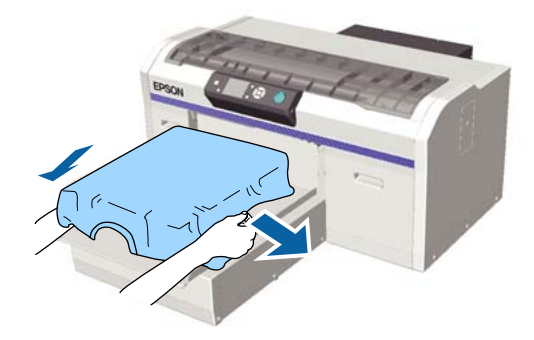

### **Fontos**:

Ne húzza meg túl erősen az inget. Ha az inget túlságosan kinyújtja, akkor a nyomtatás minősége a kép deformálódása miatt romolhat, és a fehér alapnyomtatás kilóghat a képből.

5 Távolítsa el a nyomtatandó felületről a szöszöket és nyomja le a szálakat.

Ha nem használt előkezelő folyadékot, szöszök lehetnek az ingen. Ragasztószalag vagy tisztítóhenger segítségével távolítsa el a szöszöket, és lapítsa ki a szálakat a kemény hengerrel. A szöszök és a szálak rátapadhatnak a nyomtatófejre, és beszennyezhetnek más területeket.

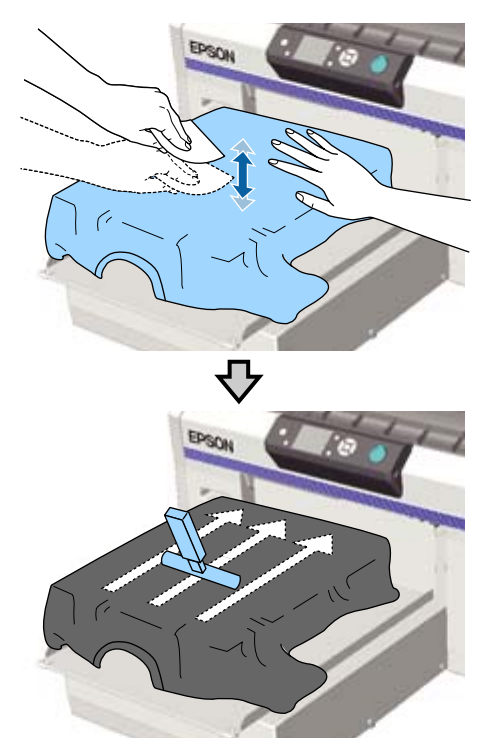

Igazítson ki minden egyenetlen részt vagy gyűrődést a nyomtatandó felületen és teljesen simítsa ki azt.

6

A termékhez kapott csúszásgátló alátéteszközzel simítsa ki a nyomtatási felületet. Az ing rátapad az íróhengeren lévő csúszásgátlóra, kisimítva tartva azt, és megakadályozva, hogy az nyomtatás közben elmozduljon. Nyomja le gyengéden az inget a csúszásgátló alátéteszköz segítségével és mozgassa azt függőleges és vízszintes irányba az illusztráció alapján. Ismételje ezt a lépést 2 – 3-szor, hogy az egyenetlenségek és gyűrődések teljesen eltűnjenek és a nyomtatandó felület kisimuljon.

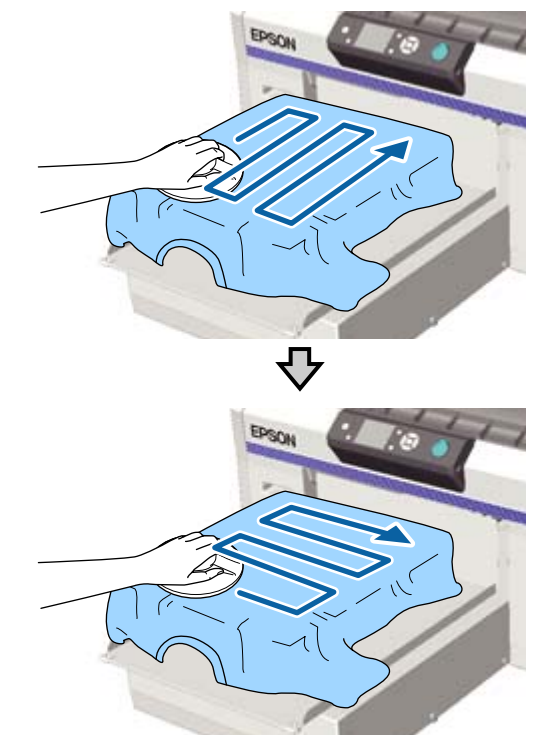

Amennyiben előkezelő folyadékkal bevont inget tölt be a rendszerbe, vagy ha a csúszásgátló alátéteszköz az anyag tulajdonságai miatt elakad, a csúszásgátló alátéteszközt alkalmazza együtt egy kioldólemezzel (pl. szilikon papírral) az ingen az ábrán látható módon.

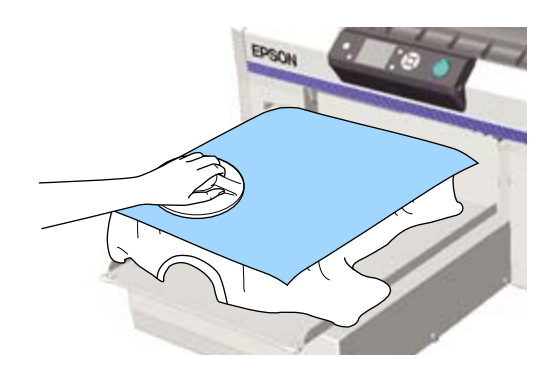

### **Fontos:**

A nyomtató észleli a nyomtatási felület legmagasabb részét, és beállítja a magasságot. Ha maradnak gyűrődések, akkor — ahogyan azt az alábbi ábra is szemlélteti — megnőhet a nyomtatófej és a nyomtatási felület közötti távolság, valamint romolhat a nyomtatás minősége. Simítsa el az inget úgy, hogy ne legyenek gyűrődések vagy buggyos részek.

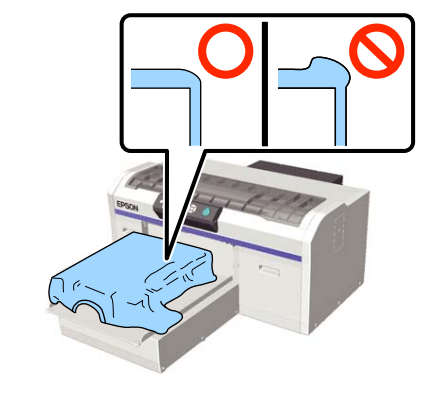

#### Megjegyzés:

Ha a csúszásgátló alátéteszköz beszennyeződik, egy nedves ronggyal mindenképpen törölje azt át.

7

Hajtsa alá az inget úgy, hogy az ne ráncolódjon a mozgatható alap fölött.

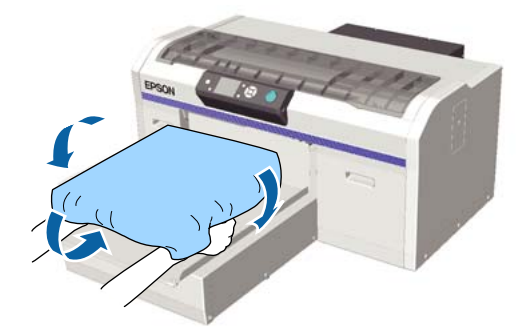

## Betöltés az íróhengerre csúszásgátló alátét nélkül

Amikor csúszásgátló alátét nélküli íróhengerre szeretne betölteni inget (hordozót), használja a termékhez kapott keretet.

Megtekintheti a folyamatot bemutató videófelvételt itt: YouTube.

### Epson Video Manuals

Gombok, melyek az alábbi műveleteknél használatosak

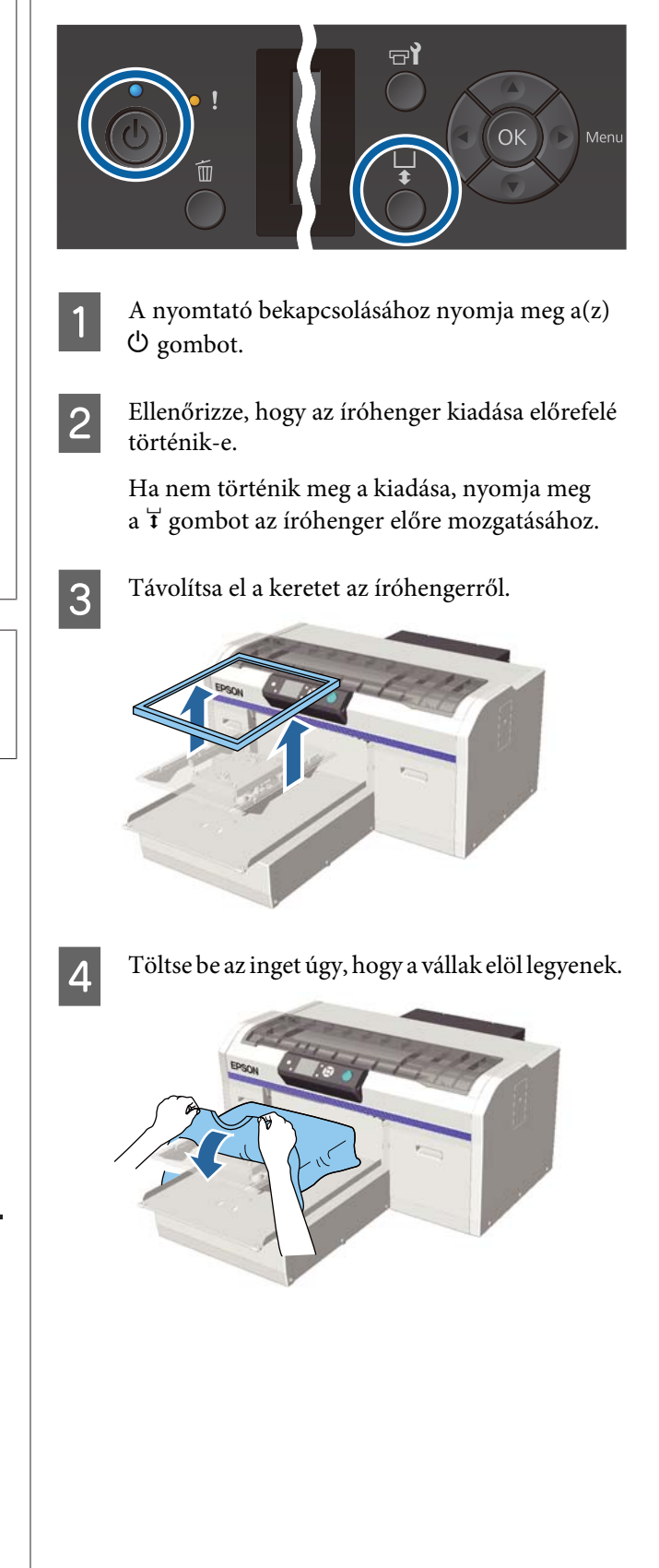

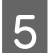

Húzza meg az ing azon részét, amely az íróhengeren túlnyúlik, hogy kisimítsa a nyomtatási felületet.

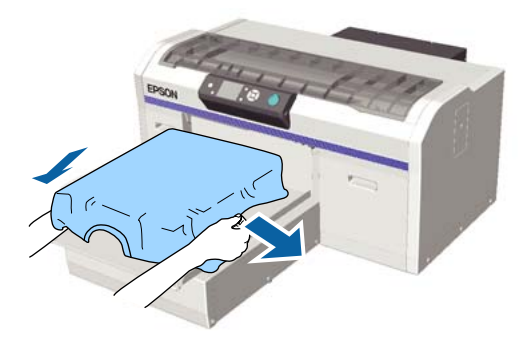

### **Fontos:**

Ne húzza meg túl erősen az inget. Ha az inget túlságosan kinyújtja, akkor a nyomtatás minősége a kép deformálódása miatt romolhat, és a fehér alapnyomtatás kilóghat a képből.

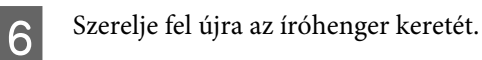

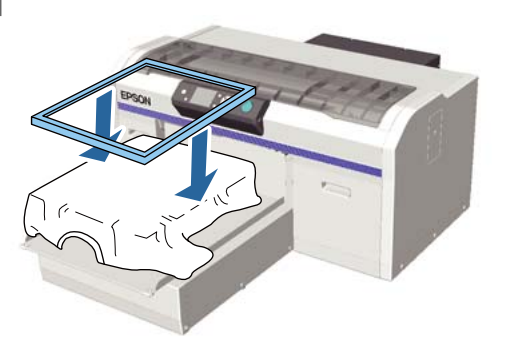

7

Távolítsa el a nyomtatandó felületről a szöszöket és nyomja le a szálakat.

Ha nem használt előkezelő folyadékot, szöszök lehetnek az ingen. Ragasztószalag vagy tisztítóhenger segítségével távolítsa el a szöszöket, és lapítsa ki a szálakat a kemény hengerrel. A szöszök és a szálak rátapadhatnak a nyomtatófejre, és beszennyezhetnek más területeket.

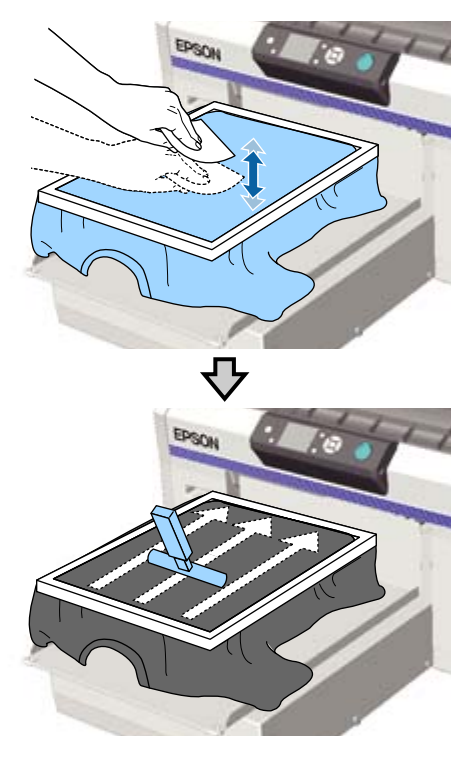

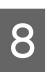

Húzza ki az inget a kereten kívülre az esetleges gyűrődések és laza részek eltávolításához.

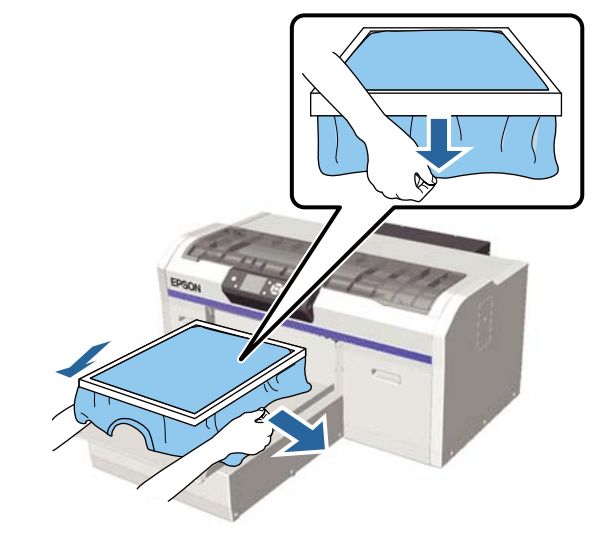

### **Fontos:**

A nyomtató észleli a nyomtatási felület legmagasabb részét, és beállítja a magasságot. Ha esetleg gyűrődések vagy laza részek maradnának a keret szélén belüli területen, ahogyan az alábbi ábra szemlélteti, megnőhet a nyomtatófej és a nyomtatási felület közötti távolság, és romolhat a nyomtatás minősége. Feszítse ki az inget úgy, hogy ne legyenek gyűrődések vagy laza részek. Ha azonban az ingeket túlságosan kinyújtja, akkor a nyomtatás minősége a kép deformálódása miatt romolhat, és a fehér alapnyomtatás kilóghat a képből.

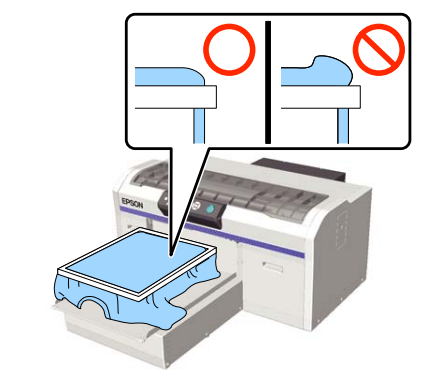

#### Megjegyzés:

Ha az íróhenger keretével megfelelő mértékben feszíti meg a nyomtatási felületet, akkor ezáltal csökkenhet a nyomtatási felület kidudorodása nyomtatás közben.

9

10

Nyomja le az íróhenger keretét úgy, hogy ne legyen mozgatható.

Hajtsa az inget a keret köré úgy, hogy az ne ráncolódjon a mozgatható alap fölött.

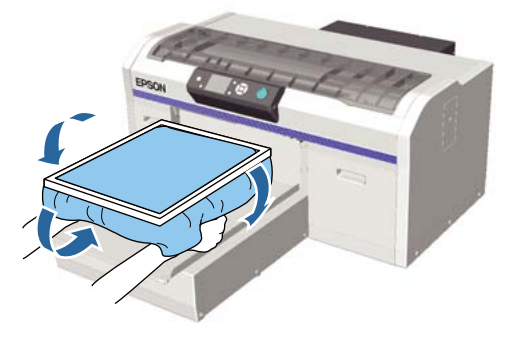

#### A termékhez kapott akasztó használata

Ha az ábrán látható módon rögzíti a nyomtatóhoz biztosított akasztót, az íróhengerről eltávolított keret felfüggeszthető.

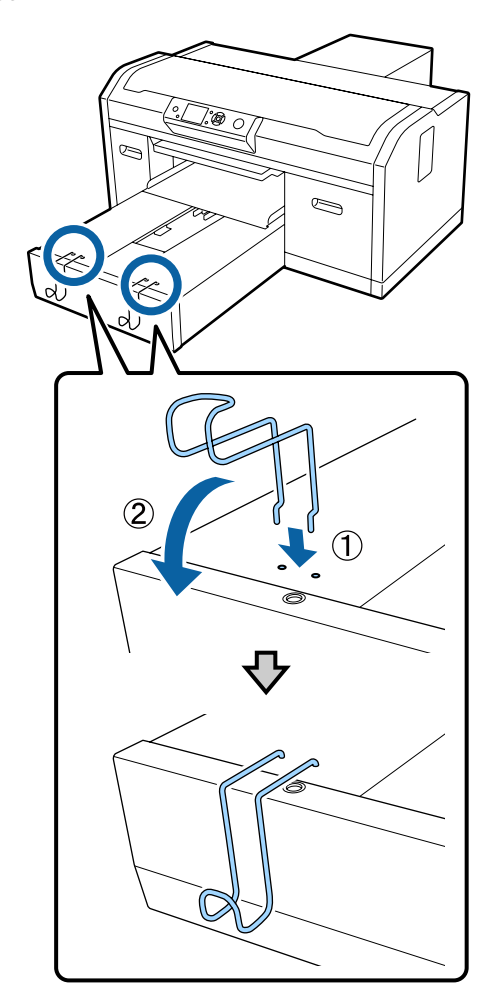

A keret típusától függően kizárólag egyet függesszen fel, ahogyan az az ábrán is látható.

L és M méretű hengerekhez, valamint közepesen barázdált hengerekhez való keretek

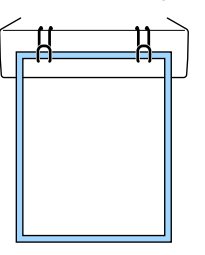

□ S méretű hengerekhez való keretek

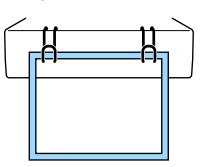

XS méretű hengerekhez, valamint íróhengerekhez való keretek

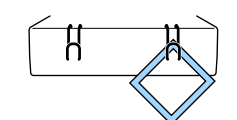

Az akasztó használata esetén úgy telepítse a nyomtatót, hogy az akasztó közelebb legyen Önhöz, mint az állvány elülső széléhez.

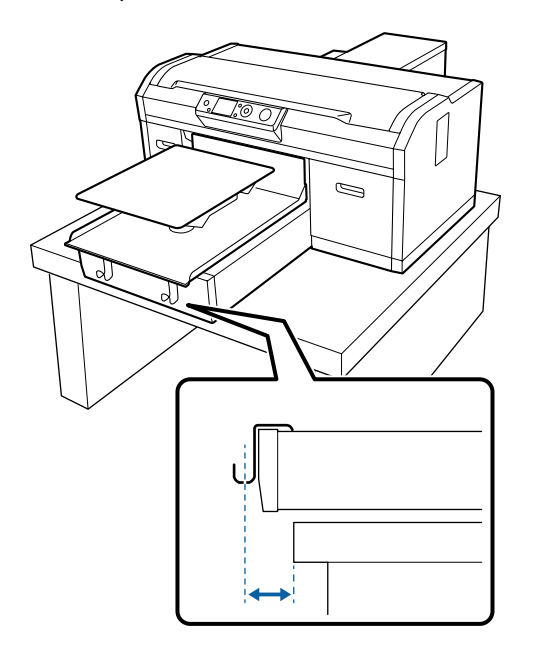

## Betöltés íróhengerekre

Gombok, melyek az alábbi műveleteknél használatosak

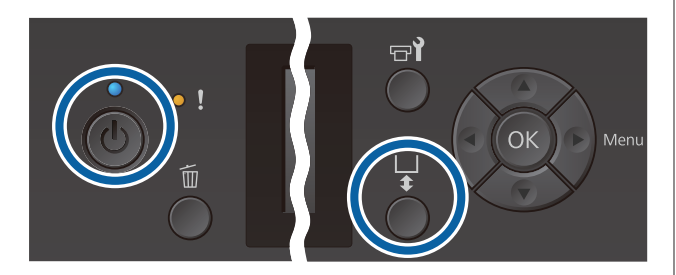

1

A nyomtató bekapcsolásához nyomja meg a(z) <sup>(1)</sup> gombot.

2 Ellenőrizze, hogy az íróhenger kiadása előrefelé történik-e.

Ha nem történik meg a kiadása, nyomja meg a ¥ gombot az íróhenger előre mozgatásához.

3 Távolítsa el a keretet az íróhengerről.

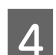

Vezesse át a hengert az ing ujján.

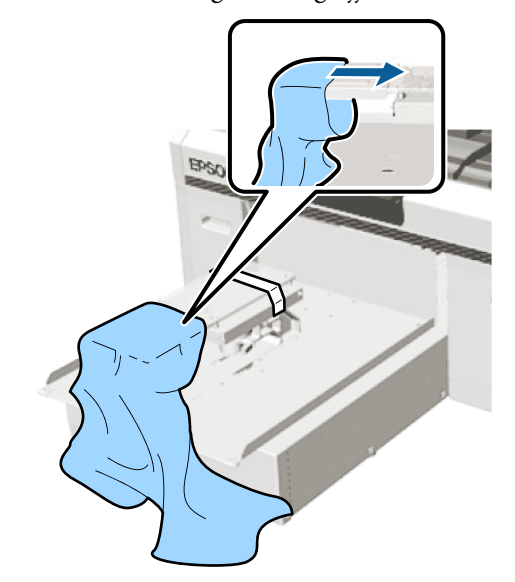

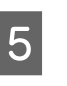

Húzza meg az ing azon részét, amely az íróhengeren túlnyúlik, hogy kisimítsa a nyomtatási felületet.

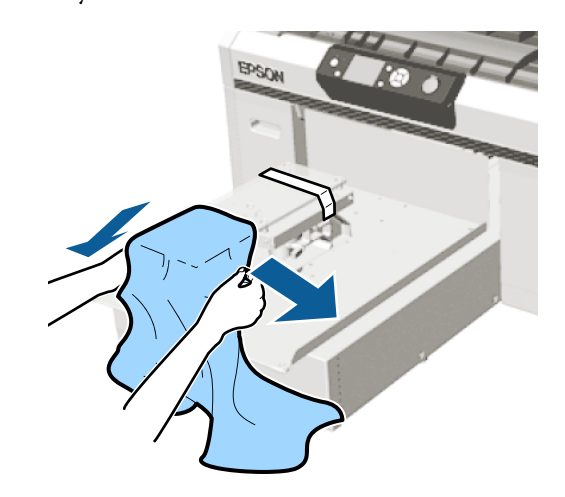

#### **Fontos:**

- Úgy töltse be az inget, hogy az oldalsó varrás és az ujjrésznél lévő varrás ne felfelé nézzen. Ha vannak az anyagon kiálló részek (pl. varratok), Platen Height Error hiba léphet fel, illetve a nyomtatási minőség romolhat.
- Ne húzza meg túl erősen az inget. Ha az inget túlságosan kinyújtja, akkor a nyomtatás minősége a kép deformálódása miatt romolhat, és a fehér alapnyomtatás kilóghat a képből.

Szerelje fel újra az íróhenger keretét.

Úgy töltse be, hogy a kereten lévő apró lyukak előlre és hátulra kerüljenek.

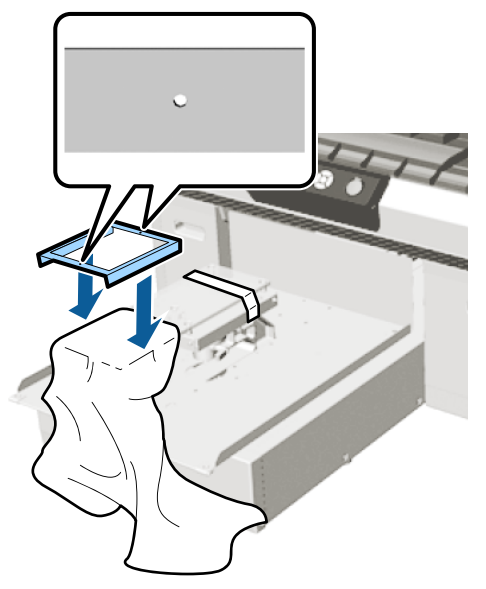

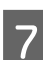

6

Húzza ki az inget a kereten kívülre az esetleges gyűrődések és laza részek eltávolításához.

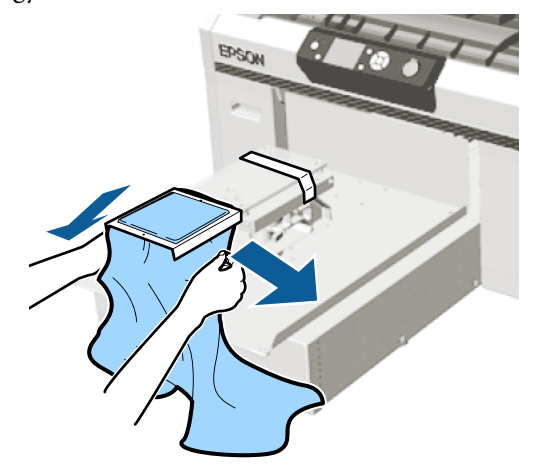

### **Fontos:**

Feszítse ki az inget úgy, hogy ne legyenek gyűrődések vagy laza részek. Ha azonban az ingeket túlságosan kinyújtja, akkor a nyomtatás minősége a kép deformálódása miatt romolhat, és a fehér alapnyomtatás kilóghat a képből.

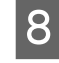

Nyomja le az íróhenger keretét úgy, hogy ne legyen mozgatható.

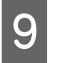

Hajtsa az inget a keret köré úgy, hogy az ne ráncolódjon a mozgatható alap fölött.

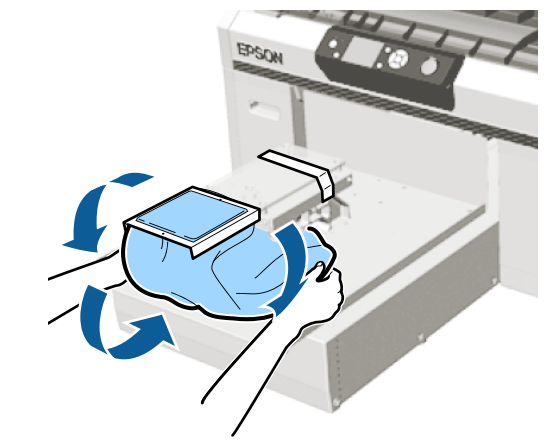

## Betöltés közepesen barázdált hengerekre

Gombok, melyek az alábbi műveleteknél használatosak

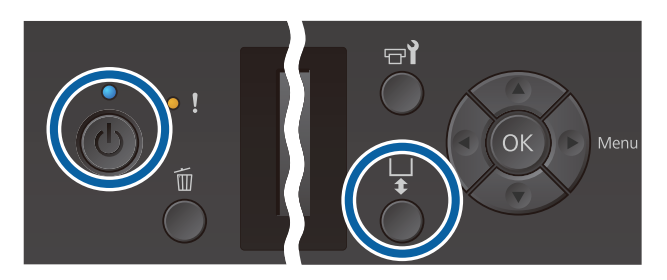

1

2

A nyomtató bekapcsolásához nyomja meg a(z) Ů gombot.

Ellenőrizze, hogy az íróhenger kiadása előrefelé történik-e.

Ha nem történik meg a kiadása, nyomja meg a i gombot az íróhenger előre mozgatásához.

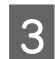

Távolítsa el a keretet az íróhengerről.

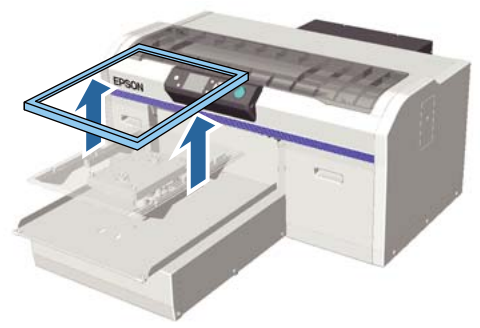

4

Töltse be a hordozót úgy, hogy a vállak elöl legyenek.

# A négyzet alakú rész rögzítése esetén (pl. pólóing típusú ingek használatakor)

Ellenőrizze, hogy a gallér- vagy gombrész beleillik-e a felső lemezen lévő vájatba, majd töltse be úgy, hogy a megemelt rész ne nyúljon a nyomtatási oldal fölé.

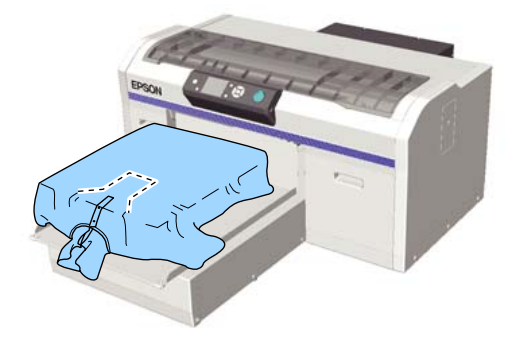

#### A négyzet alakú rész eltávolítása esetén (pl. elől gombos típusú ingek használatakor)

Távolítsa el a négyzet alakú részt a felső lemezről úgy, hogy a kiálló részek (pl. cipzár) beleilljenek az eltávolított részbe, ezután töltse be úgy, hogy megemelt szakasz ne nyúljon a nyomtatási oldal fölé.

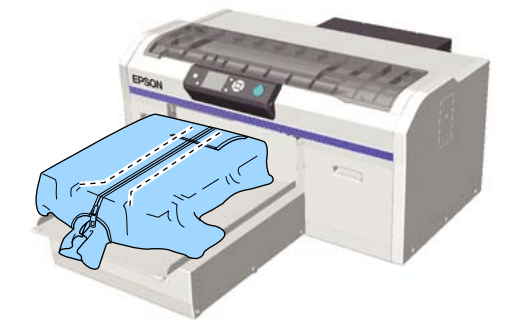

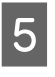

Húzza meg az ing azon részét, amely az íróhengeren túlnyúlik, hogy kisimítsa a nyomtatási felületet.

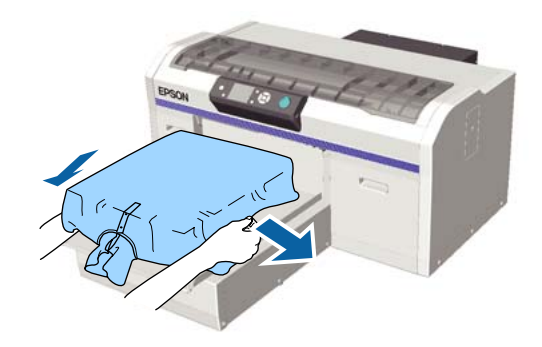

#### Fontos:

Ne húzza meg túl erősen a hordozót. Ha a hordozót túlságosan kinyújtja, akkor a nyomtatás minősége a kép deformálódása miatt romolhat, és a fehér alapnyomtatás kilóghat a képből.

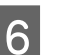

Szerelje fel újra az íróhenger keretét.

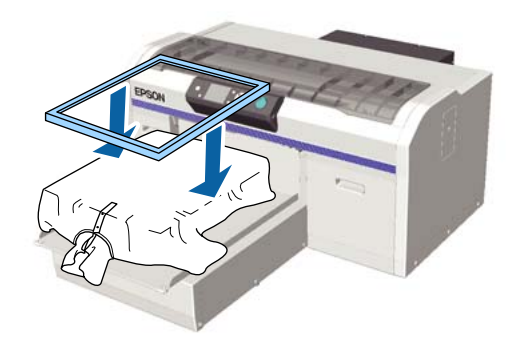

7 Távolítsa el a nyomtatandó felületről a szöszöket és nyomja le a szálakat.

Ha nem használt előkezelő folyadékot, szöszök lehetnek a hordozón. Ragasztószalag vagy tisztítóhenger segítségével távolítsa el a szöszöket, és lapítsa ki a szálakat a kemény hengerrel. A szöszök és a szálak rátapadhatnak a nyomtatófejre, és beszennyezhetnek más területeket.

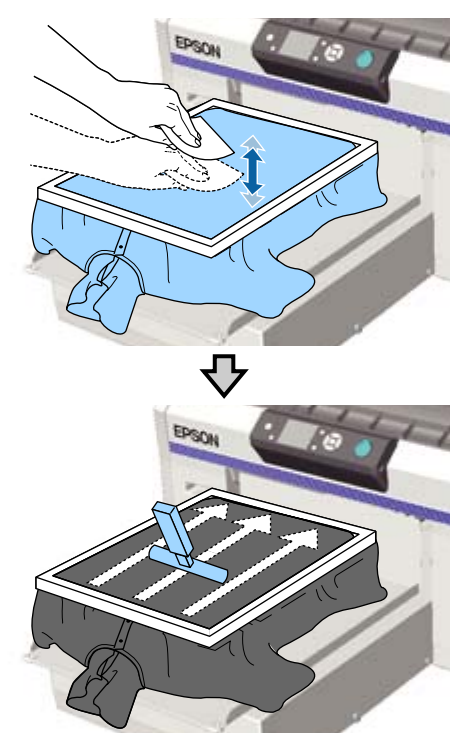

8

Húzza ki az inget a kereten kívülre az esetleges gyűrődések és laza részek eltávolításához.

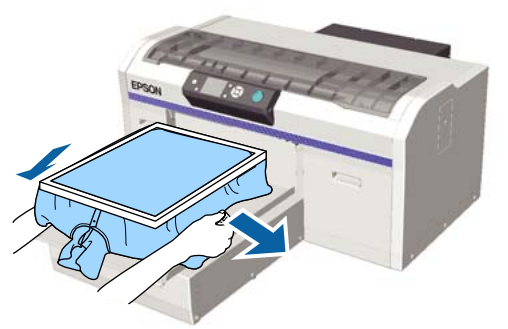

### **Fontos:**

Feszítse ki a hordozót úgy, hogy ne legyenek gyűrődések vagy laza részek. Ha azonban az ingeket túlságosan kinyújtja, akkor a nyomtatás minősége a kép deformálódása miatt romolhat, és a fehér alapnyomtatás kilóghat a képből.

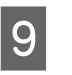

Nyomja le az íróhenger keretét úgy, hogy ne legyen mozgatható.

10

Hajtsa az inget a keret köré úgy, hogy az ne ráncolódjon a mozgatható alap fölött.

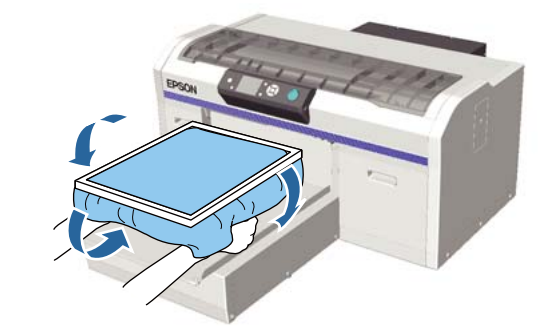

## Az íróhenger távolságának beállítása

Az íróhenger távolsága a nyomtatófej és az ing (hordozó) közötti távolságot jelenti.

Amennyiben elmulasztja az íróhenger megfelelő távolságának beállítását, akkor ez a nyomtatás minőségének romlását vagy a nyomtató belsejének beszennyeződését okozhatja.

Minél nagyobb az érték az íróhenger távolságát beállító kar által jelölt skálán, annál alacsonyabban helyezkedik el az íróhenger és annál nagyobb távolságra van a nyomtatófejtől. A következő munkafolyamat bemutatja, hogyan lehet a beállításokat elvégezni.

#### Állítsa a távolságot a legkisebb értékre

Az íróhenger távolságát jelentős mértékben lehet csökkenteni a skála lassú, lépésenkénti változtatásával.

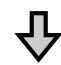

#### Ellenőrizze a Platen Height Error üzenetet

Amennyiben az íróhenger távolsága túlságosan lecsökken, akkor ez a hibaüzenet jelenik meg.

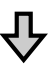

3

#### Állítsa be az íróhengert egy megfelelő értékre.

Az a pozíció a megfelelő, melynél az íróhenger távolságának mértéke visszatér a második skálától a nagyobb értékkel rendelkező skálához, melynél a hibaüzenet jelentkezett.

Gombok, melyek az alábbi műveleteknél használatosak

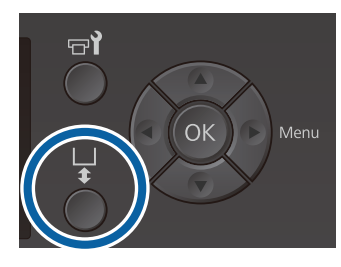

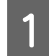

Ellenőrizze, hogy az íróhenger kiadása előrefelé történik-e.

Ha nem történik meg a kiadása, nyomja meg a 🛱 gombot az íróhenger előre mozgatásához.

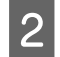

Lazítsa meg az íróhenger alatti rögzítőkart.

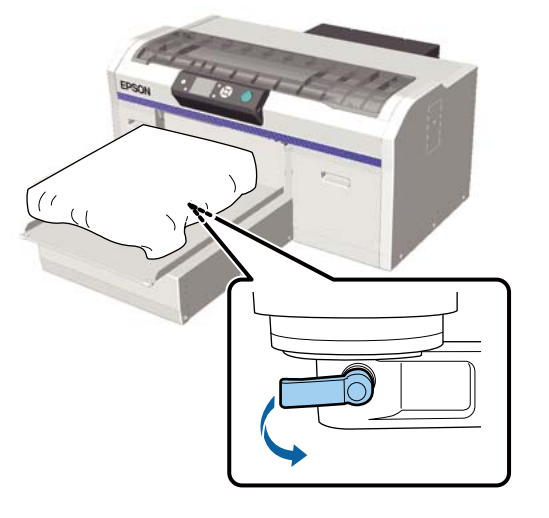

#### **Fontos:**

Minden esetben lazítsa meg a rögzítőkart. Ha nem lazítja meg, a következő lépésben nem fogja tudni megfelelően beállítani.

Ha véletlenül úgy mozdította el az íróhenger távolságát beállító kart, hogy nem lazította meg a rögzítőkart, mozgassa az íróhenger távolságát beállító kart addig, amíg az el nem éri a legkisebb értéket, és csak azután lazítsa meg a rögzítőkart. Mozgassa az íróhenger távolságát beállító kart úgy, hogy a skála megegyezzen a beállítás kiindulási pontjával.

Amennyiben ingre nyomtat és az L, M, S, vagy XS méretű íróhengert használja (valamint akkor, ha az (a) és (b) távtartókat is felszerelte)

□ Ha csúszásgátló alátéttel ellátott íróhengert használ: Állítsa be a 4-es értékre.

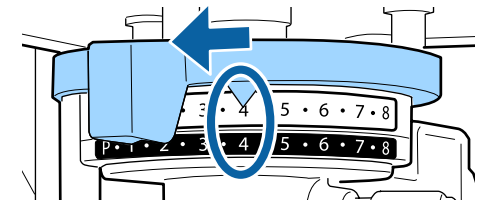

Ha csúszásgátló alátét nélküli íróhengert használ: Állítsa be a 3-es értékre.

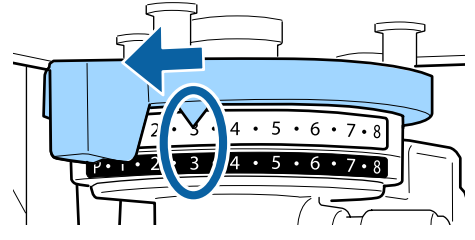

Ingekre vagy pólóingekre íróhenger vagy közepesen barázdált henger segítségével történő nyomtatás esetén (csak a (b) távtartót kell rögzíteni)

Állítsa be a 3-as értékre.

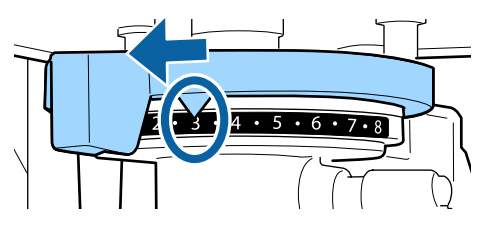

Ha melegítő fölsőre, vastag anyagra nyomtat vagy a távtartó beállítási állapota a fentiektől eltér

Állítsa be a 8-as értékre.

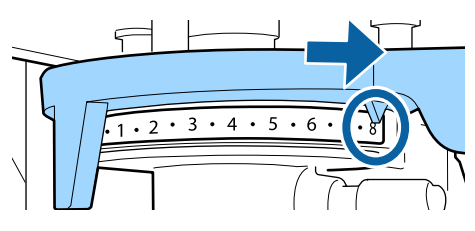

Amennyiben eljutott a 6. lépésig majd visszatért az 1. lépéshez az íróhenger kiigazító beállítása miatt, akkor mozgassa az íróhenger távolságát beállító kart eggyel kisebb értékű állásba.

#### Megjegyzés:

Amennyiben mindkét távtartót eltávolítja, akkor nem fogja tudni ellenőrizni a skálát. Ebben az esetben a legmesszebb lévő pozíció, ahová az íróhenger távolságát beállító kart mozgathatja a 8. fokozat.

Ha kiigazító beállítást végez, akkor egyesével léptesse az íróhenger távolságát beállító kart, és minden egyes alkalommal ellenőrizze, hogy az kattant egyet.

4

5

Húzza meg a rögzítőkart, majd rögzítse az íróhenger távolságát beállító kart.

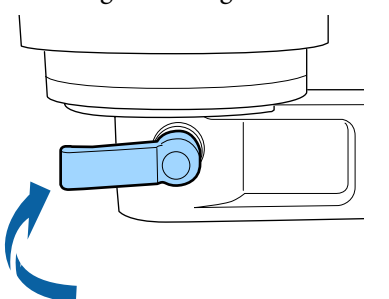

#### Megjegyzés:

- Ha nem húzza meg a rögzítőkart, a nyomtatási minőség romolhat.
- A rögzítőkar tetszőleges dőlésszögbe állítható. Állítson a kar szögén, ha nehezen látja a skálát vagy nehéz alulról beadagolni az ing anyagát. Amikor az igazító beállítást végzi, akkor a kart önmaga felé húzza el, és így módosítson a pozíción.

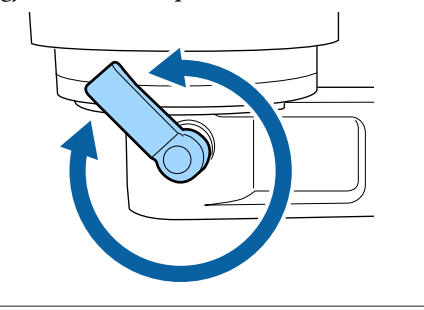

Nyomja meg a 🕇 gombot az íróhenger nyomtatóba mozgatásához.

6

Ellenőrizze, hogy a **Platen Height Error** felirat megjelenik-e a kezelőpanelen.

#### Ha megjelenik a hibaüzenet

Folytassa a 7. lépéssel

#### Ha nem jelenik meg hibaüzenet

Kövesse az itt leírt lépéseket amíg a hibaüzenet meg nem jelenik.

Térjen vissza az 1. lépéshez majd amikor elérte a 3. lépést, akkor mozgassa az íróhenger távolságát beállító kart eggyel kisebb értékű állásba. Az íróhenger felemelkedik és a rés mértéke lecsökken. Folytassa a 6. lépésig majd ellenőrizze, nincs-e hibaüzenet.

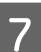

Állítsa be az íróhengert egy megfelelő értékre.

Térjen vissza az 1. lépéshez majd amikor elérte a 3. lépést, akkor mozgassa az íróhenger távolságát beállító kart kettővel kisebb értékű állásba.

Folytassa a 6. lépésig, és ha nem jelenik meg hibaüzenet, akkor a beállítás befejeződött.

# A nyomtatás indítása és megszakítása

### Indítás

Ha befejeződött a munkafeladat fogadása, a következő üzenet jelenik meg a képernyőn: Place shirt and press 📎 to start printing.

Ha befejeződött a munkafeladat fogadása, akkor  $a(z) \otimes fény kigyullad.$ 

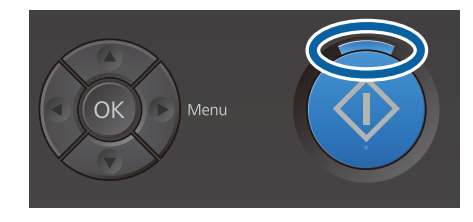

#### Előnézet megjelenítése

Ha az üzenet megjelenése során megnyomja a(z) ▼ gombot, akkor megjelenik a munkafeladat előnézeti képe.

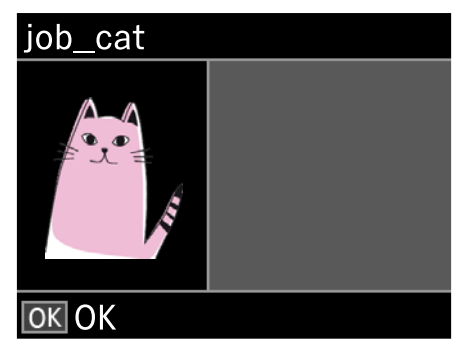

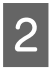

Ellenőrizze az ing betöltött állapotát, majd nyomja meg a  $\otimes$  gombot.

### Megjegyzés:

Ha az üzenet megjelenése során megnyomja a(z) = 1gombot, akkor megjelenik a karbantartási menü, ahonnan a munkafeladat törlése nélkül választhatja ki a **Nozzle Check** vagy a **Head Cleaning** lehetőségeket. A nyomtatás megkezdése előtt vagy többszörös nyomtatási feladat alatt is ellenőrizheti, hogy el vannak-e tömődve a fúvókák, és meg is tisztíthatja azokat.

Ha kiválasztja a **Nozzle Check** lehetőséget, akkor megtörténik az ellenőrző minta nyomtatása a kezelőpanel képernyőjén megjelenő íróhenger mérettel.

#### Ismételt nyomtatás elindítása

Ha egy USB memóriakártya csatlakoztatása után feladatot küld a nyomtatóra, ugyanazt a feladatot többször is kinyomtathatja, még a megadott példányszám kinyomtatása után is. Amikor a képernyőn a **Place shirt and press () to start printing.** üzenet látható, töltse be az inget, majd nyomja meg az **()** gombot.

## Megszakítás

Ezzel szakíthatja meg a nyomtatást vagy a nyomtató által vett munkafeladat fogadását.

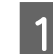

Nyomja meg a 🗊 gombot.

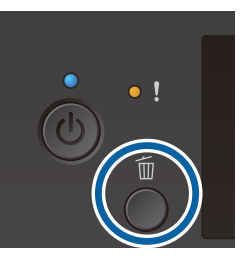

2

Nyomja meg a ▲/▼ gombokat a **Yes** kijelöléséhez, majd nyomja meg a OK gombot.

A nyomtatás vagy a munkafeladat fogadása azonnal leáll a gomb megnyomásakor, és a munkafeladat törlődik.

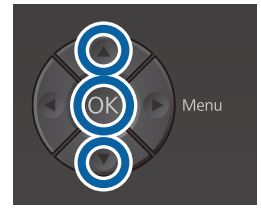

#### Megszakítás számítógépről

A megszakítás végrehajtható a nyomtató Garment Creator szoftveréből. Ha azonban a számítógép elküldte a feladatokat, nincs lehetősége a megszakításra. Ekkor a nyomtatón hajtsa végre a megszakítást.

Bővebb tudnivalók a Garment Creator szoftver online súgójában találhatók.

#### lsmételt nyomtatás megszakítása

Az ismételt nyomtatás leállításához, egy másik feladat nyomtatásához nyomja meg a(z)  $\overline{\mathbb{m}}$  gombot, ezzel megszakítja a nyomtató által fogadott feladatot.

# A tinta rögzítése

A nyomtatás után a tinta fixálásához az ing egy hőprésbe kerül.

## Óvintézkedések a tinta fixálása során

Ha olyan ingek esetében használja a hőprést, ahol a nyomtatás a varrások közelébe esik, ilyen terület lehet például az ujjaké, akkor előfordulhat, hogy a fixálás nem lesz tökéletes, mivel a tinta nem melegszik át kellőképpen a varrások eltérő magassága miatt.

Azt javasoljuk, helyezzen el egy-egy hőálló anyagot az ing alá és fölé, majd az alábbi ábra alapján nyomással csökkentse a szintkülönbségeket.

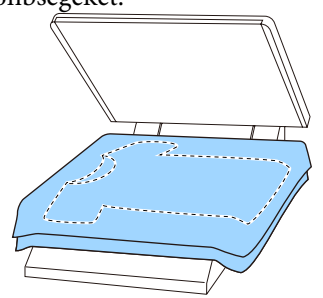

- □ Ha a tinta rögzítése nem megfelelő, az ing színt ereszthet mosáskor, vagy amikor nekidörzsölődik valaminek.
- Ha az ingeken műanyag gombok vagy cipzárak találhatók, javasoljuk, hogy először győződjön meg arról, hogy nem károsodnak-e majd, mielőtt megkezdené a vasalásos műveletet.

## Rögzítési feltételek

Ahogyan az a lentiekben látható, a fixáláshoz szükséges feltételek különböznek, attól függően, hogy hőprésről vagy sütőről van-e szó.

Az alábbi értékeket irányadónak szántuk. Az optimális feltételek a hőprés vagy a sütő típusától, valamint a tinta mennyiségétől függően változhatnak.

### Hőprés

| Hőmérséklet | Idő                        | Nyomás <sup>*1</sup>  |
|-------------|----------------------------|-----------------------|
| 170 °C      | 45 másodperc <sup>*2</sup> | 4,2 N/cm <sup>2</sup> |

- \*1 Az optimális feltételek változnak a hőprés típusától függően, például a kézi beállítás típusától. Feltétlenül előre ellenőrizze a tintarögzítés eredményét a megfelelő nyomás megtalálása érdekében.
- \*2 Elképzelhető, hogy az A4-es méretnél nagyobb, White (Fehér) tintát tartalmazó képek 45 másodpercnél is tovább száradnak. Próbálja meg elnyújtani az időtartamot 90 másodpercig, közben ellenőrizze le, hogy megszáradt-e a tinta.

### Sütő

Mivel az optimális feltételek változnak a sütőtől függően, előre tesztelje és ellenőrizze a tintarögzítés eredményét a hőmérséklet és az időtartam meghatározása végett.

| A sütő típusa              | Hőmérséklet | Idő                          |
|----------------------------|-------------|------------------------------|
| A köteg típusa             | 160 °C      | 3,5 – 5 perc <sup>*2</sup>   |
| A szállítóeszköz<br>típusa | 160 °C*1    | 3,5 – 4,5 perc <sup>*2</sup> |

- \*1 Az ing rögzítési felületének hőmérséklete. Nem a belső hőmérséklet. Ha az ing felületének hőmérséklete meghaladja a 180 °C-ot, előfordulhat, hogy megváltozik az ing és a nyomtatási felület színe.
- \*2 Azoknak a képeknek, melyek White (Fehér) tintával készültek, a maximális fixálási időre van szükségük (tétel típus: 5 perc, szállító típus: 4,5 perc).

# Nyomtatás USB memóriakártyáról

Ha USB memóriaeszközt csatlakoztattak a nyomtatóhoz, az alábbi funkciók futtathatók.

#### - Ismételt nyomtatás

Miután elküldte a feladatokat a(z) Garment Creator programból a nyomtatóra, és kinyomtatta a megadott példányszámot, ugyanazt a feladatot mindaddig ismételten nyomtathatja, amíg a(z)  $\overleftarrow{m}$  gomb megnyomásával szeretné megszakítani a feladatot.

#### - Nyomtatás USB memóriakártyáról

Közvetlenül a nyomtató vezérlőpultjáról is kiválaszthatók és kinyomtathatók feladatok, amennyiben a feladatokat előzetesen a számítógépen lévő Garment Creator programból egy USB memóriakártyára mentették.

Ebben a részben az USB memóriakártyáról történő nyomtatás módját ismertetjük.

Az ismételt nyomtatási folyamatról további információk a következőkben olvashatók.

∠ "Munkafeladatok készítése és küldése" 38. oldal

Ha szeretne további információkhoz jutni arról, hogyan kell a feladatokat a(z) Garment Creator programból USB memóriakártyára menteni, olvassa el a(z) Garment Creator online súgóját.

## Az USB memória követelményei

USB memória használatához az alábbi követelményeknek kell teljesülniük.

- Windows operációs rendszerrel kompatibilis FAT eszköz
- Germázás típusa: FAT 32
- Ne legyenek biztonsági funkciók, például titkosítás vagy jelszó
- □ Memóriakapacitás: akár 128 GB
- Partíciók száma: 1

#### A támogatott adatokra vonatkozó követelmények

- Fájlnév: akár 255 egybájtos karakterből állhat
- Adatméret: akár 4 GB

❑ Adatelemek száma: max. 256 (kizárólag prn fájlok) Az adatokat az USB memória gyökérmappájába kell menteni. Ha az adatok mentése almappába történik, az még abban az esetben sem látható, ha az USB memória a nyomtatóhoz csatlakozik. Ezenfelül még a gyökérmappába mentett fájlok esetében is csak a(z) "prn" kiterjesztésű fájlok jelennek meg.

## Nyomtatási folyamatok

Az alábbi nyomtatási műveletekhez használt gombok

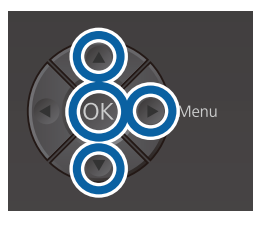

1 Csatlakoztassa a mentett feladatokat tartalmazó USB memóriakártyát a kezelőpanel USB memóriaportjába.

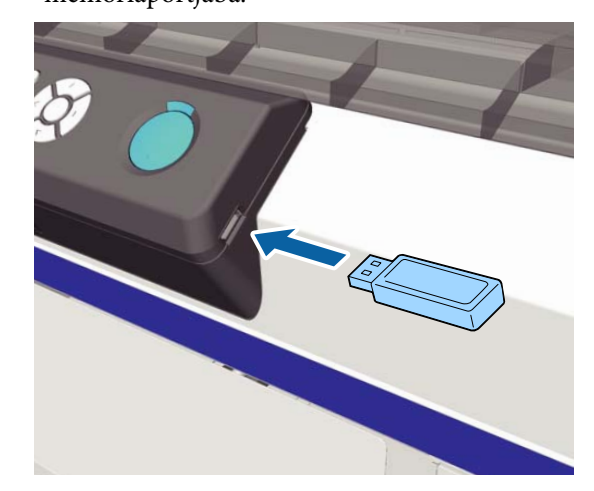

#### **Fontos:**

- Amikor a O fény villog, ne csatlakoztassa és ne válassza le az USB memóriát.
- Csatlakoztassa közvetlenül a nyomtatóhoz az USB memóriakártyát. A hosszabbítókábelt, USB hubot vagy kártyaolvasót alkalmazó csatlakozások nem garantálhatók.
- 2 A menüképernyő megjelenítéséhez nyomja meg a ▶ gombot.
  - Nyomja meg a(z) ▲/▼ gombokat az USB File List kijelöléséhez, majd nyomja meg a(z) ▶ gombot.
- 4 Ellenőrizze, hogy a **Select Print File** van kijelölve, majd nyomja meg a ▶ gombot.
- Nyomja meg a(z) ▲/▼ gombokat a nyomtatni kívánt feladatok kijelöléséhez, majd nyomja meg a(z) ▶ gombot.

6

A másolatok számának beállításához nyomja meg a ▲/▼ gombokat, majd nyomja meg a OK gombot.

A képernyőn megjelenik a feladatok előnézete.

Azon feladatok esetében, amelyeknél a **Print Direction** menü **Bi-Direction (High Speed)** lehetőségre van állítva a(z) Garment Creator programban, a beállítás Uni-Direction (Low Speed) lehetőségre változtatható a(z) ▶ gomb megnyomásával.

∠ ¬ "Az ing (hordozó) betöltése" 48. oldal

#### Megjegyzés:

Amennyiben megnyomja a(z) r gombot, miközben  $a(z) \diamond lámpa világít, a Karbantartás$ menü jelenik meg, ahol a nyomtatási feladatmegszakítása nélkül kiválaszthatja a**Nozzle Check**vagy**Head Cleaning**funkciót. Anyomtatás megkezdése előtt vagy többszörösnyomtatási feladat alatt is ellenőrizheti, hogy elvannak-e tömődve a fúvókák, és meg istisztíthatja azokat. Ha kiválasztja a**Nozzle Check**lehetőséget, akkor megtörténik azellenőrző minta nyomtatása a kezelőpanelképernyőjén megjelenő íróhenger-mérethez.

A **Reset Print Count** funkció is megjelenik, ennek kiválasztásakor nullázhatja a kezelőpanelen megjelenített másolatok számát.

A megadott lapszám kinyomtatása után a **Printing Completed** képernyő jelenik meg. A(z) ▲/▼ gombok segítségével válasszon ki egy elemet, majd nyomja meg a(z) OK gombot.

Ha másik feladatot szeretne kinyomtatni még azelőtt, hogy a megadott példányszámot a rendszer kinyomtatta, a(z)  $\overline{m}$  gomb megnyomásával fejezze be a nyomtatást, és kezdje újra a 2. lépéstől.

### Törlés

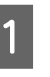

Válassza ki a **Delete Print File** lehetőséget, ezután nyomja meg a nyomtatási folyamat 4. lépésében kijelzett képernyőn a(z) ▶ gombot.

2 Válassza ki a törölni kívánt feladatot, a(z) ► gomb megnyomásával jelenítse meg az előnézeti képernyőt, majd nyomja meg a(z) OK gombot a törléshez.

# Mikor szükséges elvégezni a különböző karbantartási tevékenységeket

A nyomtató nyomtatási minőségének fenntartása érdekében el kell végezni a szükséges tisztításokat és ki kell cserélni a fogyóeszközöket.

Ha elmarad a karbantartás, romolhat a nyomtatás minősége, csökkenhet a nyomtató élettartama, vagy Önnek kell állnia az esetleges javítások költségeit. Ha megjelenik az erre vonatkozó üzenet, akkor mindig végezze el a szükséges karbantartásokat.

### A különböző területek tisztítása és a tisztítások ütemezése

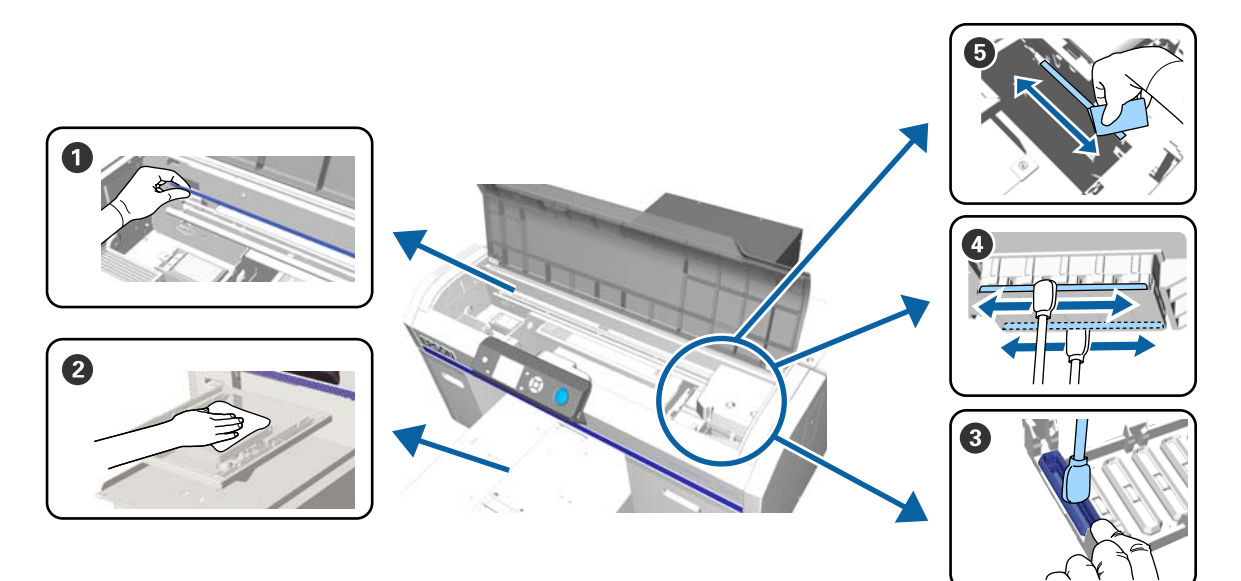

| Mikor kell végrehajtani                                                        | Megtisztítandó alkatrész                                                                                               |
|--------------------------------------------------------------------------------|----------------------------------------------------------------------------------------------------|
| Megjelenik a <b>See manual to clean scale</b><br>and change air filter. üzenet | Skála A skála tisztítása és a szűrő cseréje" 73. oldal                                                                 |
|                                                                                | Megtekintheti a folyamatot bemutató videófelvételt itt: YouTube.<br>Epson Video Manuals                                |
| Ha egy csúszásgátló alátéttel nem rendel-<br>kező íróhenger elszennyeződik     | A csúszásgátló alátét nélküli íróhenger megtisztítása A csúszásgátló alátét nélküli íróhenger megtisztítása" 98. oldal |

| Mikor kell végrehajtani                                                                                                    | Megtisztítandó alkatrész                                                                                                    |
|----------------------------------------------------------------------------------------------------|----------------------------------------------------------------------------------------------------|
| <ul> <li>Ha az itt felsorolt üzenetek<br/>valamelyike jelenik meg*</li> <li>Do following: Head Cap Cleaning<br/>See manual to clean caps.</li> <li>Ha tintanyomok láthatóak az ing<br/>nyomtatási felületén</li> </ul> | <ul> <li>Szívókupak</li> <li>A szívókupak megtisztítása" 70. oldal</li> <li>Megtekintheti a folyamatot bemutató videófelvételt itt: YouTube.</li> <li>Epson Video Manuals</li> </ul>               |
| Ha a kupakok megtisztítása ellenére a<br>nyomtatási felület még mindig szennye-<br>zett                                                                                                    | <ul> <li>Tisztítsa meg a nyomtatófejet</li> <li>Tisztítás a fej körül" 75. oldal</li> <li>Megtekintheti a folyamatot bemutató videófelvételt itt: YouTube.</li> <li>Epson Video Manuals</li> </ul> |
| Ha a fejek megtisztítása ellenére a nyom-<br>tatás még mindig nem az elvártnak meg-<br>felelő                                                                                                    | Iisztítsa meg a fém alkatrészek széleit A fém alkatrészek széleinek tisztítása" 77. oldal                                                                                                    |

\* Ha ez az üzenet ismételten megjelenik, akkor vegye fel a kapcsolatot az Epson terméktámogatással.

## A fogyóeszközök helye és cseréjük ütemezése

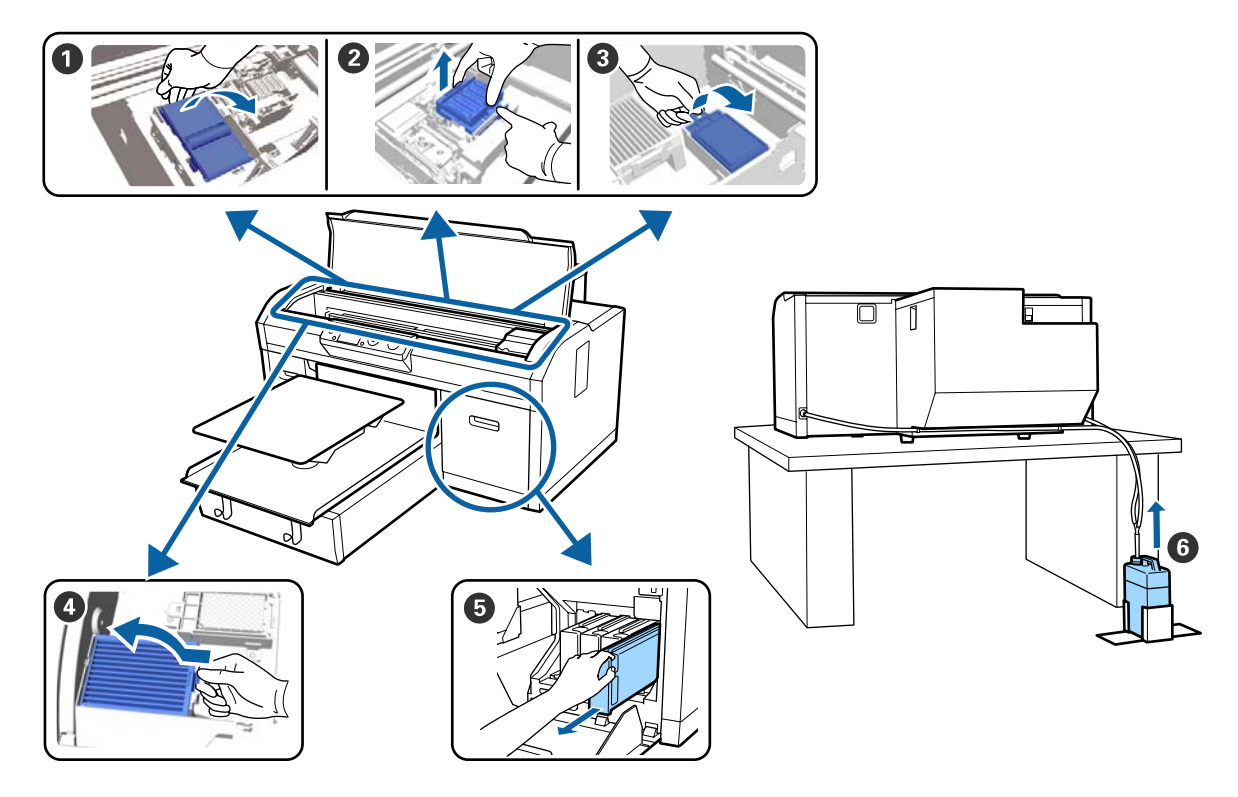

| Mikor kell végrehajtani                                                                                     | Kicserélendő alkatrész                                                                                                    |
|----------------------------------------------------------------------------------------------------|----------------------------------------------------------------------------------------------------|
| Amikor megjelenik egy üzenet, hogy egy<br>alkatrészt meg kell javítani vagy ki kell cse-<br>rélni           | <ol> <li>Törlőegység</li> <li>Beszáradásgátló kupakok</li> <li>Öblítőpárna</li> <li>"A fejtisztító készlet cseréje" 92. oldal</li> </ol> |
|                                                                                                    | Megtekintheti a folyamatot bemutató videófelvételt itt: YouTube.<br>Epson Video Manuals                                                  |
|                                                                                                    | Használttinta-tartály                                                                                                    |
|                                                                                                    | ය "A használt tinta ártalmatlanítása" 90. oldal                                                                                          |
| Megjelenik a <b>See manual to clean scale</b><br>and change air filter. üzenet                              | Levegőszűrő* A skála tisztítása és a szűrő cseréje" 73. oldal                                                                            |
|                                                                                                    | Megtekintheti a folyamatot bemutató videófelvételt itt: YouTube.                                                                         |
|                                                                                                    | Epson Video Manuals                                                                                                    |
| Amennyiben a <b>Ink Low</b> üzenet jelenik<br>meg, cserélje ki a tintapatront amilyen ha-<br>mar csak tudja | Tintapatron A tintapatronok felrázása és kicserélése" 88. oldal                                                                          |

\* Cserélje ki a levegőszűrőt a skála tisztításakor.

## Egyéb karbantartás

| Mikor kell végrehajtani                                                   | Végrehajtandó művelet                                                                                                   |
|---------------------------------------------------------------------------|----------------------------------------------------------------------------------------------------|
| Megjelenik a <b>Remove and shake WH ink</b><br>üzenet                     | Rázza fel a White (Fehér) tintapatront<br><i>스</i> 중 "Felrázás" 88. oldal                                               |
| Havonta egyszer                                                           | Rázza fel a színes tintapatronokat                                                                                      |
| Amikor ellenőrzi, hogy nincsenek-e<br>eltömődve a fúvókák                 | Eltömődött fúvókák keresése<br>"Eltömődött fúvókák keresése" 82. oldal                                                  |
| Amikor ellenörzi, hogy mely színek<br>tömődtek el                         |                                                                                                    |
| Vízszintes csíkok vagy árnyalatbeli<br>eltérések (sávozódás) jelennek meg |                                                                                                    |
| Ha a nyomatok elmosódottak vagy<br>részek hiányoznak                      | A nyomtatófej megtisztítása                                                                                             |
| Ha a fúvókák keresése során<br>eltömődést fedezett fel                    |                                                                                                    |
| Ha a nyomatok szemcsések vagy nem éle-<br>sek                             | A fej igazítása<br>Offset fej igazítása<br>Adagolásállítás<br>CF "A nyomtatás igazítási hibáinak korrekciója" 86. oldal |

| Mikor kell végrehajtani                                                                                               | Végrehajtandó művelet                                       |
|----------------------------------------------------------------------------------------------------|-------------------------------------------------------------|
| Ha megváltoztatja a tinta módozatát                                                                                   | Változtassa meg a tinta módozatát                           |
| Amikor a nyomtató hosszabb ideig nincs<br>használatban (és ki van kapcsolva)                                          | Tárolás előtti karbantartás<br>I "Hosszú tárolás" 81. oldal |
| Ha a nyomtatófej számos<br>megtisztítása után a fúvókák<br>továbbra is eltömődöttek                                   | Csőmosás                                                    |
| Ha nincs elég fehér tinta a fehér<br>tinta üzemmódban vagy a fehérrel<br>történő nyomtatás egyenetlen<br>eredményt ad |                                                             |

## Előkészítés

A tisztítás és csere megkezdése előtt készítse elő a következő eszközöket.

Ha a mellékelt alkatrészek teljes mértékben elhasználódtak, vásároljon új fogyóeszközöket.

Készítse elő az eredeti alkatrészeket, ha a tintapatronokat cseréli vagy karbantartást végez.

#### ∠ "Kiegészítők és fogyóeszközök" 119. oldal

# Védőszemüveg (kereskedelmi forgalomban elérhető)

Védi a szemét a tintával és tintatisztítóval szemben.

#### Csipesz

Használja a darabos szennyeződés vagy a használt folyadék tetején lévő réteg eltávolítására.

#### Karbantartó készlet (a nyomtatóhoz mellékelt)

Használja a kupakok és a nyomtatófej megtisztítására.

A készlet kesztyűket, tisztítópálcákat, tintatisztítót és egy kupakot tartalmaz.

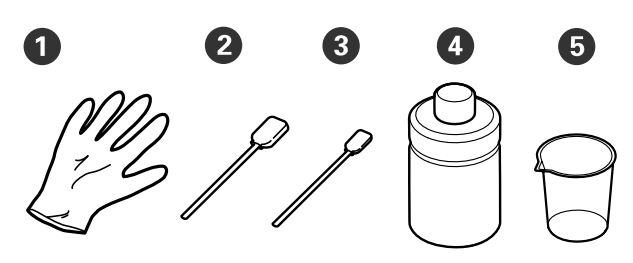

Kesztyű (4 db)

- 2 Tisztítópálca (széles) (25 db)
- 3 Tisztítópálca (keskeny) (25 db)
- 4 Tintatisztító (1 db)

**5** Kupak (1 db)

#### Fémből vagy műanyagból készült tálca (kereskedelmi forgalomban elérhető)

Használja a tisztítópálcák, az eltávolított alkatrészek tárolására. Ezenkívül a használatával megakadályozható, hogy a nyomtatófej körüli tisztításnál a tinta beszennyezze a nyomtatót.

#### Levegőszűrő (fogyóeszköz)

A skála tisztításához használja a levegőszűrő tisztítókendőjét.

#### Puha kendő

A fém szélek tisztítására és a csúszásgátló alátét nélküli íróhenger megtisztítására szolgál.

# Kezelési óvintézkedések

### 🔨 Vigyázat:

- Mindig viseljen védőszemüveget, kesztyűt és maszkot munka közben. Ha a használt tinta vagy tintatisztító érintkezik a bőrével, illetve a szemébe vagy a szájába kerül, azonnal kövesse az itt leírtakat:
  - Ha a folyadék a bőrére tapad, azonnal mossa le bőséges szappanos vízzel. Ha a folyadék bőrirritációt vagy bőrgyulladást okoz, forduljon orvoshoz.
  - Ha a folyadék a szemébe kerül, azonnal öblítse ki vízzel. Ennek a figyelmeztetésnek a figyelmen kívül hagyása bevérzéshez vagy enyhe gyulladáshoz vezethet. Ha a probléma továbbra is fennáll, forduljon orvoshoz.
  - Ha a folyadék a szájába kerül, azonnal forduljon orvoshoz.
  - A folyadék lenyelése esetén ne végezzen hánytatást, hanem azonnal forduljon orvoshoz. Hánytatás során a folyadék érintkezhet a légcsővel, ami veszélyes lehet.
- A tintapatronokat, a használt tintát, a tintatisztítót és a Cleaning (Tisztító) patronokat tartsa gyermekektől elzárva.
- □ A rendszeres tisztítás megkezdése előtt vegye ki az inget a nyomtatóból.
- A megtisztítandó alkatrészeken kívül ne érintsen meg semmilyen alkatrészt vagy áramköri egységet. Ez helytelen működéshez vagy a nyomtatási minőség romlásához vezethet.
- Minden esetben új tisztítópálcákat használjon. A pálcák újbóli felhasználása beszennyezheti a megtisztítani próbált alkatrészeket.
- Ne érintse meg kézzel a tisztítópálcák hegyét. A kezén lévő olajok károsan befolyásolják a tisztítás hatásosságát.

- A tisztításhoz ne használjon szerves oldószereket, például alkoholt. Csak vizet használjon, azt is csak akkor, ha az engedélyezett. A tinta, a víz és a szerves oldószerek keverése ülepedést okozhat és hibás működéshez vezethet. Amennyiben összekeverik őket, akkor a szerves oldószerek az alkatrészek elszíneződését, megvetemedését vagy sérülését okozhatják.
- A műveletek megkezdése előtt érintsen meg egy fémtárgyat a statikus elektromosság levezetése érdekében.

## A tintatisztító használata

A tintatisztító a következő alkatrészek tisztítására alkalmas.

Ne használja az itt felsoroltakon kívüli egyéb alkatrészek esetében, azzal tönkreteheti azt az alkatrészt.

#### A következő alkatrészek tisztításához használható

- Amikor a szívókupakot tisztítja Nedvesítsen be egy tisztítópálcát a tintatisztítóval.
- Amikor a szívókupak körüli területet tisztítja Ha olyan tintanyomokat fedez fel, melyeket nem lehet eltávolítani egy száraz törlőkendővel, akkor nedvesítsen meg egy tisztítópálcát a tintatisztítóval, majd törölje le azokat.
- A skála tisztítása során Nedvesítsen be egy tisztítókendőt a tintatisztítóval.
- Amikor a nyomtatófej környékét tisztítja Nedvesítsen be egy tisztítópálcát a tintatisztítóval.

#### Fontos:

- Ezt csak a szívókupak, a szívókupak környéke, a skála és a nyomtatófej környékének tisztítására szabad használni.
- A használattól és a tárolási környezettől függően a tintatisztító színe változhat a felnyitást követően.
- Ha azt veszi észre, hogy a tintatisztító színe megváltozik, vagy rossz szagot áraszt, ne használja tovább a tisztítót, és nyisson ki egy új karbantartó készletet.
- Győződjön meg a fedél használat utáni, biztonságos lezárásáról, és ne tárolja magas hőmérsékletnek, magas páratartalomnak és közvetlen napsugárzásnak kitett helyen.

Távolítsa el a tintatisztító fedelét.

- 2
- Öntsön megfelelő mennyiségű tintatisztítót a karbantartó készlethez mellékelt kupakba.

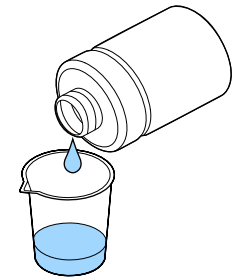

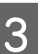

Hagyja, hogy a tintatisztító beleivódjon a tisztítópálcába vagy tisztítóruhába.

Gondoskodjon arról, hogy a tintatisztító ne csöppenjen le a tisztítópálcáról vagy tisztítóruháról.

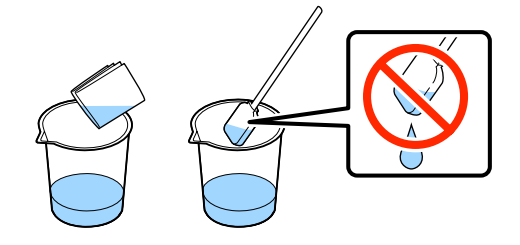

# A fogyóeszközök ártalmatlanítása

## Ártalmatlanítás

A következő, beszáradt tintát vagy előkészítő folyadékot tartalmazó használt alkatrészek ipari hulladéknak számítanak.

- Tisztítópálca
- Törlőkendő
- Tintatisztító
- Használt tinta
- Használt tinta tartály
- Törlőegység
- Beszáradásgátló kupakok
- Öblítőpárna
- Levegőszűrő
- Töltőegység

A csőtisztító folyadék ártalmatlanítását a helyi előírásokkal és szabályozással összhangban végezze, bízza rá például egy ipari hulladékmegsemmisítő vállalatra. Ilyen esetben bocsássa az ipari hulladékmegsemmisítő vállalat rendelkezésére a termék "Biztonsági adatlapját".

Letölthető az Epson helyi weboldaláról.

# A szívókupak megtisztítása

A folyamat megkezdése előtt mindenképpen olvassa el a következőket

#### د€ "Kezelési óvintézkedések" 68. oldal

Ha elérkezett a szívókupak megtisztításának ideje, akkor a következő üzenet jelenik meg: **Do following: Head Cap Cleaning**. Ha tisztítás nélkül folytatja a nyomtató használatát, a fúvókák eltömődhetnek, és csökkenhet a nyomtatás minősége. Akkor is tisztítsa meg a kupakot, ha nem jelenik meg üzenet, de észreveszi, hogy a nyomtatási felület tintával szennyeződött.

Megtekintheti a folyamatot bemutató videófelvételt itt: YouTube.

#### Epson Video Manuals

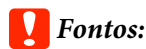

Ne mozgassa kézzel a nyomtatófejet és az íróhengert. Ez hibás működést eredményezhet.

Gombok, melyek az alábbi műveleteknél használatosak

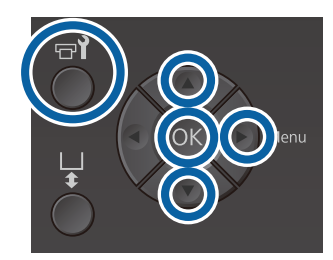

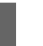

Ellenőrizze a nyomtató bekapcsolt állapotát, majd nyomja meg a 🗬 gombot.

Megjelenik a Maintenance menü.

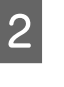

Nyomja meg a ▼/▲ gombokat a **Head Cap Cleaning** kiválasztásához, majd nyomja meg a ▶ gombot.

Nyomja meg a  $\nabla/\blacktriangle$  gombokat a Yes 3 kijelöléséhez, majd nyomja meg a OK gombot.

> A OK gomb megnyomásakor az íróhenger és a nyomtatófej karbantartási pozícióba kerül.

#### Megjegyzés:

A szívókupakok tisztításának megkezdése után 10 perccel egy képernyő jelenik meg és egy berregő hang jelzi a 10 perc leteltét. A tisztítás folytatásához nyomja meg a(z) OK gombot. További 10 perc után a berregő hang ismét megszólal.

Ha a nyomtatófej 10 percnél hosszabb ideig mozdult ki a célpozíciójából, a fúvókák könnyen eltömődhettek. A tisztítást a lehető leghamarabb fejezze be.

### Information

Some time has passed since operation began. Finish task quickly; nozzle check is recommended once task is complete.

ок Back

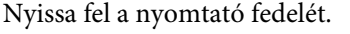

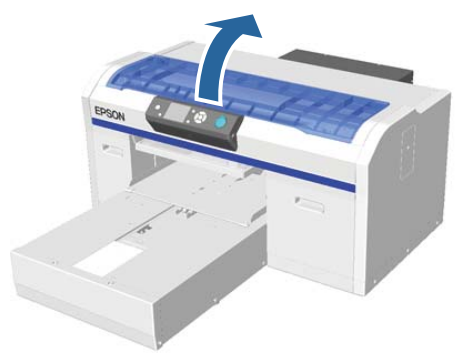

5

Ha összegyűlt használt folyadék vagy annak egy rétege tapad a szívókupakra, távolítsa el azt a szállított csipeszpárral.

#### Fontos:

- □ *Ne dörzsölje meg erősen a kupakrészt.* Ha megsérül a kupak, levegő szivároghat, és előfordulhat, hogy a nyomtatófej beszárad, vagy nehezen megtisztíthatóvá válik.
- □ *Ne használjon semmilyen csipeszt,* például fémcsipeszt a szállított csipeszpáron kívül.

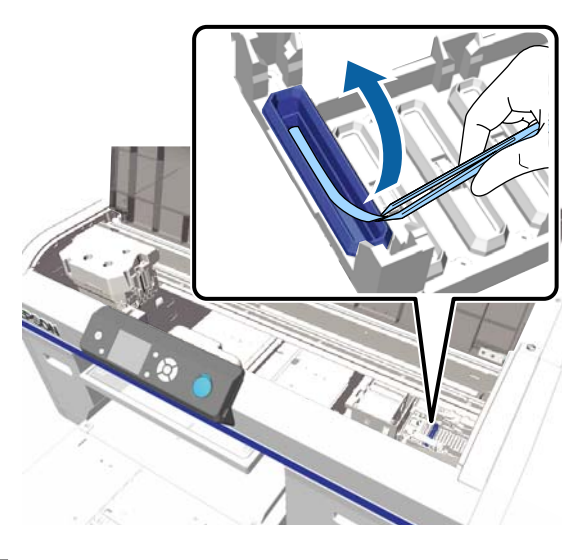

6

Nedvesítse be az új keskeny és széles tisztítópálcákat a tintatisztítóval.

⊿ "A tintatisztító használata" 69. oldal

Törölje le a szívókupak belsejét a vékony tisztítópálca forgatása közben.

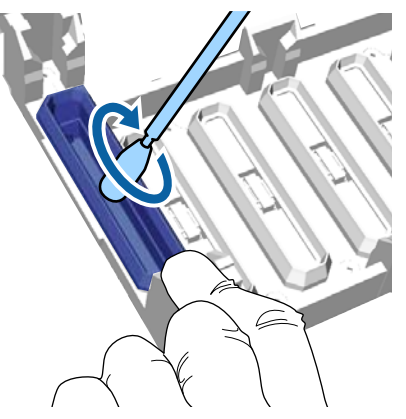

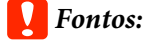

Gondoskodjon arról, hogy a tintatisztító ne csöppenjen rá a beszáradásgátló kupakokra. Ha bármely tisztító csöpög, törölje le egy száraz tisztítópálcával. Ha tisztító marad a beszáradásgátló kupakokon, eltömődhetnek a nyomtatófej fúvókái.

8

Törölje le a szívókupak külső részét egy széles tisztítópálcával.

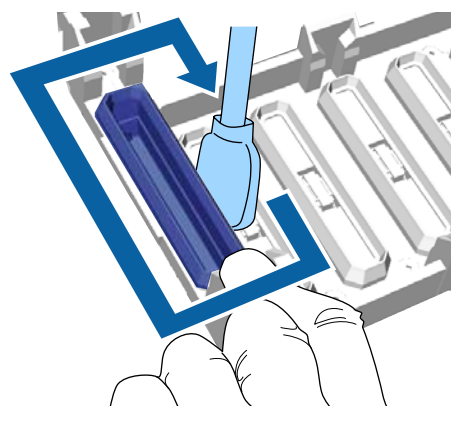

9

A szívókupak külső részének letörlésekor ne felejtse letörölni a felső szélt is.

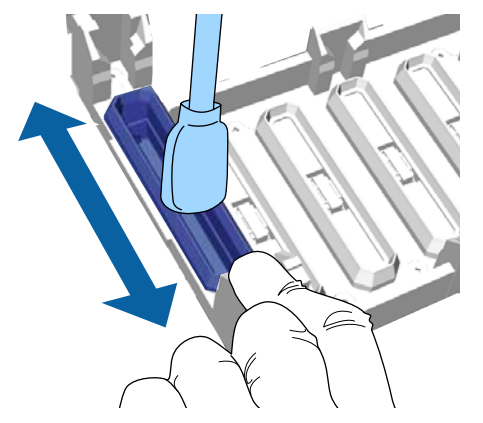

Miután eltávolította a tintát a kupakról az alábbi módon, ugorjon a következő lépésre.

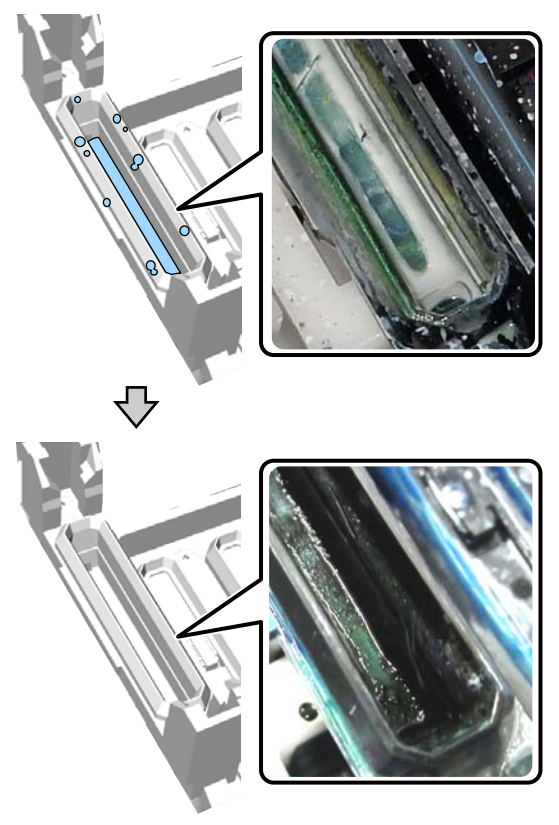

10

Zárja le a nyomtató fedelét, majd nyomja meg a OK gombot.

Amikor a nyomtatófej visszatér a normál helyzetébe, bezárul a Settings menü. A tisztítás befejezése után javasoljuk ellenőrizni, hogy nem tömődtek-e el a fúvókák.

∠ ? "Eltömődött fúvókák keresése" 82. oldal

A használt fogyóeszközök ártalmatlanítása ∠ "Ártalmatlanítás" 70. oldal
Δ

# A skála tisztítása és a szűrő cseréje

A skála és a levegőszűrő tisztítása során a **See manual to clean scale and change air filter.** üzenet jelenik meg a kezelőpanelen. Tisztítsa meg a skálát, majd cserélje ki a levegőszűrőt. Készítsen elő egy új levegőszűrőt.

#### ∠ miegészítők és fogyóeszközök" 119. oldal

A folyamat megkezdése előtt mindenképpen olvassa el a következőket

د الله المعنى المعامة (Kezelési óvintézkedések" 68. oldal

Megtekintheti a folyamatot bemutató videófelvételt itt: YouTube.

#### Epson Video Manuals

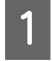

Kapcsolja ki a nyomtatót és ellenőrizze, hogy a képernyő eltűnik-e.

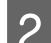

Nyissa fel a nyomtató fedelét.

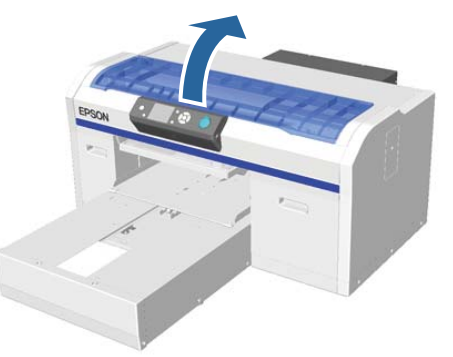

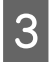

Hagyja, hogy a tintatisztító beleivódjon a(z egy darab) tisztítóruhába, amely az új levegőszűrő készletében volt.

∠ "A tintatisztító használata" 69. oldal

Törölje le a skálához ragadt tintát a tintatisztítóval átitatott törlőruhával.

#### **Fontos:**

Ne érintse meg a nyomtatón belül lévő kocsitengelyt. Ez működési hibát vagy helytelen működést okozhat.

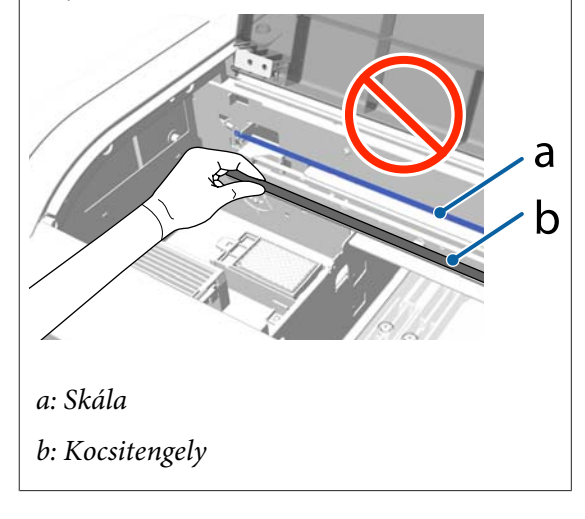

(1) Tartsa a skálát a bal oldalon lenyomva.

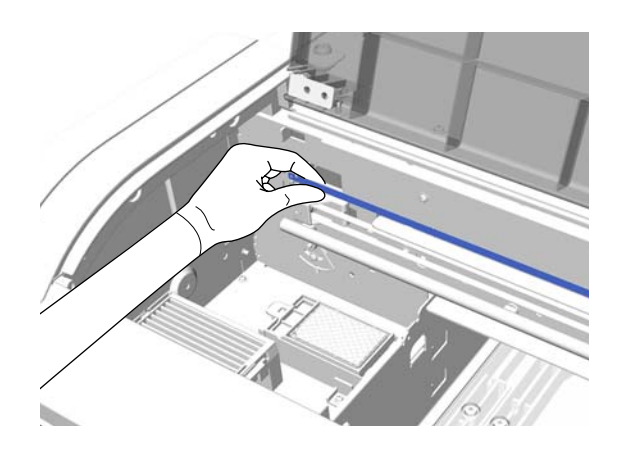

(2) Mozgassa a tisztítóruhát nagyjából 5 centiméterenként jobbra és balra a tinta letörléséhez, miközben a ruhát lassan jobb oldali irányba mozgatja.

A nyomtatófej által eltakart részeket nem kell megtisztítania.

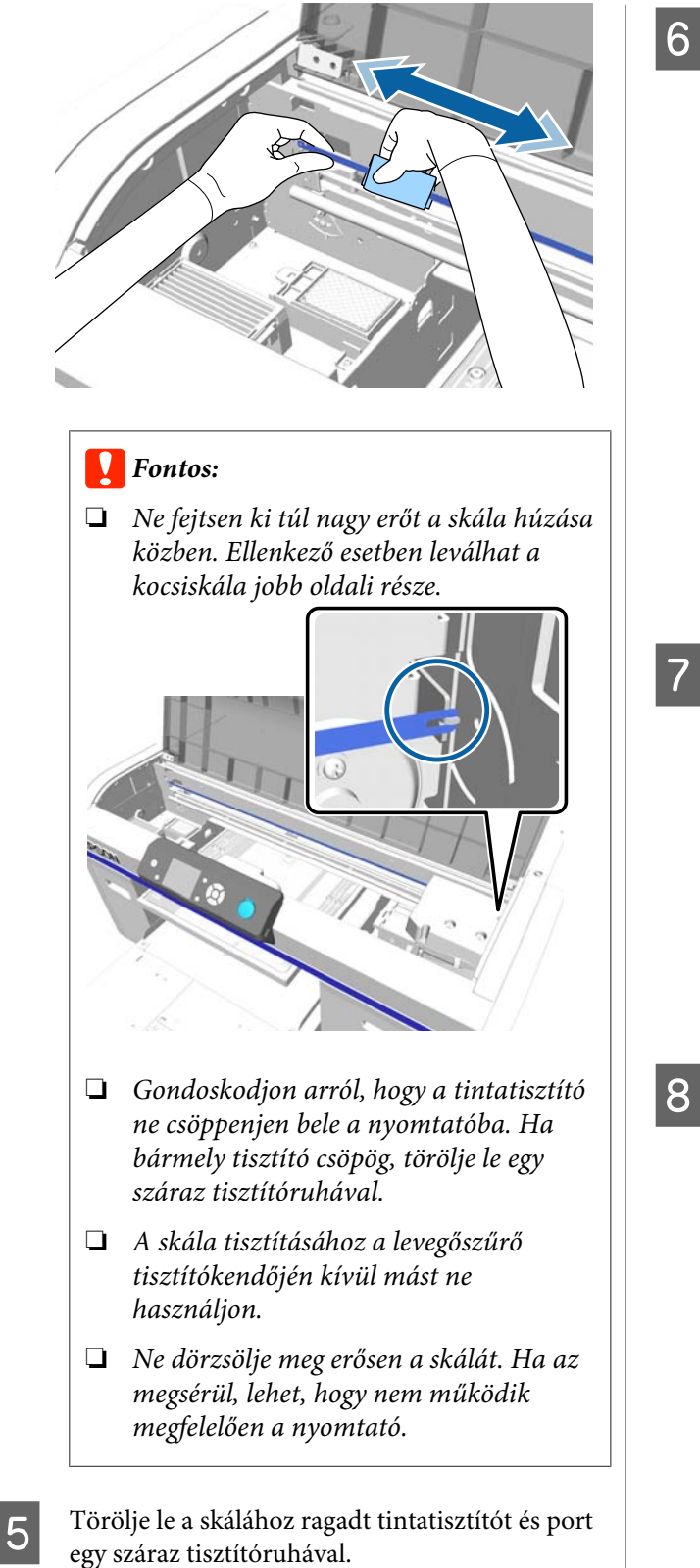

Fogja meg és távolítsa el a levegőszűrőn lévő fület.

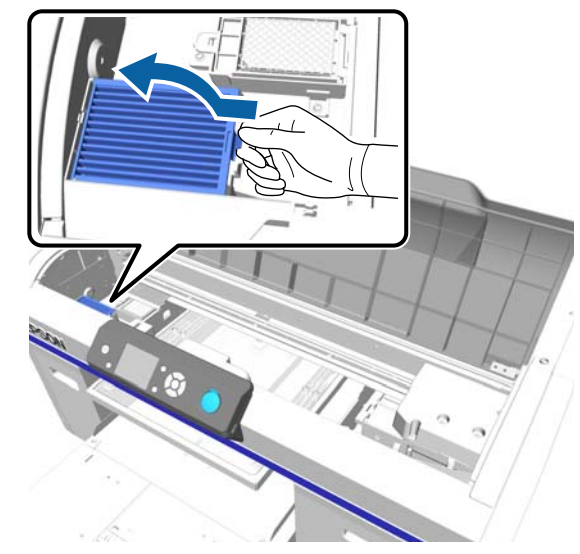

Helyezze a régi levegőszűrőt az új levegőszűrő tasakjába.

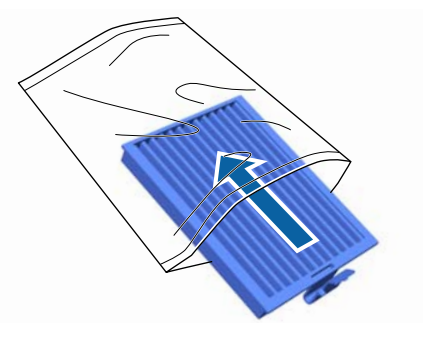

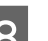

Helyezze be az új levegőszűrőt.

Illessze be a szűrő végén lévő két fogat a nyomtatóban lévő lyukakba, majd nyomja le, amíg meghallja, hogy a fül bepattan a helyére.

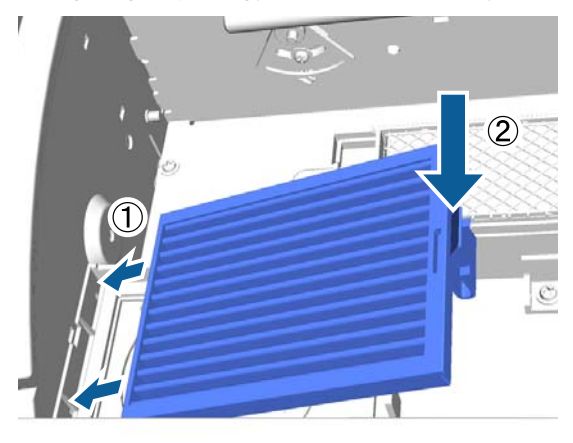

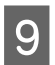

Zárja le a nyomtató fedelét.

A használt fogyóeszközök ártalmatlanítása

## Tisztítás a fej körül

Ha a nyomtatási felület a szívókupak tisztítása után is koszos marad, előfordulhat, hogy a nyomtatófej fúvókái körül felgyülemlett a szösz. Az alábbi lépéseket követve tisztítsa meg a nyomtatófejek körülötti részt.

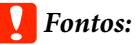

Ne mozgassa kézzel a nyomtatófejet és az íróhengert. Ez hibás működést eredményezhet.

A folyamat megkezdése előtt mindenképpen olvassa el a következőket

د المعنى المعنى المعنى (Kezelési óvintézkedések" 68. oldal

Gombok, melyek az alábbi műveleteknél használatosak

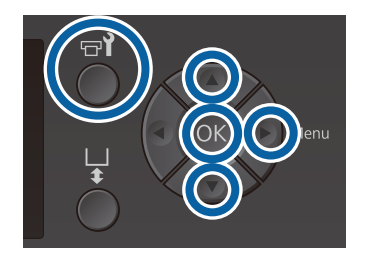

Hagyja, hogy a tintatisztító beleivódjon egy új, széles tisztítópálcába.

د€ "A tintatisztító használata" 69. oldal

Ellenőrizze a nyomtató bekapcsolt állapotát, majd nyomja meg a 🗬 gombot.

Megjelenik a Maintenance menü.

- 3 Nyomja le a ▲/▼ gombokat a Cleaning around head opció kiválasztásához, majd nyomja le a ▶ gombot.
- A Nyomja meg a ▲/▼ gombokat a Yes
   kijelöléséhez, majd nyomja meg a OK gombot.

A OK gomb megnyomásakor az íróhenger és a nyomtatófej karbantartási pozícióba kerül.

2

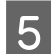

Nyissa fel a nyomtató fedelét.

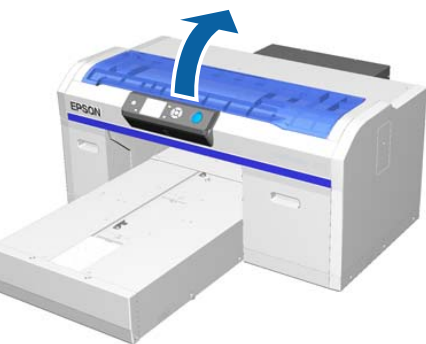

6 Miután a nyomtatófej a karbantartási pozícióba került, helyezzen egy fém vagy műanyag tálcát vagy egy papírt a nyomtatófej alá.

Ezzel megakadályozza, hogy a tinta lecsöpögjön és beszennyezze a nyomtatót.

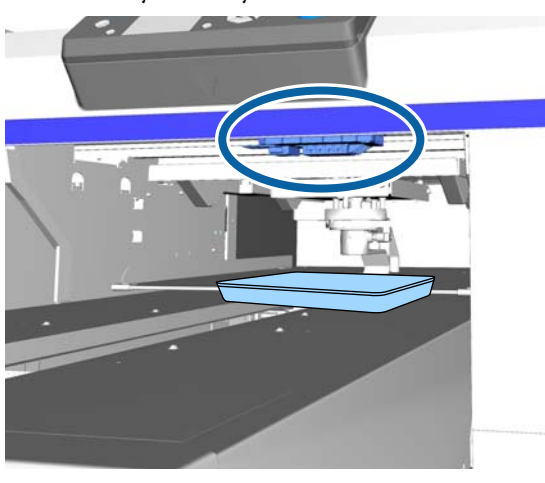

7

A kezelőpanel mögül nézzen bele a nyomtatófejbe, és törölje le az esetleges tintalerakódásokat és a port az ábrán jellel jelzett részekről.

### **Fontos:**

Ne érintse meg a tisztítópálcával fúvóka vagy az alább látható fúvókák bal oldalán lévő alkatrészek felületét. Ez hibás működést eredményezhet.

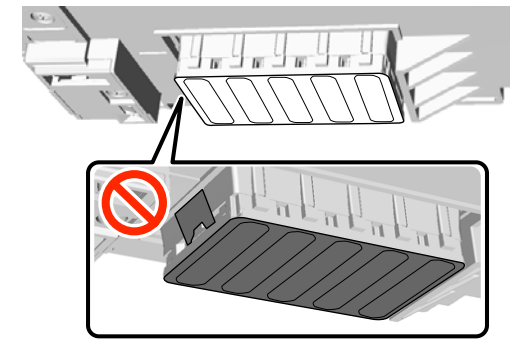

(1) Törölje le a fúvóka felületének elején és hátulján lévő éleket.

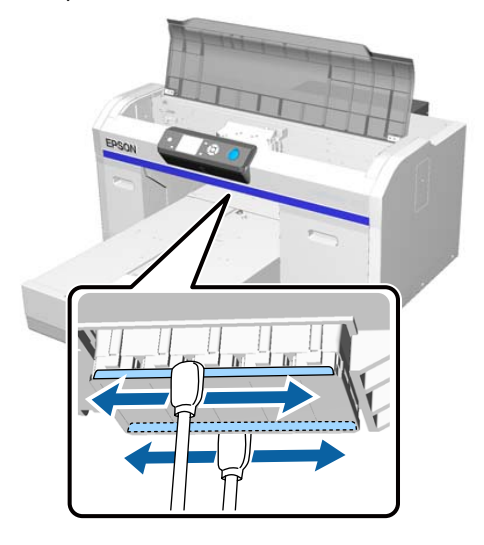

(2) Törölje le a fúvóka felületének bal és jobb oldalán lévő részeket.

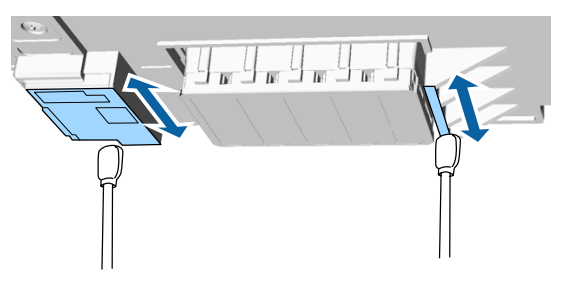

8

9

A tisztítás befejeztével távolítsa el a mozgatható alapra helyezett tálcát vagy papírt.

Zárja le a nyomtató fedelét, majd nyomja meg a OK gombot.

Amikor a nyomtatófej visszatér a normál helyzetébe, bezárul a Settings menü. A tisztítás befejezése után javasoljuk ellenőrizni, hogy nem tömődtek-e el a fúvókák.

Az elhasznált fogyóeszközök ártalmatlanítása során tartsa be a következőket.

A fogyóeszközök ártalmatlanítása"70. oldal

## A fém alkatrészek széleinek tisztítása

Ha a nyomtatás nem megfelelő a fej tisztítása után sem, előfordulhat, hogy a nyomtatófejhez vezető útvonalon lévő fém alkatrészek széléhez szösz tapadt. A fém alkatrészek szélének megtisztításához hajtsa végre az alábbi műveleteket.

### **Figyelmeztetés**:

Függessze fel a nyomtató használatát, ha idegen tárgy vagy folyadék, például víz került a nyomtatóba.

Ez áramütést vagy tüzet okozhat.

Azonnal kapcsolja ki a nyomtatót, húzza ki a tápkábelt a fali csatlakozóaljzatból, és forduljon a kereskedőhöz.

### **Fontos:**

Ne mozgassa kézzel a nyomtatófejet és az íróhengert. Ez hibás működést eredményezhet.

A folyamat megkezdése előtt mindenképpen olvassa el a következőket

د€ "Kezelési óvintézkedések" 68. oldal

Ellenőrizze, hogy az íróhenger a nyomtató belsejében van-e.

Ha nincs benne, nyomja meg a  $\mathbf{\tilde{t}}$  gombot az íróhengernek a nyomtatóba mozgatásához.

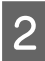

Kapcsolja ki a nyomtatót.

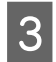

Nyissa fel a nyomtató fedelét.

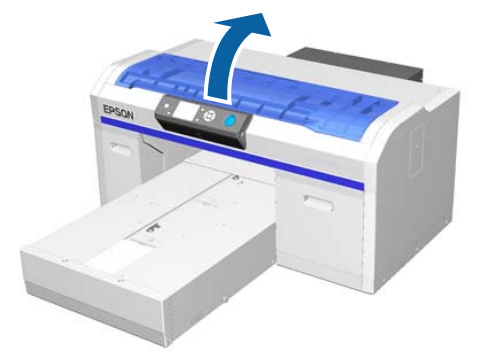

Törölje le a törlőegységtől balra található fém részt egy vízzel megnedvesített és kicsavart tiszta puha kendővel.

### **Fontos:**

A tisztítás során ne fejtsen ki erőt az alább látható fogaskerekekre. Ez hibás működést eredményezhet.

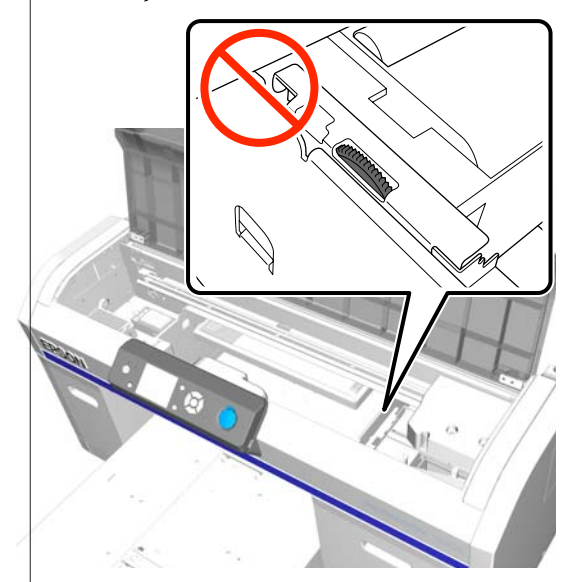

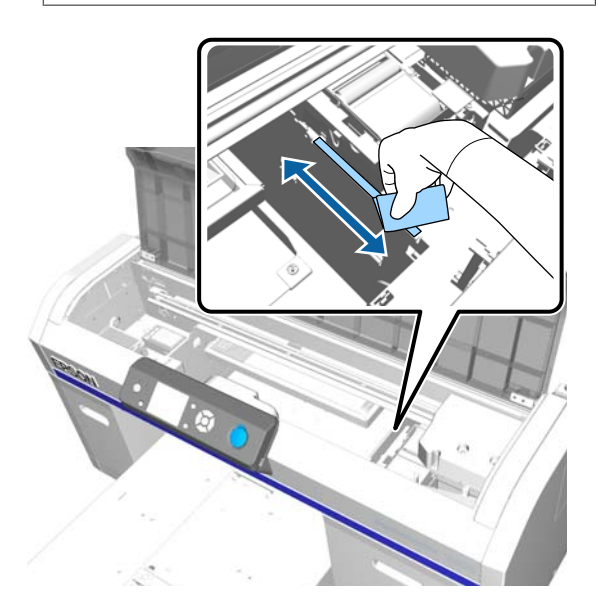

5

Törölje le az öblítőpárna jobb oldalán lévő fém rész szélét.

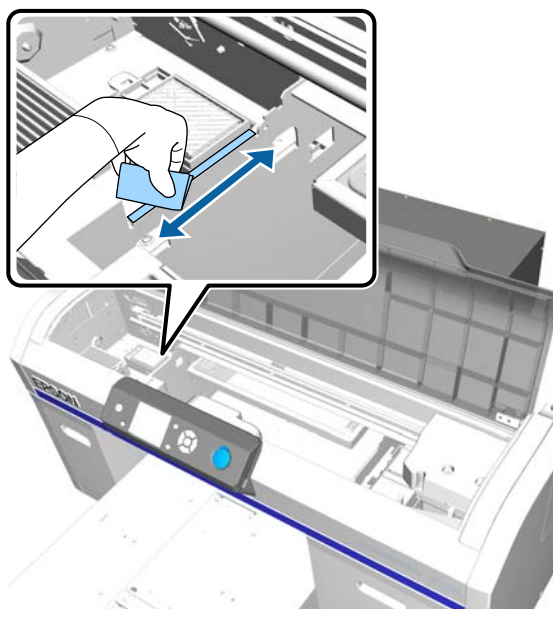

- 6 Törölje le puha, száraz ruhával azokat a részeket, amelyeket korábban nedves ruhával letörölt.
- Zárja le a nyomtató fedelét.A tisztítás befejezése után javasoljuk

ellenőrizni, hogy nem tömődtek-e el a fúvókák.

∠ "Eltömődött fúvókák keresése" 82. oldal

## A White (Fehér) tinta cseréje

Ha a nyomtatót White (Fehér) tinta módban vagy színes tinta módban használja, a színezési mód az alábbi táblázatban bemutatottak szerint váltogatható. A színezési mód nagy sebességű színezési módban történő nyomtatáskor nem váltogatható.

|                               | Mód váltása        |        |                               |  |
|-------------------------------|--------------------|--------|-------------------------------|--|
| Aktuális<br>mód               | White (Fe-<br>hér) | Színes | Nagy se-<br>bességű<br>színes |  |
| White (Fe-<br>hér)            |                    | 1      | -                             |  |
| Színes                        | 1                  |        | -                             |  |
| Nagy se-<br>bességű<br>színes | -                  | -      |                               |  |

Készítse elő az alábbi tintapatronokat annak a színezési módnak az alapján, amelyre váltani kíván. Ha más tintapatronok is kifogyóban vannak, készítsen elő új patronokat.

#### Színes tinta mód -> Fehér tinta mód

White (Fehér) tintapatron, 2 db

#### Fehér tinta mód -> Színes tinta mód

Cleaning (Tisztító) patronok, 2 db

Amennyiben először vált színes tinta módból fehér tinta módba, szüksége lesz a charging unit eszközre. Ezt készítse elő, mielőtt belekezd a váltásba. A második váltástól kezdve erre már nem lesz szükség.

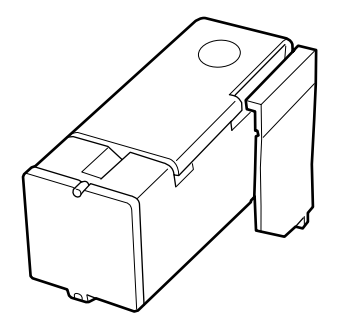

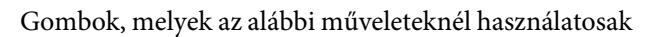

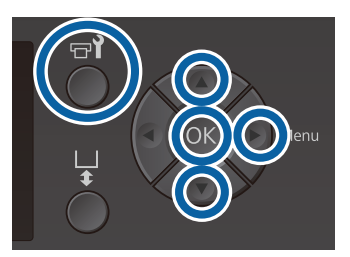

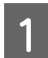

3

Ellenőrizze a nyomtató bekapcsolt állapotát, majd nyomja meg a 🗬 gombot.

Megjelenik a Maintenance menü.

- 2 Nyomja meg a ▼/▲ gombokat a **Replace White** Ink kijelöléséhez, majd nyomja meg a ► gombot.
  - Nyomja meg a ▼/▲ gombokat a Yes kijelöléséhez, majd nyomja meg a OK gombot.
- 4 A tintapatron kicserélési folyamatában ismertetett 2 – 6. lépést elvégezve váltson White (Fehér) tintáról tisztító folyadékra, illetve tisztítófolyadékról White (Fehér) tintára, majd nyomja meg a(z) OK gombot.

#### Amikor tisztítófolyadékról White (Fehér) tintára vált (legelső alkalommal)

Folytassa a 5. lépéssel

Amikor White (Fehér) tintáról tisztítófolyadékra vagy tisztítófolyadékról White (Fehér) tintára vált (második alkalommal vagy később)

Megkezdődik a váltási folyamat. A váltás befejezése után a kezelőpanelen megjelenő képernyő átvált például a **Ready** képernyőre.

A tintapatronok felrázása és kicserélése"oldal

Nyissa fel a nyomtató fedelét.

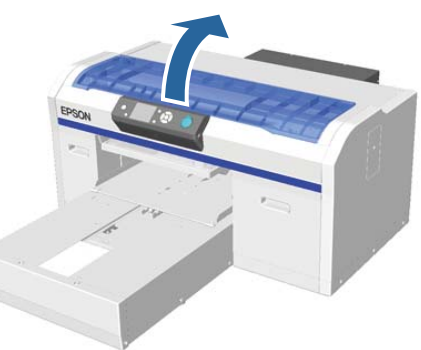

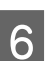

Távolítsa el a védőfedelet majd nyomja meg a(z) OK gombot.

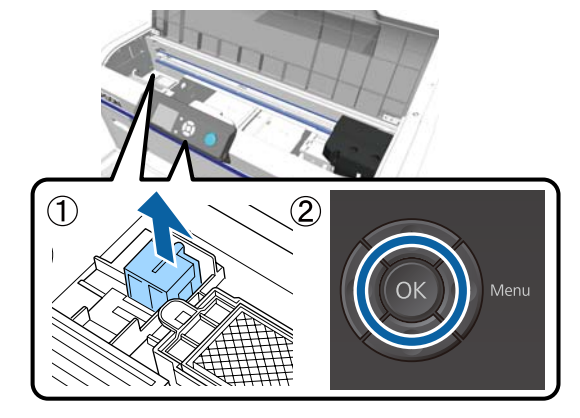

7

Telepítse a charging unit eszközt, majd nyomja meg a(z) OK gombot.

Tolja be teljesen az ábrán látható irányban.

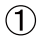

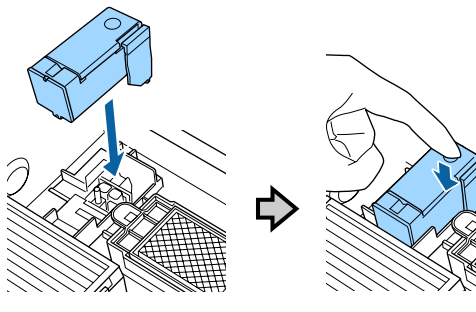

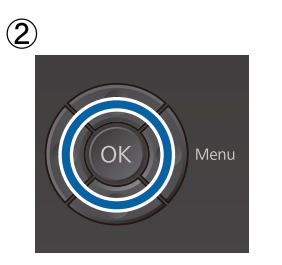

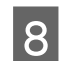

Zárja le a nyomtató fedelét, majd nyomja meg a OK gombot.

Megkezdődik a tintaváltási folyamat. Amikor a kezelőpanelen a **Remove Charging Unit** üzenet megjelenik, ugorjon a következő lépésre.

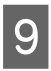

Nyissa fel a nyomtató fedelét.

10

Távolítsa el a charging unit eszközt, majd nyomja meg a(z) OK gombot.

Az (1) ábrában látható kart lenyomva tartva emelje fel egyenesen az egységet.

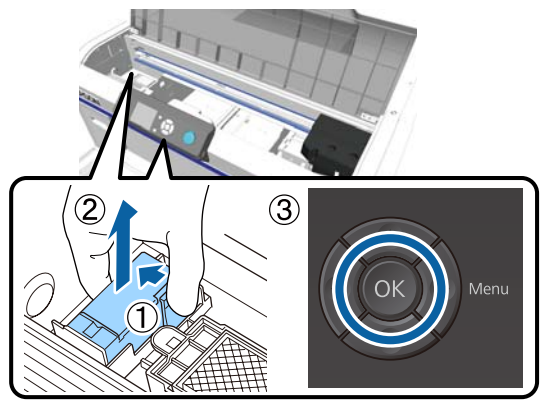

#### Megjegyzés:

Ártalmatlanítsa az eltávolított charging unit egységet.

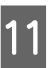

Helyezze el a védőfedelet az ábrán látható módon, majd nyomja meg a(z) OK gombot.

Rögzítse fel a védőfedelet úgy, hogy a fedélben lévő kerek nyílás a nyomtató tengelye fölé illeszkedjen.

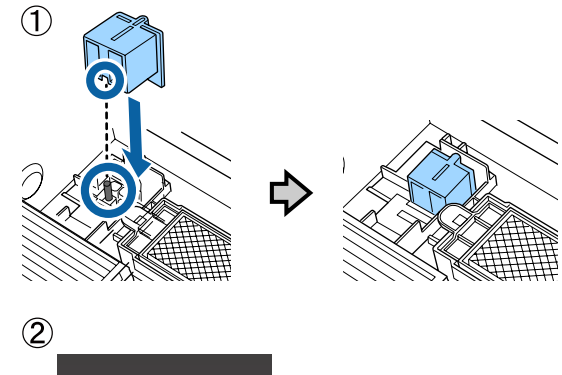

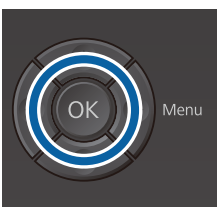

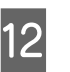

Zárja le a nyomtató fedelét, majd nyomja meg a OK gombot.

A kezelőpanel képernyője Ready állapotra vált.

#### Megjegyzés:

Ha a nyomtatót hosszabb ideig színes tinta módban használja, és azután vált át White (Fehér) tinta módba, a White (Fehér) tinta sűrűsége lehet, hogy nem lesz kielégítő. Ha a sűrűség nem kielégítő, próbáljon meg lefuttatni egy fejtisztítást a White (Fehér) tintához tartozó fúvókákon **Execute (Heavy)** szinten. Ha ez sem hoz jobb eredményt, forduljon az Epson támogatási csoportjához.

A nyomtatófej megtisztítása" 85. oldal

3

## Hosszú tárolás

Ha a nyomtatót (kikapcsolt állapotban) hosszabb ideig nem használja, mindenképp cserélje le a tárolás előtt a tintakazettát egy Cleaning (Tisztító) kazettára a Maintenance menüben. Ha a nyomtatót a használat során alkalmazott állapotban hagyja, előfordulhat, hogy nem lehet megszüntetni a nyomtatófej eltömődését. Ahogyan az alábbiakban látható, az időszak, amely után hosszú tárolási műveletre lehet szükség, a használat módjától függően változik.

| Használati<br>üzemmód                      | Használa-<br>ton kívül<br>eltöltött<br>idő                  | Megjegyzések                                                                                                    |
|--------------------------------------------|-------------------------------------------------------------|----------------------------------------------------------------------------------------------------|
| White (Fe-<br>hér) tinta                   | Két hét<br>vagy több,<br>de keve-<br>sebb mint<br>egy hónap | Cserélje le a White (Fe-<br>hér) tintát a Cleaning<br>(Tisztító) kazettára (vált-<br>son át színes tinta módra) |
|                                            | Egy hónap<br>vagy annál<br>hosszabb<br>idő                  | Cseréljen le minden<br>egyes színt egy Cleaning<br>(Tisztító) kazettára                                         |
| Színes tinta<br>Nagy sebes-<br>ségű színes | Egy hónap<br>vagy annál<br>hosszabb<br>idő                  | Cseréljen le minden<br>egyes színt egy Cleaning<br>(Tisztító) kazettára                                         |

Mielőtt megkezdené a hosszú tárolási műveletet, készítsen elő Cleaning (Tisztító) kazettákat és használt tinta tartályokat (× 2). Szüksége lehet új kazettákra a maradék tisztítófolyadék mennyiségétől függően.

∠ ʒ "Kiegészítők és fogyóeszközök" 119. oldal

Gombok, melyek az alábbi műveleteknél használatosak

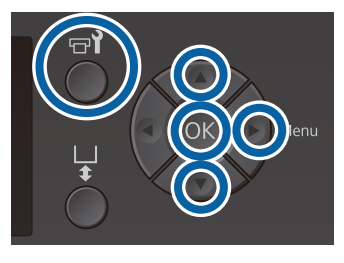

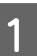

Ellenőrizze a nyomtató bekapcsolt állapotát, majd nyomja meg a 🗬 gombot.

Megjelenik a Maintenance menü.

2 Nyomja meg a ▼/▲ gombokat a **Storage Mode** kiválasztásához, majd nyomja meg a ▶ gombot.

- Nyomja meg a ▼/▲ gombokat a Yes kijelöléséhez, majd nyomja meg a OK gombot.
- 4 Tekintse meg a tintakazetta cseréjének módját, és cserélje ki a színes tintát vagy a White (Fehér) tintát tisztítófolyadékkal.

A tintapatronok felrázása és kicserélése"oldal

5 A csere elvégzése után a használt tinta tartály cseréjére felszólító üzenet jelenik meg a kezelőpanelen. Ártalmatlanítsa a használt tintát, és kapcsolja ki a nyomtatót.

∠ ¬ "A használt tinta tartály cseréje" 91. oldal

A nyomtató következő bekapcsolásakor a tintakazetták telepítéséhez kövesse a kezelőpanelen megjelenő utasításokat.

A tintapatronok felrázása és kicserélése"oldal

#### Megjegyzés:

Amikor legközelebb bekapcsolja a nyomtatót és White (Fehér) tinta módot használ, a White (Fehér) tinta sűrűsége elképzelhető, hogy nem lesz kielégítő. Ha a sűrűség nem kielégítő, próbáljon meg lefuttatni egy fejtisztítást a White (Fehér) tintához tartozó fúvókasoron **Execute (Heavy)** szinten. Ha ez sem hoz jobb eredményt, forduljon az Epson támogatási csoportjához.

A nyomtatófej megtisztítása" 85. oldal

## Eltömődött fúvókák keresése

Nyomtasson ki egy ellenőrző mintázatot hogy megtudja, nem tömődtek-e el a fúvókák.

A következő hordozóra lesz szüksége az ellenőrző mintázat nyomtatásához. A használt hordozó a beállított színmódtól függ.

Továbbá amikor a távtartókat vastag hordozón történő nyomtatáshoz állítja be, be kell helyeznie távtartókat. Erről részletes útmutató az alábbiakban olvasható.

#### Méret

L, M, S méretű hengerek, közepesen barázdált henger: A4 vagy levélméret

XS méretű henger:  $180\times 200~\text{mm}$ 

Íróhenger: 100 × 100 mm

#### A hordozó típusa

White (Fehér) tinta mód: átlátszó hordozó, például írásvetítő-fólia vagy színes papír<sup>\*</sup>

Színes tinta mód vagy nagy sebességű színezési mód: sima papír<sup>\*</sup>

\* A közepesen barázdált henger telepítésekor, valamint a nyomtatóból fúvókaellenőrzési minta nyomtatásakor minden esetben használjon vastag papírt. Ha nincs vastag papírja, a nyomtatást a tartozékként kapott Garment Creator szoftverből végezze.

A(z) Garment Creator programból a fúvókaellenőrzési minta nyomtatási folyamatával kapcsolatos további tudnivalóiért kérjük, olvassa el a(z) Garment Creator online súgóját.

A nyomtatás előtt rögzítse a hordozót az íróhengerre. A hordozó betöltésével kapcsolatban lásd az alábbiakat.

### A hordozó betöltése

Gombok, melyek az alábbi műveleteknél használatosak

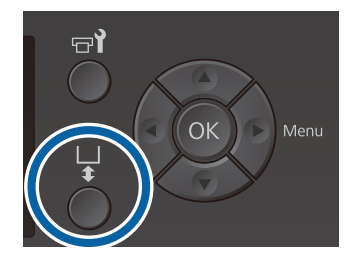

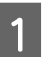

Ellenőrizze, hogy az íróhenger kiadása előrefelé történik-e.

Ha nem történik meg a kiadása, nyomja meg a ¥ gombot az íróhenger előre mozgatásához.

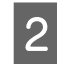

Ellenőrizze a felszerelt íróhengert, majd szerelje fel a távtartókat a következő módon.

#### L, M, S, és XS méretű íróhengerek

Csatlakoztassa mind az (a), mind a (b) típusú távtartót.

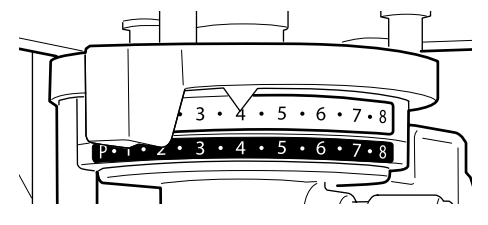

## Íróhenger vagy közepesen barázdált henger telepítése esetén

Kizárólag a (b) típusú távtartót csatlakoztassa.

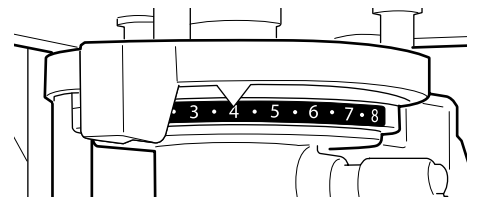

∠ℑ "Az íróhenger cseréje és a távtartók eltávolítása/csatlakoztatása" 43. oldal

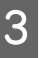

Δ

Ha használta az íróhengerhez tartozó keretet, akkor azt távolítsa el.

Töltse be a hordozót az íróhengerre.

A henger típusa alapján a betöltési pozíció az ábrán látható módon változik.

Ha közepesen barázdált hengert telepítettek, a betöltési pozíció az alapján változik, hogy a nyomtatóból vagy a(z) Garment Creator programból szeretne-e nyomtatni.

- Ha L, M, S, vagy XS méretű íróhenger van felszerelve
- Fúvókaellenőrzési minta nyomtatása a nyomtatóból közepesen barázdált hengerrel

Helyezze az íróhenger közepére.

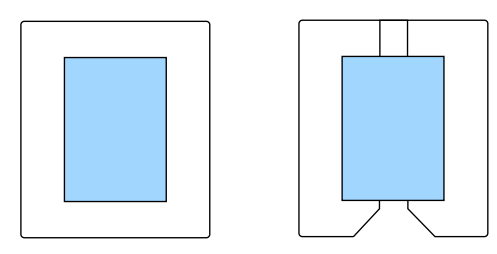

Fúvókaellenőrzési minta nyomtatása a(z) Garment Creator programból közepesen barázdált hengerrel

Helyezze az íróhenger jobb oldalára.

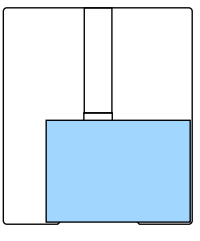

#### Ha az íróhengert telepítették

Helyezze a megemelt szakasz közepére.

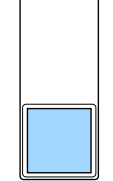

Ellenőrizze, hogy a hordozó a fentiekben bemutatott szerint helyezkedik el. Ha másképpen helyezkedik el, akkor az íróhenger tintával szennyeződhet. Rögzítse a hordozót például celofán szalaggal, hogy a helyén maradjon.

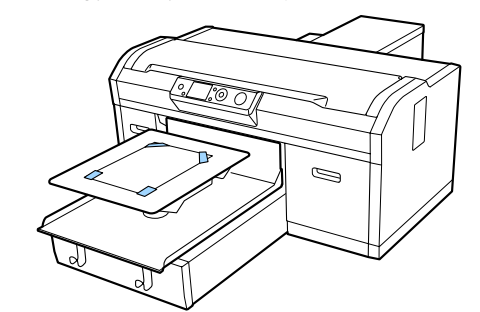

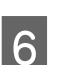

Állítsa be az íróhenger távolságát beállító kart skálán a következő helyzetbe.

- Ha csúszásgátló alátéttel ellátott íróhengert használ: 1-es érték
- Ha csúszásgátló alátét nélküli íróhengert telepítettek: P érték

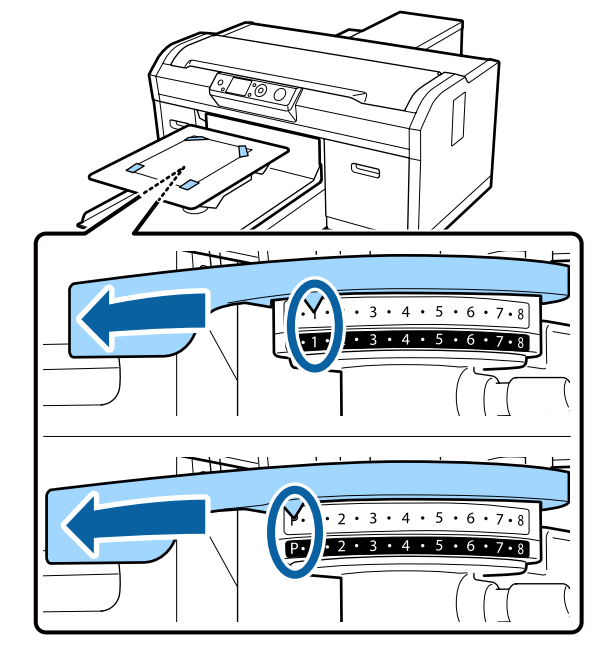

### A fúvókaellenőrzési minta kinyomtatása

Ez a rész elmagyarázza, hogyan tudja kinyomtatni a fúvókaellenőrzési mintát.

Abban az esetben, ha L, M, S, vagy XS méretű vagy a közepesen barázdált íróhengert használja, akkor ki tudja nyomtatni a fúvókaellenőrzési mintát a nyomtatóhoz mellékelt Garment Creator szoftver segítségével.

Ha telepítették az íróhengert, nyomtasson fúvókaellenőrzési mintát a(z) Garment Creator programból. A nyomtatóból történő nyomtatás hatására a hengert és a nyomtatót beszennyezi a tinta, ezért fontos, hogy a(z) Garment Creator programból végezze a nyomtatást.

A fúvókaellenőrzési minta Garment Creator programból történő nyomtatási folyamatával kapcsolatos további tudnivalóiért kérjük, olvassa el a(z) Garment Creator online súgóját.

Gombok, melyek az alábbi műveleteknél használatosak

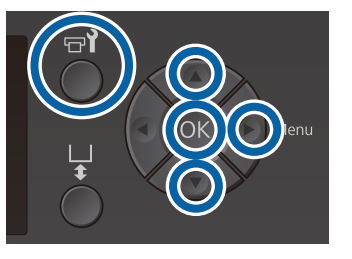

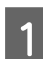

Nyomja meg a 🗬 gombot. Megjelenik a Maintenance menü.

Nyomja meg a ▲/▼ gombokat a **Nozzle Check** kijelöléséhez, majd nyomja meg a ▶ gombot.

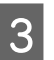

Δ

2

Nyomja meg a OK gombot.

Ellenőrizze a hordozó betöltött állapotát, majd ismételten nyomja meg a(z) OK gombot.

A nyomtató kinyomtatja a fúvókaellenőrzési mintát.

5 Vizsgálja meg a fúvókaellenőrzési mintát.

Mivel a tisztítófolyadék sorai nehezen észrevehetők színes tinta módban, azt nem kell ellenőrizni.

Példa tiszta, problémamentes fúvókákra

| <br> |  |
|------|--|
| <br> |  |
|      |  |
| <br> |  |
| <br> |  |
| <br> |  |
|      |  |
|      |  |
| <br> |  |
| <br> |  |
| <br> |  |
|      |  |
| <br> |  |
|      |  |
|      |  |
| <br> |  |
|      |  |

Nincsenek rések az ellenőrző mintán.

Példa eltömődött fúvókákra

|   | _ |
|---|---|
|   | _ |
|   | _ |
|   | _ |
|   | _ |
| ├ | _ |
|   | _ |
|   | _ |
|   | - |
|   | _ |

Ha a fúvókaellenőrzési minta hézagos, végezze el a fej tisztítását.

∠ ¬ "A nyomtatófej megtisztítása" 85. oldal

## A nyomtatófej megtisztítása

Ha a nyomat halvány, vagy rések vannak benne, a nyomtatófej megtisztítása megszüntetheti a fúvókák eltömődését.

#### A fejtisztítás szintjei

A fejtisztítás három szintje közül választhat. A normál tisztításhoz a könnyű vagy a közepes tisztítást használja. Ha a fúvókák a többször is elvégzett könnyű vagy közepes tisztítás után továbbra is eltömődöttek, végezzen erős tisztítást.

A kezdeti tintatöltést követő számos alkalommal a tintahasználat nagyobb mértékű, mint normál esetben, mivel a tisztítás ugyanúgy megy végbe, mint a kezdeti tintatöltés esetében, a kiválasztott szintre való tekintet nélkül.

#### Megjegyzés:

Az automatikus tisztítás kezelőpanel megjelenő indulási ideje visszaállítható, a kiválasztott tisztítási szinttől függően.

#### Automatikus karbantartás funkció

A nyomtató kényelmes, beépített, automatikus karbantartási funkcióval van felszerelve (Power On Cleaning), amely fejtisztítást végez a nyomtató bekapcsolása után.

∠ 3 "Administrator Menu" 105. oldal

### Megjegyzések a fejtisztítással kapcsolatban

- Csak akkor végezzen nyomtatófej-tisztítást, ha romlik a nyomtatás minősége, például ha halvány a szöveg, vagy ha nem megfelelő színben jelennek meg a képek. A fejtisztítás tintahasználatot igényel.
- □ A fejtisztítás során az összes fúvóka tintát fogyaszt az összes színhez.

### A nyomtatófej megtisztítása

Ez a szakasz ismerteti a nyomtatófej tisztításának módját, miután az ellenőrző minta alapján megállapította, hogy eltömődtek a fúvókák.

Gombok, melyek az alábbi műveleteknél használatosak

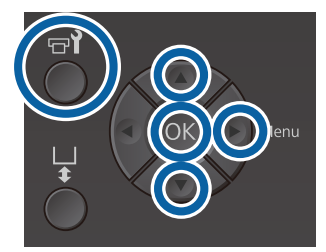

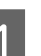

Nyomja meg a **च**∛ gombot. Megjelenik a Maintenance menü.

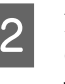

3

Nyomja meg a ▲/▼ gombokat a **Head Cleaning** kiválasztásához, majd nyomja meg az ▶ gombot.

Nyomja meg a ▲/▼ gombokat a fúvókasor tisztítási módjának kijelöléséhez, majd nyomja meg a ▶ gombot.

#### Selected Nozzles

Válassza ezt a lehetőséget, ha az ellenőrző mintán halvány vagy hiányzó részeket állapított meg egy adott mintában (fúvókasorban). Több fúvókasort is kijelölhet.

#### All Nozzles

Válassza ezt a lehetőséget, ha az összes mintán halvány vagy hiányzó részeket állapított meg. Ugorjon az 5. lépésre az **All Nozzles** kiválasztása után.

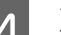

Jelölje ki a kitisztítandó fúvókasorokat.

- Nyomja meg a ▲/▼ gombokat annak az ellenőrző mintának megfelelő szám kijelöléséhez, amely halvány vagy hiányzó részeket tartalmaz, majd nyomja meg a OK gombot.
- ❑ Miután kiválasztotta az összes megtisztítani kívánt fúvókasort, nyomja meg a ► gombot.

5

Nyomja meg a ▲/▼ gombokat a tisztítási szint kijelöléséhez, majd nyomja meg a OK gombot.

Megtörténik a fejtisztítás. Amikor befejeződött a fejtisztítás, bezárul a Settings menü.

Nyomtasson ellenőrző mintát, és ellenőrizze a fúvókák kitisztított állapotát.

∠ التحقی "Eltömődött fúvókák keresése" 82. oldal

A fej számos alkalommal történt megtisztítása után a fúvókák még mindig el vannak tömődve.

A fém szélek elszennyeződöttek lehetnek. Hajtsa végre a következőt.

② "A fém alkatrészek széleinek tisztítása" 77. oldal

## A nyomtatás igazítási hibáinak korrekciója

A nyomtatófej és az ing közötti kis távolság okozhatja a tinta helytelen igazítását a hőmérséklet, a páratartalom, a nyomtatófej mozgása miatt kifejtett erőhatások, a nyomtatófej mozgásiránya (jobbról balra és balról jobbra), illetve a hordozó vastagsága és szerkezete miatt. A tinta nem megfelelő igazítása akkor is előfordulhat, ha az íróhenger adagolása változik valamilyen oknál fogva. Ez szemcsés vagy elmosódott nyomtatási eredményt okozhat. Állítsa be a nyomtatót az igazítás korrigálása érdekében.

A következő két lehetőség áll rendelkezésre a nyomtatás igazításának korrekciójához.

- Head Alignment (amikor függőleges vonalak vagy halvány szöveg látható)
- Offset Head Alignment (amikor a Head Alignment után finomhangolást szeretne végezni)
- □ Feed Adjustment (amikor vízszintes vonalak láthatók)

Ez a szakasz ismerteti a mintázat ellenőrzésének szemrevételezéses módját és a **Head Alignment** alkalmazását a korrekciók végrehajtásához. Az **Offset Head Alignment** és a **Feed Adjustment** vonatkozásában bővebb információkkal kapcsolatban tekintse meg az alábbi szakaszt.

∠ Printer Setup" 104. oldal

### **Head Alignment**

Gombok, melyek az alábbi műveleteknél használatosak

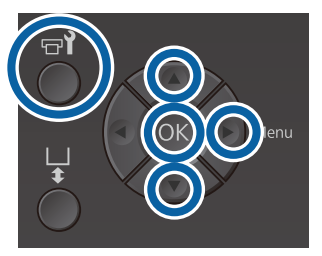

Töltse be azt az inget, amellyel kapcsolatban Tekintse át a kinyomtatott ellenőrző mintát, és 8 beállításokat szeretne végezni az íróhengeren, ellenőrizze a legkevesebb vonallal rendelkező majd állítsa be a hengernyílást a magasságállító mintázat számát. kar mozgatásával. A következő ábrán például az "5" a legjobb minta. ∠ ¬ "Az ing (hordozó) betöltése" 48. oldal Megjegyzés: Az ellenőrző minta kinyomtatása ugyanabban a méretben történik, mint a hengert rögzítő alaplemez felső felülete. A Settings menü megjelenítéséhez nyomja meg 2 a ▶ gombot. 5 Nyomja meg a  $\blacktriangle/\nabla$  gombokat a **Printer Setup** 3 kijelöléséhez, majd nyomja meg a ▶ gombot. Amikor C jelenik meg a kezelőpanelen, nyomja 9 Nyomja le a  $\blacktriangle/\nabla$  gombokat a Head Alignment 4 meg a ▲/▼ gombokat a 8. lépésben feljegyzett opció kiválasztásához, majd nyomja le a 🕨 szám kijelöléséhez, majd nyomja meg a OK gombot. gombot. Ha nincs optimális szám az ellenőrző mintán, A felszerelt íróhenger méretének kijelöléséhez 5 adjon meg "1"-et vagy "13"-at, amelyik jobb, és nyomja meg a ▲/▼ gombokat, majd nyomja végezze el újra a Head Alignment műveletet. meg a ▶ gombot. Válasszon számot az összes színhez, majd 10 Nyomja meg a OK gombot. 6 nyomja meg a OK gombot. Amikor befejezte az utolsó szín beállítását, visszakerül például a Ready képernyőre. Ellenőrizze az ing betöltött állapotát, majd nyomja meg ismét a OK gombot. A nyomtató kinyomtatja az ellenőrző mintát. Ha a közepesen barázdált hengeren kívüli másik hengerrel nyomtat fejtisztítási ellenőrzőmintát, akkor a kinyomtatott ellenőrzőminta mérete körülbelül megegyezik a hengert rögzítő alaplemez felső felületével. Amikor közepesen barázdált hengerrel nyomtat, az a következő diagramhoz fog hasonlítani.

87

A: a nyomtatandó ellenőrzőminta tartománya

## A tintapatronok felrázása és kicserélése

### Felrázás

### ldőzítés és a rázás gyakorisága

#### **Fontos:**

A tinta tulajdonsága miatt ennek a nyomtatónak a tintapatronjai hajlamosak az üledékesedésre (a tinta összetevői leülepednek a folyadék aljára). Ha a tinta leülepedett, a színek árnyalatai egyenetlenek lesznek és a fúvókák könnyen eltömődhetnek.

Az új patront a behelyezése előtt rázza fel. Ha kicserélte a nyomtatón a patront, akkor azt rendszeres időközönként távolítsa el és rázza fel.

Nem szükséges felráznia a Cleaning (Tisztító) patronokat.

#### Csere esetén

Távolítsa el az új patronról a csomagolást és alaposan rázza fel.

A rázások száma a tinta színétől függ.

| White (Fehér) | Oldalanként nagyjából 50-ször        |
|---------------|--------------------------------------|
| tinta         | (mintegy 15 másodpercig)             |
| Színes tinta  | Nagyjából 15-ször 5 másodper-<br>cig |

 A napi nyomtatási feladatok megkezdése előtt (kizárólag White (Fehér) tinta esetében)
 A White (Fehér) tinta a többi színhez képest jobban ülepedik.

Ha mindennap bekapcsolja a nyomtatót, akkor vegye ki a tintapatront és rázza annyiszor, amennyiszer a fentiekben megadtuk. Ha a patronokat legalább 20 óra hosszán keresztül nem rázzák fel, akkor a következő üzenet jelenik meg: **Remove and shake WH ink**. Amennyiben a fenti üzenet jelenik meg, akkor azonnal távolítsa el és rázza fel a patront.

Oldalanként nagyjából 25-ször (mintegy 8 másodpercig) Havonta egyszer (színes tinta) Még ha ki is cserélte a nyomtatóban a patront, akkor is távolítsa el és rázza fel azt gyakorta.

Nagyjából 15-ször 5 másodpercig

### Rázási módszer

Ellenőrizze, hogy a nyomtató bekapcsolt állapotban van, majd távolítsa el a tintapatront.

A patron cseréjekor vegye ki az új patront a csomagolásból.

Rázza erőteljesen a patront vízszintes irányban, 5 cm-es amplitúdójú mozdulatokkal.

Színes tinta

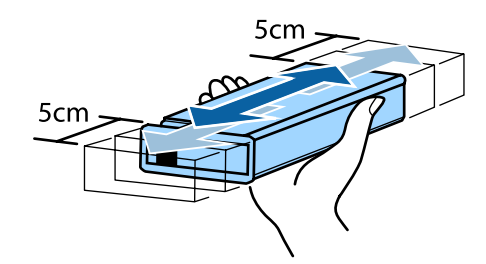

#### White (Fehér) tinta

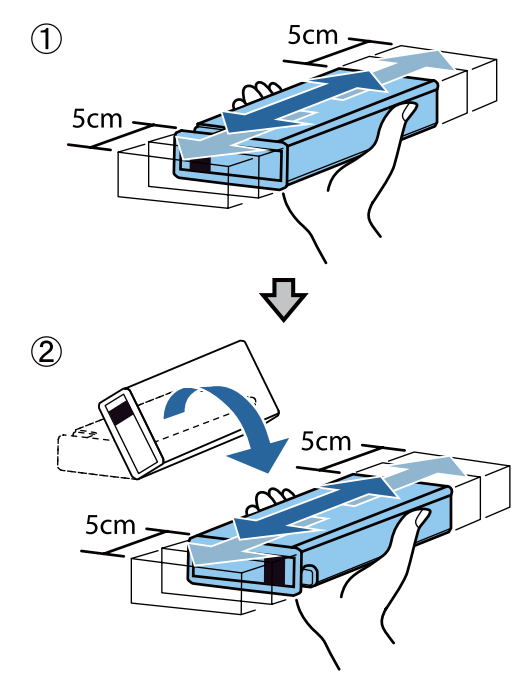

### A csere folyamata

Amennyiben az **Ink Low** üzenet jelenik meg a kijelzőn, mihamarabb cserélje ki a tintapatront. A nyomtatás nem lehetséges, ha üres tintapatron van a nyomtatóban.

Ha egy tintapatron nyomtatás közben ürül ki, akkor a nyomtatást az adott tintapatron cseréje után tudja folytatni. Ha azonban nyomtatási munka közben cseréli ki a tintakazettát, akkor a száradási körülményektől függően különbségeket vehet észre a nyomatok tónusában.

A következő folyamat bemutatja, hogyan cserélje ki a tintapatronokat és a Cleaning (Tisztító) patront.

### Fontos:

Az Epson eredeti Epson tintapatronok használatát javasolja. Az Epson nem garantálhatja a nem eredeti tintakazetták minőségét és megbízhatóságát. A nem eredeti tintakazetták olyan károkat okozhatnak, amelyekre az Epson garanciája nem vonatkozik. Bizonyos körülmények között a nyomtató működése kiszámíthatatlanná válhat. Lehetséges, hogy a nem eredeti tinta töltöttségi szintjéről szóló információk nem jelennek meg, és a nem eredeti tinta használatának ténye rögzítésre kerül, hogy a javítással foglalkozó szakemberek felhasználhassák azt.

- Győződjön meg róla, hogy a nyomtató be van kapcsolva.
- 2

Nyissa ki a patron fedelét.

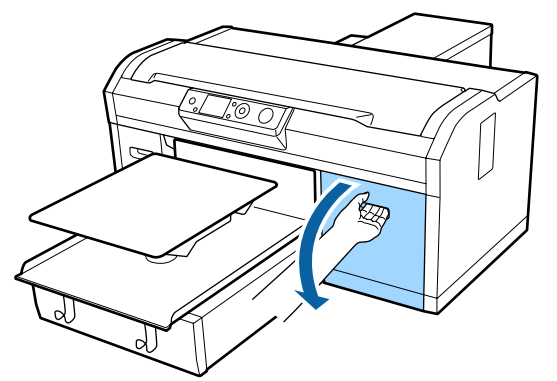

3

Helyezze az ujját a kicserélendő tintakazetta tetején levő mélyedésbe, és húzza ki a kazettát egyenesen.

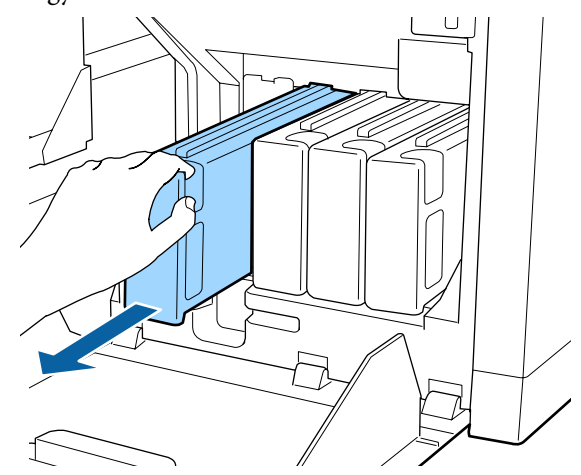

### **Fontos**:

Ne érintse meg a tintakazetta tetején levő IC lapkát. Előfordulhat, hogy felismerhetetlenné válik a kazetta, vagy a nyomtató nem fog tudni megfelelően nyomtatni.

Tartsa a patront vízszintesen és rázza meg mindkét irányba 5 cm és 15 cm közötti amplitúdóval, 5 másodpercig.

Rázza fel a White (Fehér) tintát mindkét oldalon nagyjából 50-szer, 15 másodpercen keresztül.

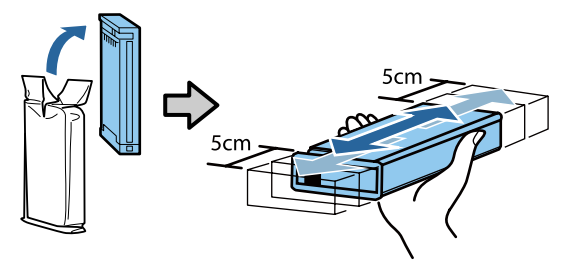

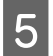

6

Egyeztesse a tintakazetta színét a nyomtatón található címke színével, majd helyezze be azt.

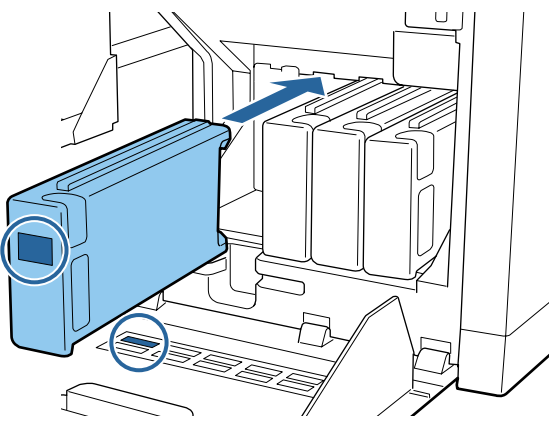

A többi tintapatron cseréje esetében ismételje meg a lépéseket a 3.-tól az 5.-ig.

#### **Fontos:**

Tegyen tintakazettákat az egyes nyílásokba. A nyomtató csak akkor képes nyomtatni, ha tintakazettákat tesz mindegyik nyílásba.

Zárja be a tintapatronok fedelét.

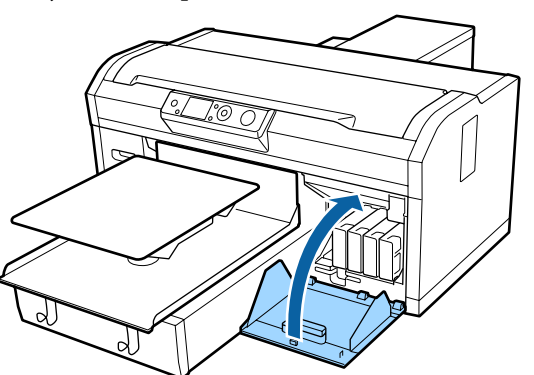

## A használt tinta ártalmatlanítása

### Előkésztés és a csere időzítése

#### A Prepare empty waste ink bottle. üzenet látható

Amilyen gyorsan lehet, készítsen elő egy új tartályt a használt tintához. Ha ebben a fázisban ki akarja cserélni a használttinta-tartályt az éjszakai használat vagy egyebek miatt, akkor válassza a Waste Ink Counter lehetőséget a karbantartási menüből, majd cserélje ki a tartályt. Amennyiben a cserét a Waste Ink Counter kiválasztása nélkül hajtja végre, akkor a használttinta-számláló nem fog megfelelően működni.

Használttinta-számláló "Használttinta-számláló" 90. oldal

#### **Fontos:**

Nyomtatás közben vagy a következő karbantartási műveletek során ne távolítsa el a használt tinta tartályt. A hulladéktinta kifolyhat.

- □ Csőmosás
- A fej tisztítása
- Cserélje a fehér tintát
- Tárolás előtti karbantartás

# Ha követi az üzenet utasításait, akkor a (Replace waste ink bottle and press ok . gombot) üzenet jelenik meg

Azonnal cserélje ki a használttinta-tartályt egy újjal.

### Használttinta-számláló

A nyomtató használttinta-számlálót használ a használt tinta nyomon követésére majd megjelenít egy üzenetet, ha a számláló elér egy kritikus szintet. Ha követi az üzenet utasításait (**Replace waste ink bottle and press OK** .), és kicseréli a használttinta-tartályt egy újra, akkor a számláló automatikusan lenullázódik.

Amennyiben a használttinta-tartályt még az üzenet megjelenése előtt ki kell cserélnie, akkor válassza ki a Waste Ink Counter lehetőséget a karbantartási menüből.

#### Karbantartás menü

∠ Cr "Maintenance" 102. oldal

#### **Fontos:**

Minden esetben nullázza le a használttinta-számlálót, ha a használttinta-tartály cseréjét nem a rendszer üzenetének hatására végezte el. Amennyiben nem így tesz, akkor a következő használttinta-tartály cseréhez szükséges időtartamot a rendszer már nem fogja pontosan számolni.

### A használt tinta tartály cseréje

A folyamat megkezdése előtt mindenképpen olvassa el a következőket

#### د€ "Kezelési óvintézkedések" 68. oldal

1

Távolítsa el a külső és belső kupakokat az új használt tinta tartályból.

#### **Fontos:**

A használt tinta tartály ártalmatlanításakor szüksége lesz a kupakokra. Őrizze őket biztonságos helyen.

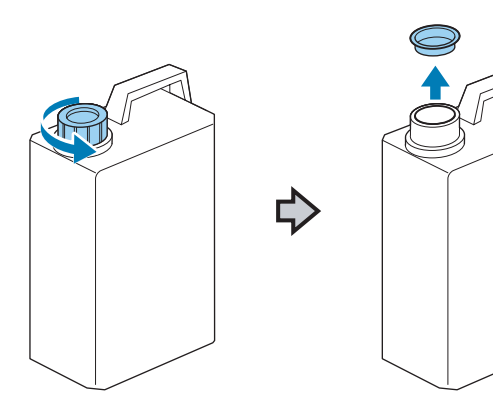

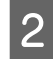

Távolítsa el a használt tinta csövet a használt tinta tartályból, és illessze be az új használt tinta tartályba a használt tinta kiömlésének megakadályozása érdekében.

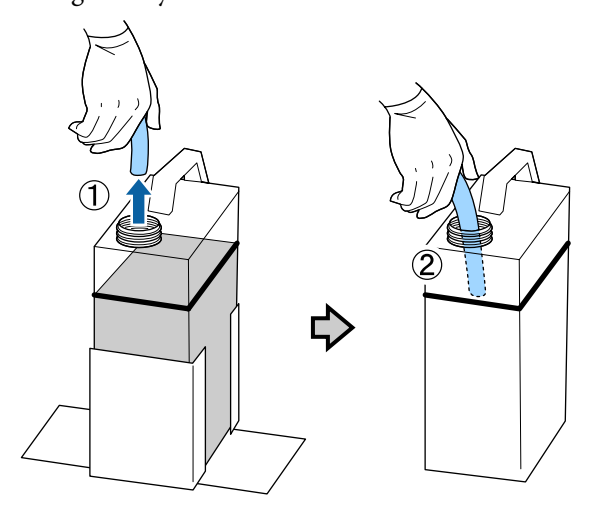

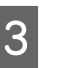

Helyezze a kupakokat a régi használt tinta tartályra.

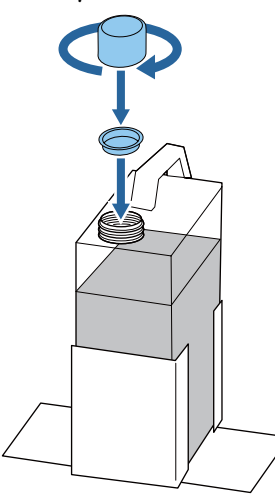

4

Távolítsa el a régi használt tinta tartályt a használt tinta tartály tartóból, és helyezze be az újat.

#### **Fontos:**

Győződjön meg arról, hogy a használt tinta cső be van helyezve a tartály nyakába. Ha a használt tinta cső kijön a tartályból, kiömlik a használt tinta.

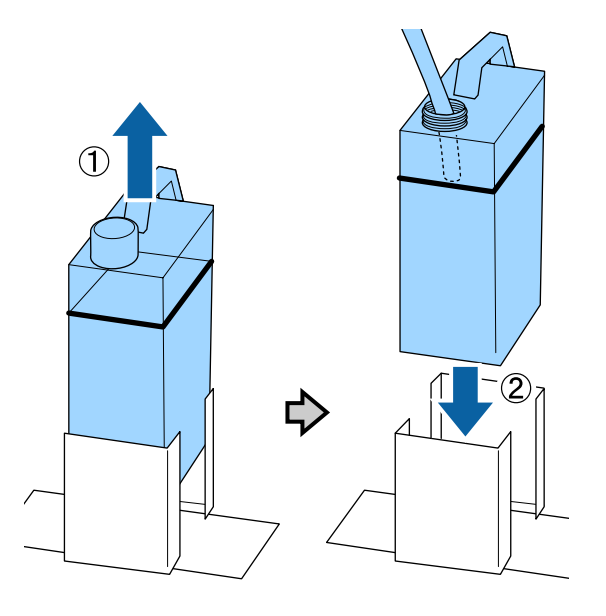

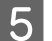

Nyomja meg a OK gombot.

6 Ellenőrizze le újra, hogy az új használttinta-tartály megfelelően van-e behelyezve. A használt tinta számláló nullázásához nyomja meg a OK gombot.

A használt tintát a használt tinta tartállyal együtt ártalmatlanítsa. Ne öntse át másik tartályba.

### Fontos:

Vegye figyelembe a következő lépéseket, amikor használt tintát helyez át a használttinta-tartályból egy másik tartályba.

- Szállításhoz a használt tintát PE-ből (polietilén) készült tartályba öntse.
- A nyomtatóhoz mellékelt kifolyócsövet csatlakoztassa a használttinta-tartály pereméhez, majd öntse bele a használt tintát.
- A használt tintát körültekintően öntse. Ha gyorsan önti a használt tintát, akkor az kiömölhet vagy kilöttyenhet.
- A használt tintát tárolja abban a tartályban, melybe beleöntötte, az tartály fedelét biztonságosan lezárva.

A használt tinta és a használttinta-tartály ártalmatlanítása.

## A fejtisztító készlet cseréje

### Előkésztés és a csere időzítése

## Ha megjelenik a Head cleaning set is nearing end of life. üzenet

Amilyen gyorsan lehet, készítsen elő egy új fejtisztító készletet.

Ha ebben a fázisban ki akarja cserélni az alkatrészeket, hajtsa végre a **Head Cleaning Set** utasítást a beállítások menüből, majd cserélje ki az alkatrészeket. Amennyiben a **Head Cleaning Set** utasítás végrehajtása nélkül cseréli ki az alkatrészeket, akkor a fejtisztító-számláló nem fog megfelelően működni.

Karbantartás menü 🆅 "Karbantartás" 63. oldal

#### **Fontos:**

#### A fejtisztító készlet számlálója

A nyomtató nyomon követi a felhasznált fejtisztító-készletek számát, majd megjelenít egy üzenetet, ha a számláló elér egy kritikus szintet.

Ha kicseréli az alkatrészeket, amikor a " **28 Head Cleaning Set Life**" megjelenik, akkor a számláló automatikusan lenullázódik.

Amennyiben az alkatrészeket még az üzenet megjelenése előtt ki kell cserélnie, akkor válassza ki a **Head Cleaning Set** lehetőséget a beállítási menüből.

#### Ha megjelenik a 😂 Head Cleaning Set Life üzenete

Tekintse meg a következő oldalt, majd cserélje ki az összes alkatrészt, beleértve a fejtisztító készletet is. A nyomtatás nem végezhető el, amennyiben az alkatrészeket nem cserélik ki.

A fejtisztító készlet a következő alkatrészekből áll.

- □ Törlőegység (1 db)
- Beszáradásgátló kupak (1 db)
- Öblítőpárna (1 db)

Mindig a nyomtatónak megfelelő csere-fejtisztító készletet válassza.

∠ my "Kiegészítők és fogyóeszközök" 119. oldal

A folyamat megkezdése előtt mindenképpen olvassa el a következőket

∠ Cr "Kezelési óvintézkedések" 68. oldal

### Hogyan cserélje ki a fejtisztító készletet

1

Nyomja meg a(z) OK gombot a 😣 Head Cleaning Set Life képernyőben.

Az íróhenger és a nyomtatófej a karbantartási pozícióba mozdul.

#### Megjegyzés:

A fejtisztító készlet cseréjének megkezdése után 10 perccel egy képernyő jelenik meg, és egy berregő hang jelzi a 10 perc leteltét. A csere folytatásához nyomja meg a(z) OK gombot. További 10 perc után a berregő hang ismét megszólal.

Ha a nyomtatófej 10 percnél hosszabb ideig mozdult ki a kijelölt pozíciójából, könnyen lehetséges, hogy a fúvókák eltömődtek. A cserét a lehető leghamarabb fejezze be.

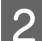

Nyissa fel a nyomtató fedelét.

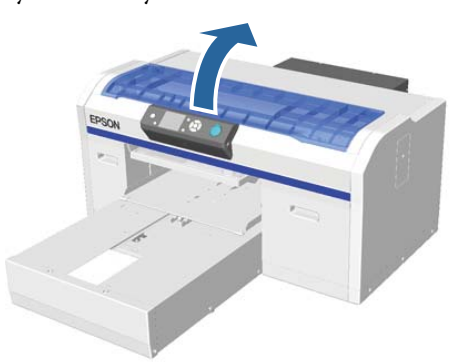

3

Helyezze az ujjait a törlőegység hátulján lévő horonyba, és döntse kicsit előre.

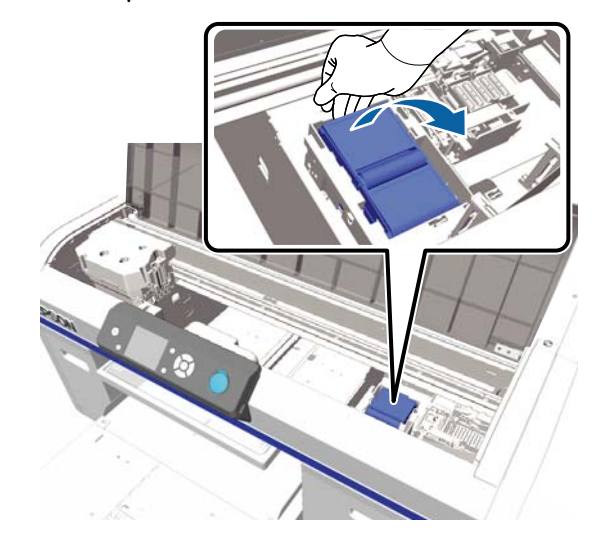

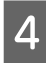

Fogja meg a széleit, majd húzza meg fölfelé, hogy kiemelhesse.

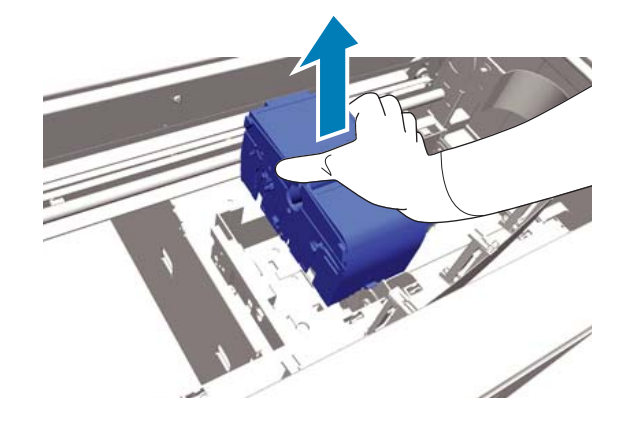

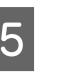

Kerülje el a környezetének tintával való beszennyezését, helyezze a törlőegységet az új törlőegység dobozába.

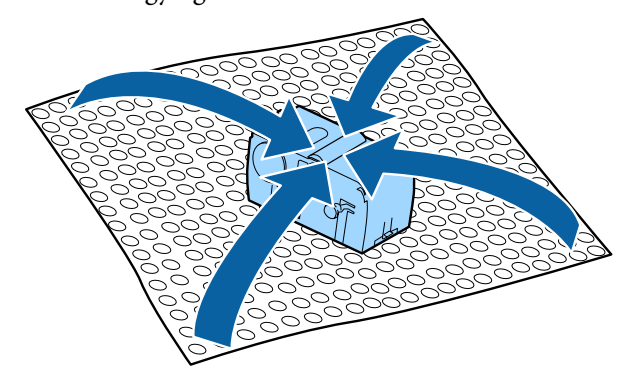

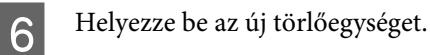

Illessze a csatlakozási ponthoz, majd nyomja befelé amíg meg nem hallja, hogy az egység a helyére kattant.

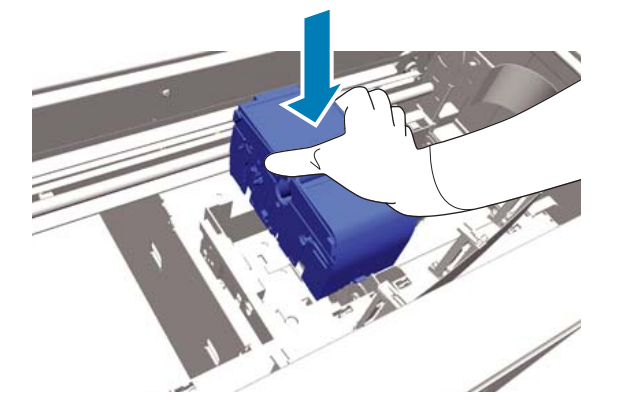

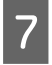

Csomagolja ki az új beszáradásgátló kupakot, majd távolítsa el a fedelet.

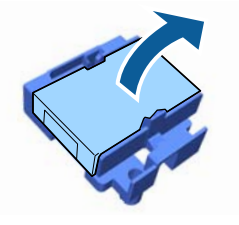

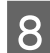

Nyomja maga felé a kart, majd emelje meg a beszáradásgátló kupakot, hogy eltávolíthassa.

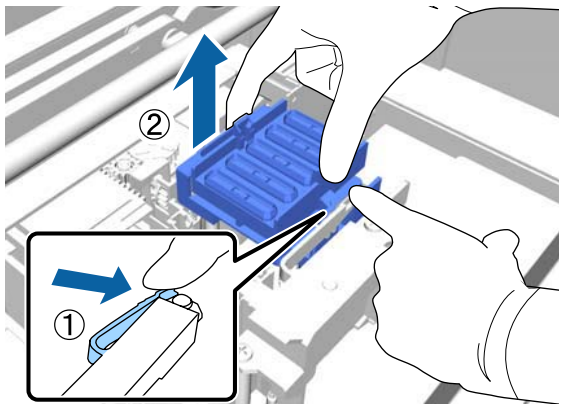

9 Erősítse a 7. lépésben eltávolított fedelet a régi beszáradásgátló kupakhoz, majd helyezze az új beszáradásgátló kupak tasakjába.

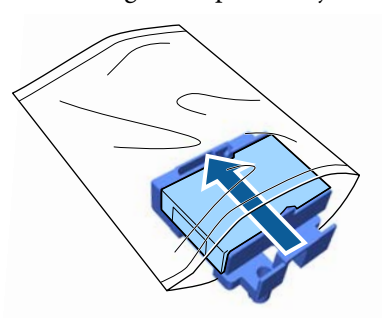

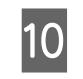

Nyomja előre a kart, majd helyezze a beszáradásgátló kupak lyukait a nyomtatón lévő két rúd fölé.

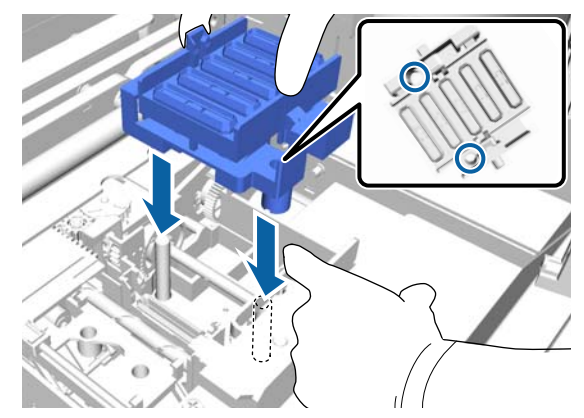

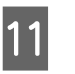

Zárja le a nyomtató fedelét, majd nyomja meg a OK gombot.

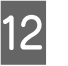

Nyomja meg a **▲**/▼ gombokat a **Yes** kijelöléséhez, majd nyomja meg a **OK** gombot.

A nyomtatófejnek az öblítőpárna cserepozíciójába mozgatásához nyomja meg a OK gombot.

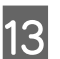

Nyissa fel a nyomtató fedelét.

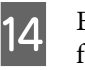

Emelje fel és távolítsa el az öblítőpárnán lévő fület.

### **Fontos:**

Ezt nagyon óvatosan tegye, mert ha túl nagy erőt fejt ki, a tinta kifröccsenhet.

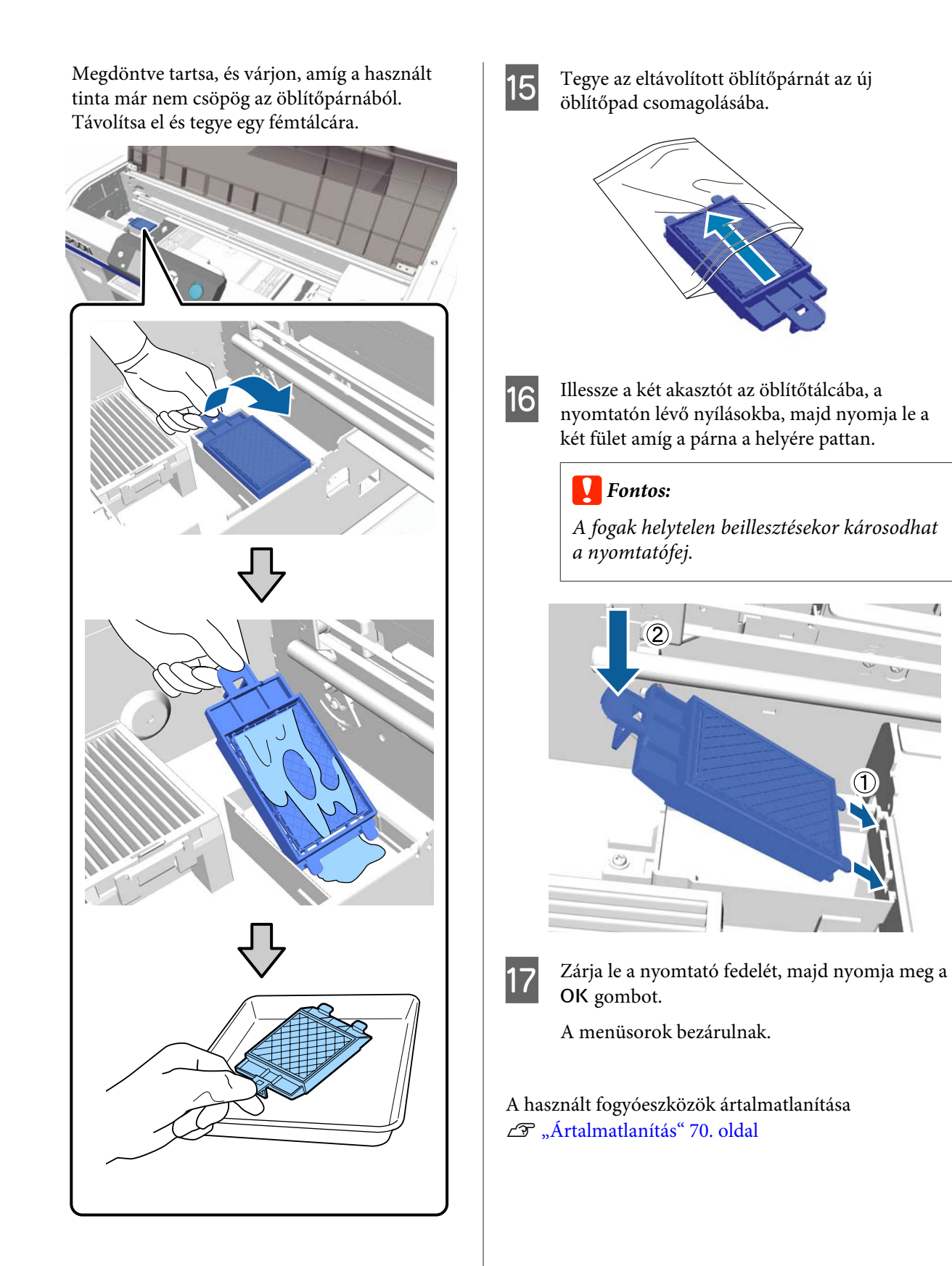

## **Tube Washing**

Mivel a lerakódás könnyen bekövetkezik White (Fehér) tinta esetében, fakulhat vagy egyenetlenné válhat a fehérség, ha továbbra is fehérrel nyomtat. Ezért a nyomtatási minőség javítása érdekében meg kell tisztítani a csöveket.

A cső kimosása segíthet az eltömődött fúvókák kitisztításában is. Ha a fúvókák továbbra is el vannak tömődve a fej többszöri tisztítása után is, próbálja kimosni a csöveket a céltintához.

Az alábbi lépéseket követve mossa ki a csöveket a Cleaning (Tisztító) patron segítségével. Mindenképpen készítse elő a Cleaning (Tisztító) patront.

Válassza ki a színt, amelyhez szeretné elvégezni a csőmosást.

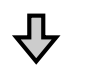

Cserélje ki a tintapatront a tisztítópatronra, azután töltse be a tisztítófolyadékot.

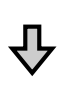

Cserélje ki a Cleaning (Tisztító) patront egy tintapatronra, azután töltse be a tintát.

Amennyiben a Cleaning (Tisztító) patronban lévő mennyiség nemsokára kifogy, a tisztítófolyadék feltöltésekor ki kell cserélni a tisztítópatront. Ha pedig a tintapatronban lévő mennyiség is nemsokára kifogy, nem szabad betölteni a tintát. Ha a megmaradt mennyiség nemsokára elfogy, készítsen elő egy új patront.

Az, hogy milyen új patronok szükségesek, a beállításoktól (szín) és a nyomtató színezési módjától függnek (ahogy az az alábbi ábrán látható).

#### White (Fehér) tinta mód

| Beállítás (szín)    | Új kazetta              |
|---------------------|-------------------------|
| White (Fehér) tinta | White (Fehér) tinta × 2 |
|                     | Tisztítófolyadék × 2    |

| Beállítás (szín) | Új kazetta |                                |
|------------------|------------|--------------------------------|
| Színes tinta     |            | Cyan (Cián) tinta × 1          |
|                  |            | Magenta (Bíbor) tinta × 1      |
|                  |            | Yellow (Sárga) tinta × 1       |
|                  |            | Black (Fekete) tinta $	imes$ 1 |
|                  |            | Tisztítófolyadék × 4           |

#### Színes tinta mód

| Beállítás (szín) | Új kazetta |                                 |
|------------------|------------|---------------------------------|
| Színes tinta     |            | Cyan (Cián) tinta × 1           |
|                  |            | Magenta (Bíbor) tinta × 1       |
|                  |            | Yellow (Sárga) tinta × 1        |
|                  |            | Black (Fekete) tinta $\times$ 1 |
|                  |            | Tisztítófolyadék × 4            |

#### Nagy sebességű színes mód

| Beállítás (szín) | Új kazetta |                                 |
|------------------|------------|---------------------------------|
| Színes tinta     |            | Cyan (Cián) tinta × 2           |
|                  |            | Magenta (Bíbor) tinta × 2       |
|                  |            | Yellow (Sárga) tinta $	imes$ 1  |
|                  |            | Black (Fekete) tinta $\times$ 1 |
|                  |            | Tisztítófolyadék × 6            |

Azt is javasoljuk, hogy tartson készenlétben egy új használt tinta tartályt, mert üzenet érkezhet a használt tinta tartály cseréjére vonatkozóan, ha nincs elegendő hely az aktuális tartályban.

LF "Kiegészítők és fogyóeszközök" 119. oldal

Gombok, melyek az alábbi műveleteknél használatosak

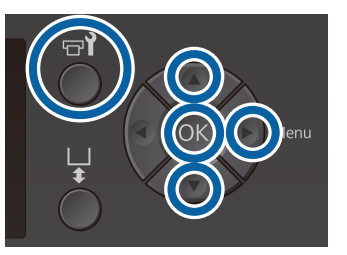

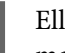

Ellenőrizze a nyomtató bekapcsolt állapotát, majd nyomja meg a **T** gombot.

Megjelenik a Maintenance menü.

- Nyomja meg a ▼/▲ gombokat a Tube
   Washing kijelöléséhez, majd nyomja meg a ▶
   gombot.
- 3 Nyomja meg a V/▲ gombokat a White Ink vagy a Color Ink kijelöléséhez, majd nyomja meg a ▶ gombot.
- 4 Nyomja meg a ▼/▲ gombokat a Yes kijelöléséhez, majd nyomja meg a OK gombot.

Nyomja meg a **OK** gombot a csövek mosásának elindításához.

5

6

Nyissa ki a patron fedelét.

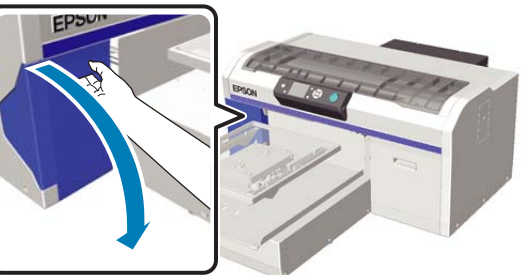

Helyezze az ujját a képernyőn megjelenő tintakazetta tetején levő mélyedésbe, és húzza ki a kazettát egyenesen.

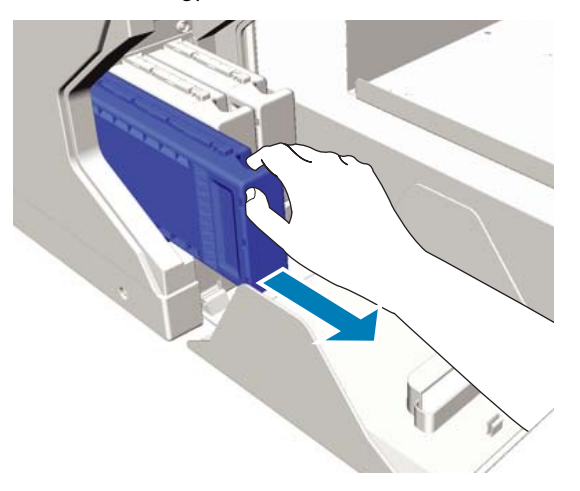

#### Fontos:

Az eltávolított tintakazetták tintaellátó egységének környékén tinta lehet, így ügyeljen, hogy ne koszolja vele a környezetét. Készítsen elő Cleaning (Tisztító) kazettát.

#### **Fontos**:

Ne érintse meg a kazetta tetején levő IC lapkát. Előfordulhat, hogy felismerhetetlenné válik a kazetta, vagy a nyomtató nem fog tudni megfelelően nyomtatni.

8

7

A címkét oldalával kifelé tartva csúsztassa be teljesen a tintakazettát a helyére.

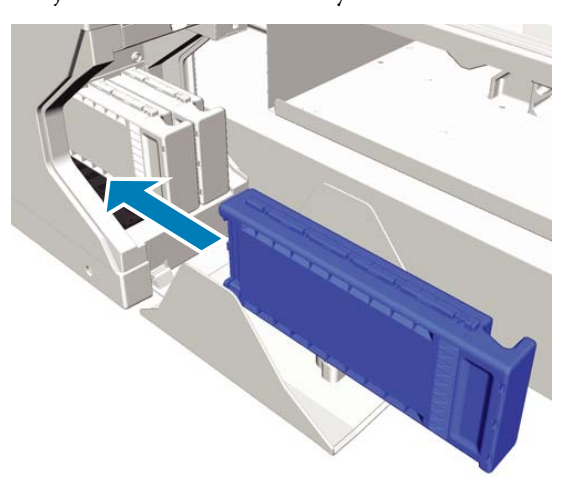

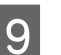

Zárja be a tintapatronok fedelét.

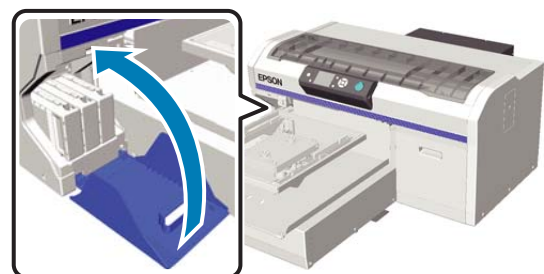

10

Nyomja meg a OK gombot.

Nyomja meg a **OK** gombot a tisztítófolyadék feltöltésének megkezdéséhez.

11 <sup>H</sup><sub>c</sub>

Ha a kezelőpanelen az **Open cartridge cover(s).** üzenet jelenik meg, a képernyőn megjelenő utasításokat követve cserélje ki a Cleaning (Tisztító) patront és a tintapatront.

Tintakazetta cseréjekor fel kell ráznia a kazettát. A felrázással kapcsolatos további tudnivalókat lásd az alábbiakban.

A tintapatronok felrázása és kicserélése"oldal

### 12

Amikor befejeződött a tinta feltöltése, a kezelőpanel képernyőjén ismét a **Ready** képernyő jelenik meg például az **Information** képernyőt követően.

## A csúszásgátló alátét nélküli íróhenger megtisztítása

E tċ

3

Ellenőrizze, hogy az íróhenger kiadása előrefelé történik-e.

Ha nem történik meg a kiadása, nyomja meg a ¥ gombot az íróhenger előre mozgatásához.

2 Kapcsolja ki a nyomtatót és ellenőrizze, hogy a képernyő eltűnik-e.

Puha, tiszta törlőronggyal gondosan távolítsa el a port és a piszkot.

Ha komoly szennyeződés alakult ki, akkor a tisztítást enyhe hatású mosószeres vízbe mártott és jól kicsavart, puha, tiszta törlőruhával végezze. Ezután száraz, puha ronggyal törölje le a nedvességet.

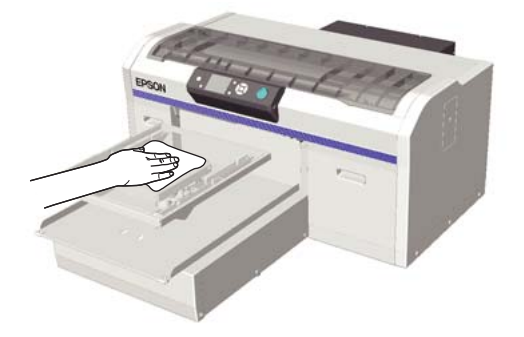

## Menüműveletek

A különböző menük megjelenítésének lépései alább láthatók.

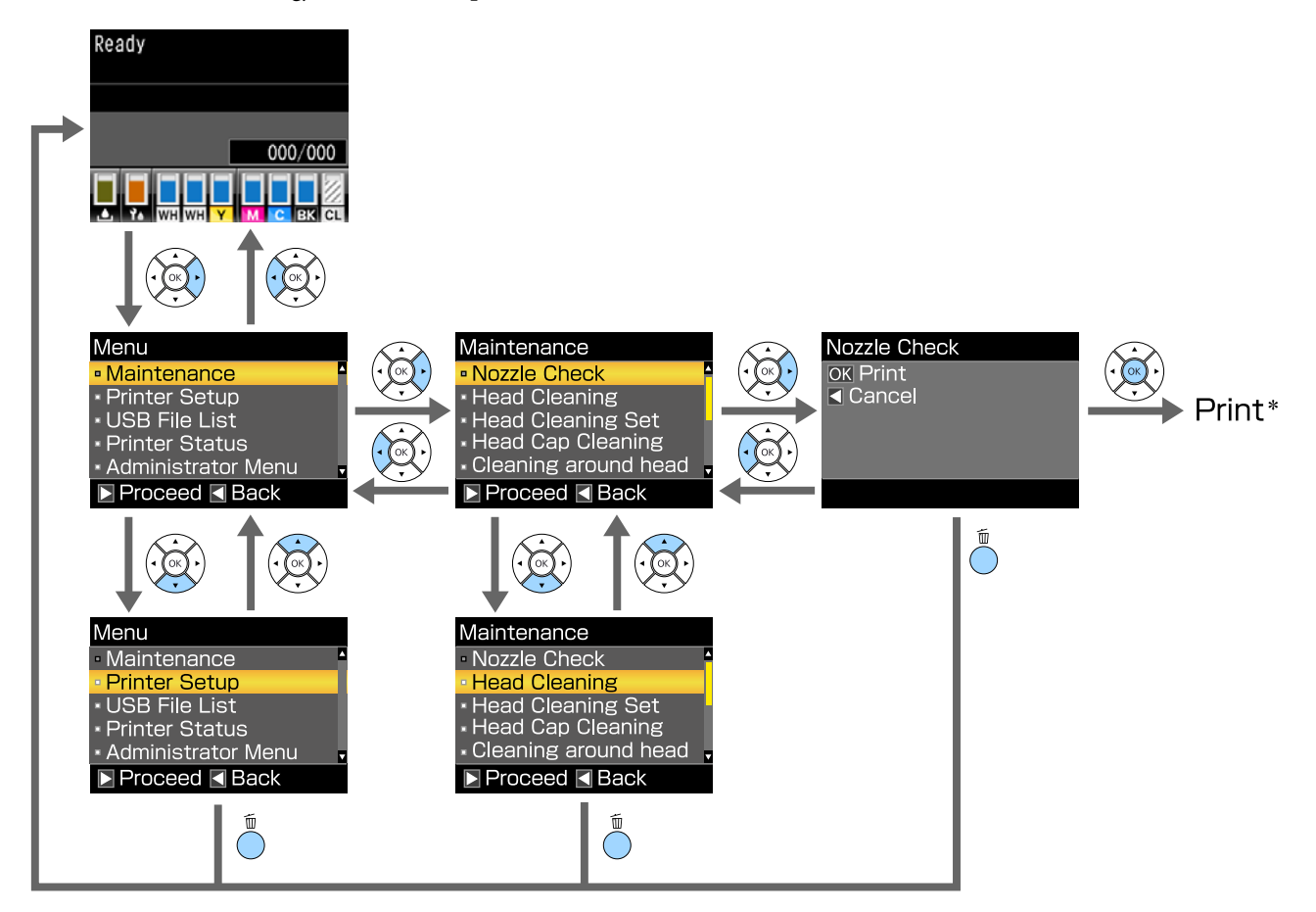

\* A OK gomb megnyomására végbemenő művelet a kiválasztott elemtől függ.

## Menülista

A menüben elérhető elemek és beállítások leírása alább található. Lásd a referenciaoldalakat a további lehetőségekkel kapcsolatban.

#### Maintenance

Az elemekről további információkért lásd: 27 "Maintenance" 102. oldal.

\*1 A nagy sebességű színezési mód nem támogatott, \*2 kizárólag a White (Fehér) tinta mód támogatott

| Beállítási elem                                    | Beállítás                                          |
|----------------------------------------------------|----------------------------------------------------|
| Nozzle Check                                       | Print                                              |
| Head Cleaning                                      |                                                    |
| Selected Nozzles                                   |                                                    |
| XX/XX<br>(Az "XX" egy tintaszínezési kódot jelöl.) | Execute (Light), Execute (Medium), Execute (Heavy) |
| All Nozzles                                        | Execute (Light), Execute (Medium), Execute (Heavy) |
| Preventive Cleaning                                | -                                                  |
| Head Cleaning Set                                  | Yes, No                                            |
| Head Cap Cleaning                                  | Yes, No                                            |
| Cleaning around head                               | Yes, No                                            |
| Waste Ink Counter                                  | -                                                  |
| Tube Washing                                       | White Ink <sup>*2</sup> , Color Ink                |
| Replace White Ink <sup>*1</sup>                    | Yes, No                                            |
| Storage Mode                                       | Yes, No                                            |

#### **Printer Setup**

Az elemekről további információkért lásd: 27 "Printer Setup" 104. oldal.

| Beállítási elem |                       | Beállítás      |  |
|-----------------|-----------------------|----------------|--|
|                 | Head Alignment        |                |  |
|                 | XS, S, M, L           | -              |  |
|                 | SV                    |                |  |
|                 | M(G)                  |                |  |
|                 | Offset Head Alignment | -10 - +10      |  |
| Feed Adjustment |                       | -1,00 - +1,00% |  |

#### **USB File List**

Az elemekről további információkért lásd: ∠𝖓 "USB File List" 104. oldal.

| Beállítási elem   | Beállítás   |
|-------------------|-------------|
| Select Print File |             |
| xxxxxxxxxxxxxxxxx | x-xxx oldal |
| Delete Print File | Yes, No     |

#### **Printer Status**

Az elemekről további információkért lásd: 🖉 "Printer Status" 105. oldal.

| Beállítási elem  | Kijelzés értéke   |
|------------------|-------------------|
| Total Prints     | xxxxxx oldal      |
| Firmware Version | XXXXXXX,X.XX,XXXX |

#### **Administrator Menu**

Az elemekről további információkért lásd:

\* Kizárólag a White (Fehér) tinta mód támogatott

| Beállítási elem                | Beállítás                                                                                           |
|--------------------------------|----------------------------------------------------------------------------------------------------|
| Network Setup                  |                                                                                                    |
| IP Address Setting             | Auto, Panel (IP/SM/DG)                                                                              |
| Restore Settings               | Yes, No                                                                                             |
| Preferences                    |                                                                                                    |
| Power On Cleaning <sup>*</sup> | On, Off                                                                                             |
| Date & Time                    | YY/MM/DD HH:MM                                                                                      |
|                                | MM/DD/YY HH:MM                                                                                      |
| Language                       | Japanese, English, French, Italian, German, Portuguese, Spanish,<br>Dutch, Russian, Korean, Chinese |
| Unit: Length                   | m, ft/in                                                                                            |
| Alert Sound Setting            | On, Off                                                                                             |
| Sleep Mode                     | OFF, 5 – 180 perc                                                                                   |
| Reset All Settings             | Yes, No                                                                                             |

## Menüleírások

### Maintenance

\* Alapbeállítások

| Beállítási elem                    | Beállítás                                                                                                    | Leírás                                                                                                    |
|------------------------------------|----------------------------------------------------------------------------------------------------|----------------------------------------------------------------------------------------------------|
| Nozzle Check                       |                                                                                                    | Fúvókaellenőrző minta nyomtatásához nyomja meg a OK gombot. Viz-<br>uálisan vizsgálja meg a kinyomtatott mintát és ha halvány vagy hiányos<br>részeket észlel, hajtson végre fejtisztítást.                                                                                                    |
|                                    |                                                                                                    | ঞ্জি "Eltömődött fúvókák keresése" 82. oldal                                                                                                    |
| Head Cleaning                      |                                                                                                    |                                                                                                    |
| Selected Nozzles                   |                                                                                                    | Határozza meg a halvány vagy hiányzó területtel rendelkező minták szá-                                                                                                    |
| XX/XX<br>(Az_XX" egy tintaszínezé- | Execute (Light)*                                                                                                    | mát az ellenőrző mintán, határozza meg a tisztítási szintet minden sor-<br>hoz, illetve a számokat tartalmazó konkrét fúvókasorokat, majd tisztítsa<br>meg a nyomtatófejet.                                                                                                    |
| si kódot jelöl.)                   | Execute (Medi-<br>um)                                                                                                    | A <b>Selected Nozzles</b> lehetővé teszi a megtisztítandó fúvókasorok kivá-<br>lasztását. Az <b>All Nozzles</b> megtisztítja a nyomtatófejben lévő összes fúvó-                                                                                                    |
|                                    | Execute                                                                                                    | kat.                                                                                                    |
| All Nozzles                        | (Heavy)       A fejtisztítás szintjeként beállíth         dium) vagy az Execute (Heavy         Execute (Light)*         te (Light) beállítást. Ha az ellen | dium) vagy az Execute (Heavy) beállítást. Először próbálja ki az Execu-<br>te (Light) beállítást. Ha az ellenőrző minta továbbra is tartalmaz hal-                                                                                                    |
|                                    | Execute (Medi-<br>um)                                                                                                    | vány vagy hiányzó területeket az <b>Execute (Light)</b> végrehajtása után, pró-<br>bálkozzon az <b>Execute (Medium)</b> beállítással. Ha az ellenőrző minta to-<br>vábbra is tartalmaz halvány vagy hiányzó területeket az <b>Execute (Medi-<br/>um)</b> végrehaitása után, próbálkozzon az <b>Execute (Heavy)</b> beállítással.                                                                                                    |
|                                    | Execute<br>(Heavy)                                                                                                    | A kezdeti tintatöltést követő számos alkalommal a tintahasználat na-<br>gyobb mértékű, mint normál esetben, mivel a tisztítás ugyanúgy megy<br>végbe, mint a kezdeti tintatöltés esetében, a kiválasztott szintre való te-<br>kintet nélkül.                                                                                                    |
|                                    |                                                                                                    | Az automatikus tisztítás kezelőpanel megjelenő indulási ideje visszaállít-<br>ható, a kiválasztott tisztítási szinttől függően.                                                                                                    |
|                                    |                                                                                                    | ∠ "A nyomtatófej megtisztítása" 85. oldal                                                                                                    |
| Preventive Cleaning                |                                                                                                    | Ha továbbra is szisztematikusan szeretne dolgozni, válassza ki ezt, hogy<br>ne álljon le a készülék automatikus tisztítás <sup>*</sup> céljából, amikor Ön épp dol-<br>gozik. Elindítása esetén az automatikus tisztítás kezdési ideje visszaáll a<br>kezelőpanel képernyőjén.                                                                                                    |
|                                    |                                                                                                    | * A nyomtató egy meghatározott időintervallum után automatikus tisz-<br>títást végez annak érdekében, hogy a nyomtatófej megfelelő állapot-<br>ban maradjon.                                                                                                    |
| Head Cleaning Set                  | Yes<br>No <sup>*</sup>                                                                                                    | A <b>Yes</b> lehetőség kiválasztásával helyezze karbantartási pozícióba az író-<br>hengert és a nyomtatófejet. A menüből minden esetben válassza ki a<br><b>Yes</b> lehetőséget, és csak azután végezze el a cserét. Ha a cserét ennek a<br>menünek a kiválasztása nélkül végzi, akkor helytelenül jelenik meg a fej-<br>tisztító készlet maradék mennyisége. Akkor is adódhatnak problémák,<br>ha kézi úton mozgatja a nyomtatófejet. |
|                                    |                                                                                                    |                                                                                                    |

| Beállítási elem      | Beállítás                           | Leírás                                                                                                    |
|----------------------|-------------------------------------|----------------------------------------------------------------------------------------------------|
| Head Cap Cleaning    | Yes<br>No <sup>*</sup>              | A <b>Yes</b> lehetőség kiválasztásával helyezze karbantartási pozícióba az író-<br>hengert és a nyomtatófejet. A menüből minden esetben válassza ki a<br><b>Yes</b> lehetőséget, és csak azután végezze el a tisztítást. Problémák adód-<br>hatnak, ha kézi úton mozgatja a nyomtatófejet.                                                                                                    |
| Cleaning around head | Yes<br>No <sup>*</sup>              | A <b>Yes</b> lehetőség kiválasztásával helyezze karbantartási pozícióba az író-<br>hengert és a nyomtatófejet. A menüből minden esetben válassza ki a<br><b>Yes</b> lehetőséget, és csak azután végezze el a tisztítást. Problémák adód-<br>hatnak, ha kézi úton mozgatja a nyomtatófejet.                                                                                                    |
| Waste Ink Counter    |                                     | Ha úgy cseréli ki a használt tinta tartályt, hogy erre vonatkozó üzenet<br>jelenne meg a kezelőpanelen, nullázza a Waste Ink Counter számlálót.                                                                                                    |
| Tube Washing         | White Ink <sup>*</sup><br>Color Ink | A <b>White Ink</b> kizárólag White (Fehér) tinta módban állítható be.<br>Végezze el a cső belsejének karbantartását úgy, hogy a kiválasztott tin-<br>tát tisztítófolyadékra cseréli. A végrehajtás a kiválasztott tintakazetta és<br>Cleaning (Tisztító) kazetta előkészítése után történjen.                                                                                                    |
| Replace White Ink    | Yes<br>No <sup>*</sup>              | <ul> <li>Ha a Yes lehetőséget választja, átkapcsolhatja a nyomtatót az aktuális üzemmódból egy másik üzemmódba (a nagy sebességű szín mód nem támogatott).</li> <li>White (Fehér) tinta mód használatakor -&gt; váltson színes tinta módba</li> <li>Színes tinta mód használata esetén -&gt; váltson White (Fehér) tinta módba</li> <li>Ha a nyomtatót előreláthatólag legalább két hétig (de egy hónapnál nem hosszabb ideig) nem fogja White (Fehér) tinta módra, hogy megakadályozza a nyomtatási minőség romlását.</li> <li>A White (Fehér) tinta cseréje" 78. oldal</li> </ul> |
| Storage Mode         | Yes<br>No*                          | Ha legalább egy hónapig nem használja a nyomtatót, cserélje ki a tintát<br>tisztítófolyadékkal, hogy kiküszöbölje a nyomtatási minőség tintalerakó-<br>dásból adódó romlását. Készítse elő előre a Cleaning (Tisztító) kazettá-<br>kat és a használt tinta tartályokat.                                                                                                    |

## **Printer Setup**

\* Alapbeállítások

| Beállítási elem       | Beállítás                              | Leírás                                                                                                    |
|-----------------------|----------------------------------------|----------------------------------------------------------------------------------------------------|
| Head Alignment        |                                        | Ha a nyomtatás eredménye szemcsés vagy homályos, akkor végezze el<br>a Head Alignment műveletet a nyomtatófej minden egyes íróhenger mé-<br>retéhez történő, újbóli beigazításához. Szemrevételezéssel ellenőrizze a<br>kinyomtatott ellenőrző mintát, majd adja meg a beállítás értékét a leg-<br>kevesebb látható vonallal rendelkező mintázathoz. Ha nincs optimális<br>beállítási érték a kinyomtatott ellenőrző mintához, végezze el újra ezt a<br>beállítást az "1" vagy a "13" megadása után. A következő esetekben a<br>változtatások nem láthatók a nyomtatási eredményekben még akkor<br>sem, ha ezzel a beállítással hajtotta végre a módosításokat. |
|                       |                                        | A Print Direction funkció Uni-Direction (Low Speed) lehetőségre<br>van állítva a nyomtatóhoz tartozó Garment Creator szoftverben                                                                                                    |
|                       |                                        | <ul> <li>Ha USB memóriakártyáról nyomtat egy feladatot, az előnézeti<br/>képernyőn a Prt Direction funkció Uni-Directional lehetőségre<br/>van állítva</li> <li>"A nyomtatás igazítási hibáinak korrekciója" 86. oldal</li> </ul>                                                                                                    |
| Offset Head Alignment | -10 - +10 (0*)                         | Alkalmazza ezt a beállítást, ha <b>Head Alignment</b> végrehajtása nélkül kí-<br>ván nyomtatni, amikor nem tudja megfelelően beállítani az íróhenger<br>magasságát egy egyenetlen nyomtatási felület, például egy zseb miatt.<br>A "+3" állítási érték megfelel az íróhenger két lépéssel lefelé való magas-<br>ságállításának az íróhenger távolságát beállító kar segítségével. Végez-<br>ze el a <b>Head Alignment</b> műveletet a kép helytelen igazításának további<br>korrigálása érdekében. Az ebben az opcióban elvégzett beállítás hatásá-<br>ra visszatér az alapértelmezett érték, ha elvégzi a <b>Head Alignment</b> mű-<br>veletet.                |
| Feed Adjustment       | -1,00 - +1,00%<br>(0,00 <sup>*</sup> ) | Ezzel a beállítással állíthatja be az íróhenger adagolását a nyomtatófej<br>minden egyes mozgásakor. Ha sötét vonalak jelennek meg, adjon meg<br>nagyobb számot, ha halvány vonalak jelennek meg, adjon meg kisebb<br>számot.                                                                                                    |

## **USB** File List

#### \* Alapbeállítások

|                   | Beállítási elem            | Beállítás                 | Leírás                                                                                                    |
|-------------------|----------------------------|---------------------------|----------------------------------------------------------------------------------------------------|
| Select Print File |                            |                           |                                                                                                    |
|                   | xxxxxxxxxxxxxxxxxxxxxx.prn | 1 – 999 (1 <sup>*</sup> ) | Ha a csatlakoztatott USB memórián lévő feladat támogatott, megjelenik<br>a fájl neve legfeljebb 23 egybájtos karakter formájában. Válassza ki a<br>nyomtatni kívánt feladatot, és adja meg a másolatok számát. |
| Delete Print File |                            |                           | Ha a csatlakoztatott USB memórián lévő feladat támogatott, megjelenik<br>a fájl neve legfeljebb 23 egybájtos karakter formájában. Válassza ki a tö-<br>rölni kívánt feladatot.                                 |

### **Printer Status**

| Beállítási elem  | Kijelzés érté-<br>ke  | Leírás                                                           |
|------------------|-----------------------|------------------------------------------------------------------|
| Total Prints     | xxxxxx oldal          | Megjeleníti a nyomtatások összes számát (maximum hat számjegyű). |
| Firmware Version | xxxxxxx,x.xx,xx<br>xx | Megjeleníti a nyomtató firmware verzióját.                       |

### **Administrator Menu**

\* Alapbeállítások

| Beállítási elem    | Beállítás         | Leírás                                                                                                    |
|--------------------|-------------------|----------------------------------------------------------------------------------------------------|
| Network Setup      |                   |                                                                                                    |
| IP Address Setting | Auto <sup>*</sup> | Adja meg, hogy DHCP-t ( <b>Auto</b> ) vagy kézi beállítást ( <b>Panel</b> ) kíván használ-<br>ni az IP. cím konfigurálácáboz. Válassza a <b>Panel</b> olomot, vágozzo ol az I <b>P</b> . |
|                    | Panel             | Address, a Subnet Mask és a Default Gateway beállításait. Érdeklődje meg a rendszergazdától ezeket az értékeket.                                                                         |
| Restore Settings   | Yes               | Alaphelyzetébe áll a <b>Network Setup</b> összes beállítási értéke.                                                                                                    |
|                    | No <sup>*</sup>   |                                                                                                    |
| Preferences        |                   |                                                                                                    |

| Beállítási elem     | Beállítás                                    | Leírás                                                                                                    |
|---------------------|----------------------------------------------|----------------------------------------------------------------------------------------------------|
| Power On Cleaning   | On <sup>*</sup>                              | Ez csak White (Fehér) tinta módban érhető el.                                                                                                    |
| Off                 | Off                                          | <b>On</b> : A rendszer a nyomtató bekapcsolása után, a kezdeti műveletek vég-<br>rehajtása után, illetve a legelső alkalommal történő nyomtatás előtt vé-<br>gez tisztítást. Ezt követően a tisztítás rendszeres időközönként megy vég-<br>be.                                                                                                    |
|                     |                                              | A beállítást <b>On</b> lehetőségre ajánlott állítani, hiszen a fúvókák eltömődé-<br>sének és a tinta lerakódásának hatására a nyomtatási minőség romol-<br>hat, hacsak a White (Fehér) tinta nincs rendszeresen megtisztítva. Előfor-<br>dulhat, hogy a tisztítás nem hajtható végre, amennyiben az áramellátást<br>rövid időre kikapcsolja, mielőtt újra visszakapcsolná azt. A tisztítási idő<br>attól függ, hogy meddig volt kikapcsolva a nyomtató, és akár 20 percet<br>is igénybe vehet.                                                                             |
| Date & Time         | YY/MM/DD<br>HH:MM                            | A nyomtató beépített órájának beállítása. A beállított idő megjelenik a<br>feladatnapló és a nyomtató állapotának nyomtatásakor.                                                                                                    |
|                     | MM/DD/YY<br>HH:MM                            |                                                                                                    |
| Language            | Japanese                                     | Adja meg a kezelőpanel kijelzőjén használni kívánt nyelvet.                                                                                                    |
|                     | English                                      |                                                                                                    |
|                     | French                                       |                                                                                                    |
|                     | Italian                                      |                                                                                                    |
|                     | German                                       |                                                                                                    |
|                     | Portuguese                                   |                                                                                                    |
|                     | Spanish                                      |                                                                                                    |
|                     | Dutch                                        |                                                                                                    |
|                     | Russian                                      |                                                                                                    |
|                     | Korean                                       |                                                                                                    |
|                     | Chinese                                      |                                                                                                    |
| Unit: Length        | m*                                           | Adja meg a hosszúság mértékegységét a kezelőpanel kijelzőjén és a kin-<br>vomtatott ellepőrző mintákon                                                                                                    |
|                     | ft/in                                        | yonnatott chenoizo mintakon.                                                                                                    |
| Alert Sound Setting | On <sup>*</sup>                              | Engedélyezze ( <b>On</b> ) vagy tiltsa le ( <b>Off</b> ) a hiba esetén hangjelzéssel értesí-                                                                                                    |
|                     | Off                                          | to benegot.                                                                                                    |
| Sleep Mode          | Off                                          | A nyomtató automatikusan alvó üzemmódba lép, ha nincs hiba, nincs                                                                                                    |
|                     | 5 – 180 perccel<br>később (30 <sup>*</sup> ) | let a kijelölt időtartamig. Ez a beállítás a nyomtató alvó módba lépése<br>előtti időtartam kiválasztására használható. Ha a nyomtató alvó üzem-<br>módba lép, akkor a kezelőpanel, a belső motorok, valamint az egyéb<br>alkatrészek kikapcsolnak, hogy kevesebb energiát fogyasszanak. A kép-<br>ernyő megjelenik egy kezelőpanelen lévő gomb megnyomásakor, ha<br>azonban nem történik művelet 30 másodpercig, a panel ismét kikap-<br>csol. Hardverműveletek végrehajtásakor, például nyomtatási feladathoz<br>tartozó adatok vételekor a nyomtató teljesen helyreáll. |

| Beállítási elem    | Beállítás              | Leírás                                                                                                    |
|--------------------|------------------------|----------------------------------------------------------------------------------------------------|
| Reset All Settings | Yes<br>No <sup>*</sup> | Válassza a <b>Yes</b> elemet az összes érték alapértékre történő visszaállításá-<br>hoz a következők esetében.<br><b>Date &amp; Time</b>                  |
|                    |                        | 🗅 Language                                                                                                    |
|                    |                        | Maintenance Mode                                                                                                    |
|                    |                        | Ha visszaállítást is végez, az aktuálisan használt üzemmód (White (Fe-<br>hér) tinta mód, színes tinta mód, nagy sebességű színes mód) nem válto-<br>zik. |

## Problémamegoldás

## Mi a teendő üzenet megjelenése esetén

Ha a nyomtató az alábbi üzenetek egyikét jeleníti meg, tekintse át a felsorolt megoldásokat és tegye meg a szükséges intézkedéseket.

| Üzenet                                                                                                    | Teendő                                                                                                    |  |
|----------------------------------------------------------------------------------------------------|----------------------------------------------------------------------------------------------------|--|
| Ink Cartridge Error<br>Ink cartridge cannot be recogni-<br>zed. Insert again or replace ink<br>cartridge. | <ul> <li>Ellenőrizze, hogy a kazetta színe megegyezik a kezelőpanelen megjelenő színnel,<br/>majd helyezze vissza a kazettát. Ha az üzenet továbbra is megjelenik, helyezzen be<br/>új tintapatront (a hibát okozó tintapatront ne telepítse újra).</li> <li>"A csere folyamata" 89. oldal</li> </ul> |  |
| Ink Cartridge Error<br>Ink cartridge cannot be detected.<br>Insert again or replace ink cartrid-<br>ge.   | <ul> <li>Vízpára csapódhatott le a tintakazetta belsejében. Hagyja legalább négy órán<br/>keresztül szobahőmérsékleten, majd helyezze vissza.</li> <li>"A tintakazetták kezelésével kapcsolatos tudnivalók" 21. oldal</li> </ul>                                                                      |  |
| Ink Low                                                                                                   | Kevés a tinta. Készítsen elő egy új tintakazettát.                                                                                                    |  |
|                                                                                                    | د المعنى "Kiegészítők és fogyóeszközök" 119. oldal                                                                                                    |  |
| Prepare empty waste ink bottle.                                                                           | Nem maradt sok hely a használt tinta tartályban. Készítsen elő egy új használt tinta tartályt.                                                                                                    |  |
|                                                                                                    | ∠ Kiegészítők és fogyóeszközök" 119. oldal                                                                                                    |  |
| Suction Error<br>See manual to clean caps.                                                                | A nyomtatófej tisztítása közben szívónyomás-hiba lépett fel. Tisztítsa meg a szívókupakot.                                                                                                    |  |
|                                                                                                    | 「子」、A szívókupak megtisztítása" 70. oldal                                                                                                    |  |
|                                                                                                    | Ha ez az üzenet ismételten megjelenik, akkor vegye fel a kapcsolatot az Epson<br>terméktámogatással.                                                                                                    |  |
| Head cleaning set is nearing end of life.                                                                 | Hamarosan ki kell cserélni a fejtisztító készletet (törlőegység, beszáradásgátló kupak<br>és öblítőpárna). Habár folytathatja a nyomtatást, gondoskodjon új fejtisztító készletr                                                                                                    |  |
|                                                                                                    |                                                                                                    |  |
| Head Cleaning Set Life<br>Replace head cleaning set.                                                      | Ki kell cserélni a fejtisztító készletet (törlőegység, beszáradásgátló kupakok és<br>öblítőpárna). Cserélje ki a készletet.                                                                                                    |  |
| Press OK to move platen back,<br>then start replacement.                                                  | ∠න "A fejtisztító készlet cseréje" 92. oldal                                                                                                    |  |
| See manual to clean scale and change air filter.                                                          | Készítse elő az új levegőszűrőt, tisztítsa meg a skálát, és cserélje le a levegőszűrőt.                                                                                                    |  |
| USB Memory Error                                                                                          | Az USB memóriával a következők egyike történhetett.                                                                                                    |  |
| Failed to read USB memory.                                                                                | Eltávolította az USB memóriát adatok olvasása közben.                                                                                                    |  |
|                                                                                                    | A kiválasztott fájl sérült.                                                                                                    |  |
|                                                                                                    | Az USB memória formátumtípusa vagy a fájlformátum nem támogatott.                                                                                                    |  |
|                                                                                                    | د المعنى Az USB memória követelményei" 61. oldal                                                                                                    |  |
|                                                                                                    | Tekintse meg a jelzőfényt, és ellenőrizze, hogy az USB memóriával nem történik<br>művelet a nyomtatóból való eltávolítás előtt.                                                                                                    |  |
#### Problémamegoldás

| Üzenet                                                                                                    | Teendő                                                                                                    |
|----------------------------------------------------------------------------------------------------|----------------------------------------------------------------------------------------------------|
| USB Memory Error<br>Failed to write to USB memory.                                                                                              | <ul> <li>Az USB memóriával a következők egyike történhetett.</li> <li>Az USB memória megsérült.</li> <li>Eltávolította az USB memóriát adatok írása közben.</li> <li>Nincs elegendő szabad hely, vagy a mentett fájlok száma elérte a maximális határértéket.</li> <li>Az USB memória követelményei" 61. oldal</li> </ul>                                                                                                    |
| Platen Move Error<br>Abnormal platen move detected.<br>Check platen path and press í .                                                          | Idegen tárgy volt észlelhető az íróhenger útjában, miközben előre vagy hátra mozgott<br>a nyomtatóban. Keresse meg a tárgyat az íróhenger útjában, illetve a mozgatható alap<br>alatt. Szükség esetén nyissa fel a nyomtató fedelét, hogy ellenőrizhesse a belsejét.<br>Ellenőrzés után zárja le a nyomtató fedelét.                                                                                                    |
| Platen Height Error<br>Height sensor has detected obst-<br>ruction. Press ¥ to move platen<br>and check shirt height.                           | Előfordulhatott, hogy jelzett a magasságérzékelő a betöltött ing egyenetlen<br>nyomtatási felülete miatt. A(z) ¥ gomb megnyomásával vigye előre az íróhengert,<br>majd állítsa be az íróhenger nyílást.<br>S "Az íróhenger távolságának beállítása" 56. oldal                                                                                                    |
| F/W Install Error<br>Firmware update failed.<br>Restart the printer.                                                                            | Kapcsolja ki a nyomtatót, várjon egy rövid ideig, majd kapcsolja be ismét.<br>A(z) Epson Control Dashboard for DTG segítségével újra frissítse a firmware-t.<br>Ha ez az üzenet ismét megjelenik az LCD panelen, akkor vegye fel a kapcsolatot az<br>Epson terméktámogatással.                                                                                                    |
| Command Error<br>Check print settings on RIP.                                                                                                   | <ul> <li>A(z) <sup>m</sup> gomb megnyomásával szakítsa meg a nyomtatási feladatot, és ellenőrizze az alábbi pontokat.</li> <li>A telepített képfeldolgozó szoftvert támogatja-e a nyomtató Olyan képfeldolgozó szoftvert használjon, amelyet támogat a nyomtató.</li> <li>A(z) Garment Creator programot és a képfeldolgozó szoftvert USB kapcsolaton keresztül indították-e el.<br/>A(z) Garment Creator és a képfeldolgozó szoftver közül csak az egyiket indítsa el.<br/>Egyszerre ne futtassa azokat.</li> </ul> |
| Information<br>Some time has passed since ope-<br>ration began. Finish task quickly;<br>nozzle check is recommended on-<br>ce task is complete. | Legalább 10 perc eltelt a kupaktisztítás megkezdése vagy a fejtisztító készlet cseréje<br>óta. Ha a nyomtatófej 10 percnél hosszabb ideig mozdult ki a célpozíciójából, a<br>fúvókák könnyen eltömődhettek. Fejezze be a tisztítást vagy a cserét a lehető<br>leghamarabb. A művelet befejezése után azt javasoljuk, ellenőrizze a fúvókákat, hogy<br>meggyőződjön azok szabad átjárhatóságáról.                                                                                                    |
| Information<br>Power On Cleaning is off. Perform<br>head cleaning if required.                                                                  | Ha egy ideig nem történik tisztítás a White (Fehér) tinta esetében, lerakódás<br>következtében romolhat a nyomtatás minősége (a tinta részecskéi lesüllyednek a<br>folyadék aljára), és eltömődhetnek a fúvókák. Ha a nyomtató hosszú ideig ki volt<br>kapcsolva, tisztítsa meg.                                                                                                    |

## Karbantartási hívás/Szervizhívás esetén

| Üzenet                                                                                                    | Teendő                                                                                                    |
|----------------------------------------------------------------------------------------------------|----------------------------------------------------------------------------------------------------|
| Maintenance Request<br>Replace Part Soon/Replace Part<br>Now<br>XXXXXXX                                                       | A nyomtató valamelyik egysége élettartama végéhez közelít.<br>Vegye fel a kapcsolatot az Epson terméktámogatással, és közölje velük a karbantartási<br>hívás kódját.<br>Nem törölheti a karbantartási hívást, amíg a szóban forgó egység cserére nem kerül.<br>A készülék szervizhívást kezdeményez, ha folytatja a használatot.                                                                                                    |
| Call For Service<br>XXXX Error XXXX<br>Power off and then on. If this<br>doesn't work, note the code and<br>call for service. | <ul> <li>Szervizhívás akkor történik, ha:</li> <li>A tápkábel nincs megfelelően csatlakoztatva</li> <li>Nem megszüntethető hiba lépett fel</li> <li>Ha szervizhívás történik, akkor a készülék automatikusan leállítja a nyomtatást.</li> <li>Kapcsolja ki a nyomtatót, válassza le a tápkábelt a fali csatlakozóaljzatról és a nyomtatóról, majd csatlakoztassa vissza. Kapcsolja be és ki a nyomtatót többször egymás után.</li> <li>Segítségért forduljon az Epson terméktámogatáshoz, ha ugyanaz a szervizhívás-üzenet jelenik meg az LCD panelen. A szakemberekkel közölje a szervizhívás kódját: "XXXX".</li> </ul> |

## Hibaelhárítás

# Nem lehet nyomtatni (mert a nyomtató nem működik)

### A nyomtató nem kapcsolódik be

Be van dugva a tápkábel csatlakozódugója az elektromos csatlakozóaljzatba és a nyomtatóba?

Győződjön meg a tápkábel megbízható csatlakoztatásáról.

## Valamilyen probléma van az elektromos csatlakozóaljzattal?

Ellenőrizze, hogy a csatlakozóaljzat működik-e; ehhez csatlakoztassa a tápkábelt egy másik elektromos készülékhez.

## A nyomtató nem képes kommunikálni a számítógéppel

Megfelelően van bedugva a kábel csatlakozódugója?

> Ellenőrizze, hogy az illesztőkábel megfelelően csatlakozik-e a nyomtatóporthoz és a számítógéphez. Azt is ellenőrizze, hogy nem szakadt-e el vagy nem hajlik-e meg túlzottan a kábel. Ha van tartalék kábele, akkor próbálkozzon azzal.

#### A kábel teljesíti a számítógép által előírt követelményeket?

Ellenőrizze a modellt és a specifikációkat az interfészkábelen annak ellenőrzésére, hogy a kábel megfelelő-e az adott típusú számítógéphez és a nyomtató specifikációihoz.

A "Rendszerkövetelmények" 128. oldal

## Ha használ USB hub hálózati elemet, szabályosan használja?

Az USB specifikációja szerint öt USB hub hálózati elemet lehet láncba kapcsolni. Ajánlatos azonban a nyomtatót a számítógéphez közvetlenül csatlakozó első hub hálózati kapcsolóelemhez bekötni. A használt hub-tól függően előfordulhat, hogy a nyomtató működése instabil lesz. Ha ezt tapasztalja, akkor csatlakoztassa az USB kábelt közvetlenül a számítógép USB portjába.

## A rendszer szabályosan felismerte az USB hub hálózati kapcsolóelemet?

Győződjön meg arról, hogy a számítógép szabályosan felismerte az USB hub elemet. Ha a számítógép megfelelően felismeri az USB hub elemet, akkor válassza le az összes USB hubot a számítógépről, és csatlakoztassa a nyomtatót közvetlenül a számítógép USB portjába. Az USB hub hálózati kapcsolóelem működéséről érdeklődjön annak gyártójánál.

## Nem tud nyomtatni az adott hálózati környezetben

#### Szabályosak a hálózati beállítások?

A hálózati beállításokat érdeklődje meg a rendszergazdától.

#### USB kábellel csatlakoztassa a nyomtatót közvetlenül a számítógéphez, majd próbáljon nyomtatni.

Ha USB-n keresztül tud nyomtatni, akkor a hálózati beállításokkal van probléma. Forduljon a rendszergazdához vagy olvassa el a hálózati rendszer dokumentációját. Ha nem tud nyomtatni az USB kábelt használva, akkor lásd a Használati útmutató megfelelő fejezetét.

## A nyomtató hibát jelez

 Olvassa el a kezelőpanelen megjelenő üzenetet.

∠ 3 "Kezelőpanel" 14. oldal

∠ℑ "Mi a teendő üzenet megjelenése esetén"
 108. oldal

## A nyomtató működik, de nem nyomtat

## A nyomtatófej mozog, de nem nyomtat

#### Megfelelő az íróhenger nyílásának beállítása?

A nyomtató nem képes megfelelően nyomtatni, ha a nyomtatási felület túl messze van a nyomtatófejtől. Állítsa be az íróhenger magasságát.

د (Az íróhenger távolságának beállítása" 56. oldal التح

#### Ellenőrizze a nyomtató működését.

Nyomtasson ki fúvókaellenőrzési mintát. Mivel a fúvókaellenőrző mintázat a számítógép csatlakoztatása nélkül kinyomtatható, ezért ellenőrizheti a nyomtató működését és aktuális állapotát.

Bltömődött fúvókák keresése" 82. oldal

Olvassa át a következő fejezetet, ha a fúvókaellenőrző mintázat nem kerül megfelelően kinyomtatásra.

### A fúvókaellenőrzési minta nem megfelelően került kinyomtatásra

#### Végezze el a fej tisztítását.

A fúvókák el lehetnek tömődve. Tisztítsa meg a nyomtatófejet, és nyomtassa ki újra az ellenőrző mintát.

A nyomtatófej megtisztítása" 85. oldal

Ha a többszöri fejtisztítás sem oldja meg a problémát, tisztítsa meg a nyomtatófejhez vezető útvonalon lévő fém alkatrészek széleit. Ha ez sem oldja meg a problémát, mossa ki a csöveket.

▲ grand alkatrészek széleinek tisztítása" 77. oldal

∠ Tube Washing" 96. oldal

#### Hosszú ideig nem használták a nyomtatót?

Ha nem használta a nyomtatót hosszabb ideig, előfordulhat, hogy a fúvókák beszáradtak és eltömődtek.

Ha a nyomtatófej megtisztítása nem állítja vissza a nyomtató eredeti állapotát, cserélje ki a tintát tisztítófolyadékkal.

『Tube Washing 96. oldal

#### Színes tinta módban van?

A Cleaning (Tisztító) kazetták színes módban vannak telepítve, ezért nehéz annak megállapítása, hogy a sorok (CL) nyomtatása a tisztítófolyadékkal történt-e.

Nem probléma, ha a nem látható sorok nyomtatása a tisztítófolyadékkal történik.

## White (Fehér) tinta módban nyomtat papírra?

Nehezen lehet látni a White (Fehér) tintát annak papírra nyomtatásakor. A White (Fehér) tinta fúvókaellenőrző mintájának megtekintéséhez használjon például írásvetítő-fóliát.

#### Van szösz a nyomtatófejhez vezető útvonalon lévő fém alkatrészek széleihez ragadva?

Ha szösz ragad a nyomtatófejhez vezető útvonalon lévő fém alkatrészek széleihez, a szálak érintkezésbe kerülnek a nyomtatófejjel, amikor az mozog, és ez megakadályozhatja a tinta kifújását. Ha a többszöri fejtisztítás sem oldja meg a problémát, tisztítsa meg a fém alkatrészek széleit.

∠ ¬ "A fém alkatrészek széleinek tisztítása" 77. oldal

## A nyomtatás eredménye nem felel meg az elvárásoknak

Gyenge a nyomtatás minősége, a nyomtatási kép nem egyenletes, túl világos vagy túl sötét, vagy vonalak találhatók a nyomatokon

#### Eltömődtek a nyomtatófej fúvókái?

Ha a fúvókák el vannak tömődve, akkor a megfelelő színekhez tartozó fúvókák nem bocsátanak ki tintát, és csökken a nyomtatás minősége. Nyomtasson ki fúvókaellenőrzési mintát.

Bltömődött fúvókák keresése" 82. oldal

#### Állított az íróhengerek magasságán?

Ha a nyomat felülete túl messze van a nyomtatófejtől, a következő problémák adódhatnak a nyomtatás eredményén.

- Vonalak jelennek meg a nyomaton
- A kép szélei elmosódottak
- Megkettőződik a szöveg és az egyenes vonalak
- A kép szemcsés

Állítsa az íróhengert az optimális magasságába.

Az íróhenger távolságának beállítása" 56. oldal

#### Elvégezte már a Head Alignment műveletet?

A nyomtatófej általában két irányban nyomtat. Előfordulhat, hogy a vonalak helytelen igazítással jelennek meg a nyomtatófej helytelen igazítása miatt kétirányú nyomtatáskor. Próbálkozzon a Head Alignment művelettel a függőleges vonalak helytelen igazításakor.

A nyomtatás igazítási hibáinak korrekciója"
 86. oldal

#### Végezzen Feed Adjustment műveletet.

Előfordulhat, hogy orvosolható a probléma az íróhenger adagolásának állításakor a nyomtatófej minden egyes mozgásakor.

Ha a vonalak sötétek, állítson a + oldal felé, ha pedig halványak, állítson a — oldal felé.

∠ 7 "Menülista" 100. oldal

#### Eredeti Epson tintakazettákat használ?

Ezt a nyomtatót Epson tintapatronokkal történő használatra tervezték. Nem eredeti Epson tintakazetták használatakor a nyomatok halványak lehetnek, vagy változhat a nyomtatott kép színe, mivel a készülék nem érzékeli szabályosan a maradék tintát. Feltétlenül használja a megfelelő tintapatront.

#### Régi tintakazettákat használ?

A nyomtatás minősége romlik régi tintakazetták használatakor. Cserélje újra a tintakazettákat. Javasoljuk, hogy teljesen használja el a kazettákban levő tintát a csomagra nyomtatott lejárati idő előtt (a nyomtatóba helyezéstől számított egy éven belül).

#### Felrázta a tintakazettákat?

Ennek a nyomtatónak a tintakazettái pigment alapú tintát tartalmaznak. A nyomtatóba telepítésük előtt alaposan rázza fel a tintapatronokat. Az optimális nyomtatási minőség megőrzése érdekében azt javasoljuk, vegye ki és rázza fel a telepített White (Fehér) tintakazettát minden munkanap kezdetén vagy 20 óránként (amikor üzenet jelenik meg), a többi szín esetében pedig havonta egyszer.

∠ ¬ "A tintapatronok felrázása és kicserélése" 88. oldal

#### Összehasonlította a nyomtatási eredményt a monitoron látható képpel?

Mivel a monitorok és a nyomtatók különböző módon állítják elő a színeket, ezért a nyomtatott színek nem mindig lesznek azonosak a képernyőn láthatókkal.

## Felnyitotta a nyomtató fedelét nyomtatás közben?

A nyomtatófedél nyomtatás közbeni felnyitására a nyomtatófej hirtelen leáll, egyenetlenséget okozva a színekben. Ne nyissa fel a nyomtató fedelét nyomtatás közben.

## A kezelőpanelen az Ink Low üzenet jelenik meg?

A nyomtatási minőség romolhat, ha kevés a tinta. Javasolt a tintapatron cseréje. Ha színkülönbségeket fedez fel a tintapatron cseréjét követően, akkor néhányszor végezze el a nyomtatófej tisztítását.

#### Élénk színeket nyomtat?

Az élénk színek vonalakként jelenhetnek meg a felvitt tinta mennyiségétől és az ing felületének egyenetlenségétől függően. Állítsa a **Color Print Quality** vagy **White Print Quality** pontot **Quality** lehetőségre.

## Könnyen szívja a tintát az ing, amelyre nyomtat?

Mivel nehéz elérni, hogy a tinta az ing felületén maradjon, az ing felületén lévő egyenetlenségek következtében a helytelen beigazítás vonalak formájában ütközhet ki, ha a nyomtatófejhez a Bi-Direction (High Speed) nyomtatást állították be. Ha ez előfordul, akkor hajtson végre Head Alignment műveletet.

## ∠ℑ "A nyomtatás igazítási hibáinak korrekciója" 86. oldal

Ha a Head Alignment funkció hatására a nyomtatás nem lesz jobb, próbálja meg a **Print Direction** funkciót **Uni-Direction (Low Speed)** lehetőségre állítani a nyomtató Garment Creator szoftverében. Ha olyan USB memóriakártyáról szeretne feladatot nyomtatni, amelyet már **Bi-Direction (High Speed)** lehetőségre állítottak, az előnézeti képernyőn ezt módosítsa **Uni-Directional** beállításra.

A "Nyomtatás USB memóriakártyáról" 61. oldal

Ha továbbra is vonalak láthatók, állítsa a **Color Print Quality** vagy **White Print Quality** pontot **Quality** lehetőségre.

#### Túl híg lett az előkezelő folyadék?

Ha túlságosan híg lett az előkezelő folyadék, csökken a White (Fehér) tinta sűrűsége, és elmosódottak lehetnek a kép szélei. Próbálja csökkenteni a White (Fehér) tinta sűrűségét a szoftverben, vagy tegye sűrűbbé az előkezelő folyadékot.

#### Állítson a White (Fehér) tinta sűrűségén.

Sötét színű ingekre történő nyomtatás esetén függőleges egyenetlenség következhet be az alapszíntől függően. Ha ez történik, próbálja csökkenteni az alapozáshoz használt White (Fehér) tinta sűrűségét. Állíthat a White (Fehér) tinta sűrűségén a nyomtató Garment Creator szoftverében.

#### Tisztítsa meg a White (Fehér) tintához tartozó fúvókasort.

Hosszabb ideig történő tárolás után, vagy ha most váltott White (Fehér) tintára, a White (Fehér) tinta halványodhat. Próbáljon meg lefuttatni egy fejtisztítást a White (Fehér) tintához tartozó fúvókasoron **Execute (Heavy)** szinten. Ha ez sem hoz jobb eredményt, forduljon az Epson támogatási csoportjához.

# A függőleges vezetővonalak rosszul illeszkednek

#### Helytelen a nyomtatófej igazítása?

A nyomtatófej általában két irányban nyomtat. Előfordulhat, hogy a vonalak helytelen igazítással jelennek meg a nyomtatófej helytelen igazítása miatt kétirányú nyomtatáskor. Próbálkozzon a Head Alignment művelettel a függőleges vonalak helytelen igazításakor.

A nyomtatás igazítási hibáinak korrekciója"
 86. oldal

Ha a vonalak helyzete még a Head Alignment elvégzésének hatására sem megfelelő, próbálja meg a **Print Direction** funkciót **Uni-Direction (Low Speed)** lehetőségre állítani a nyomtató Garment Creator szoftverében. Ha olyan USB memóriakártyáról szeretne feladatot nyomtatni, amelyet már **Bi-Direction (High Speed)** lehetőségre állítottak, az előnézeti képernyőn ezt módosítsa **Uni-Directional** beállításra.

Brender and States and States and

### A nyomtatott felület szennyezett

#### Tiszta a szívókupak?

A nyomtatott felületet beszennyezheti a csöpögő tinta, ha felgyülemlett tinta vagy szösz tapadt meg a szívókupak körül. Tisztítsa meg a szívókupakot.

🖙 "A szívókupak megtisztítása" 70. oldal

#### Található szösz vagy kiálló szálak a nyomtatási felületen?

A szöszök és a kiálló szálak rátapadhatnak a nyomtatófejre, és beszennyezhetnek az ing más területeit. Ragasztószalag vagy tisztítóhenger segítségével távolítsa el a szöszöket, és lapítsa ki a szálakat a kemény hengerrel, amikor inget tölt be az íróhengerre.

∠ ¬ "Az ing (hordozó) betöltése" 48. oldal

#### Tisztítsa meg a nyomtatófej környékét.

Ha a nyomtatási felület a kupaktisztítás után is koszos marad, előfordulhat, hogy a nyomtatófej fúvókái körül felgyülemlett a szösz. Tisztítsa meg a nyomtatófej környékét.

∠ℑ "Tisztítás a fej körül" 75. oldal

## Nem kielégítő vagy egyenetlen fehérség

#### Eltömődtek a nyomtatófej fúvókái?

Ha a fúvókák el vannak tömődve, akkor a fúvókák nem képesek a tinta kibocsátására, és csökken a nyomtatási minőség. Nyomtasson ki fúvókaellenőrzési mintát.

Bltömődött fúvókák keresése" 82. oldal

#### Felrázta a White (Fehér) tintakazettákat?

Mivel a tinta részecskéi könnyen lerakódhatnak White (Fehér) tintában, minden munkanap kezdetén vagy 20 óránként fel kell rázni (amikor üzenet jelenik meg). Vegye ki és rázza fel a kazettát.

A tintapatronok felrázása és kicserélése" 88. oldal

#### Egyenletesen hordta fel az előkezelő folyadékot?

Ha az előkezelő folyadékot nem egyenletesen hordja fel, egyenetlenné válhat a nyomtatás eredménye. Tekintse meg az instrukciókat, és hordja fel egyenletesen az előkezelő folyadékot.

دع "Előkezelő folyadék használata" 33. oldal

## Teljesen megszárította az inget az előkezelés után?

Ha az ing a következő állapotban van, csökkenhet a fehérség.

- Nem kielégítő hőpréselési folyamat
- Nedvesség gyülemlett fel az ing hosszú idejű magára hagyása miatt

Szárítsa meg teljesen az inget az előkezelés után, figyelembe véve a rögzítés feltételeit. Ha az inget hosszabb ideig magára hagyta, nyomtatás előtt szárítsa néhány másodpercig a hőprésben.

∠ 37 "Az előkezelő folyadék rögzítése (hőprés)" 37. oldal

#### Optimalizálta a hőprés hőmérsékletét és nyomását?

Ha olyan inget présel a hőprésben, amelyre előkezelő folyadékot vitt fel, csökken a hőprés hőmérséklete. Több ing egymás utáni préselésekor ellenőrizze, hogy a hőprés hőmérséklete nem alacsonyabb a kívánatosnál. A fehérség is egyenetlenné válik, ha nem kielégítő a nyomás, mivel az ing nem szárad meg teljesen, és a szálak nem nyomódnak ki. Győződjön meg a hőprés nyomásának optimalizálásáról.

∠ 37 "Az előkezelő folyadék rögzítése (hőprés)" 37. oldal

#### Próbálja meg kimosni a tintacsöveket.

Mivel a lerakódás könnyen bekövetkezik White (Fehér) tinta esetében, csökkenhet vagy egyenetlenné válhat a fehérség, ha továbbra is fehérrel nyomtat. A csövek mosásakor készítse elő a következő fogyóeszközöket.

- U White (Fehér) tintapatron, 2 db
- Cleaning (Tisztító) patronok, 2 db
- Használt tinta tartály
- ∠ "Kiegészítők és fogyóeszközök" 119. oldal
- ∠ 7 "Tube Washing" 96. oldal

## Az alapozó fehér szín megjelenik a képen kívül

#### Állítson az alapozó fehér szín nyomtatási területén a szoftverben.

A nyomtatott alapozó fehér szín megjelenhet a képen kívül az ing anyagától és a felvitt tinta mennyiségétől függően. Ha ez történik, állítson az alapozó fehér szín nyomtatási területén a nyomtató Garment Creator szoftveréből vagy a képfeldolgozó szoftverből.

## Egyéb

### A kezelőpanel kijelzője mindig kikapcsol

#### A nyomtató alvó módban van?

A normál üzemmód a kezelőpanel bármely gombjának megnyomásával visszaállítható, hogy a kijelző ismét aktív legyen és valamilyen hardverműveletet, például a nyomtató fedelének kinyitását vagy egy feladatnak a nyomtatóra küldését el lehessen végezni. Az alvó módba lépés időpontja az Administrator Menu menüpontban választható ki.

A "Menülista" 100. oldal

# A nyomtatás nem áll le, vagy a nyomtatott szöveg hibás

USB kapcsolaton keresztül indította-e a(z)
 Garment Creator programot és a
 képfeldolgozó szoftvert is?

A(z) Garment Creator és a képfeldolgozó szoftver közül csak az egyiket indítsa el. Egyszerre ne futtassa azokat.

## Nyomtatás közben a Platen Height Error jelenik meg

#### A teljes nyomtatási területre nyomtatja a feladatot, amihez nagy mennyiségű tinta szükséges?

Nagy mennyiségű tintát igénylő feladat nyomtatásakor a nyomtatott felület a tintamennyiség miatt kiszélesedhet, a magasságérzékelő pedig nyomtatás közben bejelezhet, még akkor is, ha az inget megfelelő módon töltötték be a rendszerbe. Ha ez történik, próbálja meg az íróhenger fölé helyezni az inget az alábbi ábra szerint.

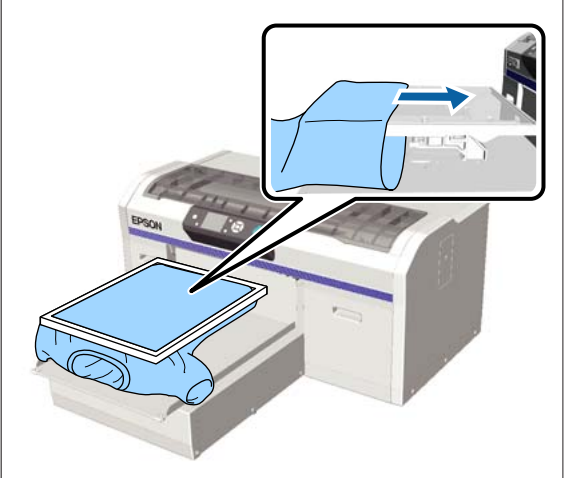

Ha az érzékelő még akkor is jelez, ha az inget a fenti ábra szerinti módon, keret segítségével töltötték be, a keret eltávolításával kisimulhatnak a gyűrődések és laza részek a nyomtatott felületen, így ez megoldhatja a problémát.

Vegye figyelembe, hogy az alábbi lépések szükségesek a keret eltávolításakor.

- Csökkentse a White (Fehér) tinta szélességét a nyomtató Garment Creator szoftverében vagy a képfeldolgozó szoftverben, hogy a fehér alapozó nyomat ne lógjon ki a képen kívülre.
- Ügyeljen arra, hogy ne érintse meg az inget nyomtatás közben, mert az könnyen elmozdulhat a helyéről.

#### Teljesen megszárította az előkezelő folyadékot?

A nyomtatási felület nedvessé válik és kidomborodik, ha nyomtatás előtt nem szárítja meg eléggé az előkezelő folyadékot, és ez jelzésre késztetheti a magasságérzékelőt. Ellenőrizze, hogy száraz-e az előkezelő folyadék.

### A nem nyomtatott területek tintafoltosak

#### Tiszta az íróhenger?

Foltos lehet az íróhenger kerete és a felső lemez. Ellenőrizze és szükség esetén tisztítsa meg az íróhengert.

A csúszásgátló alátét nélküli íróhenger megtisztítása" 98. oldal

### A tisztításra figyelmeztető üzenet a skála megtisztítását követően is megjelenik

#### Maradt por vagy tintatisztító a skálán?

Ha a tisztítást követően por vagy tintatisztító marad a skálán, akkor megjelenik egy üzenet a tisztításról. Ellenőrizze, hogy nem maradt-e por vagy tintatisztító a skálán.

Ha ez az üzenet ismét megjelenik az LCD panelen, akkor vegye fel a kapcsolatot az Epson terméktámogatással.

## A nyomtató állapotának és a nyomtatási naplónak a nyomtatása a papír szélein túlra lóg

#### M méretű (standard) íróhengerrel nyomtat?

A papírmérettől függően a nyomtatási terület túllóghat a papír szélein, ha papírt tölt egy opcionális íróhengerre. Töltsön papírt az M méretű (standard) íróhengerre, majd nyomtasson.

∠ ¬ "Az ing (hordozó) betöltése" 48. oldal

### A nyomtatás lassú, illetve félúton megáll

#### A fej mozgásiránya egyirányúra van állítva?

A **Print Direction** funkció **Uni-Direction (Low Speed)** lehetőségre lehet állítva a nyomtatóhoz tartozó Garment Creator szoftverben. Próbálja meg a **Print Direction** funkciót **Bi-Direction (High Speed)** lehetőségre állítani a nyomtató Garment Creator szoftverében.

Ha USB memóriakártyáról nyomtat egy feladatot, az előnézeti képernyőn a **Prt Direction** funkció **Uni-Di**rectional lehetőségre lehet állítva. Tiltsa le a **Uni-Di**rectional beállítást.

Branch and the second second s

#### Lassú olvasási sebességű USB memóriát használ?

Ha lassú olvasási sebességű (4,63 MB/sec vagy annál lassabb) USB memóriát használ az USB memóriáról való nyomtatás során, akkor a nyomtatófej többször is leáll a nyomtatás során, a nyomtatás pedig folytatódik. Használjon gyors olvasási sebességű USB memóriát.

### A nyomtatás nem indul el

#### Van USB memória a nyomtatóhoz csatlakoztatva?

Amikor USB memóriakártya van a nyomtatóhoz csatlakoztatva, a nyomtatás akkor kezdődik meg, amikor a feladatot a rendszer az USB memóriakártyára mentette. Távolítsa el az USB memóriát a nyomtatási folyamat gyorsításához.

### Nem használható az USB memória

#### Kiválasztotta a Settings menü USB File List pontját az USB memória csatlakoztatása után?

Az USB memória ikonja nem jelenik meg a kezelőpanelen az USB memória puszta csatlakoztatása után. Az ikon akkor jelenik meg, amikor a rendszer a Beállítások menüben az **USB File List** lehetőség kiválasztása után éppen a feladatot tölti be, illetve amikor a számítógépről a nyomtatóhoz csatlakoztatott USB memóriakártyára küldi át éppen a feladatot.

## Vörös jelzőfény világít a nyomtatón belül

#### Ez nem jelent meghibásodást.

A fény egy jelzőfény a nyomtató belsejében.

## Elfelejtettem a hálózati jelszót

Ha elfelejtette a hálózatbeállítás során megadott jelszót, hajtsa végre a **Restore Settings** műveletet a kezelőpanel menüjében.

🖙 "Menülista" 100. oldal

## Kiegészítők és fogyóeszközök

A nyomtatóval a következő kiegészítők és fogyóeszközök használhatók (2017. decemberi adatok szerint).

A legújabb információkat lásd az Epson weblapján.

#### Tintakazetták<sup>\*</sup>

| Nyomtató típusa      | Termék neve               |                 | Termékszám |
|----------------------|---------------------------|-----------------|------------|
| SC-F2100             | Tintakazetták<br>(600 ml) | Black (Fekete)  | T7251      |
| SC-F2130<br>SC-F2160 |                           | Cyan (Cián)     | T7252      |
|                      |                           | Magenta (Bíbor) | T7253      |
|                      |                           | Yellow (Sárga)  | T7254      |
|                      |                           | White (Fehér)   | T725A      |
|                      | Tintakazetták             | Black (Fekete)  | T7301      |
|                      | (250 ml)                  | Cyan (Cián)     | T7302      |
|                      |                           | Magenta (Bíbor) | T7303      |
|                      |                           | Yellow (Sárga)  | T7304      |
|                      |                           | White (Fehér)   | T730A      |
| SC-F2180             | Tintakazetták<br>(600 ml) | Black (Fekete)  | T7261      |
|                      |                           | Cyan (Cián)     | T7262      |
|                      |                           | Magenta (Bíbor) | T7263      |
|                      |                           | Yellow (Sárga)  | T7264      |
|                      |                           | White (Fehér)   | T726A      |
|                      | Tintakazetták<br>(250 ml) | Black (Fekete)  | T7311      |
|                      |                           | Cyan (Cián)     | T7312      |
|                      |                           | Magenta (Bíbor) | T7313      |
|                      |                           | Yellow (Sárga)  | T7314      |
|                      |                           | White (Fehér)   | T731A      |

\* Az Epson eredeti Epson tintapatronok használatát javasolja. Az Epson nem garantálhatja a nem eredeti tintakazetták minőségét és megbízhatóságát. A nem eredeti tintakazetták olyan károkat okozhatnak, amelyekre az Epson garanciája nem vonatkozik. Bizonyos körülmények között a nyomtató működése kiszámíthatatlanná válhat. Lehetséges, hogy a nem eredeti tinta töltöttségi szintjéről szóló információk nem jelennek meg, és a nem eredeti tinta használatának ténye rögzítésre kerül, hogy a javítással foglalkozó szakemberek felhasználhassák azt.

#### ∠ → "A tintapatronok felrázása és kicserélése" 88. oldal

## Egyéb

| Termék neve                                                  | Termékszám | Magyarázat                                                                                                    |
|--------------------------------------------------------------|------------|----------------------------------------------------------------------------------------------------|
| Cleaning cartridge (Tisztító kazetta)                        | T7360      | A nyomtatófej és a csövek mosására való.                                                                                                    |
| Pre-treatment Liquid (Előkezelő folyadék)                    | T7361      | 20 liter. Használat előtt hígítsa.                                                                                                    |
|                                                              |            | ∠ #Előkezelő folyadék használata" 33. oldal                                                                                                    |
| Maintenance Kit (Karbantartó készlet)                        | T7362      | Ez ugyanaz, mint a nyomtatóhoz mellékelt karbantartó<br>készlet.                                                                                                  |
|                                                              |            | Ez a készlet kesztyűket, tisztítópálcákat, tintatisztítót és<br>egy rendszeres karbantartási műveletekhez, például ku-<br>paktisztításhoz való kupakot tartalmaz. |
|                                                              |            | ∠𝔐 "Karbantartás" 63. oldal                                                                                                    |
| Head Cleaning Set (Fejtisztító készlet)                      | C13S092001 | Ez a készlet öblítőpárnát és törlőegységet tartalmaz.                                                                                                    |
|                                                              |            | ∠ 🥱 "A fejtisztító készlet cseréje" 92. oldal                                                                                                    |
| Air Filter (Levegőszűrő)                                     | C13S092021 | Készlet, amely levegőszűrőből és törlőruhákból (5 db) áll.                                                                                                    |
|                                                              |            | ∠ ℛ "A skála tisztítása és a szűrő cseréje" 73. oldal                                                                                                    |
| Waste Ink Bottle (Használt tinta tartály)                    | T7240      | Ez ugyanaz, mint a nyomtatóhoz mellékelt használt tinta<br>tartály.                                                                                               |
| Large Platen (Nagy íróhenger)                                | C12C933921 | Nyomtatási terület: 16" × 20"/406 × 508 mm                                                                                                    |
| (kivéve SC-F2180)                                            |            |                                                                                                    |
| Large Platen (Nagy íróhenger)<br>(az SC-E2180 tínus részére) | C12C933981 |                                                                                                    |
| Modium Platon (Közonos (róbongor)                            | C12C032021 | Ez ugyapaz, mint a pyomtatóboz mellékelt (róbongor                                                                                                    |
| (kivéve SC-F2180)                                            | 012033331  | Nyomtatási terület: $14" \times 16"/356 \times 406 \text{ mm}$                                                                                                    |
| Medium Platen (Közepes íróhenger)                            | C12C933991 |                                                                                                    |
| (az SC-F2180 típus részére)                                  |            |                                                                                                    |
| Small Platen (Kis íróhenger)                                 | C12C933941 | Nyomtatási terület: 10" × 12"/254 × 305 mm                                                                                                    |
| (kivéve SC-F2180)                                            |            |                                                                                                    |
| Small Platen (Kis íróhenger)                                 | C12C934001 |                                                                                                    |
| (az SC-F2180 típus részére)                                  |            |                                                                                                    |
| Extra Small Platen (Extra kicsi méretű henger)               | C12C933951 | Nyomtatási terület: 7" × 8"/178 × 203 mm                                                                                                    |
| (kivéve SC-F2180)                                            |            |                                                                                                    |
| Extra Small Platen (Extra kicsi méretű henger)               | C12C934011 |                                                                                                    |
| (az SC-F2180 típus részére)                                  |            |                                                                                                    |
| Sleeve platen (Íróhenger)<br>(kivéve SC-F2180)               | C12C933971 | Ezzel az íróhengerrel az ingek mandzsetta részére lehet<br>nyomtatni.                                                                                             |
| Sleeve platen (Íróhenger)<br>(az SC-F2180 típus részére)     | C12C934031 | Nyomtatasi terulet: 4" × 4"/102 × 102 mm                                                                                                    |

| Termék neve                                                                                           | Termékszám | Magyarázat                                                                                                    |
|----------------------------------------------------------------------------------------------------|------------|----------------------------------------------------------------------------------------------------|
| Medium Grooved Platen (Közepesen baráz-<br>dált henger)<br>(kivéve SC-F2180)                          | C12C933961 | Ezzel az íróhengerrel pólóingekre, valamint cipzáros és<br>gombos ingekre lehet megfelelően nyomtatni. Nyomta<br>tási terület: megegyezik az M méretű íróhengernél mega |
| Medium Grooved Platen (Közepesen baráz-<br>dált henger)<br>(az SC-F2180 típus részére)                | C12C934021 | dott területtel.                                                                                                    |
| Platen Grip Pad - L (Az íróhenger csúszásgát-<br>ló alátéte — L méret)<br>(kivéve SC-F2180)           | C13S210075 | Egy csúszásgátló alátét egy L-méretű íróhengeren, mint csúszásgátló alátéttel fedett íróhenger.                                                                         |
| Platen Grip Pad - L (Az íróhenger csúszásgát-<br>ló alátéte — L méret)<br>(az SC-F2180 típus részére) | C13S210078 |                                                                                                    |
| Platen Grip Pad - M (Az íróhenger csúszásgát-<br>ló alátéte — M méret)<br>(kivéve SC-F2180)           | C13S210076 | Ez ugyanaz, mint a nyomtatóhoz mellékelt csúszásgátló<br>alátét.<br>Egy csúszásgátló alátét egy M-méretű íróhengeren, mint                                              |
| Platen Grip Pad - M (Az íróhenger csúszásgát-<br>ló alátéte — M méret)<br>(az SC-F2180 típus részére) | C13S210079 | csúszásgátló alátéttel fedett íróhenger.                                                                                                    |
| Platen Grip Pad - S (Az íróhenger csúszásgát-<br>ló alátéte — S méret)<br>(kivéve SC-F2180)           | C13S210077 | Egy csúszásgátló alátét egy S-méretű íróhengeren, mint<br>csúszásgátló alátéttel fedett íróhenger.                                                                      |
| Platen Grip Pad - S (Az íróhenger csúszásgát-<br>ló alátéte — S méret)<br>(az SC-F2180 típus részére) | C13S210080 |                                                                                                    |
| Pre-treatment roller set (Előkezelő henger<br>készlet)                                                | C12C891201 | Készlet, amely három hengerszakaszból, fogantyúból és<br>tálcából áll.                                                                                                  |
| Replacement rollers for pre-treatment (Az elő-<br>kezelő hengerek cseredarabjai) (3 darab)            | C12C891211 | Megegyezik az előkezelő henger készlet hengereivel.                                                                                                    |
| Hard roller (Kemény henger)                                                                           | C12C891221 | Készlet, amely (kemény) hengerszakaszokból és fogan-<br>tyúból áll.                                                                                                    |
| Grip Pad Tool (Csúszásgátló alátéteszköz)<br>(kivéve SC-F2180)                                        | C12C934151 | Ez ugyanaz, mint a nyomtatóhoz mellékelt csúszásgátló<br>alátéteszköz.                                                                                                  |
| Grip Pad Tool (Csúszásgátló alátéteszköz)<br>(az SC-F2180 típus részére)                              | C12C934161 |                                                                                                    |

## Megjegyzések a nyomtató mozgatásához és szállításához

Ez a rész a nyomtató mozgatásának és szállításának módját ismerteti.

### 🔨 Vigyázat:

- Ne próbálja meg saját maga vinni a nyomtatót. A nyomtatót be kell csomagolni, és három embernek kell mozgatnia.
- A nyomtatót ne döntse meg 10 foknál jobban mozgatás közben. Ellenkező esetben leeshet és balesetet okozhat.
- □ Ne erőltesse meg magát a nyomtató emelésekor.
- A nyomtatót az útmutató által jelzett helyeken fogja meg emeléskor.
   Ha a nyomtatót nem a jelzett helyeken emeli, sérülés történhet, mert leeshet a nyomtató, vagy beszorulhat az ujja a nyomtató lerakásakor.

#### **Fontos:**

- Csak a szükséges helyeken érjen a nyomtatóhoz, ellenkező esetben hibás működés következhet be.
- A nyomtató mozgatásakor és szállításakor ne távolítsa el a tintakazettákat, mert ezzel a fúvókák eltömődését okozhatja, ami lehetetlenné teheti a nyomtatást, vagy a festék kifolyásához vezethet.

A nyomtató mozgatása és szállítása előtt végezze el az alábbi előkészületeket.

- Kapcsolja ki a nyomtatót és távolítson el minden kábelt.
- Távolítsa el az íróhengert.
   "Az íróhenger cseréje és a távtartók eltávolítása/csatlakoztatása" 43. oldal
- □ Zárja a rögzítőkart.
- Ellenőrizze, hogy van-e valami a csipesztartóban.
   "Elülső rész" 8. oldal

## A mozgatás előkészítése

Ez a szakasz ismerteti a nyomtató mozgatásának módját ugyanazon a szinten, az emelet megváltozása nélkül. A nyomtató másik emeletre vagy épületbe mozgatásával kapcsolatban tekintse meg az alábbi tudnivalókat.

∠ℑ "A nyomtató szállítása" 123. oldal

Előfordulhat, hogy a kezét használt tinta szennyezi be. Szükség esetén vegye fel a karbantartó készletben mellékelt kesztyűket.

- ∠ "Kiegészítők és fogyóeszközök" 119. oldal
- 1
- Ellenőrizze a készülék kikapcsolt állapotát.
- 2

A használt tinta tartály eltávolítása.

3

Vegye ki a használt tinta csövét a csőbilincsből.

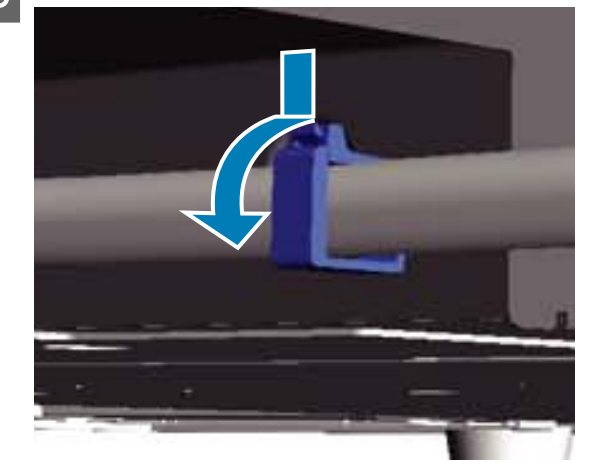

4 Tá

Távolítsa el a bal és jobb oldali használt tintacsöveket.

#### **Fontos:**

A használt tinta kiömölhet a kifolyóból vagy a csőből. Legyen óvatos a műveletek elvégzésekor.

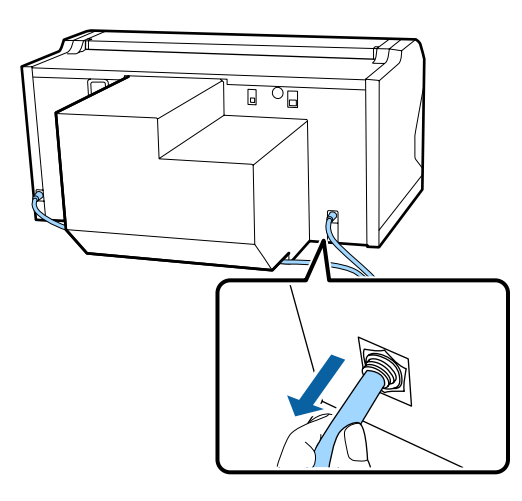

5 Helyezze be a beállításkor eltávolított alkatrészeket.

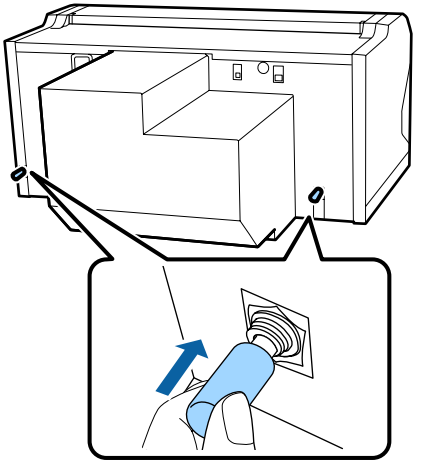

## A nyomtató beállítása mozgatás után

A nyomtató mozgatás utáni használatához kövesse az alábbi lépéseket.

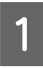

Ellenőrizze, hogy a hely alkalmas-e a telepítéshez.

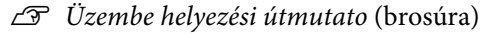

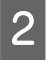

Telepítse a használt tinta csövet és a használt tinta tartályt.

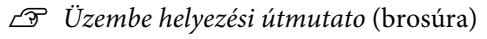

3 Csatlakoztassa a tápkábel csatlakozódugóját egy elektromos csatlakozóaljzatba, és kapcsolja be a nyomtatót.

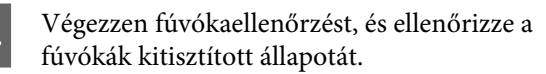

5 Állítsa be a nyomtatófej helytelen igazítását, majd ellenőrizze a nyomtatás minőségét.

∠ "A nyomtatás igazítási hibáinak korrekciója" 86. oldal

## A nyomtató szállítása

Miután előkészítette a nyomtatót a mozgatásra, azoknak a védőeszközöknek és csomagolóanyagoknak a segítségével óvja a nyomtatót a rázkódástól és a rezgésektől, amelyek a kiszállításkor védték azt.

#### ∠ "A mozgatás előkészítése" 122. oldal

A nyomtató kiszállításakor eredetileg alkalmazott védőeszközöknek a mozgatható alaphoz erősítésével kapcsolatban lásd a *Üzembe helyezési útmutato* (brosúra) dokumentációt.

## 🕂 Vigyázat:

Szállításkor ne döntse meg, ne állítsa az oldalára és ne fordítsa fejjel lefelé a nyomtatót. Ilyenkor ugyanis tinta folyhat ki.

Szállítás után ugyanazokkal a lépésekkel állítsa fel a nyomtatót, mint annak mozgatása után.

∠ ¬ "A nyomtató beállítása mozgatás után" 123. oldal

## Nyomtatható terület

| Típus            | Elérhető terület                  |
|------------------|-----------------------------------|
| L méretű henger  | 16 × 20 hüvelyk<br>(406 × 508 mm) |
| M méretű henger  | 14 × 16 hüvelyk<br>(356 × 406 mm) |
| S méretű henger  | 10 × 12 hüvelyk<br>(254 × 305 mm) |
| XS méretű henger | 7 × 8 hüvelyk (178 × 203 mm)      |

| Típus                         | Elérhető terület                                  |
|-------------------------------|---------------------------------------------------|
| Íróhenger                     | 4 × 4 hüvelyk (102 × 102 mm)                      |
| Közepesen barázdált<br>henger | A nem nyomtatható terüle-<br>tekről lásd az ábrát |

Nem lehet nyomtatni az egyes íróhenger-keretek belsejében némely területre, illetve a felső lemez szélének tetejéről, aljáról, bal és jobb oldaláról némely területre. Az alábbi ábrában az A és B jellel jelölt területekre nem lehet nyomtatni.

#### L, M, S, és XS méretű íróhengerek

Az íróhenger-keret belső szélének, ill. az íróhenger belsejében lévő megemelt szakasznak (felső lemez) a felső, alsó, bal és jobb oldaláról bizonyos területekre nem lehet nyomtatni.

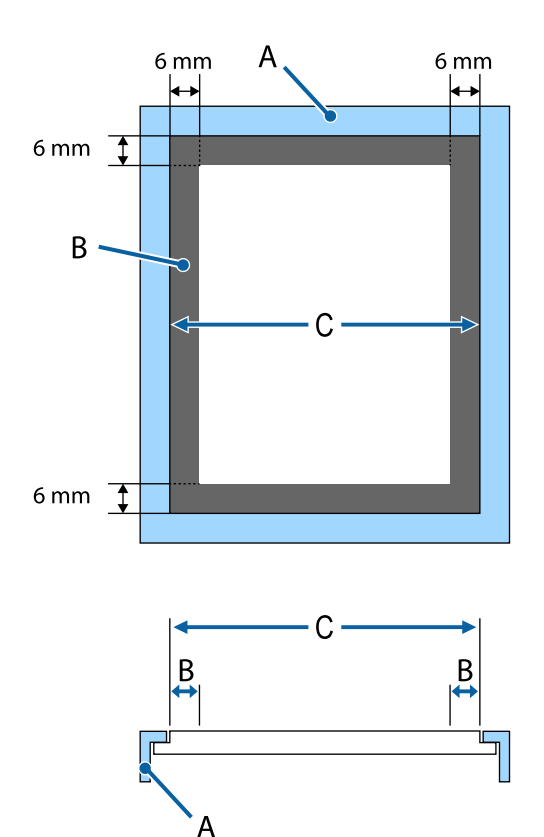

A: íróhenger keret

B: Nem nyomtatható területek

C: Felső lemez

#### Íróhenger

Az íróhenger belső részének megemelt részének bizonyos területeiről nem nyomtathat.

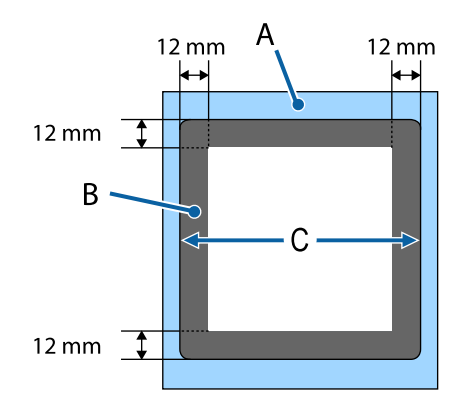

A: íróhenger keret

B: Nem nyomtatható területek

C: Felső lemez

#### Közepesen barázdált henger

Nem nyomtathat a henger keretének belsejére és bizonyos területeire, amikor nincs felső henger.

A D szakasz egy négyzet alakú rész. A négyzet alakú rész eltávolításakor erre a szakaszra nem lehet nyomtatni.

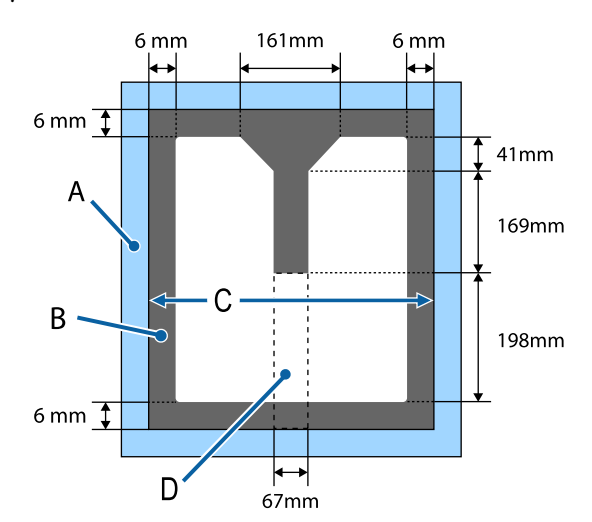

- A: íróhenger keret
- B: Nem nyomtatható területek
- C: Felső szakasz
- D: Négyzet alakú rész

## A címkén lévő skálát és a hordozó vastagságát mutató táblázat

Az alábbi táblázatban a címkén lévő skála, illetve a hordozó megközelítőleges vastagsága közötti összefüggés látható.

#### Ha L, M vagy S méretű csúszásgátló alátéttel fedett íróhengert helyeztek be

| Címkén lévő<br>skála | Távtartók és a hordozó vastagsága (mm) |                                                               |                                                                |                                                                |
|----------------------|----------------------------------------|---------------------------------------------------------------|----------------------------------------------------------------|----------------------------------------------------------------|
|                      | a+b                                    | Csak "a"                                                      | Csak "b"                                                       | Nincs                                                          |
|                      |                                        | Az a + b értéknél<br>6,0 mm-rel vastagabb<br>hordozót támogat | Az a + b értéknél<br>10,0 mm-rel vastagabb<br>hordozót támogat | Az a + b értéknél<br>16,0 mm-rel vastagabb<br>hordozót támogat |
|                      | 3 · 4 · 5 · 6 · 7 · 1<br>              |                                                               |                                                                |                                                                |
| Р                    |                                        | 5,0                                                           | 9,0                                                            | 15,0                                                           |
| •                    |                                        |                                                               |                                                                |                                                                |
| 1                    | < 1,0                                  | 6,0                                                           | 10,0                                                           | 16,0                                                           |
| •                    |                                        |                                                               |                                                                |                                                                |
| 2                    |                                        | 7,0                                                           | 11,0                                                           | 17,0                                                           |
| •                    |                                        |                                                               |                                                                |                                                                |
| 3                    | 2,0                                    | 8,0                                                           | 12,0                                                           | 18,0                                                           |
| •                    |                                        |                                                               |                                                                |                                                                |
| 4                    | 3,0                                    | 9,0                                                           | 13,0                                                           | 19,0                                                           |
| •                    |                                        |                                                               |                                                                |                                                                |
| 5                    | 4,0                                    | 10,0                                                          | 14,0                                                           | 20,0                                                           |
| •                    |                                        |                                                               |                                                                |                                                                |
| 6                    | 5,0                                    | 11,0                                                          | 15,0                                                           | 21,0                                                           |
| •                    |                                        |                                                               |                                                                |                                                                |
| 7                    | 6,0                                    | 12,0                                                          | 16,0                                                           | 22,0                                                           |
| •                    |                                        |                                                               |                                                                | 24.0                                                           |
| 8                    | 7,0                                    | 13,0                                                          | 17,0                                                           | 24,0                                                           |

### Ha L, M vagy S méretű csúszásgátló alátét nélküli íróhengert vagy XS méretű íróhengert helyeztek be

| Címkén lévő<br>skála | Távtartók és a hordozó vastagsága (mm) |                                                           |                                                            |                                                            |
|----------------------|----------------------------------------|-----------------------------------------------------------|------------------------------------------------------------|------------------------------------------------------------|
|                      | a+b                                    | Csak "a"                                                  | Csak "b"                                                   | Nincs                                                      |
|                      |                                        | Az a + b egységhez<br>6,0 mm vastag hordo-<br>zót támogat | Az a + b egységhez<br>10,0 mm vastag hordo-<br>zót támogat | Az a + b egységhez<br>16,0 mm vastag hordo-<br>zót támogat |
|                      |                                        |                                                           |                                                            |                                                            |
| Р                    |                                        | 6,0                                                       | 10,0                                                       | 16,0                                                       |
| •                    | < 1,0                                  |                                                           |                                                            |                                                            |
| 1                    |                                        | 7,0                                                       | 11,0                                                       | 17,0                                                       |
| •                    |                                        |                                                           |                                                            |                                                            |
| 2                    | 2,0                                    | 8,0                                                       | 12,0                                                       | 18,0                                                       |
| •                    |                                        |                                                           |                                                            |                                                            |
| 3                    | 3,0                                    | 9,0                                                       | 13,0                                                       | 19,0                                                       |
| •                    |                                        |                                                           |                                                            |                                                            |
| 4                    | 4,0                                    | 10,0                                                      | 14,0                                                       | 20,0                                                       |
| •                    |                                        |                                                           |                                                            |                                                            |
| 5                    | 5,0                                    | 11,0                                                      | 15,0                                                       | 21,0                                                       |
| •                    |                                        |                                                           |                                                            |                                                            |
| 6                    | 6,0                                    | 12,0                                                      | 16,0                                                       | 22,0                                                       |
| •                    |                                        |                                                           |                                                            |                                                            |
| 7                    | 7,0                                    | 13,0                                                      | 17,0                                                       | 23,0                                                       |
| •                    |                                        |                                                           |                                                            | 25.0                                                       |
| 8                    | 8,0                                    | 14,0                                                      | 18,0                                                       | 25,0                                                       |

#### Ha íróhengert vagy közepesen barázdált hengert helyeztek be

| Címkén lévő<br>skála | Távtartók és a hordozó vastagsága (mm) |                                                               |
|----------------------|----------------------------------------|---------------------------------------------------------------|
|                      | Csak "b"                               | Nincs                                                         |
|                      |                                        | A "csak b" értéknél<br>6 mm-rel vastagabb<br>hordozót támogat |
|                      |                                        |                                                               |
| Р                    |                                        | 6,0                                                           |
| •                    | < 1,0                                  |                                                               |
| 1                    |                                        | 7,0                                                           |
| •                    |                                        |                                                               |
| 2                    | 2,0                                    | 8,0                                                           |
| •                    |                                        |                                                               |
| 3                    | 3,0                                    | 9,0                                                           |
| •                    |                                        |                                                               |
| 4                    | 4,0                                    | 10,0                                                          |
| •                    |                                        |                                                               |
| 5                    | 5,0                                    | 11,0                                                          |
| •                    |                                        |                                                               |
| 6                    | 6,0                                    | 12,0                                                          |
| •                    |                                        |                                                               |
| 7                    | 7,0                                    | 13,0                                                          |
| •                    |                                        |                                                               |
| 8                    | 8,0                                    | 14,0                                                          |

## Rendszerkövetelmények

Az egyes szoftverek az alábbi környezetekben használhatók (2017. decemberi adatok szerint).

A támogatott operációs rendszerek változhatnak.

A legújabb információkat lásd az Epson weblapján.

## **Epson Control Dashboard for DTG**

#### **Fontos:**

*Ellenőrizze, hogy a számítógép, amelyre a(z) Epson Control Dashboard for DTG programot telepítette, megfelel az alábbi követelményeknek.* 

Amennyiben nem felel meg a követelményeknek, a szoftver nem tudja megfelelően nyomon követni a nyomtatót.

- Tiltsa le a számítógép hibernálási funkcióját.
- **D** Tiltsa le az alvó funkciót, hogy a számítógép ne lépjen alvó állapotba.

#### Windows

| Operációs rendszerek                            | Windows 7 SP1/Windows 7 x64 SP1<br>Windows 8/Windows 8 x64<br>Windows 8.1/Windows 8.1 x64<br>Windows 10/Windows 10 x64 |
|-------------------------------------------------|----------------------------------------------------------------------------------------------------|
| CPU                                             | Intel Core2Duo 2,5 GHz vagy több                                                                                       |
| Szabad tárhely                                  | 1 GB vagy több                                                                                                    |
| Merevlemez<br>(szabad tárhely telepítés közben) | 10 GB vagy több                                                                                                    |
| Kijelző felbontása                              | 1024 × 768 vagy nagyobb                                                                                                |
| Kommunikációs felület                           | Gyors USB<br>Ethernet 1000Base-T                                                                                       |
| Böngésző                                        | Windows Internet Explorer/Microsoft Edge<br>Használja a legújabb verziót (Internet Explorer 11 vagy újabb).            |

#### macOS

| Operációs rendszerek                            | macOS v10.7 vagy újabb           |
|-------------------------------------------------|----------------------------------|
| CPU                                             | Intel Core2Duo 2,0 GHz vagy több |
| Szabad tárhely                                  | 1 GB vagy több                   |
| Merevlemez<br>(szabad tárhely telepítés közben) | 10 GB vagy több                  |

| Kijelző felbontása    | 1024 × 768 vagy nagyobb          |
|-----------------------|----------------------------------|
| Kommunikációs felület | Gyors USB<br>Ethernet 1000Base-T |
| Böngésző              | Safari 6 vagy újabb              |

## **Garment Creator**

#### Windows

| Operációs rendszerek                            | Windows 7 SP1/Windows 7 x64 SP1<br>Windows 8/Windows 8 x64<br>Windows 8.1/Windows 8.1 x64<br>Windows 10/Windows 10 x64 |
|-------------------------------------------------|----------------------------------------------------------------------------------------------------|
| CPU                                             | Intel Core2Duo 2,0 GHz vagy több                                                                                       |
| Szabad tárhely                                  | 1 GB vagy több                                                                                                    |
| Merevlemez<br>(szabad tárhely telepítés közben) | 32 GB vagy több                                                                                                    |
| Kijelző felbontása                              | 1024 × 768 vagy nagyobb                                                                                                |
| Kommunikációs felület                           | Gyors USB<br>Ethernet 100Base-TX                                                                                       |

#### macOS

| Operációs rendszerek                            | macOS v10.10 vagy újabb          |
|-------------------------------------------------|----------------------------------|
| СРИ                                             | Intel Core2Duo 2,0 GHz vagy több |
| Szabad tárhely                                  | 2 GB vagy több                   |
| Merevlemez<br>(szabad tárhely telepítés közben) | 32 GB vagy több                  |
| Kijelző felbontása                              | 1024 × 768 vagy nagyobb          |
| Kommunikációs felület                           | Gyors USB<br>Ethernet 100Base-TX |

## Műszaki adatok táblázata

| Nyomtatási mód-<br>szerIgény szerinti tintasugaras nyomta-<br>tásFuvókákWhite (Fehér)<br>tinta módWhite (Fehér): 360 fúvóka × 4<br>Színes: 360 fúvóka × 2Színes tinta mód360 fúvóka (× 4 szín)<br>Tisztítás: 360 fúvóka × 6Nagy sebességű<br>színes mód360 fúvóka × 2 (× 4 szín)<br>Tisztítás: 360 fúvóka × 2Felbontás (maxi-<br>mum)White (Fehér): 1440 × 1440 dpi<br>Színes: 1440 × 720 dpiV-zérlőkódESC/P raszter (nem dokumentált<br>parancs)Iróhenger adago-<br>lási módSzállítószalagInterfész2 gyors, USB 2.0 szabványú, USB<br>Nompatibilis port (hátsó: számító-<br>gépkez való csatlakozáshoz, elöl:<br>USB memóriaeszköz csatlakoztatá-<br>sához)<br>Ethernet 10Base-T/100Base-TX*Névleges feszült-<br>ség50/60 HzNévleges freszült-<br>ség50/60 HzNévleges áramfel-<br>vétel0,7 - 0,4 AHasználat köz-<br>benKözelítóleg 10 WAlvó módKözelítóleg 10 W                                  | A nyomtató műszaki adatai    |                                                                                                    |  |
|----------------------------------------------------------------------------------------------------|------------------------------|----------------------------------------------------------------------------------------------------|--|
| FúvókákWhite (Fehér)<br>tínta módWhite (Fehér): 360 fúvóka × 4<br>Színes: 360 fúvóka × 4 szín)<br>Tisztítás: 360 fúvóka × 2Színes tinta mód360 fúvóka (× 4 szín)<br>Tisztítás: 360 fúvóka × 6Nagy sebességű<br>színes mód360 fúvóka × 2 (× 4 szín)<br>Tisztítás: 360 fúvóka × 2Felbontás (maxi-<br>mum)White (Fehér): 1440 × 1440 dpi<br>Színes: 1440 × 720 dpiVezérlőkódESC/P raszter (nem dokumentált<br>parancs)Íróhenger adago-<br>lási módSzállítószalagÍseépített memória<br>Hálózati memória: 512 MB<br>Hálózati memória: 128 MBInterfész2 gyors, USB 2.0 szabványú, USB<br>kompatibilis port (hátsó: számító-<br>géphez való csatlakozáshoz, elől:<br>USB memóriaeszköz csatlakoztatá-<br>sához)<br>Ethernet 10Base-T/100Base-TX*Névleges frekven-<br>cia50/60 HzNévleges áramfel-<br>vétel0,7 – 0,4 AHasználat köz-<br>benKb. 55 WAlvó módKözelítőleg 10 WKikapcsolva0,5 W vagy kevesebb | Nyomtatási mód-<br>szer      | lgény szerinti tintasugaras nyomta-<br>tás                                                                                                    |  |
| White (Fehér)<br>tinta módWhite (Fehér): 360 fúvóka × 4<br>Színes: 360 fúvóka × 2Színes tinta mód360 fúvóka (× 4 szín)<br>Tisztítás: 360 fúvóka × 2Színes tinta mód360 fúvóka (× 4 szín)<br>Tisztítás: 360 fúvóka × 6Nagy sebességű<br>színes mód360 fúvóka × 2 (× 4 szín)<br>Tisztítás: 360 fúvóka × 2Felbontás (maxi-<br>                                                                                                    | Fúvókák                      |                                                                                                    |  |
| Színes tinta mód360 fúvóka (× 4 szín)<br>Tisztítás: 360 fúvóka × 6Nagy sebességű<br>színes mód360 fúvóka × 2 (× 4 szín)<br>Tisztítás: 360 fúvóka × 2Felbontás (maxi-<br>mum)White (Fehér): 1440 × 1440 dpi<br>Színes: 1440 × 720 dpiVezérlőkódESC/P raszter (nem dokumentált<br>parancs)Íróhenger adago-<br>lási módSzállítószalagBeépített memóriaRendszermemória: 512 MB<br>Hálózati memória: 128 MBInterfész2 gyors, USB 2.0 szabványú, USB<br>kompatibilis port (hátsó: számító-<br>géphez való csatlakozáshoz, elöl:<br>USB memóriaeszköz csatlakoztatá-<br>sához)<br>Ethernet 10Base-T/100Base-TX*Névleges feszült-<br>ség100 és 240 V közötti váltóáram (AC)<br>ségNévleges frekven-<br>cia0,7 - 0,4 ANévleges áramfel-<br>vétel0,7 - 0,4 AHasználat köz-<br>benKözelítőleg 10 WÁlvó módKözelítőleg 10 WKikapcsolva0,5 W vagy kevesebb                                                     | White (Fehér)<br>tinta mód   | White (Fehér): 360 fúvóka × 4<br>Színes: 360 fúvóka (× 4 szín)<br>Tisztítás: 360 fúvóka × 2                                                              |  |
| Nagy sebességű<br>színes mód360 fúvóka × 2 (× 4 szín)<br>Tisztítás: 360 fúvóka × 2Felbontás (maxi-<br>mum)White (Fehér): 1440 × 1440 dpi<br>Színes: 1440 × 720 dpiVezérlőkódESC/P raszter (nem dokumentált<br>parancs)Íróhenger adago-<br>lási módSzállítószalagBeépített memória<br>Hálózati memória: 512 MB<br>Hálózati memória: 128 MBInterfész2 gyors, USB 2.0 szabványú, USB<br>kompatibilis port (hátsó: számító-<br>                                                                                                    | Színes tinta mód             | 360 fúvóka (× 4 szín)<br>Tisztítás: 360 fúvóka × 6                                                                                                    |  |
| Felbontás (maximum)White (Fehér): 1440 × 1440 dpi<br>Színes: 1440 × 720 dpiVezérlőkódESC/P raszter (nem dokumentált<br>parancs)Íróhenger adago-<br>lási módSzállítószalagBeépített memóriaRendszermemória: 512 MB<br>                                                                                                    | Nagy sebességű<br>színes mód | 360 fúvóka × 2 (× 4 szín)<br>Tisztítás: 360 fúvóka × 2                                                                                                   |  |
| VezérlőkódESC/P raszter (nem dokumentált<br>parancs)Íróhenger adago-<br>lási módSzállítószalagBeépített memóriaRendszermemória: 512 MB<br>Hálózati memória: 128 MBInterfész2 gyors, USB 2.0 szabványú, USB<br>kompatibilis port (hátsó: számító-<br>géphez való csatlakozáshoz, elöl:<br>USB memóriaeszköz csatlakoztatá-<br>                                                                                                    | Felbontás (maxi-<br>mum)     | White (Fehér): 1440 × 1440 dpi<br>Színes: 1440 × 720 dpi                                                                                                 |  |
| Íróhenger adago-<br>lási módSzállítószalagBeépített memóriaRendszermemória: 512 MB<br>Hálózati memória: 128 MBInterfész2 gyors, USB 2.0 szabványú, USB<br>kompatibilis port (hátsó: számító-<br>géphez való csatlakozáshoz, elöl:<br>USB memóriaeszköz csatlakoztatá-<br>sához)<br>                                                                                                    | Vezérlőkód                   | ESC/P raszter (nem dokumentált<br>parancs)                                                                                                    |  |
| Beépített memóriaRendszermemória: 512 MB<br>Hálózati memória: 128 MBInterfész2 gyors, USB 2.0 szabványú, USB<br>kompatibilis port (hátsó: számító-<br>géphez való csatlakozáshoz, elöl:<br>                                                                                                    | Íróhenger adago-<br>lási mód | Szállítószalag                                                                                                    |  |
| Interfész2 gyors, USB 2.0 szabványú, USB<br>kompatibilis port (hátsó: számító-<br>géphez való csatlakozáshoz, elöl:<br>USB memóriaeszköz csatlakoztatá-<br>                                                                                                    | Beépített memória            | Rendszermemória: 512 MB<br>Hálózati memória: 128 MB                                                                                                    |  |
| Ethernet 10Base-T/100Base-TX*Névleges feszült-<br>ség100 és 240 V közötti váltóáram (AC)Névleges frekven-<br>cia50/60 HzNévleges áramfel-<br>vétel0,7 – 0,4 ATeljesítményfelvételKb. 55 WAlvó módKözelítőleg 10 WKikapcsolva0,5 W vagy kevesebb                                                                                                    | Interfész                    | 2 gyors, USB 2.0 szabványú, USB<br>kompatibilis port (hátsó: számító-<br>géphez való csatlakozáshoz, elöl:<br>USB memóriaeszköz csatlakoztatá-<br>sához) |  |
| Névleges feszült-<br>ség100 és 240 V közötti váltóáram (AC)Névleges frekven-<br>cia50/60 HzNévleges áramfel-<br>vétel0,7 – 0,4 ATeljesítményfelvételHasználat köz-<br>benHasználat köz-<br>benKb. 55 WAlvó módKözelítőleg 10 WKikapcsolva0,5 W vagy kevesebb                                                                                                    |                              | Ethernet 10Base-T/100Base-TX*                                                                                                    |  |
| Névleges frekven-<br>cia50/60 HzNévleges áramfel-<br>vétel0,7 - 0,4 ATeljesítményfelvételHasználat köz-<br>benHasználat köz-<br>benKb. 55 WAlvó módKözelítőleg 10 WKikapcsolva0,5 W vagy kevesebb                                                                                                    | Névleges feszült-<br>ség     | 100 és 240 V közötti váltóáram (AC)                                                                                                    |  |
| Névleges áramfel-<br>vétel0,7 – 0,4 ATeljesítményfelvételHasználat köz-<br>benKb. 55 WAlvó módKözelítőleg 10 WKikapcsolva0,5 W vagy kevesebb                                                                                                    | Névleges frekven-<br>cia     | 50/60 Hz                                                                                                    |  |
| Teljesítményfelvétel         Használat köz-<br>ben       Kb. 55 W         Alvó mód       Közelítőleg 10 W         Kikapcsolva       0,5 W vagy kevesebb                                                                                                    | Névleges áramfel-<br>vétel   | 0,7 – 0,4 A                                                                                                    |  |
| Használat köz-<br>benKb. 55 WAlvó módKözelítőleg 10 WKikapcsolva0,5 W vagy kevesebb                                                                                                    | Teljesítményfelvétel         |                                                                                                    |  |
| Alvó mód     Közelítőleg 10 W       Kikapcsolva     0,5 W vagy kevesebb                                                                                                    | Használat köz-<br>ben        | Kb. 55 W                                                                                                    |  |
| Kikapcsolva 0,5 W vagy kevesebb                                                                                                    | Alvó mód                     | Közelítőleg 10 W                                                                                                    |  |
|                                                                                                    | Kikapcsolva                  | 0,5 W vagy kevesebb                                                                                                    |  |

Nyomólemez-rögzítőlemez (A nyomólemez súlya nem lehet több mint 3,7 kg)

| A nyomtató műszal                                                                                                    | ki adatai                                                                                                   |
|----------------------------------------------------------------------------------------------------|----------------------------------------------------------------------------------------------------|
| Foglalattávolság                                                                                                    | 128 mm                                                                                                    |
| Foglalat átmérő-<br>je                                                                                               | 19,9 mm                                                                                                    |
| Elérhető magas-<br>ságok                                                                                             | 23,5 – 31,5 mm                                                                                              |
| Magasságállító<br>távtartók vas-<br>tagsága                                                                          | 7,5 mm (4 pont)                                                                                             |
| Hőmérséklet                                                                                                    | Üzemi: 10 − 35 °C                                                                                           |
|                                                                                                    | Tárolási (kicsomagolás előtt):<br>-20 – 60 °C (120 órán belül,<br>60 °C-on, egy hónapon belül,<br>40 °C-on) |
|                                                                                                    | Tárolási (kicsomagolás után):<br>-20 – 40 °C (egy hónapon belül,<br>40 °C-on)                               |
| Páratartalom                                                                                                    | Üzemi: 20 – 80%                                                                                             |
| (kondenzáció nél-<br>kül)                                                                                            | Tárolási (kicsomagolás előtt):<br>5 – 85%                                                                   |
|                                                                                                    | Tárolási (kicsomagolás után):<br>5 – 85%                                                                    |
| Üzemi hőmérséklet/j                                                                                                  | páratartalom                                                                                                |
| (%)                                                                                                    |                                                                                                    |
| 90 -                                                                                                    |                                                                                                    |
| 80                                                                                                    |                                                                                                    |
| 70 –<br>60 –                                                                                                    |                                                                                                    |
| 55 - 50 -                                                                                                    |                                                                                                    |
| 40 -                                                                                                    |                                                                                                    |
| 30                                                                                                    |                                                                                                    |
| 20                                                                                                    |                                                                                                    |
|                                                                                                    |                                                                                                    |
| 10 15                                                                                                    | 20 27 30 35 40 (°C)                                                                                         |
| Külső méretek (tá-<br>roláskor)                                                                                      | (szélesség) 985 × (mélység) 1425 ×<br>(magasság) 490 mm                                                     |
| Tömeg Kb. 84 kg<br>(a szállított íróhenger felszerelése<br>esetén, tintakazetták és használt<br>tinta csövek nélkül) |                                                                                                    |

 Árnyékolt, csavart érpár használata (5-ös vagy magasabb kategóriájú).

### **Fontos:**

A nyomtató 2000 m magasság alatt használható.

## **Figyelmeztetés:**

Ez "A" osztályú termék. Otthoni környezetben ez a termék rádióhullám-átviteli zavart okozhat, amikor előfordulhat, hogy a felhasználónak kell megtennie a megfelelő intézkedéseket.

| Tinta műszaki adatok                                             |                                                                                                    |  |
|------------------------------------------------------------------|----------------------------------------------------------------------------------------------------|--|
| Típus                                                            | Kijelölt tintapatronok                                                                                                    |  |
| Festékanyagot tar-<br>talmazó tinta                              | White (Fehér) tinta mód:<br>Cyan (Cián), Magenta (Bíbor), Yel-<br>Iow (Sárga), Black (Fekete), White<br>(Fehér)                              |  |
|                                                                  | Színes tinta/nagy sebességű színes<br>mód:<br>Cyan (Cián), Magenta (Bíbor), Yel-<br>Iow (Sárga), Black (Fekete)                              |  |
| Lejárati dátum                                                   | Lásd a csomagolásra nyomtatott<br>dátumot (normál hőmérsékleten)                                                                             |  |
| A nyomtatási mi-<br>nőségre vállalt ga-<br>rancia lejárati ideje | 1 év (nyomtatóba telepítés után)                                                                                                    |  |
| Hőmérséklet                                                      | Üzemi: 10 − 35 °C                                                                                                    |  |
|                                                                  | (Csomagban) tároláskor és a nyom-<br>tatóba telepítés után: -20 – 40 °C<br>között (4 napon belül, -20 °C-on,<br>egy hónapon belül, 40 °C-on) |  |
|                                                                  | Szállításkor (csomagban):<br>-20 – 60 °C (4 napon belül,<br>-20 °C-on, egy hónapig, 40 °C-on,<br>72 óráig, 60 °C-on)                         |  |
| Tintapatron mére-<br>tek                                         | 600 ml: (szélesség) 40 × (mélység)<br>305 × (magasság) 110 mm                                                                                |  |
|                                                                  | 250 ml: (szélesség) 40 × (mélység)<br>200 × (magasság) 110 mm                                                                                |  |

#### **Fontos:**

Ne töltse újra a tintapatronokat.

| Tisztító kazetta specifikációk |                                                                  |  |
|--------------------------------|------------------------------------------------------------------|--|
| Lejárati dátum                 | Lásd a csomagolásra nyomtatott<br>dátumot (normál hőmérsékleten) |  |

#### Tisztító kazetta specifikációk

| Hőmérséklet              | Üzemi: 10 − 35 °C                                                                                           |
|--------------------------|----------------------------------------------------------------------------------------------------|
|                          | Tároláskor (csomagban) és a nyom-<br>tatóba telepítés után:                                                 |
|                          | -20 – 40 °C között (4 napon belül<br>-20 °C, egy hónapon belül 40 °C hő-<br>mérsékleten)                    |
|                          | Szállítás (csomagban):                                                                                      |
|                          | -20 – 60 °C között (4 napon belül<br>-20 °C, egy hónapon belül 40 °C,<br>72 órán belül 60 °C hőmérsékleten) |
| Kapacitás                | 700 ml                                                                                                    |
| Tintapatron mére-<br>tek | (szélesség) 40 × (mélység) 305 ×<br>(magasság) 110 mm                                                       |

| Az előkezelő folyadék specifikációi |                                                                                                    |  |
|-------------------------------------|----------------------------------------------------------------------------------------------------|--|
| Lejárati dátum                      | Lásd a csomagolásra és a kazettára<br>nyomtatott dátumot (normál hő-<br>mérsékleten)                        |  |
| Hőmérséklet                         | Üzemi: 10 − 35 °C                                                                                           |  |
|                                     | Tároláskor (csomagban):                                                                                     |  |
|                                     | -20 – 40 °C között (4 napon belül<br>-20 °C, egy hónapon belül 40 °C hő-<br>mérsékleten)                    |  |
|                                     | Szállítás (csomagban):                                                                                      |  |
|                                     | -20 – 60 °C között (4 napon belül<br>-20 °C, egy hónapon belül 40 °C,<br>72 órán belül 60 °C hőmérsékleten) |  |
| Kapacitás                           | 201                                                                                                    |  |
| Méretek                             | (szélesség) 300 × (mélység) 300 ×<br>(magasság) 300 mm                                                      |  |

| Tintatisztító specifikációk |                                                                                                    |  |
|-----------------------------|----------------------------------------------------------------------------------------------------|--|
| Lejárati dátum              | Lásd a csomagolásra nyomtatott<br>dátumot (normál hőmérsékleten)                                            |  |
| Hőmérséklet                 | Üzemi: 10 − 35 °C                                                                                           |  |
|                             | Tároláskor (csomagban):                                                                                     |  |
|                             | -20 – 40 °C között (4 napon belül<br>-20 °C, egy hónapon belül 40 °C hő-<br>mérsékleten)                    |  |
|                             | Szállítás (csomagban):                                                                                      |  |
|                             | -20 – 60 °C között (4 napon belül<br>-20 °C, egy hónapon belül 40 °C,<br>72 órán belül 60 °C hőmérsékleten) |  |
| Kapacitás                   | 150 ml                                                                                                    |  |

## EK Megfelelőségi nyilatkozattal kapcsolatos információk

A berendezésre vonatkozó EK Megfelelőségi nyilatkozat teljes szövege az alábbi internetes címen érhető el.

http://www.epson.eu/conformity

# Hol kaphatok segítséget

## Terméktámogatási webhely

Az Epson terméktámogatási webhelye az olyan problémák megoldásában segít, amelyeket a nyomtató dokumentációjában lévő hibaelhárítási információk alapján nem sikerült megoldani. Ha van böngészőprogramja és csatlakozni tud az Internethez, lépjen be a webhelyre:

#### http://support.epson.net/

Ha a legújabb illesztőkre, GYIK-re, útmutatókra, vagy egyéb letölthető programokra van szüksége, akkor látogasson el a következő webhelyre:

#### http://www.epson.com

Ezután, válassza ki a helyi Epson webhelyének a támogatás lapját.

## Az Epson ügyfélszolgálat elérhetősége

## Epsonnal való kapcsolatfelvétel előtt

Ha az Epson termék nem működik megfelelően és a termék dokumentációjához adott hibaelhárítási információkkal nem tudja megoldani a problémát, akkor kérjen segítséget az Epson ügyfélszolgálattól. Ha nem szerepel a listán az ön környékén levő Epson ügyfélszolgálat, lépjen kapcsolatba azzal a forgalmazóval, akitől beszerezte a terméket.

Az Epson ügyfélszolgálat sokkal gyorsabban tud segíteni, ha megadja nekik a következő információkat:

- A termék gyári száma (A gyári szám címkéje általában a termék hátoldalán található.)
- □ Termékmodell
- A termék szoftververziója (Kattintson a termék szoftverében az About, Version Info vagy más ehhez hasonló menüsorra.)
- A számítógép márkája és modellje
- A számítógép operációs rendszerének neve és verziószáma
- □ A termékkel általában használt szoftverek neve és verziószáma

## Segítség észak-amerikai felhasználóknak

Epson az alább felsorolt terméktámogatási szolgáltatásokat nyújtja.

## Internet támogatás

Látogasson el Epson támogatási weboldalra http://epson.com/support, és válassza ki a termékét érintő gyakori problémákra vonatkozó megoldásokat. Meghajtókat és dokumentációt lehet letölteni, Gyakran feltett kérdések és hibaelhárításra vonatkozóan kaphat tanácsokat, vagy íe-mail-ben forduljon Epson-hoz a kérdéseivel.

## Beszéljen egy Támogatási képviselővel

Telefon: (562) 276-1300 (Amerikai Egyesült Államok) vagy (905) 709-9475 (Kanada), reggel 6-tól este 6-ig, csendes-óceáni idő, hétfőtől péntekig. A támogatási időpontok napjai és órái előzetes értesítés nélkül módosíthatók. Nem ingyenes hívás, távolsági hívás díja lehet érvényben.

Mielőtt Epsont felhívná, készítse elő a következő információkat.

- Termék neve
- A termék gyári száma
- A vétel bizonyítéka (pl. számla) és a vásárlás dátuma
- Számítógép konfiguráció
- A probléma leírása

#### Megjegyzés:

Rendszerének bármely más szoftveréhez való segítségért lásd a szoftver dokumentációját terméktámogatásra vonatkozó információkért.

## Készlet és tartozékok vásárlása

Eredeti Epson tintapatronokat, szalagkazettákat, papírt és tartozékokat egy arra felhatalmazott Epson viszonteladótól szerezhet be. A legközelebbi eladó hollétére vonatkozó információért, hívja 800-GO-EPSON (800-463-7766) telefonszámot. Vagy online is vásárolhat: http://www.epsonstore.com (Egyesült Államokbeli vevők) vagy http://www.epson.ca (Kanadai vevők).

## Segítség európai felhasználóknak

Az Epson támogatás eléréséről bővebb információ a **Pán-európai jótállási dokumentumban** található.

## Segítség tajvani felhasználóknak

Az információk, a támogatás és szolgáltatások elérhetőségei a következők:

# World Wide Web

(http://www.epson.com.tw)

Termék specifikációkra, letölthető illesztőkre, és termék kérdésekre vonatkozó információk állnak rendelkezésre.

## Epson HelpDesk (Telefon: +0800212873)

HelpDesk csapatunk telefonon keresztül a következőkben nyújthat segítséget:

- Vásárlói kérdések és termékinformációk
- Termék használatára vonatkozó kérdés vagy probléma
- □ Javításra és garanciára vonatkozó kérdések

## Szervizközpont:

| Telefon-<br>szám | Fax-szám    | Cím                                                                                       |
|------------------|-------------|-------------------------------------------------------------------------------------------|
| 02-23416969      | 02-23417070 | No.20, Beiping E. Rd.,<br>Zhongzheng Dist., Tai-<br>pei City 100, Taiwan                  |
| 02-27491234      | 02-27495955 | 1F., No.16, Sec. 5, Nan-<br>jing E. Rd., Songshan<br>Dist., Taipei City 105,<br>Taiwan    |
| 02-32340688      | 02-32340699 | No.1, Ln. 359, Sec. 2,<br>Zhongshan Rd., Zhong-<br>he City, Taipei County<br>235, Taiwan  |
| 039-605007       | 039-600969  | No.342-1, Guangrong<br>Rd., Luodong Towns-<br>hip, Yilan County 265,<br>Taiwan            |
| 038-312966       | 038-312977  | No.87, Guolian 2nd Rd.,<br>Hualien City, Hualien<br>County 970, Taiwan                    |
| 03-4393119       | 03-4396589  | 5F., No.2, Nandong Rd.,<br>Pingzhen City, Taoyu-<br>an County 32455, Tai-<br>wan (R.O.C.) |
| 03-5325077       | 03-5320092  | 1F., No.9, Ln. 379, Sec.<br>1, Jingguo Rd., North<br>Dist., Hsinchu City 300,<br>Taiwan   |
| 04-23011502      | 04-23011503 | 3F., No.30, Dahe Rd.,<br>West Dist., Taichung<br>City 40341, Taiwan<br>(R.O.C.)           |
| 04-23805000      | 04-23806000 | No.530, Sec. 4, Henan<br>Rd., Nantun Dist., Tai-<br>chung City 408, Taiwan                |
| 05-2784222       | 05-2784555  | No.463, Zhongxiao Rd.,<br>East Dist., Chiayi City<br>600, Taiwan                          |
| 06-2221666       | 06-2112555  | No.141, Gongyuan N.<br>Rd., North Dist., Tainan<br>City 704, Taiwan                       |
| 07-5520918       | 07-5540926  | 1F., No.337, Minghua<br>Rd., Gushan Dist., Kaoh-<br>siung City 804, Taiwan                |
| 07-3222445       | 07-3218085  | No.51, Shandong St.,<br>Sanmin Dist., Kaoh-<br>siung City 807, Taiwan                     |

| Telefon-<br>szám | Fax-szám   | Cím                                                                           |
|------------------|------------|-------------------------------------------------------------------------------|
| 08-7344771       | 08-7344802 | 1F., No.113, Shengli<br>Rd., Pingtung City,<br>Pingtung County 900,<br>Taiwan |

## Segítség ausztráliai felhasználóknak

Az ausztráliai Epson magas szintű ügyfélszolgálatot szeretne biztosítani. A termékdokumentáció mellett, a következő forrásokból szerezhet információt:

## Forgalmazó

Ne felejtse, hogy a forgalmazója gyakran azonosítani tudja a hibát és meg tudja oldani a problémákat. Először mindig a forgalmazót hívja fel tanácsért, gyakran gyorsan és könnyedén meg tudják oldani a problémákat, és tanácsot tudnak adni a következő lépésre nézve.

### Internetcím http://www.epson.com.au

Lépjen be az Epson ausztráliai weblapjaira. Az alkalmi böngészés itt kifizetődik! Erről a webhelyről illesztőket tölthet le, Epson kirendeltségekre vonatkozó információkat, új termékinformációkat és terméktámogatást kaphat (e-mail).

## Epson HelpDesk

Végső esetben az Epson Helpdesk segít abban, hogy bizonyosak lehessünk, hogy ügyfeleink hozzájutnak a tanácshoz. A Helpdesk kezelői segíteni tudnak az Epson termékek telepítésében, konfigurálásában és üzemeltetésében. Az eladás-előtti Helpdesk csapatunk információval lát el az új Epson termékekről, és tanácsokkal a legközelebbi forgalmazó vagy javítóegység helyéről. Itt számos kérésére választ kap.

A Helpdesk számok:

| Telefon: | 1300 361 054   |
|----------|----------------|
| Fax:     | (02) 8899 3789 |

Ha felvív, ajánlatos, ha rendelkezik az összes ide vonatkozó információval. Minél több információt készít elő, annál gyorsabban tudjuk megoldani a problémát. Az információk között kell lenni az Epson termékdokumentációnak, a számítógép típusának, az operációs rendszernek, és minden olyan információnak, amire úgy érzi, hogy szüksége lehet.

## Segítség szingapúri felhasználóknak

A szingapúri Epson információforrásai, támogatása és szolgáltatásai:

## World Wide Web (http://www.epson.com.sg)

A termékspecifikációkra, letölthető illesztőkre, Gyakran feltett kérdésekre, vásárlói kérdésekre, és terméktámogatásra vonatkozó információk e-mailen keresztül érhetők el.

## Epson HelpDesk (Telefon: (65) 6586 3111)

HelpDesk csapatunk telefonon keresztül a következőkben nyújthat segítséget:

- Uásárlói kérdések és termékinformációk
- Termék használatára vonatkozó kérdés vagy probléma
- □ Javításra és garanciára vonatkozó kérdések

## Segítség thaiföldi felhasználóknak

Az információk, a támogatás és szolgáltatások elérhetőségei a következők:

### World Wide Web (http://www.epson.co.th)

A termékspecifikációkra, letölthető illesztőkre, Gyakran feltett kérdésekre, vonatkozó információk és e-mail rendelkezésre állnak.

## Epson Forródrót (Telefon: (66) 2685-9899)

Forródrót csapatunk telefonon keresztül a következőkben nyújthat segítséget:

- Vásárlói kérdések és termékinformációk
- Termék használatára vonatkozó kérdés vagy probléma
- □ Javításra és garanciára vonatkozó kérdések

## Segítség vietnámi felhasználóknak

Az információk, a támogatás és szolgáltatások elérhetőségei a következők:

Epson Forródrót (Telefon):

84-8-823-9239

Javítóközpont:

80 Truong Dinh Street, District 1, Hochiminh City Vietnam

## Segítség indonéziai felhasználóknak

Az információk, a támogatás és szolgáltatások elérhetőségei a következők:

### World Wide Web (http://www.epson.co.id)

- □ Termékspecifikációkra és letölthető illesztőkre vonatkozó információk
- Gyakran feltett kérdések, vásárlói kérdések, kérdések e-mailen keresztül

## Epson Forródrót

- Uásárlói kérdések és termékinformációk
- Terméktámogatás
   Telefon (62) 21-572 4350

(62) 21-572 4357

### Epson javítóközpont

Fax

| Jakarta    | Mangga Dua Mall 3rd floor No. 3A/B<br>Jl. Arteri Mangga Dua,<br>Jakarta |
|------------|-------------------------------------------------------------------------|
|            | Telefon/fax: (62) 21-62301104                                           |
| Bandung    | Lippo Center 8th floor<br>Jl. Gatot Subroto No. 2<br>Bandung            |
|            | Telefon/fax: (62) 22-7303766                                            |
| Surabaya   | Hitech Mall lt IIB No. 12<br>Jl. Kusuma Bangsa 116 – 118<br>Surabaya    |
|            | Telefon: (62) 31-5355035<br>Fax: (62) 31-5477837                        |
| Yogyakarta | Hotel Natour Garuda<br>Jl. Malioboro No. 60<br>Yogyakarta               |
|            | Telefon: (62) 274-565478                                                |
| Medan      | Wisma HSBC 4th floor<br>Jl. Diponegoro No. 11<br>Medan                  |
|            | Telefon/fax: (62) 61-4516173                                            |
| Makassar   | MTC Karebosi Lt. Ill Kav. P7-8<br>JI. Ahmad Yani No. 49<br>Makassar     |
|            | Telefon: (62) 411-350147/411-350148                                     |

## Segítség hongkongi felhasználóknak

Terméktámogatás és egyéb vevőszolgáltatásokhoz a felhasználók vegyék fel a kapcsolatot az Epson Hong Kong Limited-del.

### Honlap

Epson Hong Kong egy helyi honlapot működtet kínai és angol nyelven, hogy a következő információkkal lássa el a felhasználókat:

- Termékinformáció
- Válaszok a Gyakran feltett kérdésekre
- Az Epson illesztőnyomtatók legújabb verziói

Honlapunk a világhálón:

http://www.epson.com.hk

## Terméktámogatás forródrót

Műszaki csapatunk telefon- és faxszámai:

| Telefon: | (852) 2827-8911 |  |
|----------|-----------------|--|
| Fax:     | (852) 2827-4383 |  |

## Segítség malajziai felhasználóknak

Az információk, a támogatás és szolgáltatások elérhetőségei a következők:

### World Wide Web (http://www.epson.com.my)

- Termékspecifikációkra és letölthető illesztőkre vonatkozó információk
- Gyakran feltett kérdések, vásárlói kérdések, kérdések e-mailen keresztül

## Epson Trading (M) Sdn. Bhd.

Központi iroda.

Telefon: 603-56288288

Fax: 603-56288388/399

#### Epson HelpDesk

- Vásárlói kérdések és termékinformációk (információs vonal)
   Telefon: 603-56288222
- Javítási szolgáltatásokra és garanciára, termékhasználatra és terméktámogatásra vonatkozó kérdések (műszaki vonal) Telefon: 603-56288333

## Segítség indiai felhasználóknak

Az információk, a támogatás és szolgáltatások elérhetőségei a következők:

### World Wide Web (http://www.epson.co.in)

Termék specifikációkra, letölthető illesztőkre, és termék kérdésekre vonatkozó információk állnak rendelkezésre.

## Epson India központi iroda — Bangalore

Telefon: 080-30515000

Fax: 30515005

## Epson India regionális irodák:

| Hely       | Telefonszám            | Fax-szám     |
|------------|------------------------|--------------|
| Mumbai     | 022-28261515/<br>16/17 | 022-28257287 |
| Delhi      | 011-30615000           | 011-30615005 |
| Chennai    | 044-30277500           | 044-30277575 |
| Kolkata    | 033-22831589/90        | 033-22831591 |
| Hyderabad  | 040-66331738/39        | 040-66328633 |
| Cochin     | 0484-2357950           | 0484-2357950 |
| Coimbatore | 0422-2380002           | NA           |

| Hely      | Telefonszám                            | Fax-szám     |
|-----------|----------------------------------------|--------------|
| Pune      | 020-30286000/<br>30286001/<br>30286002 | 020-30286000 |
| Ahmedabad | 079-26407176/77                        | 079-26407347 |

## Segélyvonal

Javítási vagy termékinformációkra, vagy patron rendeléséhez — 18004250011 (9AM – 9PM) — Ez ingyenes szám.

Javításhoz (CDMA & mobil felhasználók) — 3900 1600 (9AM – 6PM) Helyi előképző STD kód

## Segítség fülöp-szigeteki felhasználóknak

Terméktámogatásért vagy egyéb vétel utáni szolgáltatásért, a felhasználók lépjenek kapcsolatba az Epson Philippines Corporation az alábbi telefon- és fax-számokon vagy e-mail címen.

| Fővonal:                                                           | (63-2) 706 2609 |
|--------------------------------------------------------------------|-----------------|
| Fax:                                                               | (63-2) 706 2665 |
| Közvetlen ügy- (63-2) 706 2625<br>félszolgálati tele-<br>fonvonal: |                 |

E-mail: epchelpdesk@epc.epson.com.ph

#### World Wide Web

(http://www.epson.com.ph)

A termékspecifikációkra, letölthető illesztőkre, Gyakran feltett kérdésekre, és E-mailben feltett kérdésekre vonatkozó információk rendelkezésre állnak.

#### Ingyenes telefonszám: 1800-1069-EPSON(37766)

Forródrót csapatunk telefonon keresztül a következőkben nyújthat segítséget:

- Vásárlói kérdések és termékinformációk
- Termék használatára vonatkozó kérdés vagy probléma

#### Hol kaphatok segítséget

□ Javításra és garanciára vonatkozó kérdések

# A szoftver licencfeltételei

## Nyílt forráskódú szoftverlicencek

## Bonjour

This printer product includes the open source software programs which apply the Apple Public Source License Version1.2 or its latest version ("Bonjour Programs").

We provide the source code of the Bonjour Programs pursuant to the Apple Public Source License Version1.2 or its latest version until five (5) years after the discontinuation of same model of this printer product. If you desire to receive the source code of the Bonjour Programs, please see the "Contacting Customer Support" in Appendix or Printing Guide of this User's Guide, and contact the customer support of your region.

You can redistribute Bonjour Programs and/or modify it under the terms of the Apple Public Source License Version1.2 or its latest version.

These Bonjour Programs are WITHOUT ANY WARRANTY; without even the implied warranty of MERCHANTABILITY AND FITNESS FOR A PARTICULAR PURPOSE.

The Apple Public Source License Version1.2 is as follows. You also can see the Apple Public Source License Version1.2 at http://www.opensource.apple.com/apsl/. APPLE PUBLIC SOURCE LICENSE Version 2.0 - August 6, 2003

1. General; Definitions. This License applies to any program or other work which Apple Computer, Inc. ("Apple") makes publicly available and which contains a notice placed by Apple identifying such program or work as "Original Code" and stating that it is subject to the terms of this Apple Public Source License version 2.0 ("License"). As used in this License:

1.1 "Applicable Patent Rights" mean: (a) in the case where Apple is the grantor of rights, (i) claims of patents that are now or hereafter acquired, owned by or assigned to Apple and (ii) that cover subject matter contained in the Original Code, but only to the extent necessary to use, reproduce and/or distribute the Original Code without infringement; and (b) in the case where You are the grantor of rights, (i) claims of patents that are now or hereafter acquired, owned by or assigned to You and (ii) that cover subject matter in Your Modifications, taken alone or in combination with Original Code.

1.2 "Contributor" means any person or entity that creates or contributes to the creation of Modifications.

1.3 "Covered Code" means the Original Code, Modifications, the combination of Original Code and any Modifications, and/or any respective portions thereof.

1.4 "Externally Deploy" means: (a) to sublicense, distribute or otherwise make Covered Code available, directly or indirectly, to anyone other than You; and/or (b) to use Covered Code, alone or as part of a Larger Work, in any way to provide a service, including but not limited to delivery of content, through electronic communication with a client other than You.

1.5 "Larger Work" means a work which combines Covered Code or portions thereof with code not governed by the terms of this License.

#### A szoftver licencfeltételei

1.6 "Modifications" mean any addition to, deletion from, and/or change to, the substance and/or structure of the Original Code, any previous Modifications, the combination of Original Code and any previous Modifications, and/ or any respective portions thereof. When code is released as a series of files, a Modification is: (a) any addition to or deletion from the contents of a file containing Covered Code; and/or (b) any new file or other representation of computer program statements that contains any part of Covered Code.

1.7 "Original Code" means (a) the Source Code of a program or other work as originally made available by Apple under this License, including the Source Code of any updates or upgrades to such programs or works made available by Apple under this License, and that has been expressly identified by Apple as such in the header file(s) of such work; and (b) the object code compiled from such Source Code and originally made available by Apple under this License

1.8 "Source Code" means the human readable form of a program or other work that is suitable for making modifications to it, including all modules it contains, plus any associated interface definition files, scripts used to control compilation and installation of an executable (object code).

1.9 "You" or "Your" means an individual or a legal entity exercising rights under this License. For legal entities, "You" or "Your" includes any entity which controls, is controlled by, or is under common control with, You, where "control" means (a) the power, direct or indirect, to cause the direction or management of such entity, whether by contract or otherwise, or (b) ownership of fifty percent (50%) or more of the outstanding shares or beneficial ownership of such entity.

2. Permitted Uses; Conditions & Restrictions. Subject to the terms and conditions of this License, Apple hereby grants You, effective on the date You accept this License and download the Original Code, a world-wide, royalty-free, non-exclusive license, to the extent of Apple's Applicable Patent Rights and copyrights covering the Original Code, to do the following:

2.1 Unmodified Code. You may use, reproduce, display, perform, internally distribute within Your organization, and Externally Deploy verbatim, unmodified copies of the Original Code, for commercial or non-commercial purposes, provided that in each instance:

(a) You must retain and reproduce in all copies of Original Code the copyright and other proprietary notices and disclaimers of Apple as they appear in the Original Code, and keep intact all notices in the Original Code that refer to this License; and

(b) You must include a copy of this License with every copy of Source Code of Covered Code and documentation You distribute or Externally Deploy, and You may not offer or impose any terms on such Source Code that alter or restrict this License or the recipients' rights hereunder, except as permitted under Section 6.

2.2 Modified Code. You may modify Covered Code and use, reproduce, display, perform, internally distribute within Your organization, and Externally Deploy Your Modifications and Covered Code, for commercial or non-commercial purposes, provided that in each instance You also meet all of these conditions:

(a) You must satisfy all the conditions of Section 2.1 with respect to the Source Code of the Covered Code;

(b) You must duplicate, to the extent it does not already exist, the notice in Exhibit A in each file of the Source Code of all Your Modifications, and cause the modified files to carry prominent notices stating that You changed the files and the date of any change; and

(c) If You Externally Deploy Your Modifications, You must make Source Code of all Your Externally Deployed Modifications either available to those to whom You have Externally Deployed Your Modifications, or publicly available. Source Code of Your Externally Deployed Modifications must be released under the terms set forth in this License, including the license grants set forth in Section 3 below, for as long as you Externally Deploy the Covered Code or twelve (12) months from the date of initial External Deployment, whichever is longer. You should preferably distribute the Source Code of Your Externally Deployed Modifications electronically (e.g. download from a web site).

#### SC-F2100 Series Használati útmutató

#### A szoftver licencfeltételei

2.3 Distribution of Executable Versions. In addition, if You Externally Deploy Covered Code (Original Code and/ or Modifications) in object code, executable form only, You must include a prominent notice, in the code itself as well as in related documentation, stating that Source Code of the Covered Code is available under the terms of this License with information on how and where to obtain such Source Code.

2.4 Third Party Rights. You expressly acknowledge and agree that although Apple and each Contributor grants the licenses to their respective portions of the Covered Code set forth herein, no assurances are provided by Apple or any Contributor that the Covered Code does not infringe the patent or other intellectual property rights of any other entity. Apple and each Contributor disclaim any liability to You for claims brought by any other entity based on infringement of intellectual property rights or otherwise. As a condition to exercising the rights and licenses granted hereunder, You hereby assume sole responsibility to secure any other intellectual property rights needed, if any. For example, if a third party patent license is required to allow You to distribute the Covered Code, it is Your responsibility to acquire that license before distributing the Covered Code.

3. Your Grants. In consideration of, and as a condition to, the licenses granted to You under this License, You hereby grant to any person or entity receiving or distributing Covered Code under this License a non-exclusive, royalty-free, perpetual, irrevocable license, under Your Applicable Patent Rights and other intellectual property rights (other than patent) owned or controlled by You, to use, reproduce, display, perform, modify, sublicense, distribute and Externally Deploy Your Modifications of the same scope and extent as Apple's licenses under Sections 2.1 and 2.2 above.

4. Larger Works. You may create a Larger Work by combining Covered Code with other code not governed by the terms of this License and distribute the Larger Work as a single product. In each such instance, You must make sure the requirements of this License are fulfilled for the Covered Code or any portion thereof.

5. Limitations on Patent License. Except as expressly stated in Section 2, no other patent rights, express or implied, are granted by Apple herein. Modifications and/or Larger Works may require additional patent licenses from Apple which Apple may grant in its sole discretion.

6. Additional Terms. You may choose to offer, and to charge a fee for, warranty, support, indemnity or liability obligations and/or other rights consistent with the scope of the license granted herein ("Additional Terms") to one or more recipients of Covered Code. However, You may do so only on Your own behalf and as Your sole responsibility, and not on behalf of Apple or any Contributor. You must obtain the recipient's agreement that any such Additional Terms are offered by You alone, and You hereby agree to indemnify, defend and hold Apple and every Contributor harmless for any liability incurred by or claims asserted against Apple or such Contributor by reason of any such Additional Terms.

7. Versions of the License. Apple may publish revised and/or new versions of this License from time to time. Each version will be given a distinguishing version number. Once Original Code has been published under a particular version of this License, You may continue to use it under the terms of that version. You may also choose to use such Original Code under the terms of any subsequent version of this License published by Apple. No one other than Apple has the right to modify the terms applicable to Covered Code created under this License.

#### A szoftver licencfeltételei

8. NO WARRANTY OR SUPPORT. The Covered Code may contain in whole or in part pre-release, untested, or not fully tested works. The Covered Code may contain errors that could cause failures or loss of data, and may be incomplete or contain inaccuracies. You expressly acknowledge and agree that use of the Covered Code, or any portion thereof, is at Your sole and entire risk. THE COVERED CODE IS PROVIDED "AS IS" AND WITHOUT WARRANTY, UPGRADES OR SUPPORT OF ANY KIND AND APPLE AND APPLE'S LICENSOR(S) (COLLECTIVELY REFERRED TO AS "APPLE" FOR THE PURPOSES OF SECTIONS 8 AND 9) AND ALL CONTRIBUTORS EXPRESSLY DISCLAIM ALL WARRANTIES AND/OR CONDITIONS, EXPRESS OR IMPLIED, INCLUDING, BUT NOT LIMITED TO, THE IMPLIED WARRANTIES AND/OR CONDITIONS OF MERCHANTABILITY, OF SATISFACTORY QUALITY, OF FITNESS FOR A PARTICULAR PURPOSE, OF ACCURACY, OF QUIET ENJOYMENT, AND NONINFRINGEMENT OF THIRD PARTY RIGHTS. APPLE AND EACH CONTRIBUTOR DOES NOT WARRANT AGAINST INTERFERENCE WITH YOUR ENJOYMENT OF THE COVERED CODE, THAT THE FUNCTIONS CONTAINED IN THE COVERED CODE WILL MEET YOUR REQUIREMENTS, THAT THE OPERATION OF THE COVERED CODE WILL BE UNINTERRUPTED OR ERROR-FREE, OR THAT DEFECTS IN THE COVERED CODE WILL BE CORRECTED. NO ORAL OR WRITTEN INFORMATION OR ADVICE GIVEN BY APPLE, AN APPLE AUTHORIZED REPRESENTATIVE OR ANY CONTRIBUTOR SHALL CREATE A WARRANTY. You acknowledge that the Covered Code is not intended for use in the operation of nuclear facilities, aircraft navigation, communication systems, or air traffic control machines in which case the failure of the Covered Code could lead to death, personal injury, or severe physical or environmental damage.

9. LIMITATION OF LIABILITY. TO THE EXTENT NOT PROHIBITED BY LAW, IN NO EVENT SHALL APPLE OR ANY CONTRIBUTOR BE LIABLE FOR ANY INCIDENTAL, SPECIAL, INDIRECT OR CONSEQUENTIAL DAMAGES ARISING OUT OF OR RELATING TO THIS LICENSE OR YOUR USE OR INABILITY TO USE THE COVERED CODE, OR ANY PORTION THEREOF, WHETHER UNDER A THEORY OF CONTRACT, WARRANTY, TORT (INCLUDING NEGLIGENCE), PRODUCTS LIABILITY OR OTHERWISE, EVEN IF APPLE OR SUCH CONTRIBUTOR HAS BEEN ADVISED OF THE POSSIBILITY OF SUCH DAMAGES AND NOTWITHSTANDING THE FAILURE OF ESSENTIAL PURPOSE OF ANY REMEDY. SOME JURISDICTIONS DO NOT ALLOW THE LIMITATION OF LIABILITY OF INCIDENTAL OR CONSEQUENTIAL DAMAGES, SO THIS LIMITATION MAY NOT APPLY TO YOU. In no event shall Apple's total liability to You for all damages (other than as may be required by applicable law) under this License exceed the amount of fifty dollars (\$50.00).

10. Trademarks. This License does not grant any rights to use the trademarks or trade names "Apple", "Apple Computer", "Mac", "Mac OS", "QuickTime", "QuickTime Streaming Server" or any other trademarks, service marks, logos or trade names belonging to Apple (collectively "Apple Marks") or to any trademark, service mark, logo or trade name belonging to any Contributor. You agree not to use any Apple Marks in or as part of the name of products derived from the Original Code or to endorse or promote products derived from the Original Code or to endorse at all times with Apple's third party trademark usage guidelines which are posted at http://www.apple.com/legal/guidelinesfor3rdparties.html.

11. Ownership. Subject to the licenses granted under this License, each Contributor retains all rights, title and interest in and to any Modifications made by such Contributor. Apple retains all rights, title and interest in and to the Original Code and any Modifications made by or on behalf of Apple ("Apple Modifications"), and such Apple Modifications will not be automatically subject to this License. Apple may, at its sole discretion, choose to license such Apple Modifications under this License, or on different terms from those contained in this License or may choose not to license them at all.

12. Termination.

12.1 Termination. This License and the rights granted hereunder will terminate:

(a) automatically without notice from Apple if You fail to comply with any term(s) of this License and fail to cure such breach within 30 days of becoming aware of such breach;

(b) immediately in the event of the circumstances described in Section 13.5(b); or

#### A szoftver licencfeltételei

(c) automatically without notice from Apple if You, at any time during the term of this License, commence an action for patent infringement against Apple; provided that Apple did not first commence an action for patent infringement against You in that instance.

12.2 Effect of Termination. Upon termination, You agree to immediately stop any further use, reproduction, modification, sublicensing and distribution of the Covered Code. All sublicenses to the Covered Code which have been properly granted prior to termination shall survive any termination of this License. Provisions which, by their nature, should remain in effect beyond the termination of this License shall survive, including but not limited to Sections 3, 5, 8, 9, 10, 11, 12.2 and 13. No party will be liable to any other for compensation, indemnity or damages of any sort solely as a result of terminating this License in accordance with its terms, and termination of this License will be without prejudice to any other right or remedy of any party.

#### 13. Miscellaneous.

13.1 Government End Users. The Covered Code is a "commercial item" as defined in FAR 2.101. Government software and technical data rights in the Covered Code include only those rights customarily provided to the public as defined in this License. This customary commercial license in technical data and software is provided in accordance with FAR 12.211 (Technical Data) and 12.212 (Computer Software) and, for Department of Defense purchases, DFAR 252.227-7015 (Technical Data -- Commercial Items) and 227.7202-3 (Rights in Commercial Computer Software or Computer Software Documentation). Accordingly, all U.S. Government End Users acquire Covered Code with only those rights set forth herein.

13.2 Relationship of Parties. This License will not be construed as creating an agency, partnership, joint venture or any other form of legal association between or among You, Apple or any Contributor, and You will not represent to the contrary, whether expressly, by implication, appearance or otherwise.

13.3 Independent Development. Nothing in this License will impair Apple's right to acquire, license, develop, have others develop for it, market and/or distribute technology or products that perform the same or similar functions as, or otherwise compete with, Modifications, Larger Works, technology or products that You may develop, produce, market or distribute.

13.4 Waiver; Construction. Failure by Apple or any Contributor to enforce any provision of this License will not be deemed a waiver of future enforcement of that or any other provision. Any law or regulation which provides that the language of a contract shall be construed against the drafter will not apply to this License.

13.5 Severability. (a) If for any reason a court of competent jurisdiction finds any provision of this License, or portion thereof, to be unenforceable, that provision of the License will be enforced to the maximum extent permissible so as to effect the economic benefits and intent of the parties, and the remainder of this License will continue in full force and effect. (b) Notwithstanding the foregoing, if applicable law prohibits or restricts You from fully and/or specifically complying with Sections 2 and/or 3 or prevents the enforceability of either of those Sections, this License will immediately terminate and You must immediately discontinue any use of the Covered Code and destroy all copies of it that are in your possession or control.

13.6 Dispute Resolution. Any litigation or other dispute resolution between You and Apple relating to this License shall take place in the Northern District of California, and You and Apple hereby consent to the personal jurisdiction of, and venue in, the state and federal courts within that District with respect to this License. The application of the United Nations Convention on Contracts for the International Sale of Goods is expressly excluded.

13.7 Entire Agreement; Governing Law. This License constitutes the entire agreement between the parties with respect to the subject matter hereof. This License shall be governed by the laws of the United States and the State of California, except that body of California law concerning conflicts of law.

Where You are located in the province of Quebec, Canada, the following clause applies: The parties hereby confirm that they have requested that this License and all related documents be drafted in English.
Les parties ont exigé que le présent contrat et tous les documents connexes soient rédigés en anglais.

EXHIBIT A.

"Portions Copyright (c) 1999-2003 Apple Computer, Inc. All Rights Reserved.

This file contains Original Code and/or Modifications of Original Code as defined in and that are subject to the Apple Public Source License Version 2.0 (the 'License'). You may not use this file except in compliance with the License. Please obtain a copy of the License at http://www.opensource.apple.com/apsl/ and read it before using this file.

The Original Code and all software distributed under the License are distributed on an 'AS IS' basis, WITHOUT WARRANTY OF ANY KIND, EITHER EXPRESS OR IMPLIED, AND APPLE HEREBY DISCLAIMS ALL SUCH WARRANTIES, INCLUDING WITHOUT LIMITATION, ANY WARRANTIES OF MERCHANTABILITY, FITNESS FOR A PARTICULAR PURPOSE, QUIET ENJOYMENT OR NON-INFRINGEMENT. Please see the License for the specific language governing rights and limitations under the License."

# **OpenSSL License/Original SSLeay License**

LICENSE ISSUES

\_\_\_\_\_

The OpenSSL toolkit stays under a double license, i.e. both the conditions of

the OpenSSL License and the original SSLeav license apply to the toolkit.

See below for the actual license texts.

**OpenSSL** License

-----

\* Copyright (c) 1998-2017 The OpenSSL Project. All rights reserved.

\*

- \* Redistribution and use in source and binary forms, with or without
- \* modification, are permitted provided that the following conditions
- \* are met:
- \* 1. Redistributions of source code must retain the above copyright
- \* notice, this list of conditions and the following disclaimer.

| * |     |                                                                       |
|---|-----|-----------------------------------------------------------------------|
| * | 2.  | Redistributions in binary form must reproduce the above copyright     |
| * |     | notice, this list of conditions and the following disclaimer in       |
| * |     | the documentation and/or other materials provided with the            |
| * |     | distribution.                                                         |
| * |     |                                                                       |
| * | 3.  | All advertising materials mentioning features or use of this          |
| * |     | software must display the following acknowledgment:                   |
| * |     | "This product includes software developed by the OpenSSL Project      |
| * |     | for use in the OpenSSL Toolkit. (http://www.openssl.org/)"            |
| * |     |                                                                       |
| * | 4.  | The names "OpenSSL Toolkit" and "OpenSSL Project" must not be used to |
| * |     | endorse or promote products derived from this software without        |
| * |     | prior written permission. For written permission, please contact      |
| * |     | openssl-core@openssl.org.                                             |
| * |     |                                                                       |
| * | 5.  | Products derived from this software may not be called "OpenSSL"       |
| * |     | nor may "OpenSSL" appear in their names without prior written         |
| * |     | permission of the OpenSSL Project.                                    |
| * |     |                                                                       |
| * | 6.  | Redistributions of any form whatsoever must retain the following      |
| * |     | acknowledgment:                                                       |
| * |     | "This product includes software developed by the OpenSSL Project      |
| * |     | for use in the OpenSSL Toolkit (http://www.openssl.org/)"             |
| * | TH  | IS SOFTWARE IS PROVIDED BY THE OpenSSL PROJECT "AS IS" AND ANY        |
| * | EXI | PRESSED OR IMPLIED WARRANTIES, INCLUDING, BUT NOT LIMITED TO, THE     |
| * | IMI | PLIED WARRANTIES OF MERCHANTABILITY AND FITNESS FOR A PARTICULAR      |
| * | PU  | RPOSE ARE DISCLAIMED. IN NO EVENT SHALL THE OpenSSL PROJECT OR        |

- \* ITS CONTRIBUTORS BE LIABLE FOR ANY DIRECT, INDIRECT, INCIDENTAL,
- \* SPECIAL, EXEMPLARY, OR CONSEQUENTIAL DAMAGES (INCLUDING, BUT
- \* NOT LIMITED TO, PROCUREMENT OF SUBSTITUTE GOODS OR SERVICES;
- \* LOSS OF USE, DATA, OR PROFITS; OR BUSINESS INTERRUPTION)
- \* HOWEVER CAUSED AND ON ANY THEORY OF LIABILITY, WHETHER IN CONTRACT,
- \* STRICT LIABILITY, OR TORT (INCLUDING NEGLIGENCE OR OTHERWISE)
- \* ARISING IN ANY WAY OUT OF THE USE OF THIS SOFTWARE, EVEN IF ADVISED
- \* OF THE POSSIBILITY OF SUCH DAMAGE.
- \* \_\_\_\_\_
- \*
- \* This product includes cryptographic software written by Eric Young
- \* (eay@cryptsoft.com). This product includes software written by Tim
- \* Hudson (tjh@cryptsoft.com).
- \*
- \* /

# Original SSLeay License

-----

- /\* Copyright (C) 1995-1998 Eric Young (eay@cryptsoft.com)
  - \* All rights reserved.
- \*
- \* This package is an SSL implementation written
- \* by Eric Young (eay@cryptsoft.com).
- \* The implementation was written so as to conform with Netscapes SSL.

\*

- \* This library is free for commercial and non-commercial use as long as
- \* the following conditions are aheared to. The following conditions
- \* apply to all code found in this distribution, be it the RC4, RSA,

- \* lhash, DES, etc., code; not just the SSL code. The SSL documentation
- \* included with this distribution is covered by the same copyright terms
- \* except that the holder is Tim Hudson (tjh@cryptsoft.com).
- \*
- \* Copyright remains Eric Young's, and as such any Copyright notices in
- \* the code are not to be removed.
- \* If this package is used in a product, Eric Young should be given attribution
- \* as the author of the parts of the library used.
- \* This can be in the form of a textual message at program startup or
- \* in documentation (online or textual) provided with the package.
- \*
- \* Redistribution and use in source and binary forms, with or without
- \* modification, are permitted provided that the following conditions
- \* are met:
- \* 1. Redistributions of source code must retain the copyright
- \* notice, this list of conditions and the following disclaimer.
- \* 2. Redistributions in binary form must reproduce the above copyright
- \* notice, this list of conditions and the following disclaimer in the
- \* documentation and/or other materials provided with the distribution.
- \* 3. All advertising materials mentioning features or use of this software
- \* must display the following acknowledgement:
- \* "This product includes cryptographic software written by
- \* Eric Young (eay@cryptsoft.com)"
- \* The word 'cryptographic' can be left out if the rouines from the library
- \* being used are not cryptographic related :-).
- \* 4. If you include any Windows specific code (or a derivative thereof) from
- \* the apps directory (application code) you must include an acknowledgement:
- \* "This product includes software written by Tim Hudson (tjh@cryptsoft.com)"

\*

- \* THIS SOFTWARE IS PROVIDED BY ERIC YOUNG "AS IS" AND
- \* ANY EXPRESS OR IMPLIED WARRANTIES, INCLUDING, BUT NOT LIMITED TO, THE
- \* IMPLIED WARRANTIES OF MERCHANTABILITY AND FITNESS FOR A PARTICULAR PURPOSE
- \* ARE DISCLAIMED. IN NO EVENT SHALL THE AUTHOR OR CONTRIBUTORS BE LIABLE
- \* FOR ANY DIRECT, INDIRECT, INCIDENTAL, SPECIAL, EXEMPLARY, OR CONSEQUENTIAL
- \* DAMAGES (INCLUDING, BUT NOT LIMITED TO, PROCUREMENT OF SUBSTITUTE GOODS
- \* OR SERVICES; LOSS OF USE, DATA, OR PROFITS; OR BUSINESS INTERRUPTION)
- \* HOWEVER CAUSED AND ON ANY THEORY OF LIABILITY, WHETHER IN CONTRACT, STRICT
- \* LIABILITY, OR TORT (INCLUDING NEGLIGENCE OR OTHERWISE) ARISING IN ANY WAY
- \* OUT OF THE USE OF THIS SOFTWARE, EVEN IF ADVISED OF THE POSSIBILITY OF
- \* SUCH DAMAGE.
- \*
- \* The licence and distribution terms for any publically available version or
- \* derivative of this code cannot be changed. i.e. this code cannot simply be
- \* copied and put under another distribution licence
- \* [including the GNU Public Licence.]
- \* /

# Más szoftverlicencek

# Info-ZIP copyright and license

This is version 2007-Mar-4 of the Info-ZIP license. The definitive version of this document should be available at ftp://ftp.info-zip.org/pub/infozip/license.html indefinitely and a copy at http://www.info-zip.org/pub/infozip/license.html.

Copyright © 1990-2007 Info-ZIP. All rights reserved.

For the purposes of this copyright and license, "Info-ZIP" is defined as the following set of individuals:

Mark Adler, John Bush, Karl Davis, Harald Denker, Jean-Michel Dubois, Jean-loup Gailly, Hunter Goatley, Ed Gordon, Ian Gorman, Chris Herborth, Dirk Haase, Greg Hartwig, Robert Heath, Jonathan Hudson, Paul Kienitz, David Kirschbaum, Johnny Lee, Onno van der Linden, Igor Mandrichenko, Steve P. Miller, Sergio Monesi, Keith Owens, George Petrov, Greg Roelofs, Kai Uwe Rommel, Steve Salisbury, Dave Smith, Steven M. Schweda, Christian Spieler, Cosmin Truta, Antoine Verheijen, Paul von Behren, Rich Wales, Mike White.

Permission is granted to anyone to use this software for any purpose, including commercial applications, and to alter it and redistribute it freely, subject to the above disclaimer and the following restrictions:

- 1. Redistributions of source code (in whole or in part) must retain the above copyright notice, definition, disclaimer, and this list of conditions.
- 2. Redistributions in binary form (compiled executables and libraries) must reproduce the above copyright notice, definition, disclaimer, and this list of conditions in documentation and/or other materials provided with the distribution. The sole exception to this condition is redistribution of a standard UnZipSFX binary (including SFXWiz) as part of a self-extracting archive; that is permitted without inclusion of this license, as long as the normal SFX banner has not been removed from the binary or disabled.
- 3. Altered versions--including, but not limited to, ports to new operating systems, existing ports with new graphical interfaces, versions with modified or added functionality, and dynamic, shared, or static library versions not from Info-ZIP--must be plainly marked as such and must not be misrepresented as being the original source or, if binaries, compiled from the original source. Such altered versions also must not be misrepresented as being Info-ZIP releases--including, but not limited to, labeling of the altered versions with the names "Info-ZIP" (or any variation thereof, including, but not limited to, different capitalizations), "Pocket UnZip", "WiZ" or "MacZip" without the explicit permission of Info-ZIP. Such altered versions are further prohibited from misrepresentative use of the Zip-Bugs or Info-ZIP e-mail addresses or the Info-ZIP URL(s), such as to imply Info-ZIP will provide support for the altered versions.
- 4. Info-ZIP retains the right to use the names "Info-ZIP", "Zip", "UnZip", "UnZipSFX", "WiZ", "Pocket UnZip", "Pocket Zip", and "MacZip" for its own source and binary releases.